# Part I The Internet Google

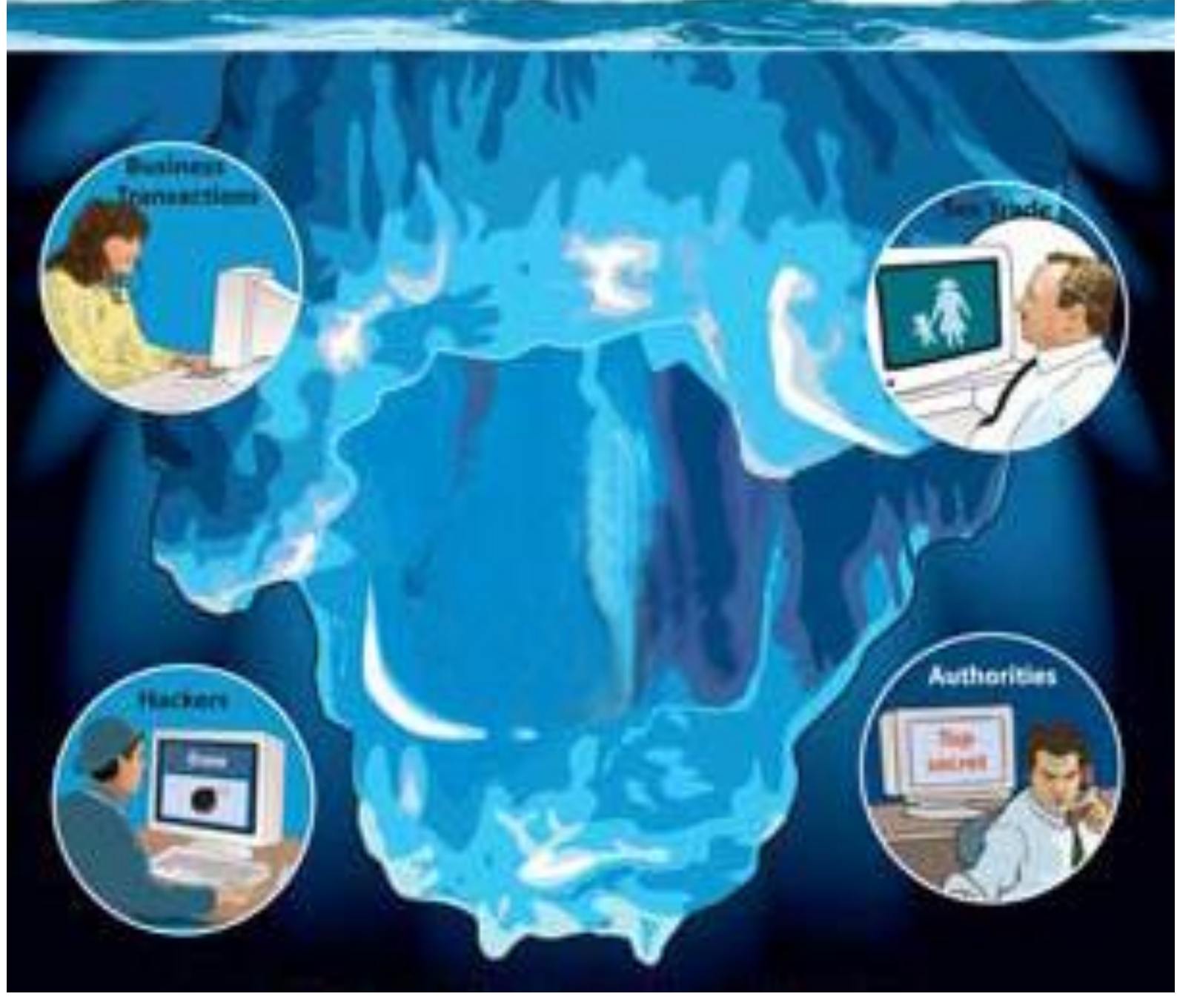

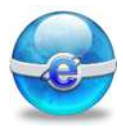

## Chapter 1 Internet Concepts

- History of the Internet.
- Internet concept .
- Protocol concept.
- Web Site concept.
- Home Page concept.
- Hyperlink concept.
- URL concept.
- Download concept.
- Upload concept.
- Browser concept.
- Internet services.

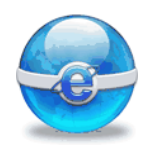

Aim

To give the student the main concepts of the internet technology.

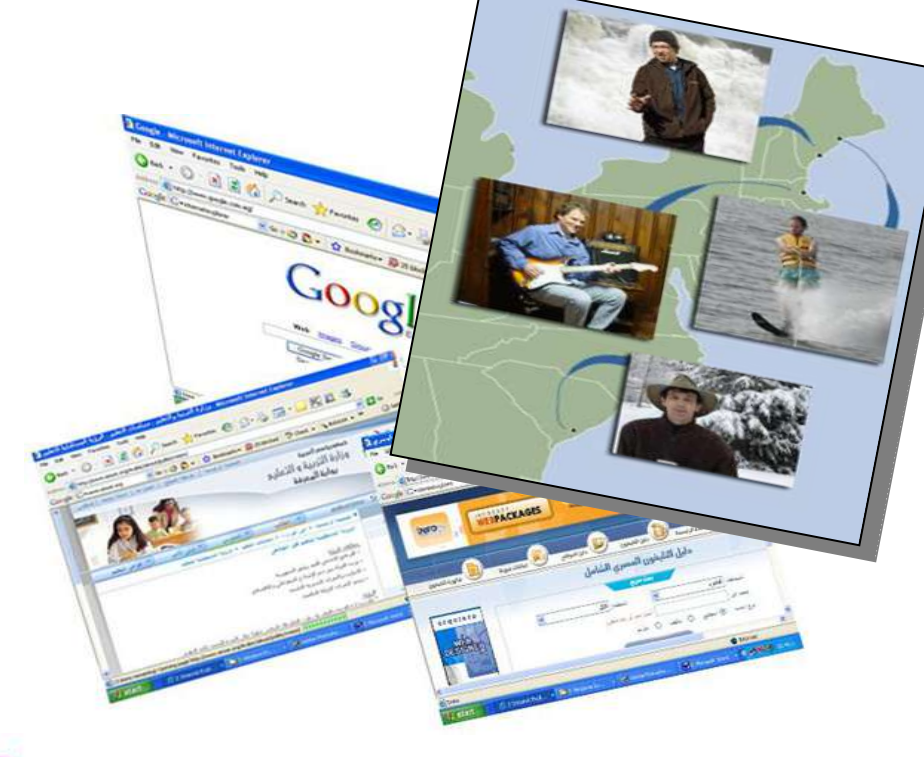

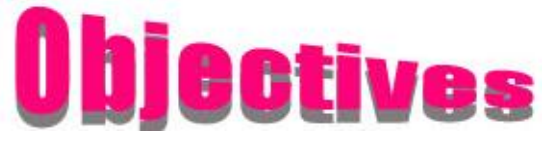

After completing this lesson, you will be able to understand the following definitions:

| 😔 Internet.  | Protocol.          |
|--------------|--------------------|
| 🚭 Web Site.  | 🔮 Home Page.       |
| 🚭 Hyperlink. | 🚭 URL.             |
| 🚭 Download.  | 🚭 Upload.          |
| 🚭 Browser.   | Internet services. |
|              |                    |

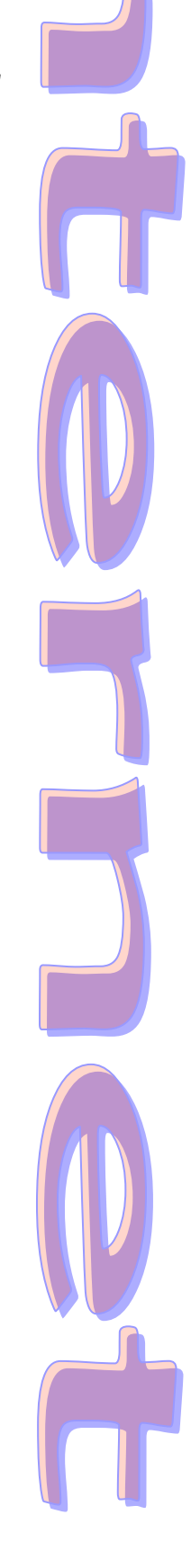

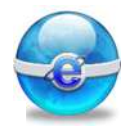

#### Introduction: (History of the Internet)

Nowadays it is difficult to imagine the world without the Internet.

It enabled us to use our computers to reach practically every other computer on the globe. Here you'll read about:

- Technological breakthroughs and blunders.
- The evolution of Internet devices, slang, and symbols.
- The Internet's influence on society and culture.

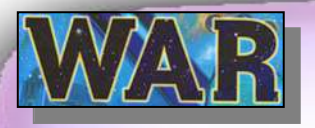

#### Prehistory of the Internet: 1843 - 1956

The Internet is the child of several marriages: government and Academic scientific research ; telecommunications and computing. World War II accelerates the need for both high-speed computing and improved telecommunications.

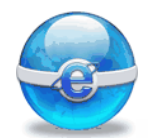

### Governments, Army and Universities: 1957 - 1969

Many governments have spent a lot of funds on science, which brings the Net. Many universities and small businesses jump on the bandwagon

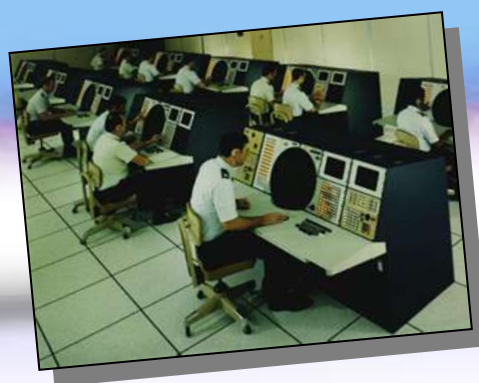

#### What Does a Network Do? 1970 - 1978

Once it has been proved that computers can be networked, the quest begins to find out what can be done with the network. Meanwhile, the PC bursts on the scene, changing the computing landscape forever.

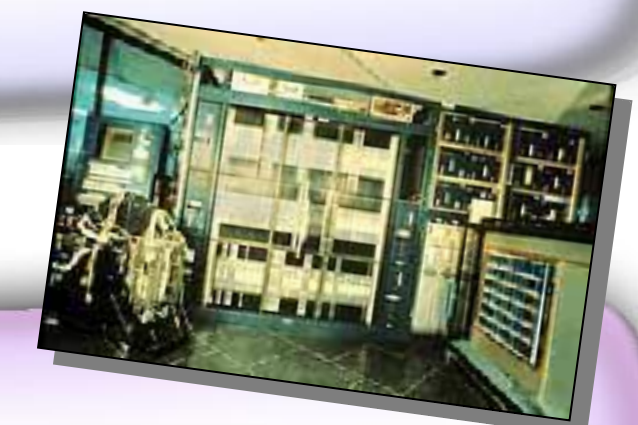

#### Because It's There: 1979 – 1984:

Networking technology moves away from the government and towards the universities, and key advances in both technology and theory establish the structure of the Internet as we now recognize it.

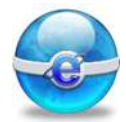

#### World Wide Wonder: 1991 - 1994

The synergy of several revolutionary concepts results in the WWW, which takes the Net, and the world, by storm.

#### Living on Internet Time: 1995 – 1998

The net becomes popular ,everybody can use it ,and everybody can communicate with each other.

#### **Until now:**

In the twentieth century, information technology and knowledge era took place. In the twenty - first century, the vision is open to new dreams and new world full of knowledge, fun and benefits.

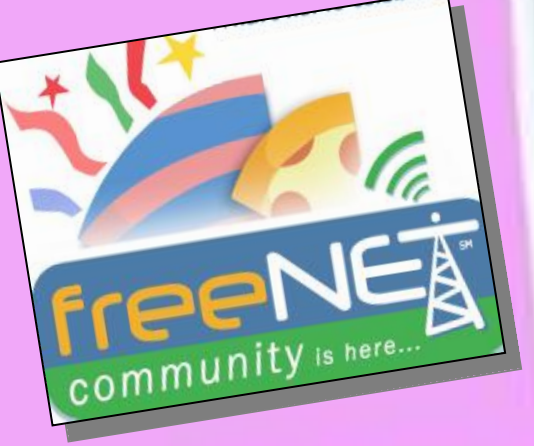

WWW.

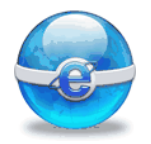

Co-operating with your group, suggest three points for the following question: What the internet add to our modern life?

| (1) | ••••• |
|-----|-------|
|     | ••••• |
| (2) |       |
|     |       |
| (3) |       |

#### The Internet:

The Internet is a computer network made up of thousands and millions of networks worldwide. No one knows exactly how many computers are connected to the Internet. It is certain, however, that these computers are in the millions and are growing.

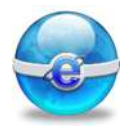

No one is in charge of the Internet. There are organizations which develop technical aspects of this network and set standards for creating applications on it, but no governing body is in control.

|    |      | With           | your                                                                                                    | g g                       | roup, |            |
|----|------|----------------|----------------------------------------------------------------------------------------------------|---------------------------|-------|------------|
| 5  | cond | clude          | three                                                                                                    | statem                    | nents | -          |
| ~  | from | n intern       | et defini                                                                                                    | tion.                     |       | 1          |
| <  | (1)  |                |                                                                                                    |                           |       |            |
| 2  |      |                |                                                                                                    |                           |       | 5          |
| 7  | (2)  |                | •••••                                                                                                    |                           |       | ~          |
| 9  | (2)  | •••••          | •••••                                                                                                    | •••••                     |       |            |
| 12 | (3)  | •••••          | •••••                                                                                                    | • • • • • • • • • • • • • |       |            |
|    |      |                |                                                                                                    |                           |       |            |
|    |      |                |                                                                                                    | (                         |       |            |
| -  | 1    | and the second | (1)                                                                                                    |                           |       |            |
|    | -    |                | 60                                                                                                    | A                         | 100 m |            |
|    |      |                | The second second secon | Prost                     | 8     |            |
|    |      |                | P                                                                                                    | 1 and                     | Pro p | A De       |
|    |      |                |                                                                                                    | DEX                       | Case  | The second |
|    |      |                | S                                                                                                    | 6 P                       |       | 2          |
|    |      |                | CEB                                                                                                    | -SOI                      |       |            |
|    |      |                |                                                                                                    | ALE OF                    |       | A.         |
|    |      |                |                                                                                                    | -                         |       |            |
|    |      |                |                                                                                                    | -                         |       |            |

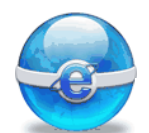

#### **Protocol:**

If two persons want to deal with each other, it is preferable to set a protocol to communicate. Computers also need protocols to communicate. All computers on the Internet communicate with each other using the communication protocols.

The following are the famous protocols used in the Internet:

(1) **The TCP/IP protocol** : refer to the two most important protocols in Internet. the Transmission Control Protocol **(TCP)** and the Internet Protocol **(IP)** used to connect different networks designed by different vendors into a network of networks (the "Internet").

- **TCP** is responsible for verifying the correct delivery of data from a computer to another.
- **IP** is responsible for transferring data between computers.

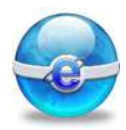

ابةالتر

(2) FTP (File Transfer Protocol): is simply a way of transferring files to and from the Internet.

#### Web Site:

Any company or any business creates for itself a web site that allows its visitors to know about this business and eventually communicate with it.

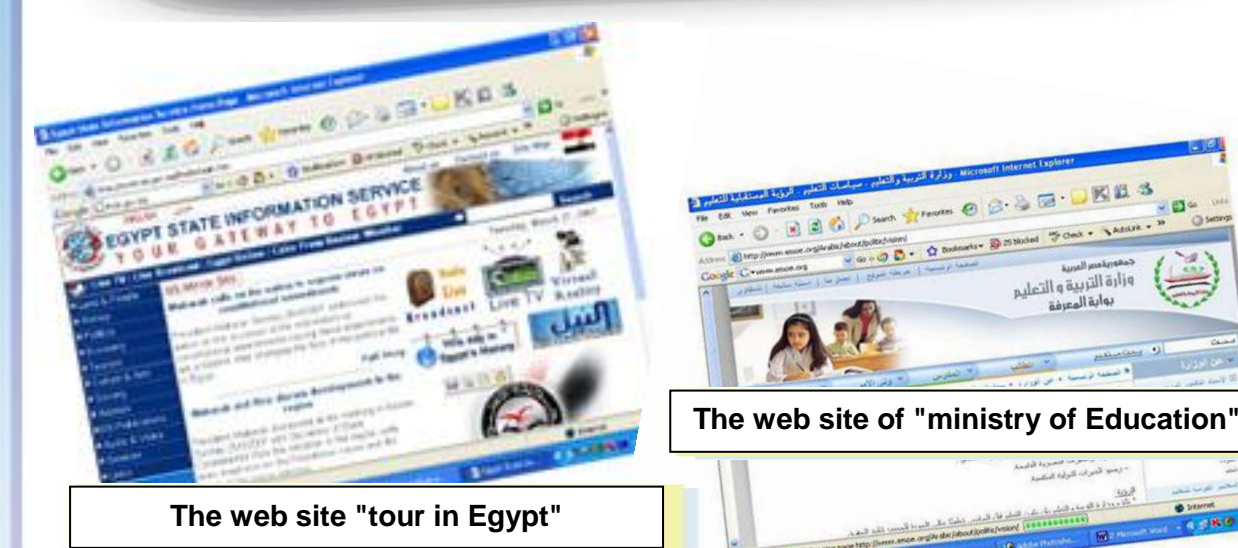

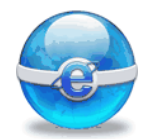

The web site is the place to visit to know more about the entity that owns this web site, it is a collection of one or more web pages grouped together.

F Teacher discusses with the student: What is meant by Web site?

. . . . . . . . . . .

.....

#### Home page of web site:

Activity

When you start visiting a web site, you start by its home page, then, you can navigate the web site by BROWSING the different pages. The main page of a web site, through it you can navigate the web site is called its "Home page"

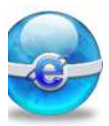

#### Hyperlink:

A hyperlink is simply a part of the text (or graphic) on a web page, when that part is clicked it enables :

- Taking you to a different part of the same page.
- Taking you to a different page within the Web site.
- Taking you to a page in a different Web site.
- Enabling you to download a file.
- Launching an application, video or sound.

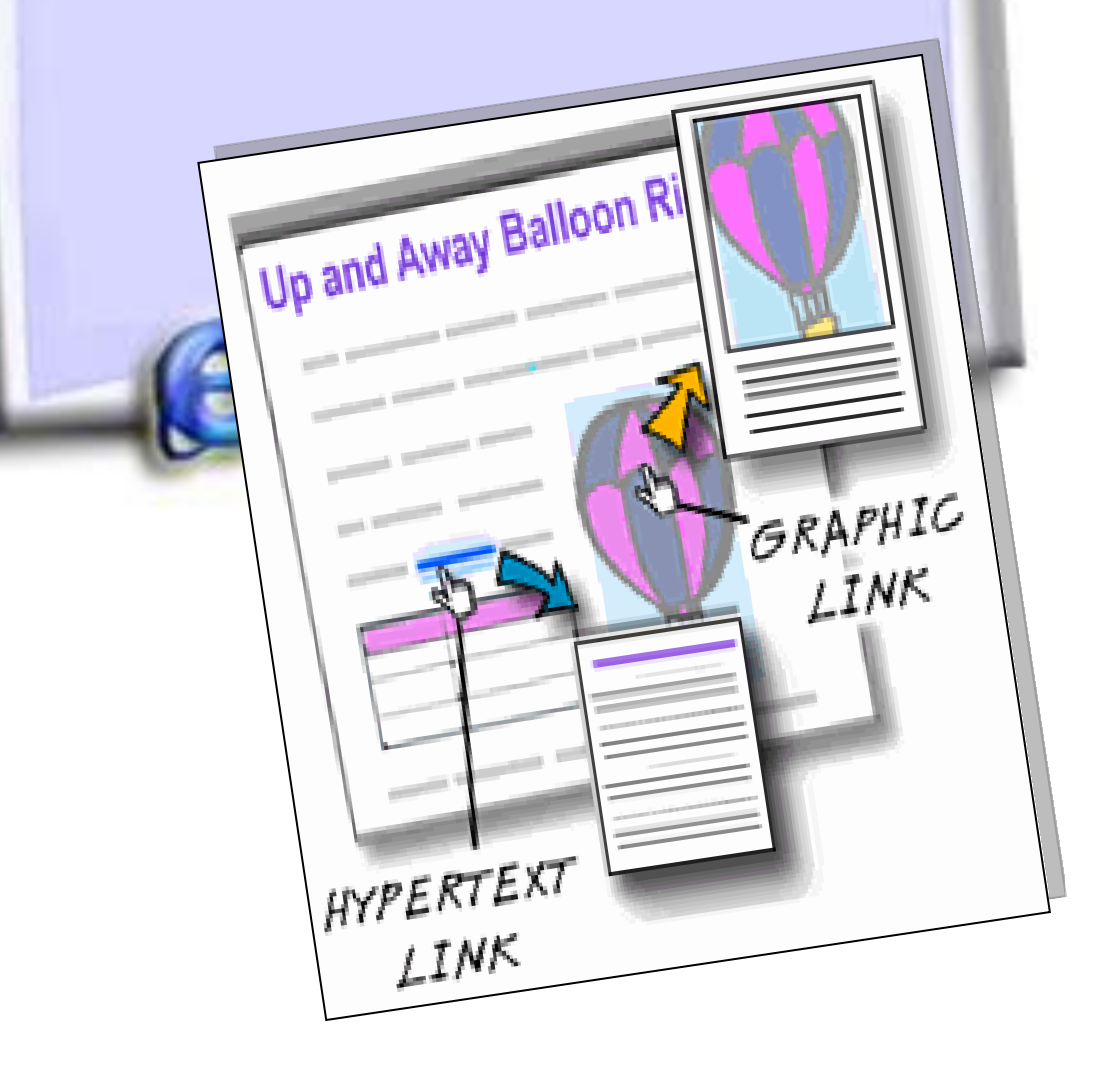

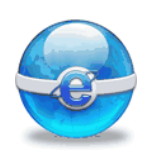

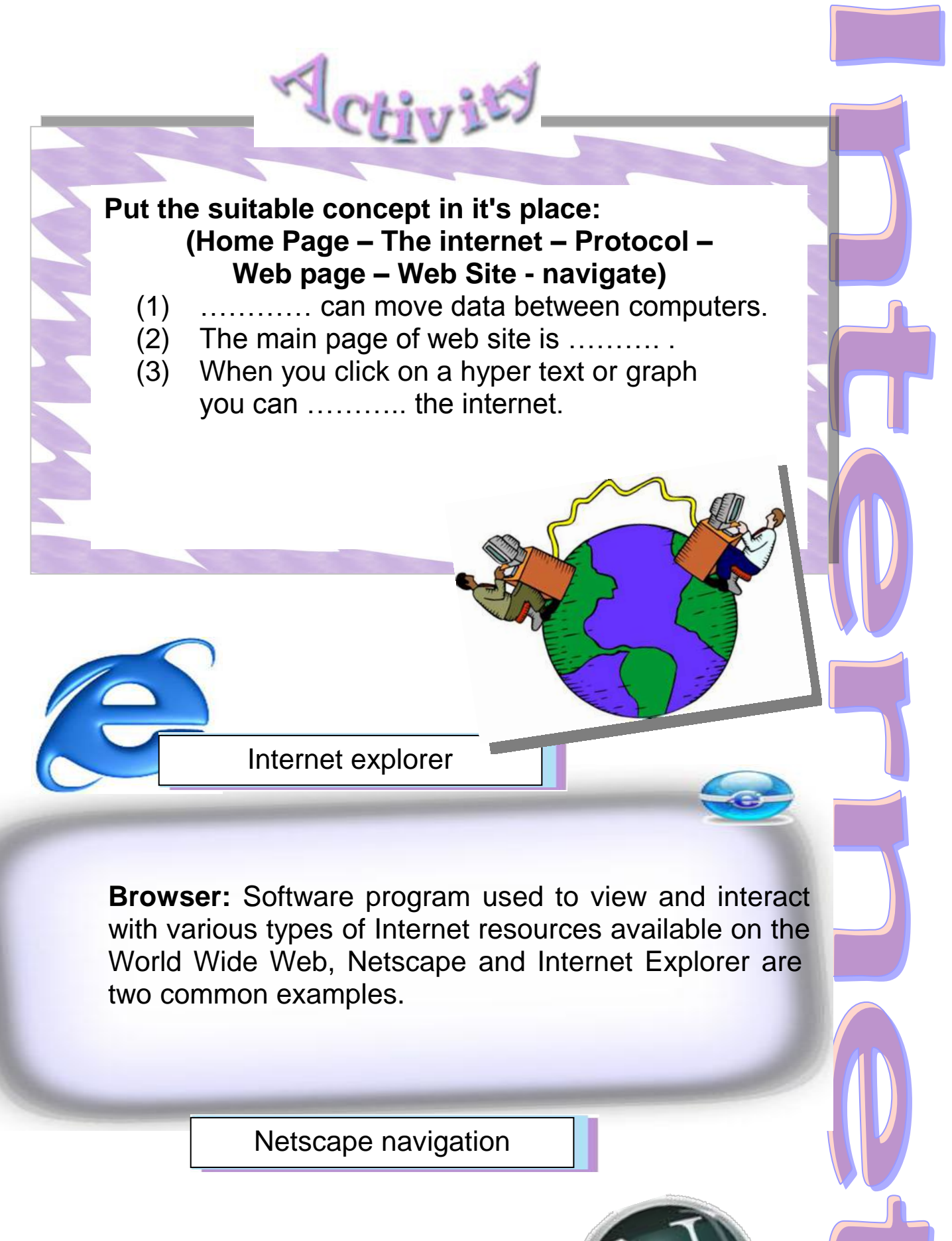

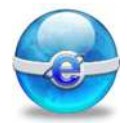

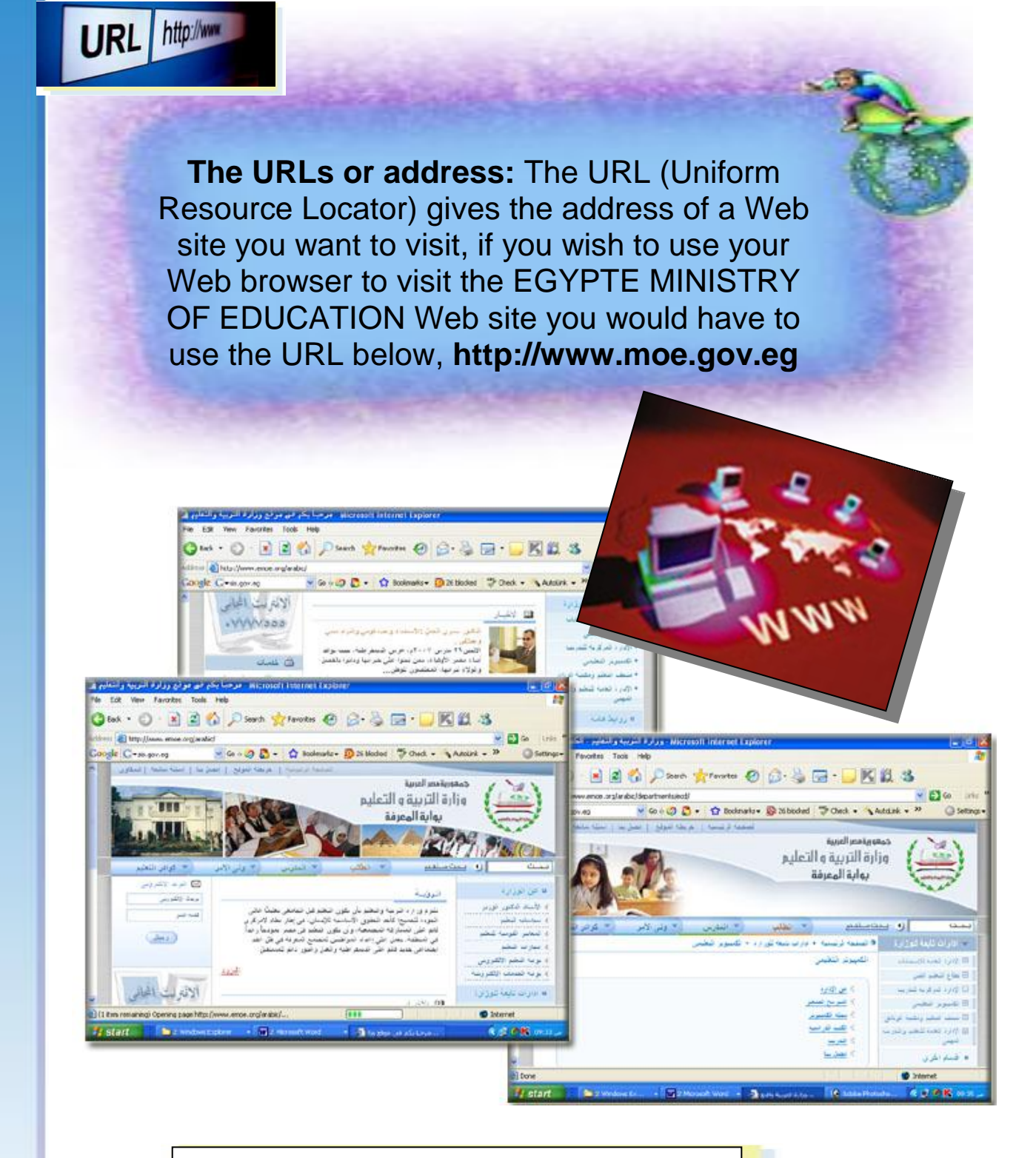

http://www.moe.gov.eg

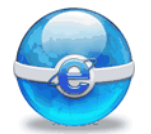

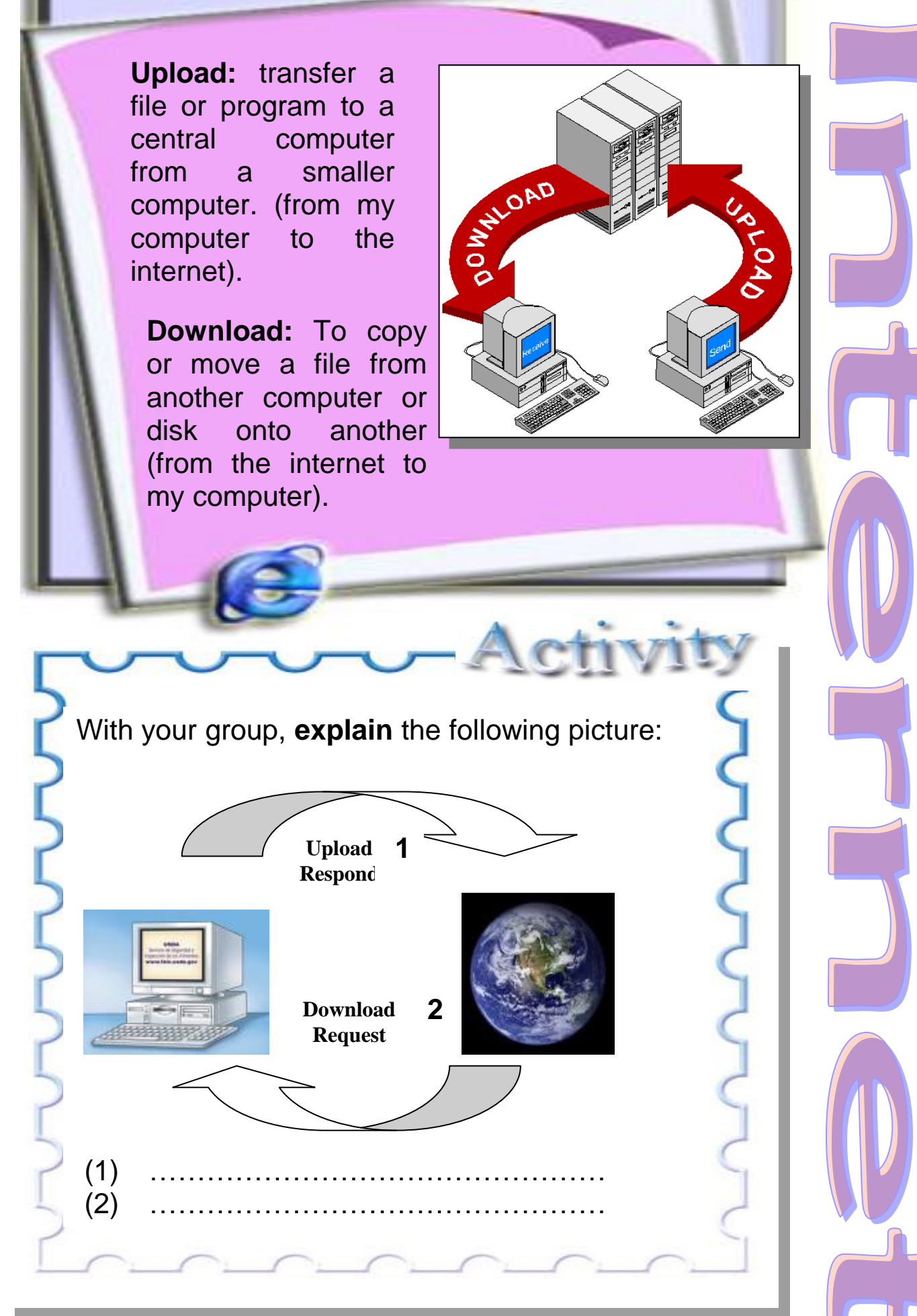

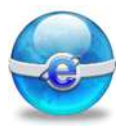

WWWWWW

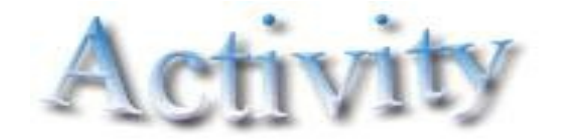

#### Put the suitable concept in it's place: (Browser – Upload – Download – URL)

- (1) When you connect to the Internet, you must have to follow a ......
- (2) The internet explore program is .....

ריייייייייייייייייייי

The Internet services: An Internet user has access to a wide variety of services. You hear from your parents and / or your friends new words that emerged with the internet :e-mail, chat, web, e-commerce and many other things.

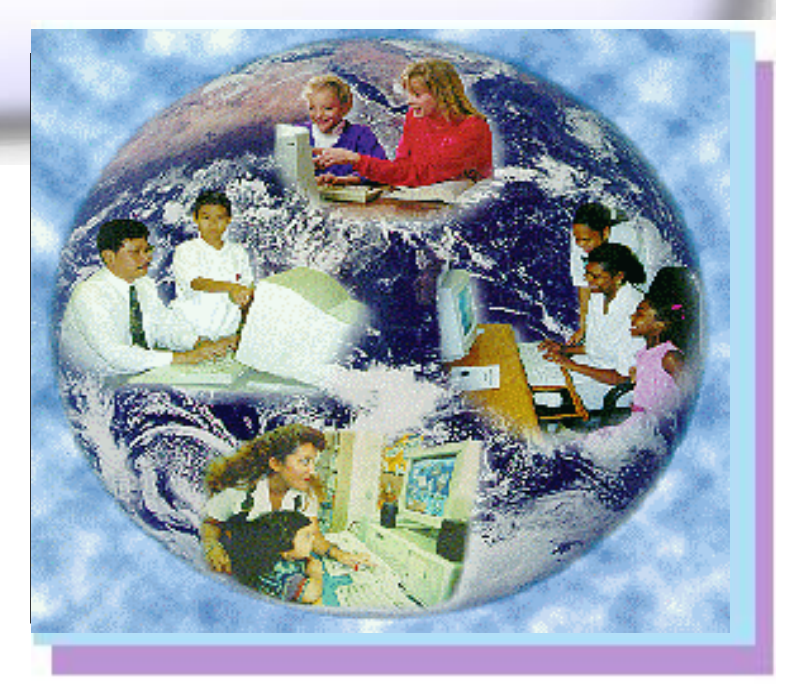

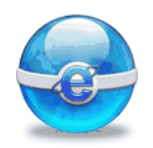

### Teacher discusses with the student:

- What is meant by e-mail?
- What are the advantages of e-mail over ordinary mail?

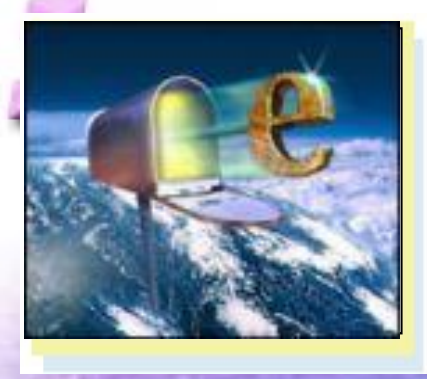

**E-mail** allows computer users locally and worldwide to exchange messages. Instead of using traditional letters and post offices, people now use the e-mail to send and receive messages to and from their friends and business partners. Each user of the E-mail has a mailbox address to which messages are sent.

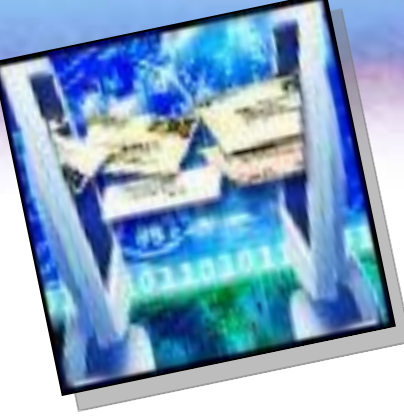

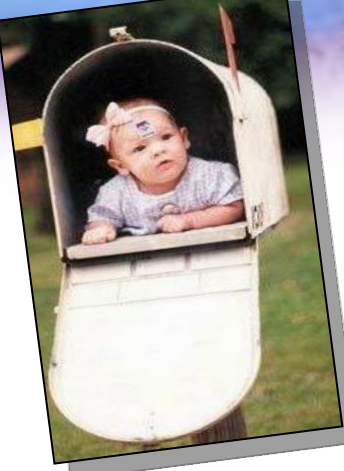

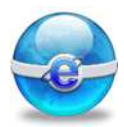

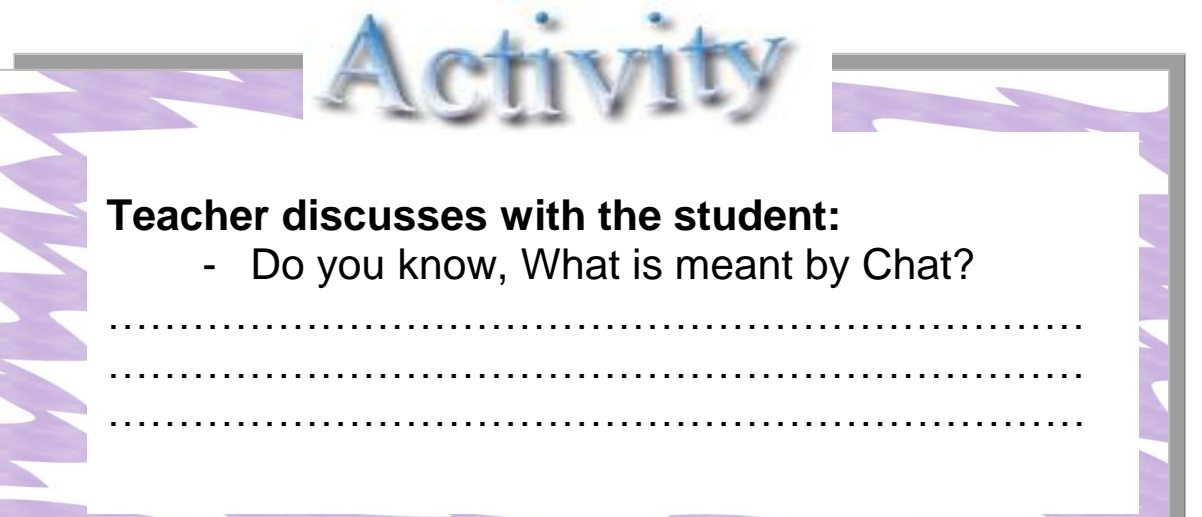

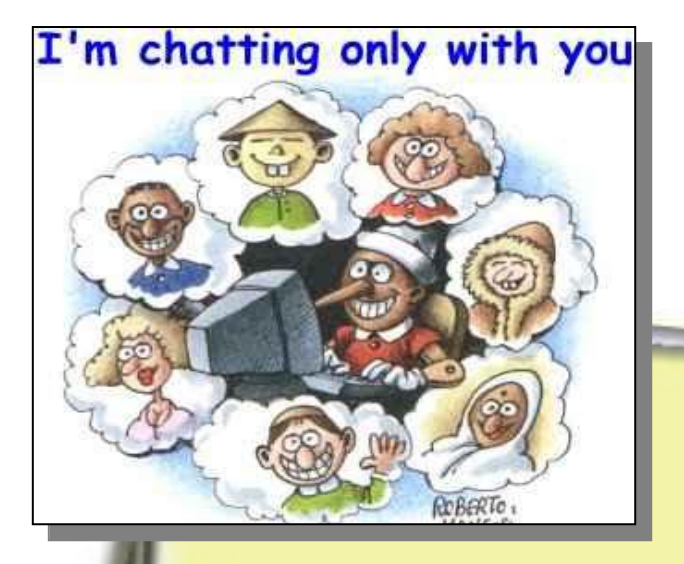

**Chat:** A real-time conferencing capability between two or more computer users on the Internet, thus, two persons or more can discuss a specific topic with you on line

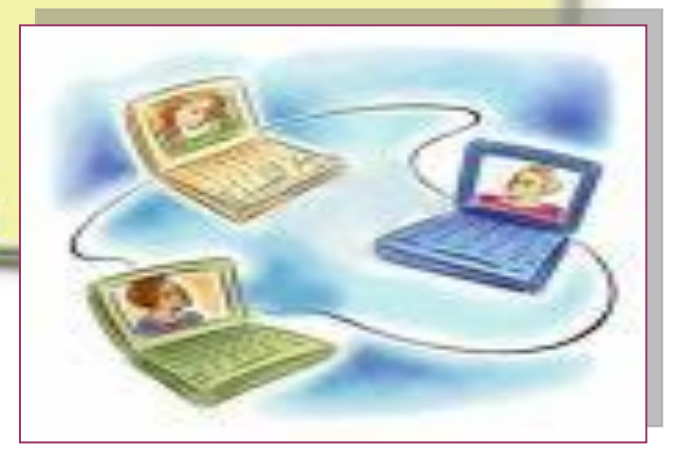

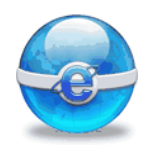

| 5 | Activity -                             |
|---|----------------------------------------|
| 3 | Teacher discusses with the student:    |
| ξ | Do you know, What is meant by Web cam? |
| 5 |                                        |
| 5 |                                        |
| P |                                        |

VVVVVVVVV

WEB Camera : A video camera that is used to send periodic images or continuous frames to a Web site for display.

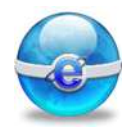

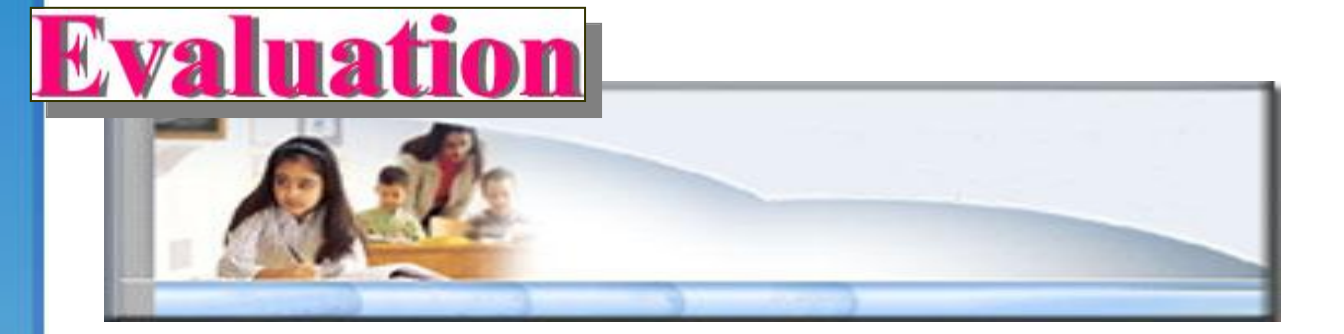

#### Select the correct answer from those between brackets:

- Collection of one or more web pages belonging to same entity grouped together (web site, Home page, web page).
- (2) Address of a Web site refers to (URL, FTP, Hyperlink).
- (3) A real-time conferencing capability between two or more users on the Internet means (E-mail, chat, web cam).
- (4) The messages are exchanged electronically between Internet users through (chat, video, conference, E-mail).

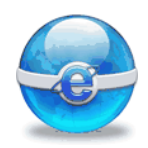

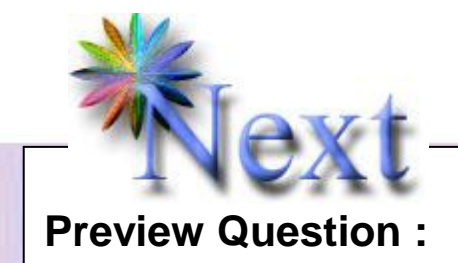

• How to load the web site of Ministry of Education?

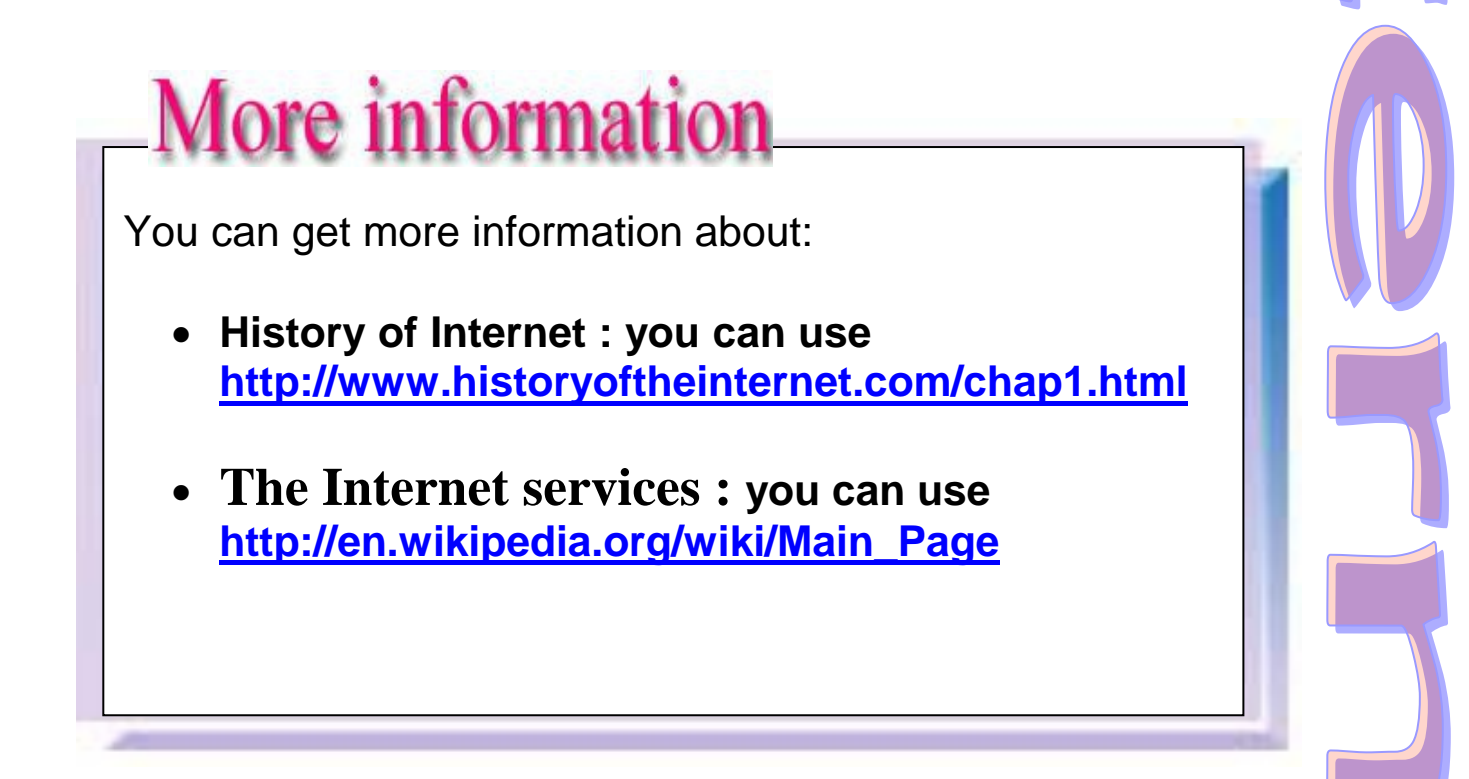

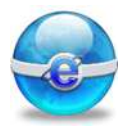

# **Remember:**

| The Internet             | is a computer network made up<br>of thousands of networks<br>worldwide.                              |
|--------------------------|----------------------------------------------------------------------------------------------------|
| Protocol                 | All computers on the Internet communicate with each other using protocols.                           |
| Web site                 | a collection of one or more web pages grouped under the same server.                                 |
| Home page<br>of web site | The main page of a Web site,<br>through it, you can navigate the<br>web site.                        |
| Hyperlink                | A hyperlink is simply part of the text (or graphic) on a Web page that allow to go to other pages.   |
| The URL                  | The URL (Uniform Resource<br>Locator) means address of a<br>Web site you want to visit.              |
| Browser                  | Software program used to view<br>and interact with various types<br>of Internet resources available. |

# Chapter 2 Browsing The Internet

- Opening Browsers .
- The interface of Browsers:
  - $\circ$  Title Bar
  - Tool Bar
  - Status Bar
  - Address Bar
  - Scroll bar
  - The URL elements
- Loading the Web Site using Browsers.

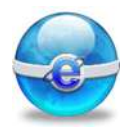

Aim

To teach the student the use of Internet Explorer and loading the web site.

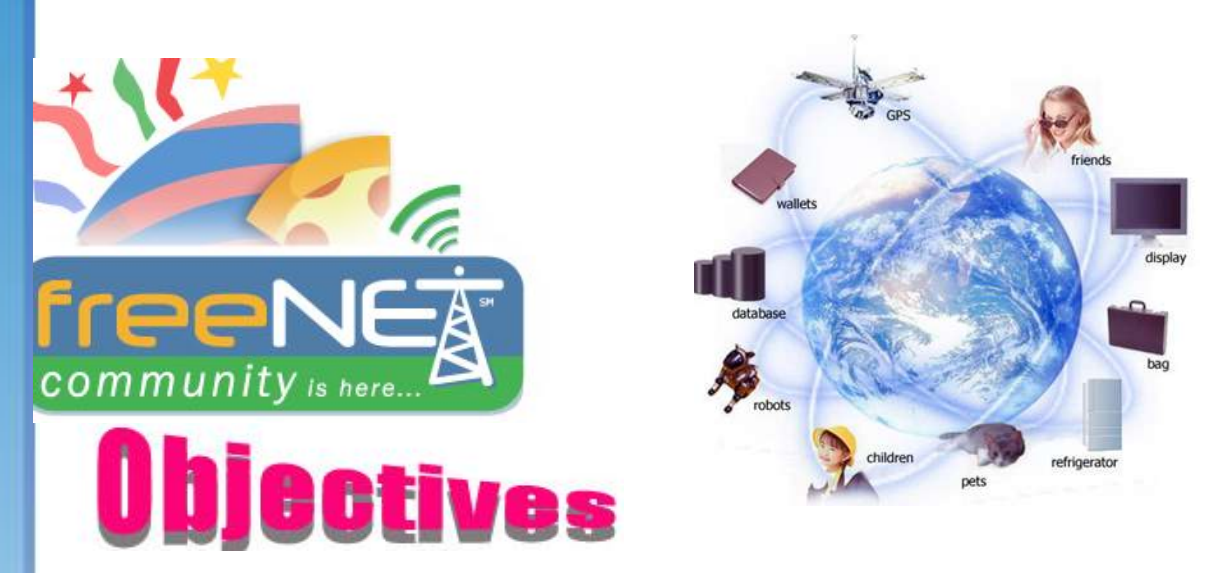

After completing this lesson, you will be able to:

😔 Open The Internet Explorer Program.

- Understand The Interface of The Internet Explorer Program for:
  - Title Bar
  - Tool Bar
  - Status Bar
  - Address Bar
- Understand the URL elements.

#### 🚭 Know

- $\circ\,$  Types of extension in the URL .
- Geographic Domains of some Countries in the URL.

Write The URL of a Web site In The Address Bar.

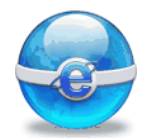

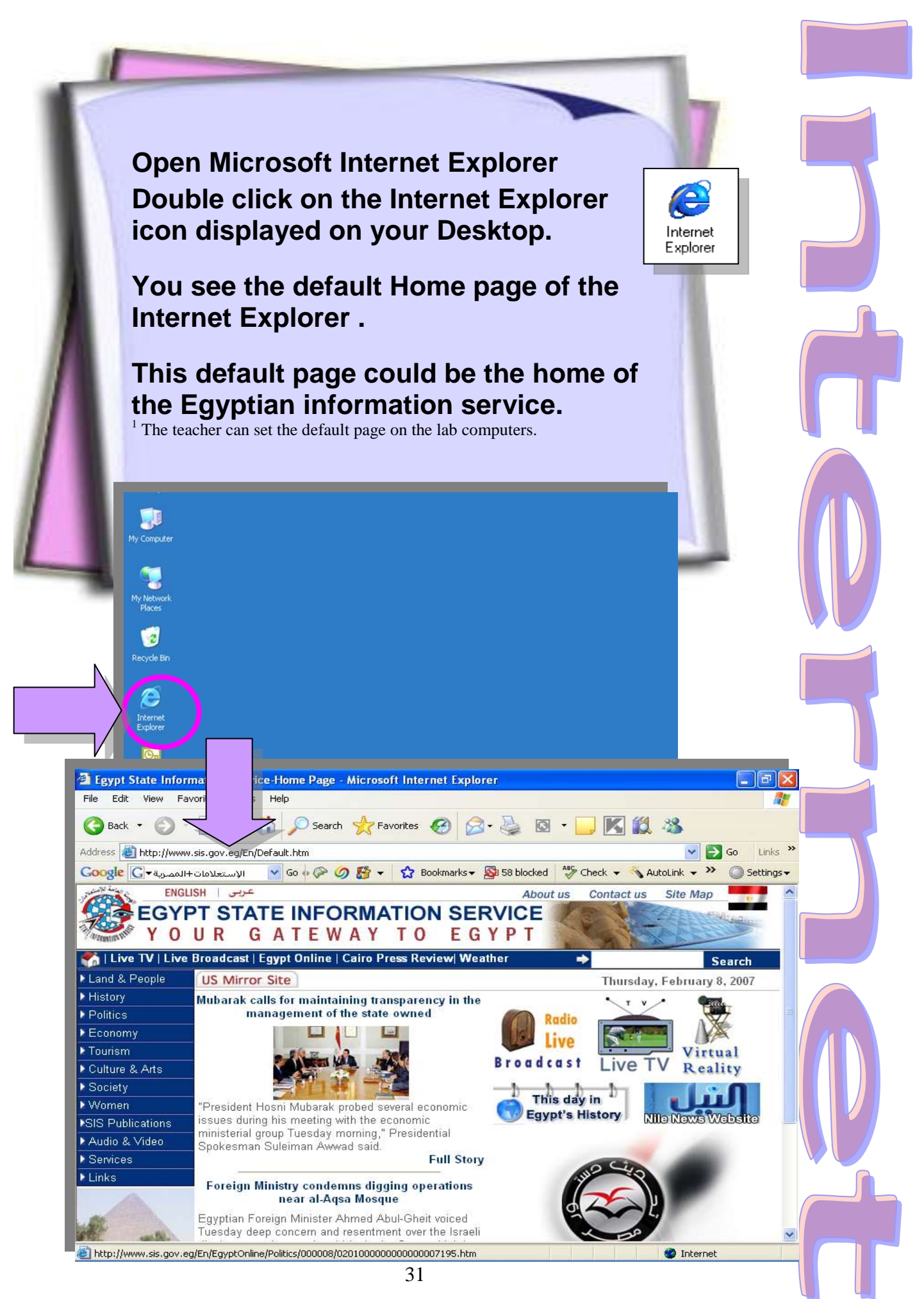

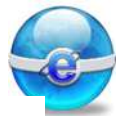

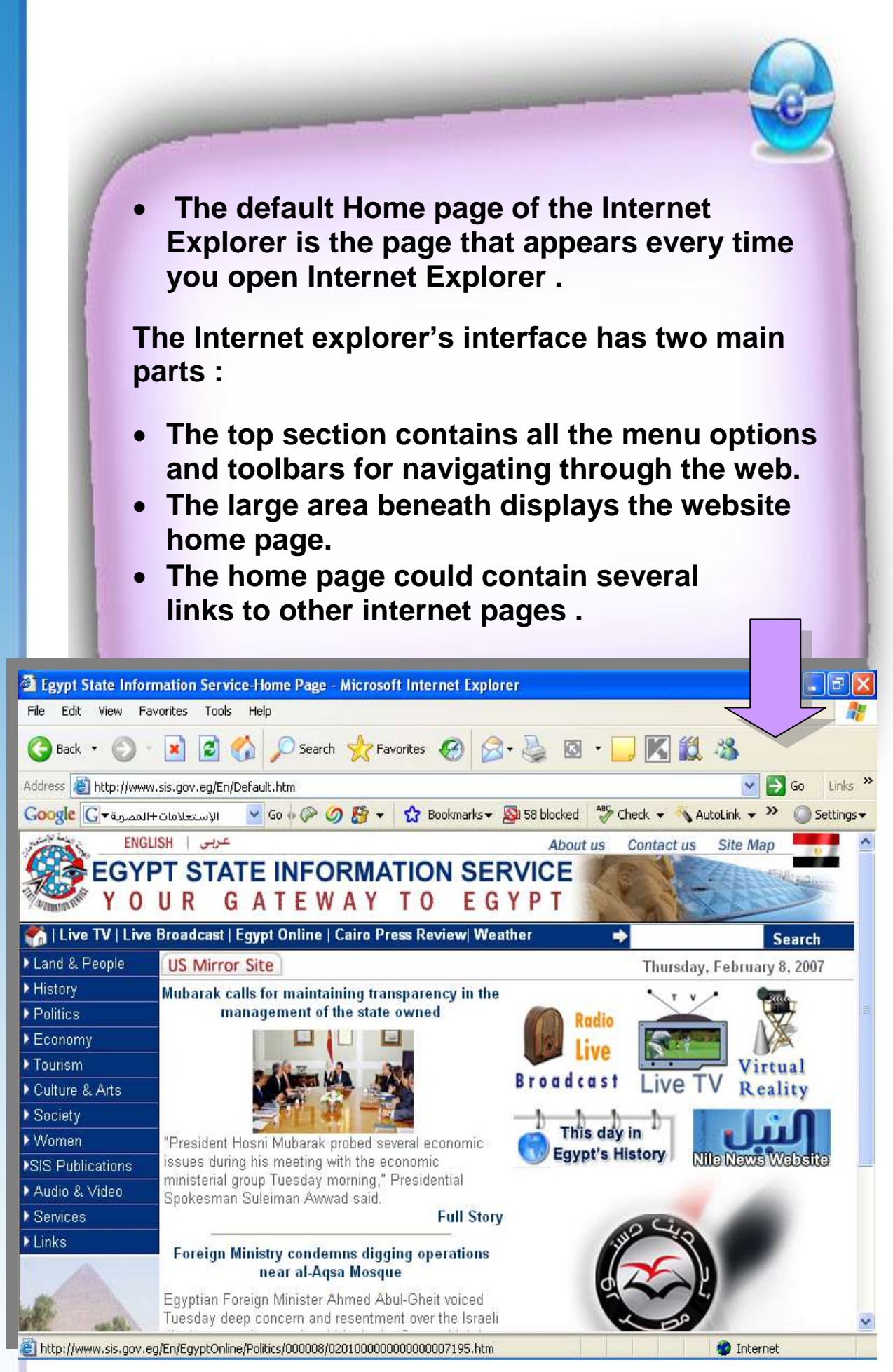

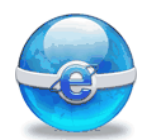

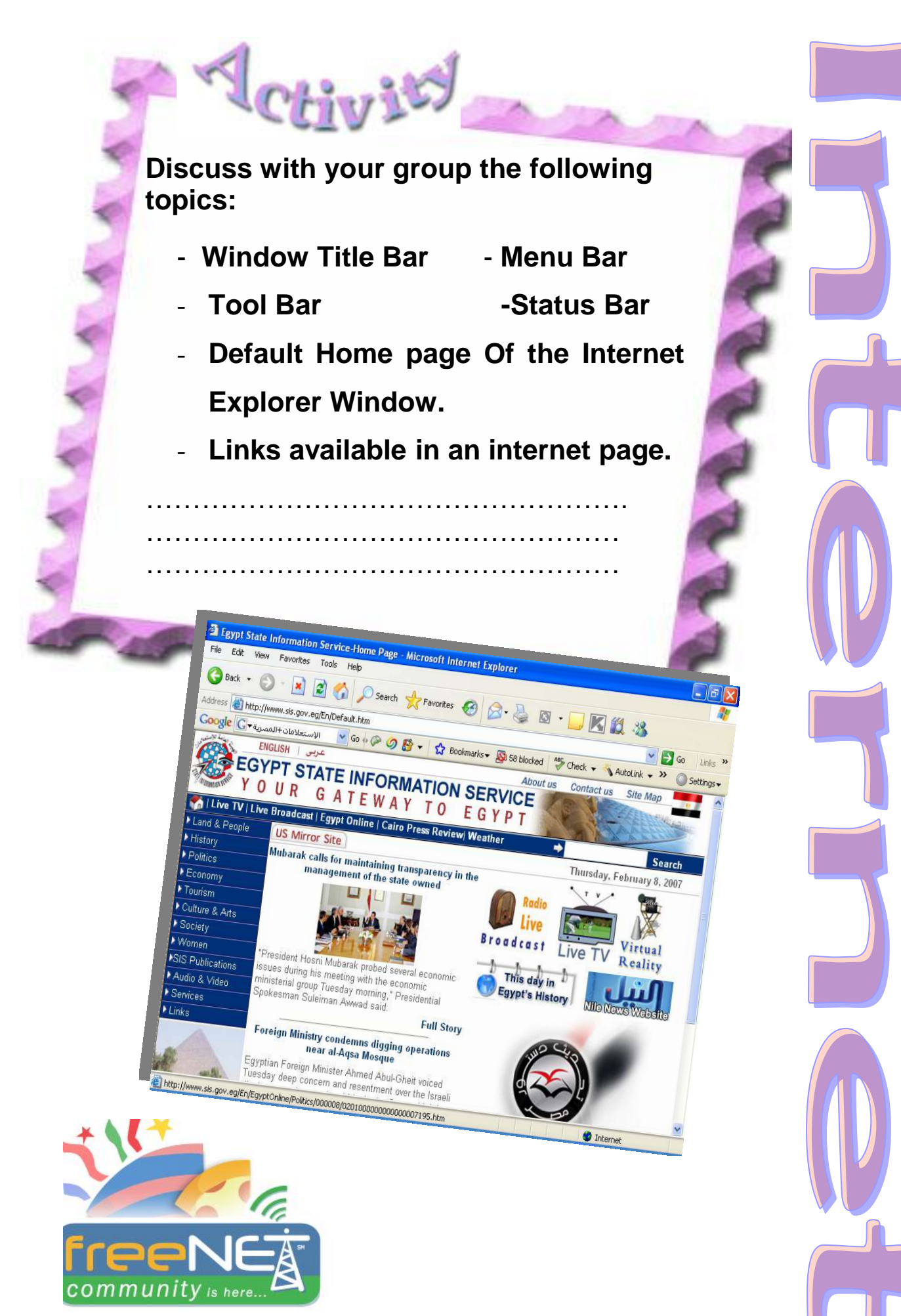

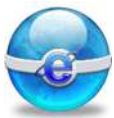

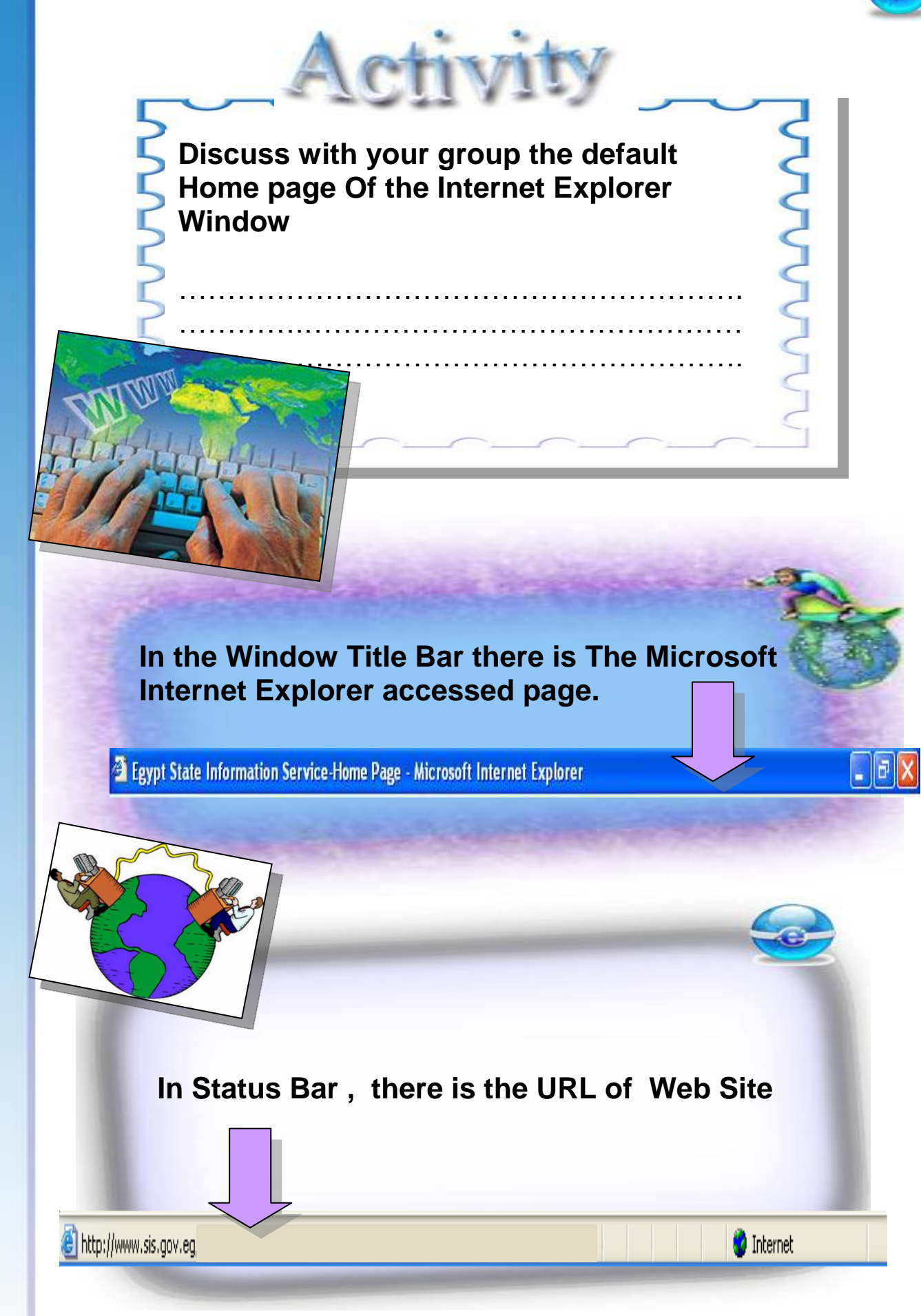

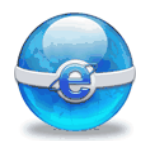

Another example of web sites that could be used as default Home page Microsoft Internet Explorer is the web site of EGYPTAIN Tourism ,its URL is http://www.sis.gov.eg

Discuss with your group the web site contents ,write your remarks:

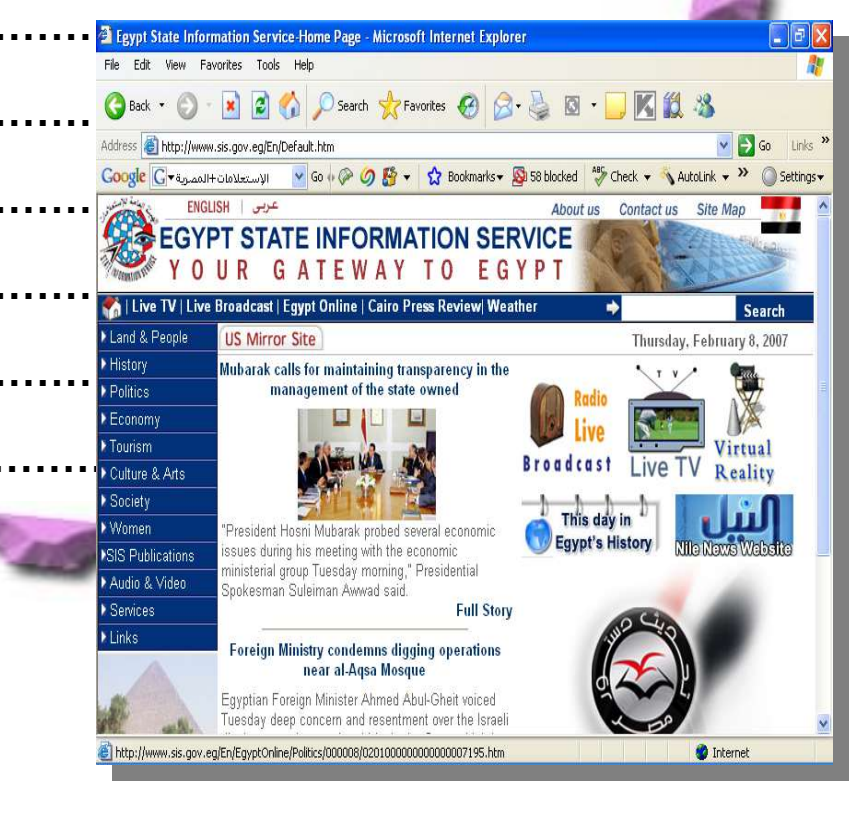

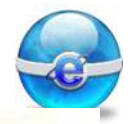

#### Main icons in the Browser

| G Back    | Re-displays the previous page that you visited.                                                                     |
|-----------|----------------------------------------------------------------------------------------------------|
| 0.        | Displays the next page (assuming<br>that you have first moved back a<br>page).                                      |
| ×         | Cancels the loading of the Web site.                                                                                |
| <b>N</b>  | Reloads the current web page<br>updating the content .(Refresh)                                                     |
|           | Returns you to The default Home page of the Browser.                                                                |
| Search    | Searches the Internet for sites<br>containing information that is of<br>interest to you.                            |
| Ravorites | List allows you to store your<br>favorite Web sites addresses, so<br>that you can easily re-visit the Web<br>sites. |
| Ø         | Finding pages you've recently<br>visited last in the few days, hours,<br>or minutes.                                |
|           |                                                                                                    |

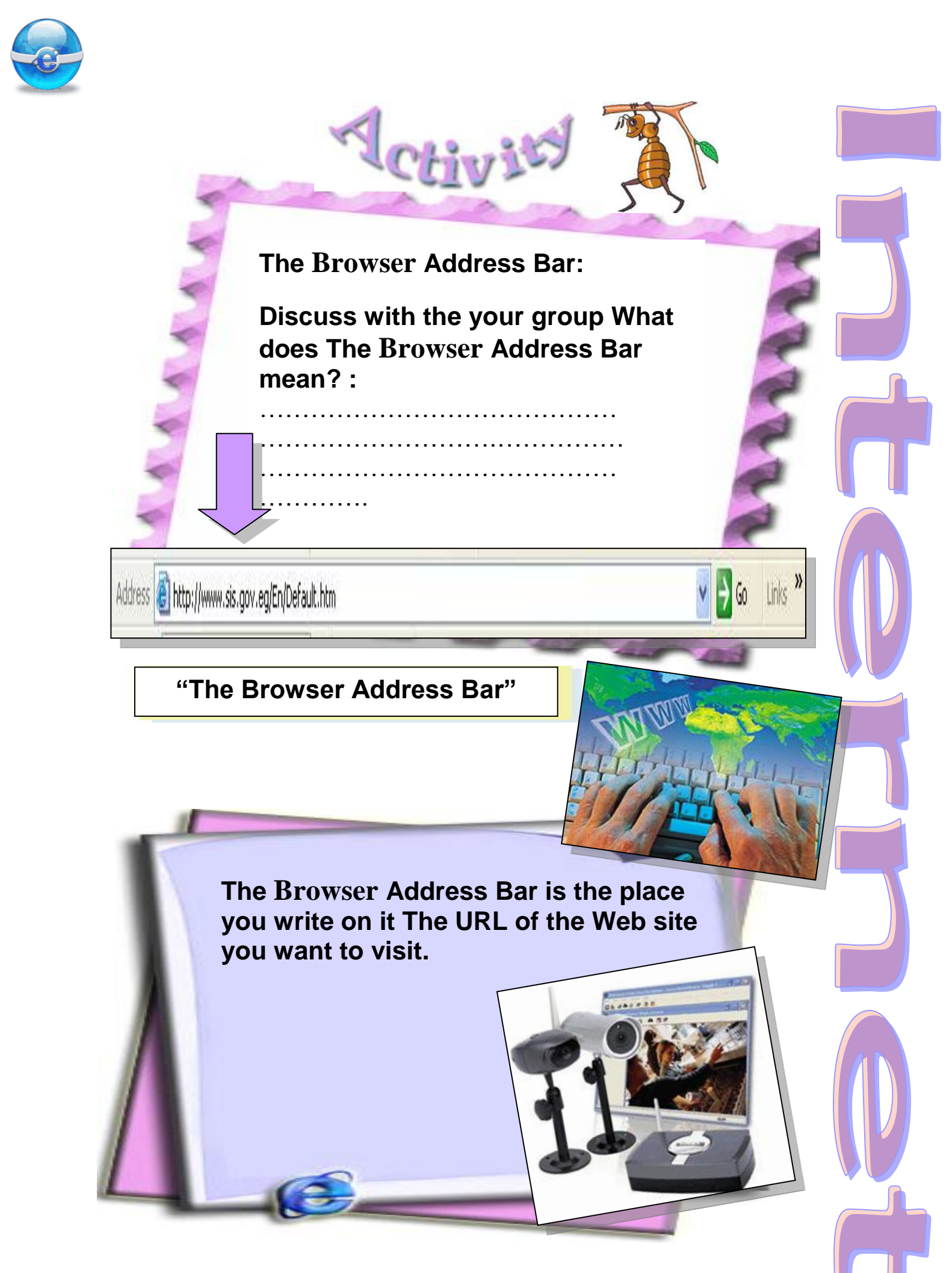

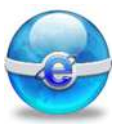

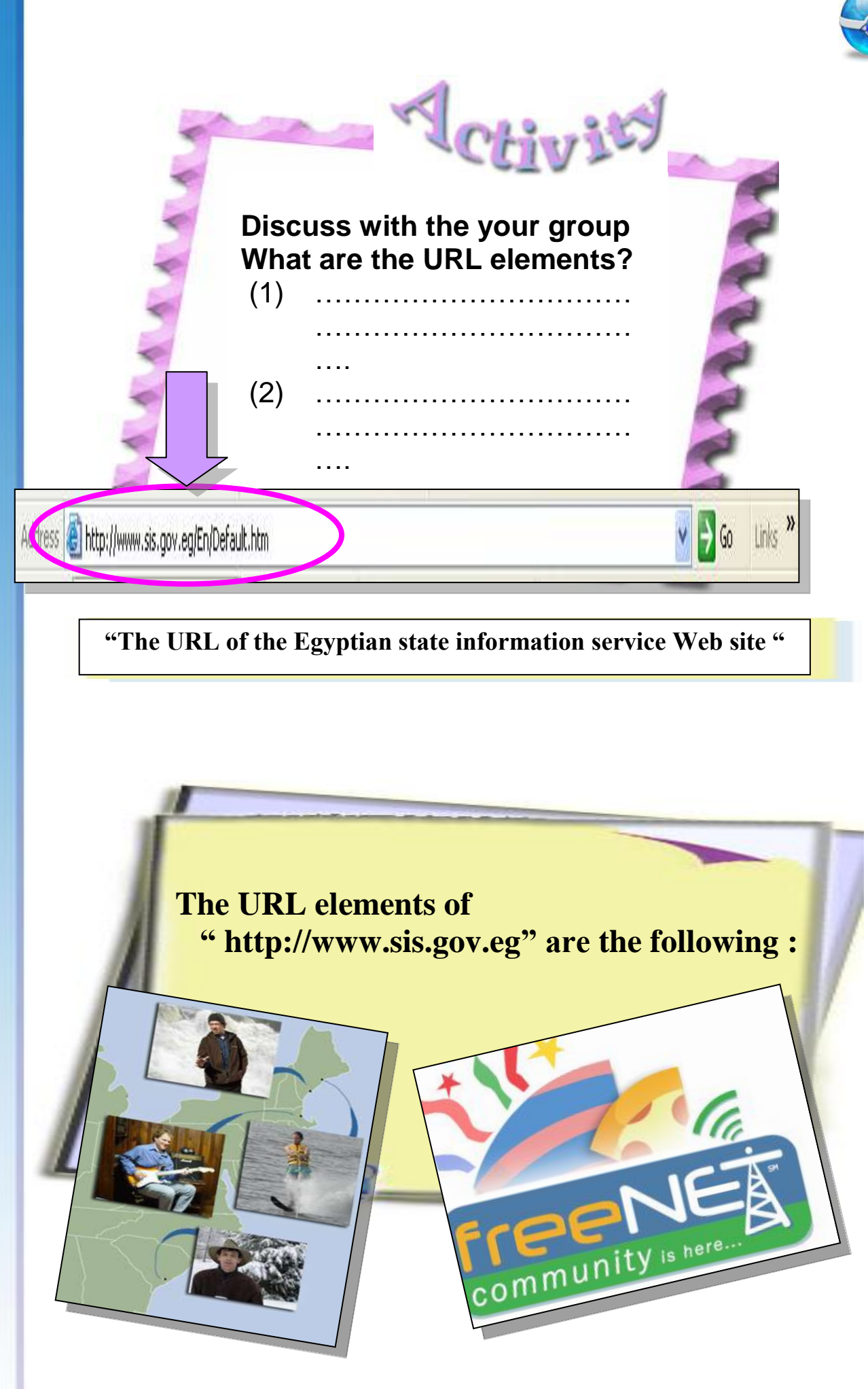

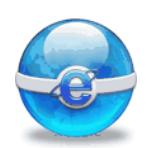

The URL elements of

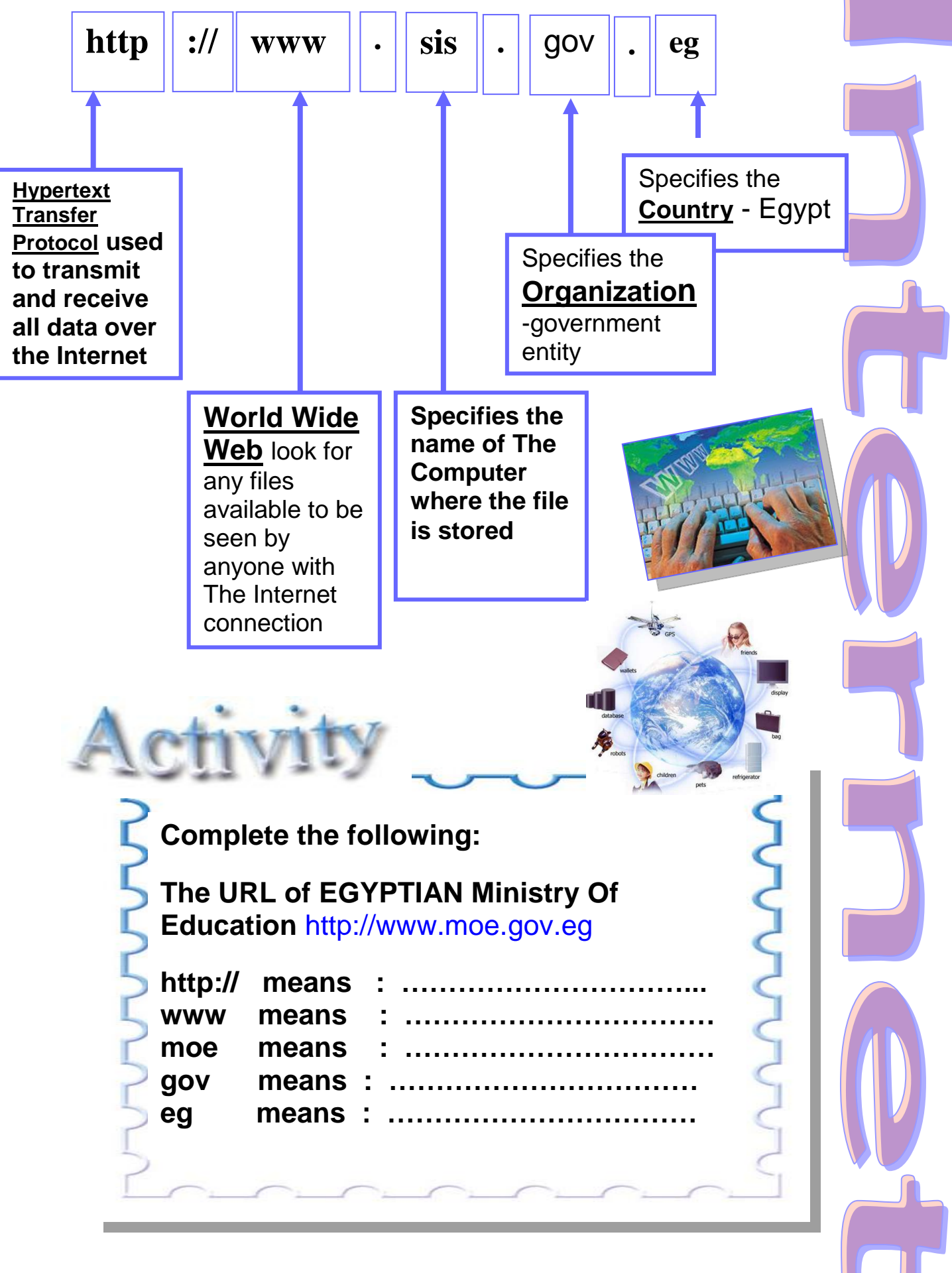

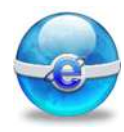

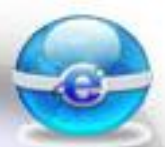

Some Abbreviations of the type of Organization in the internet :

| Abbreviation | Type of Organization            |
|--------------|---------------------------------|
| com          | Commercial enterprise           |
| edu          | Educational institution         |
| gov          | Government entity               |
| mil          | Military entity                 |
| net          | Network –related groups         |
| org          | Usually nonprofit organizations |

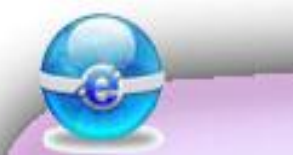

#### Some Countries and their Abbreviation:

| Abbreviation | Country        |
|--------------|----------------|
| us           | United Stated  |
| јр           | Japan          |
| uk           | United Kingdom |
| eg           | Egypt          |
| fr           | France         |
| ca           | Canada         |

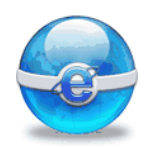

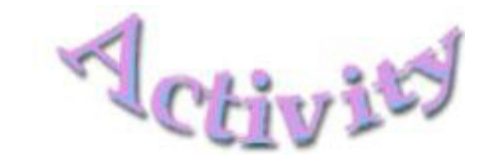

Teacher discusses with the students How to write The EGYPTIAN Ministry Of Education <a href="http://www.moe.gov.eg">http://www.moe.gov.eg</a> URL In The Address Bar Loading the Web Site : **Click on The Address Bar Write EGYPTIAN Ministry Of Education URL** http://www.moe.gov.eg Click on Go in The Address Bar or Enter from Keyboard 👌 Go 🛛 Links 🎇

Address 🖉 http://www.moe.gov.eg

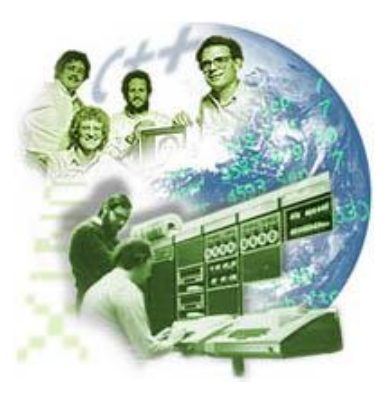

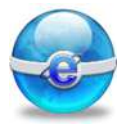

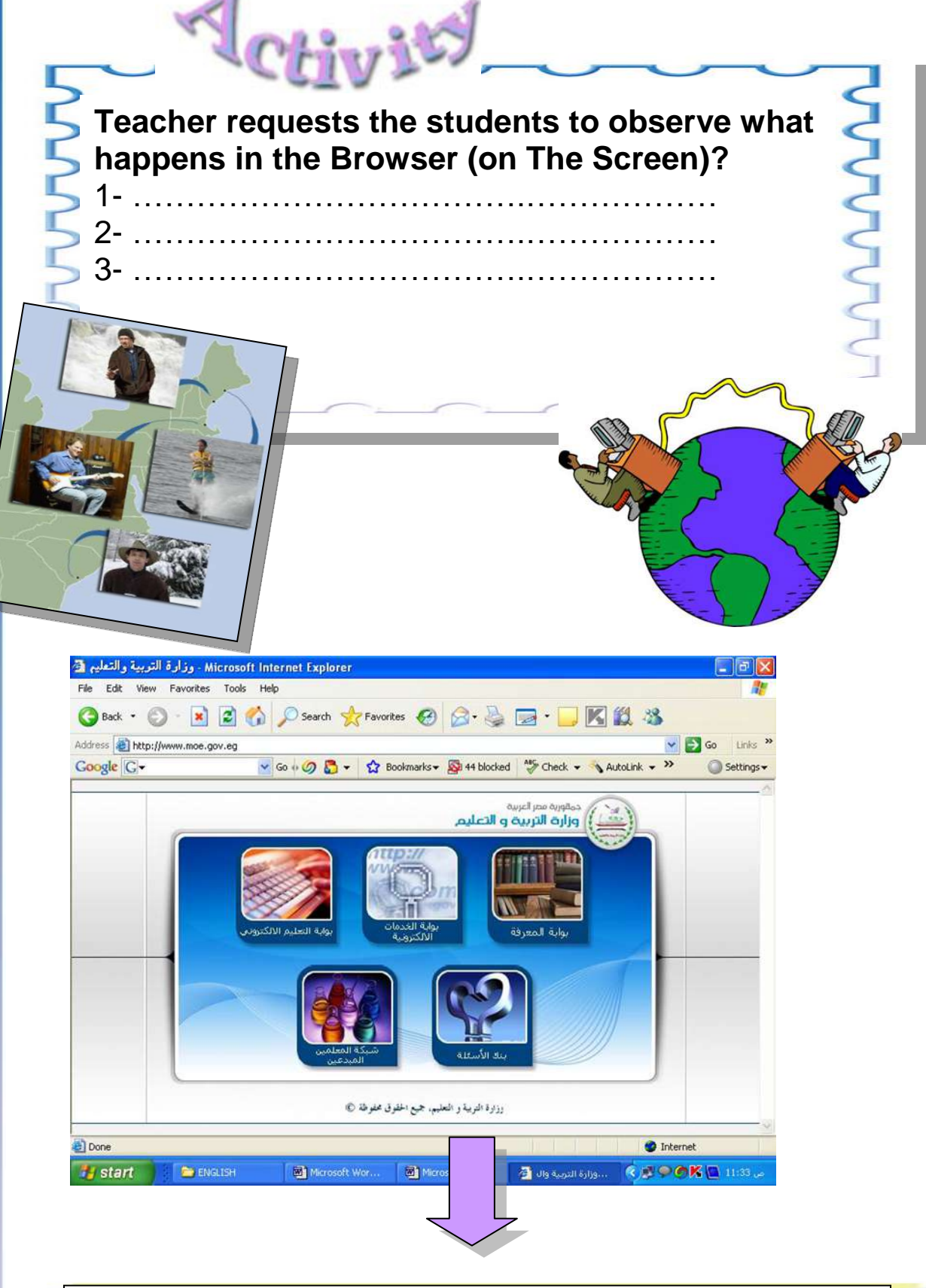

"The Home Page of Egyptian Ministry of Education Loads"
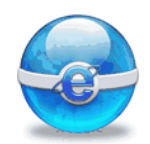

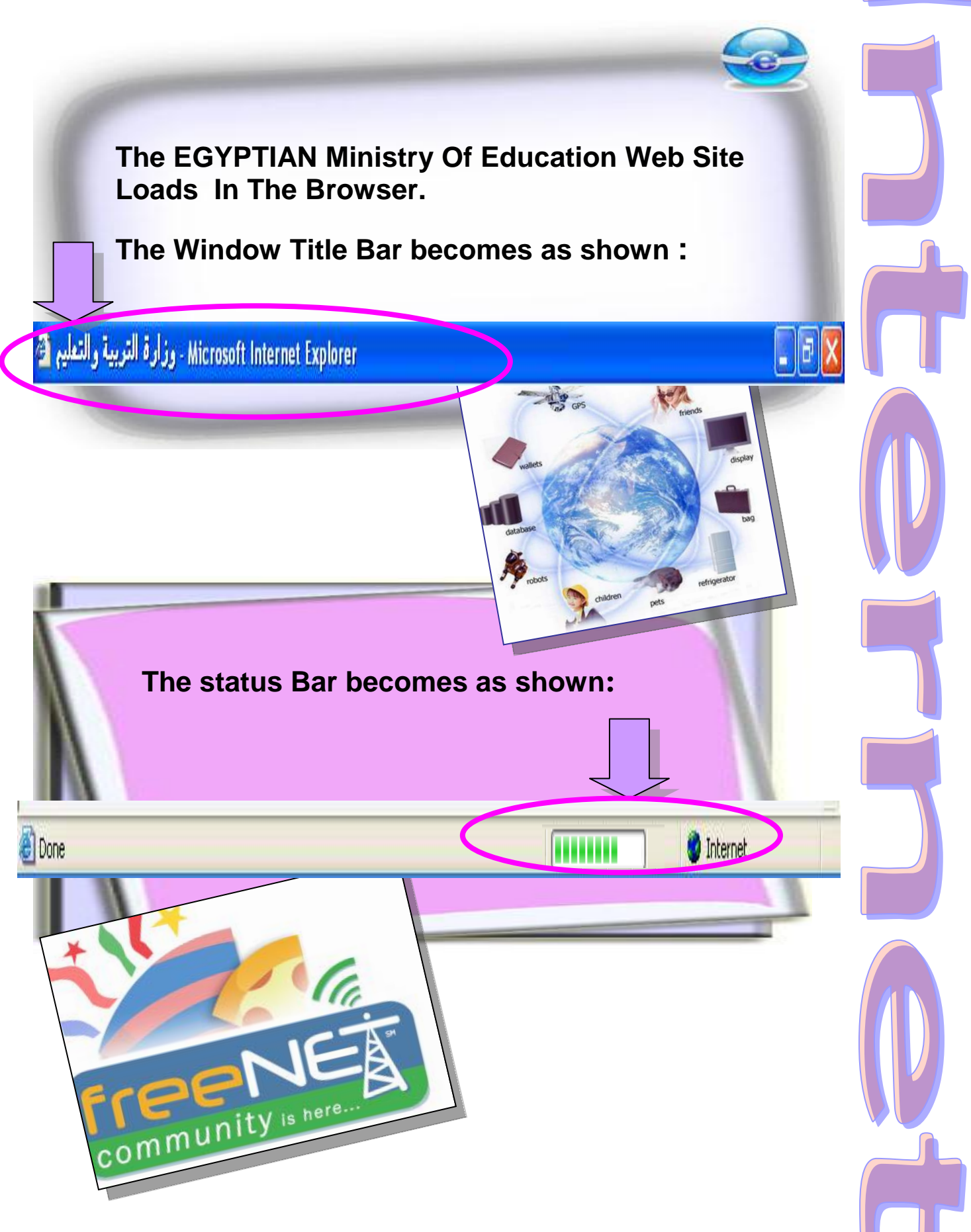

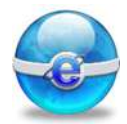

After loading a web page, use the vertical scroll Bar to see the whole contents of the page.

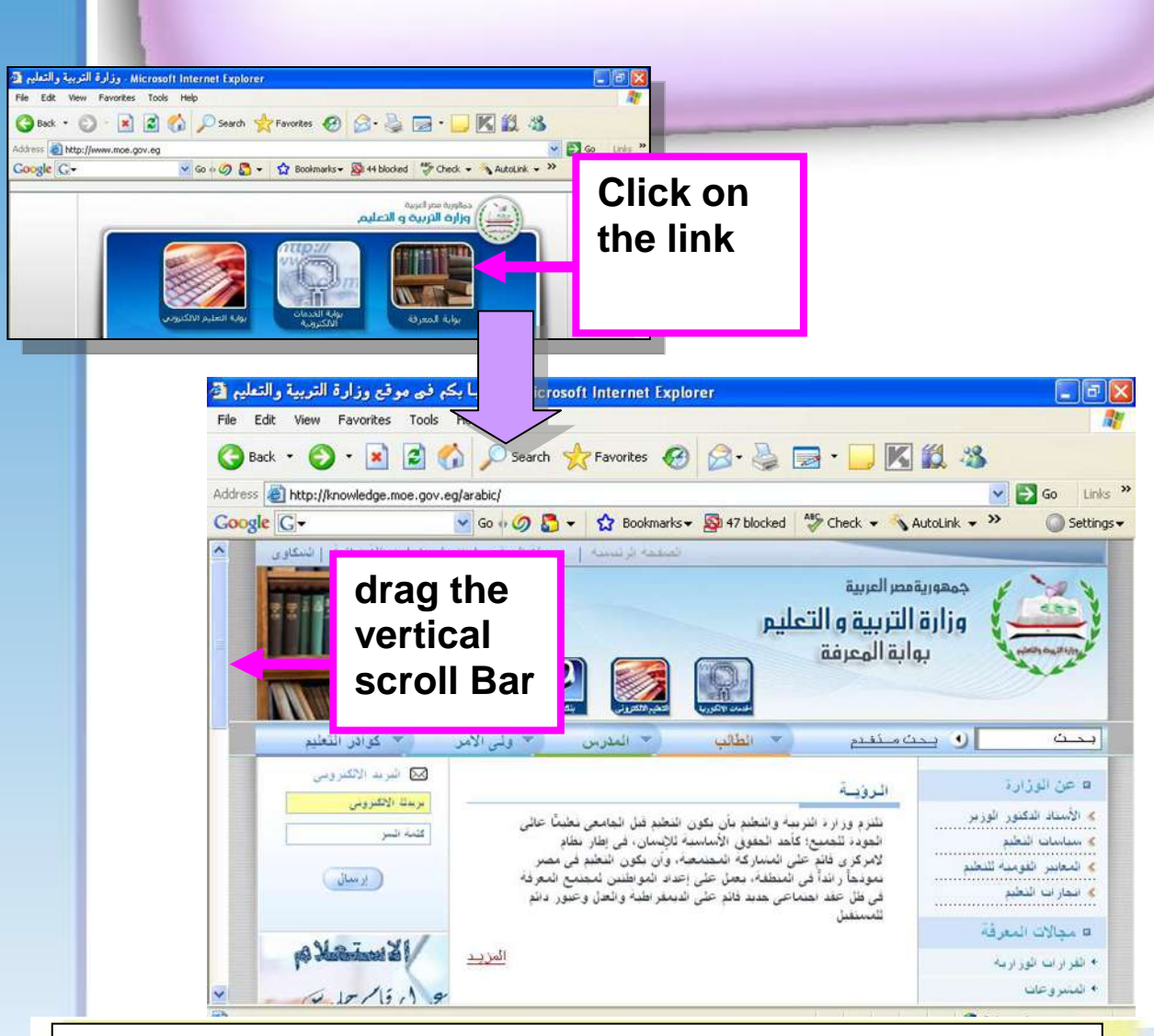

You can scroll up and down the page , The remaining of Web Page appears.

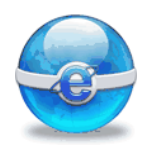

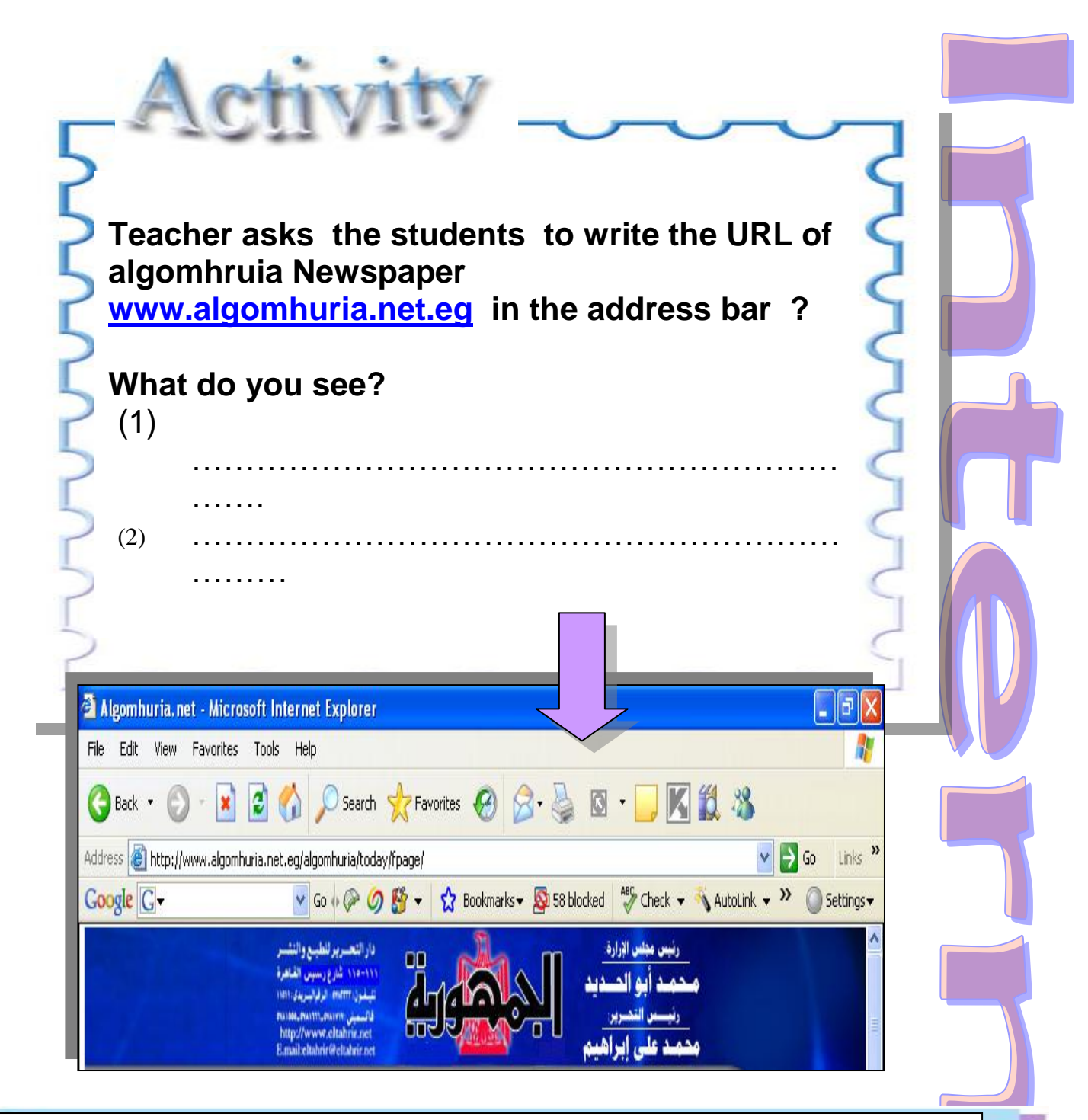

"the web site Home page of algomhruia Newspaper loads in the browser"

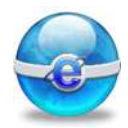

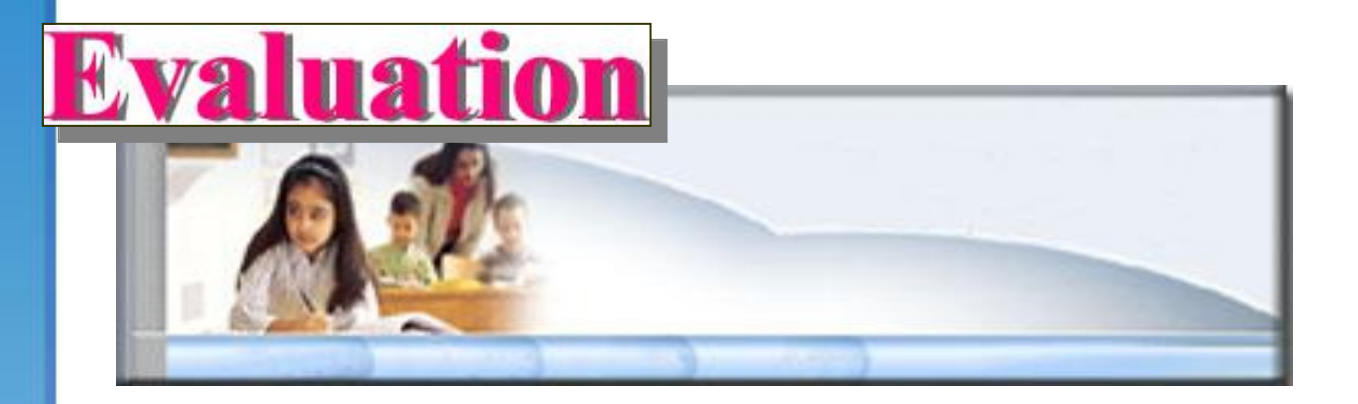

Put the following phrase in the suitable place : ( Default Home page - The Address Bar- Scroll Bar-Status bar )

- 1. You see the ..... of the Internet Explorer, when you open it.
- 2. You write on .....the URL of the Web site you want to visit it.
- 3. To see the remaining part of the Web Page drag the vertical .....

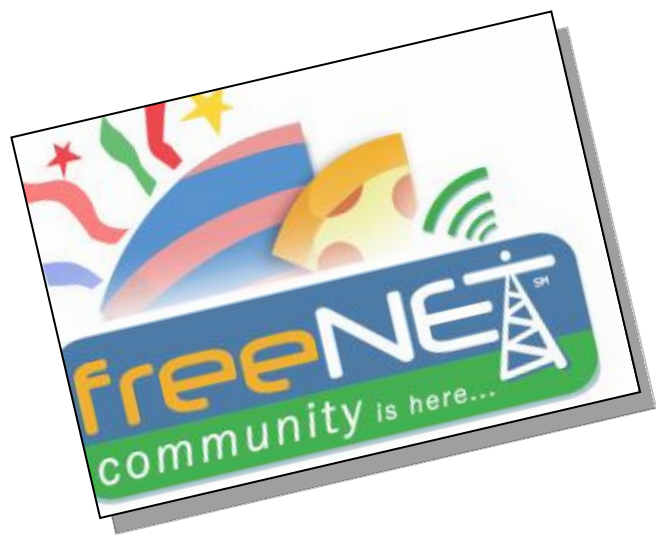

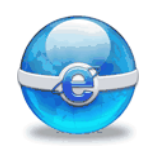

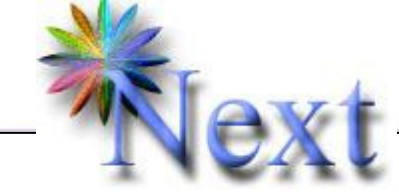

**Preview Question :** 

How to navigate the web site of Ministry of Education?

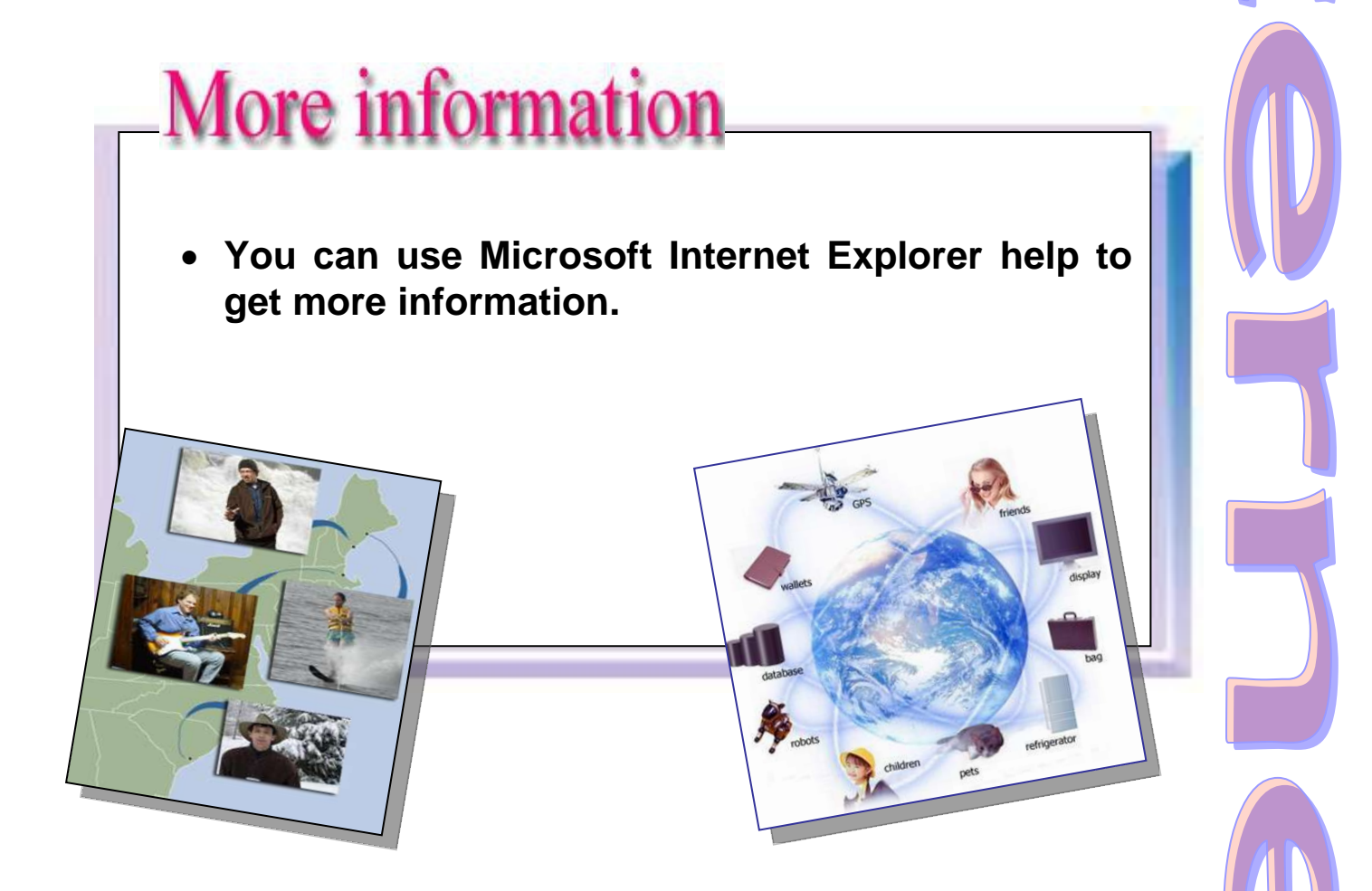

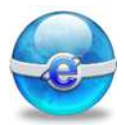

## **Remember:**

| Default page<br>of the<br>Browser | Is the page that appears every time you open the Browser.                                                                                                    |
|-----------------------------------|----------------------------------------------------------------------------------------------------|
| The Browser<br>Address Bar        | Is the place you write on it The URL of the Web site you want to visit.                                                                                               |
| URL elements                      | Identifies the protocol, the network ,<br>the computer, the organization type<br>and the country of the web site.<br>These elements are separated by :<br>// or dots. |

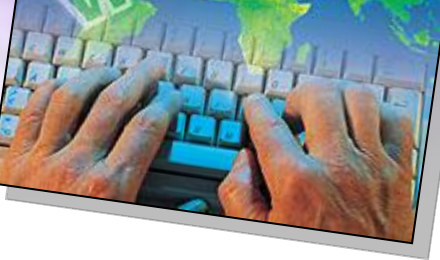

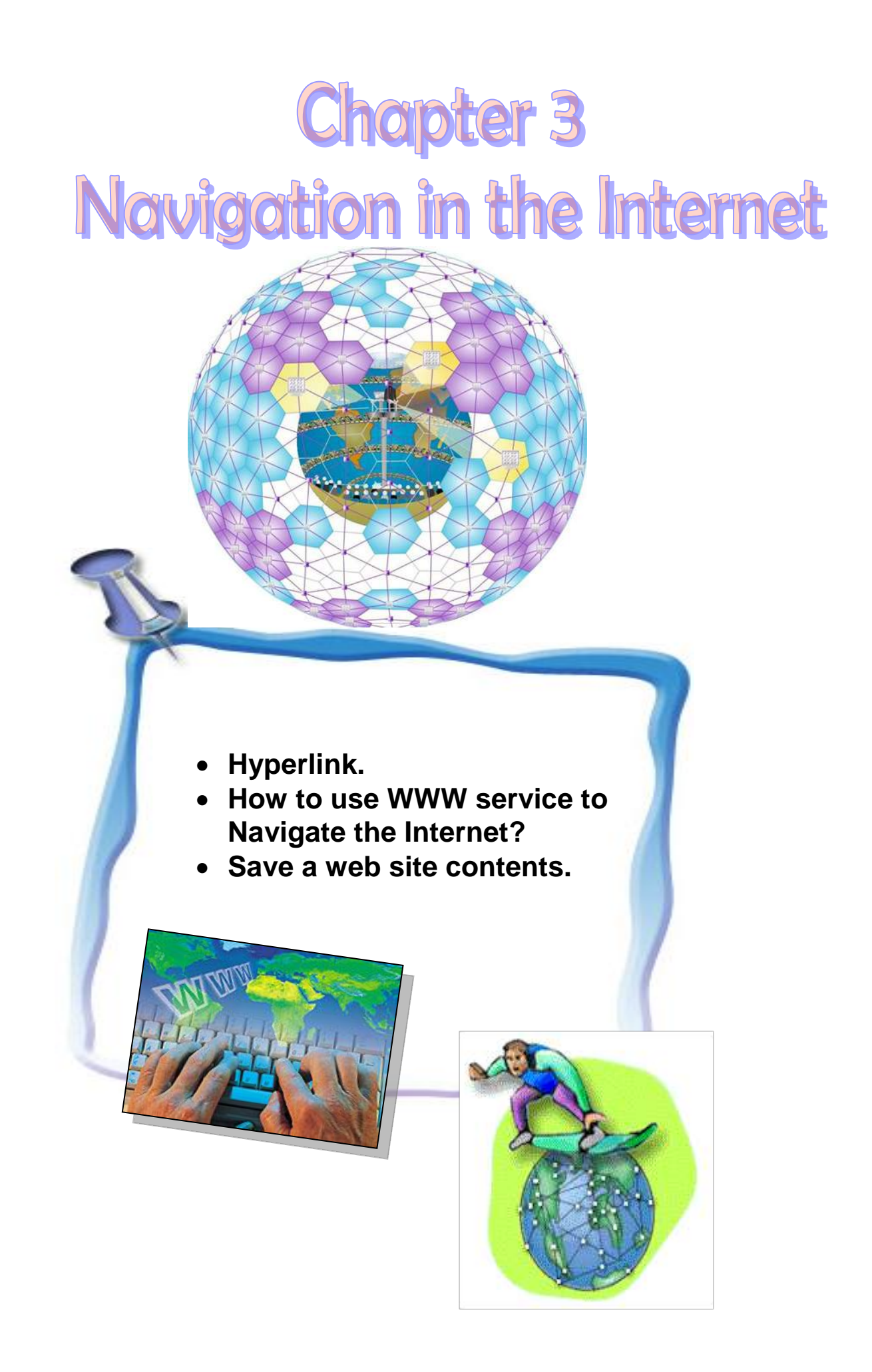

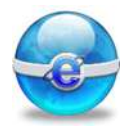

### Aim

To give the student the main concepts and skills of the navigation in the internet.

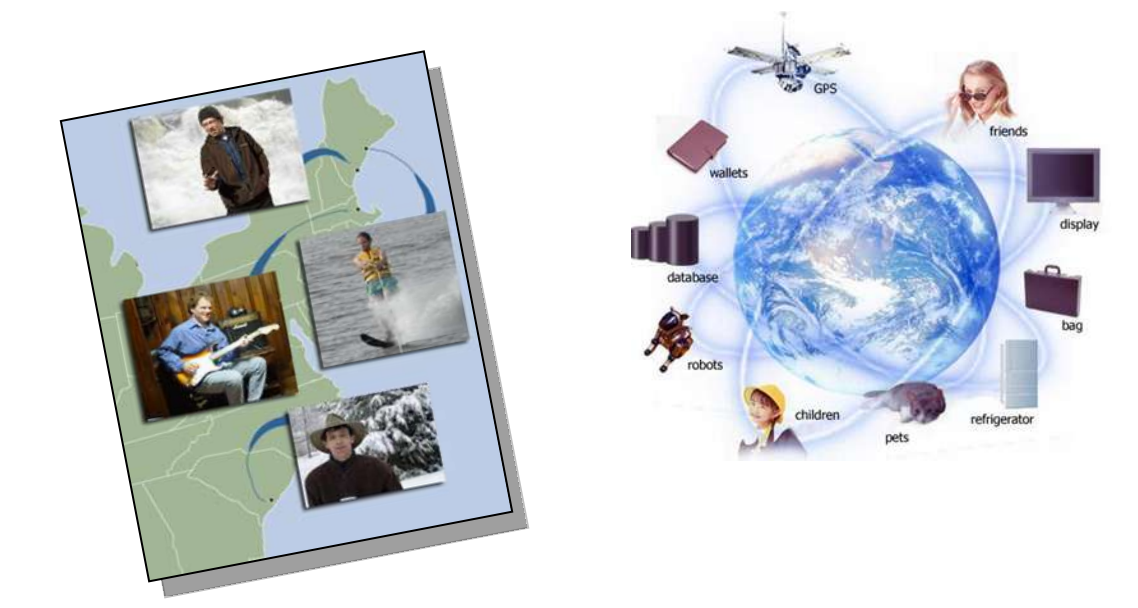

# Objectives

After completing this lesson, you will be able to:

- Understand the hyperlink concept.
- Understand Navigation in the internet.
- The WWW service to navigate web sites.
- Save text or picture from a web site.
- 🚭 Save a web page.

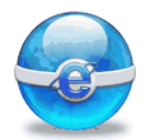

#### Hyperlink:

A link in a document points to information within that document or another document. Hyperlinks are usually represented by highlighted words or images. When a reader selects a hyperlink, the computer switches to the document or portion of the document referenced by the hyperlink..

#### WWW

A system of Internet servers that supports specially formatted documents. The documents are formatted in a language called HTML (Hyper Text Markup Language) that supports links to other documents, as well as graphics, audio, and video files. This means you can jump from one document to another simply by clicking on the link.

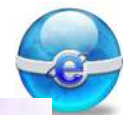

Through links you can move from a web site to another easily.

From one document to another simply by clicking on the link.

## http://www.sis.gov.eg/En/Default.htm then, do the following:

(2) Click the hyperlink "Tourism" in picture.

#### (By using the Tool Bar)

(3) Return to the pervious web page.

(4) Go to the home page of the browser.

(5) Name the protocol in web page is ...... (Complete).(6) Write two links available in this web page :

..... and .....

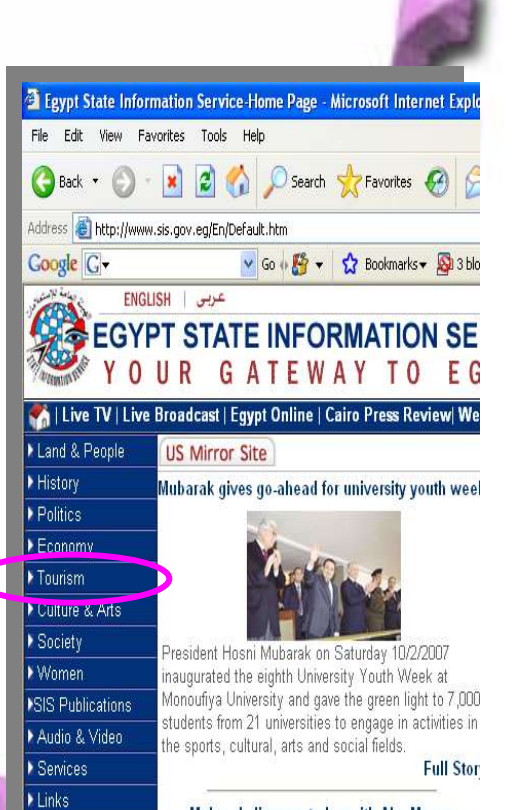

Mubarak discuses today with Abu Mazen Palestinian condition

http://www.sis.gov.eg/En/EgyptOnline/Politics/000008/02010000000000007207.htm

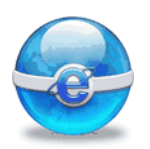

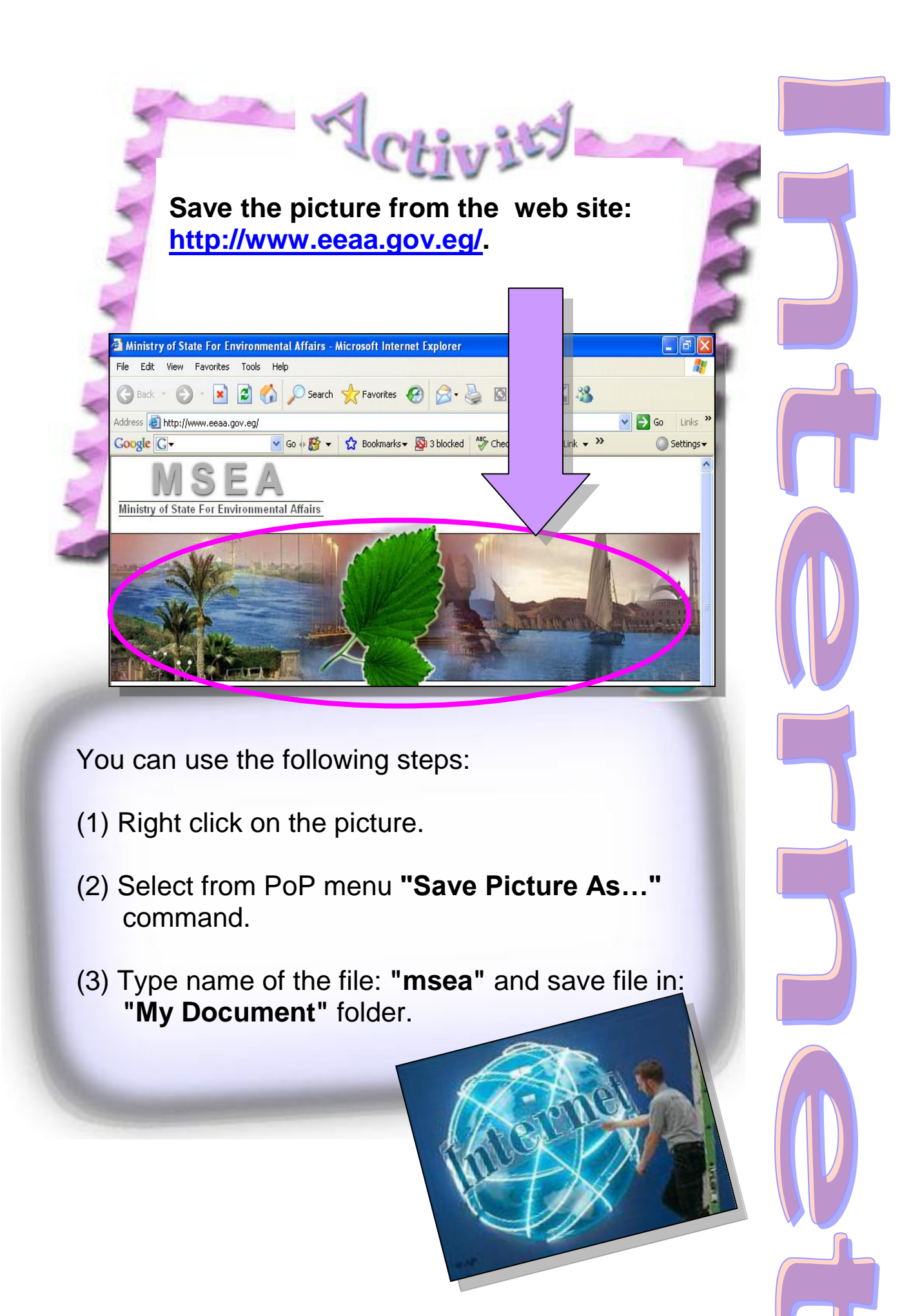

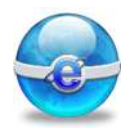

Save the selected text in the following web site:

http://www.mwri.gov.eg/english /english\_home.asp:

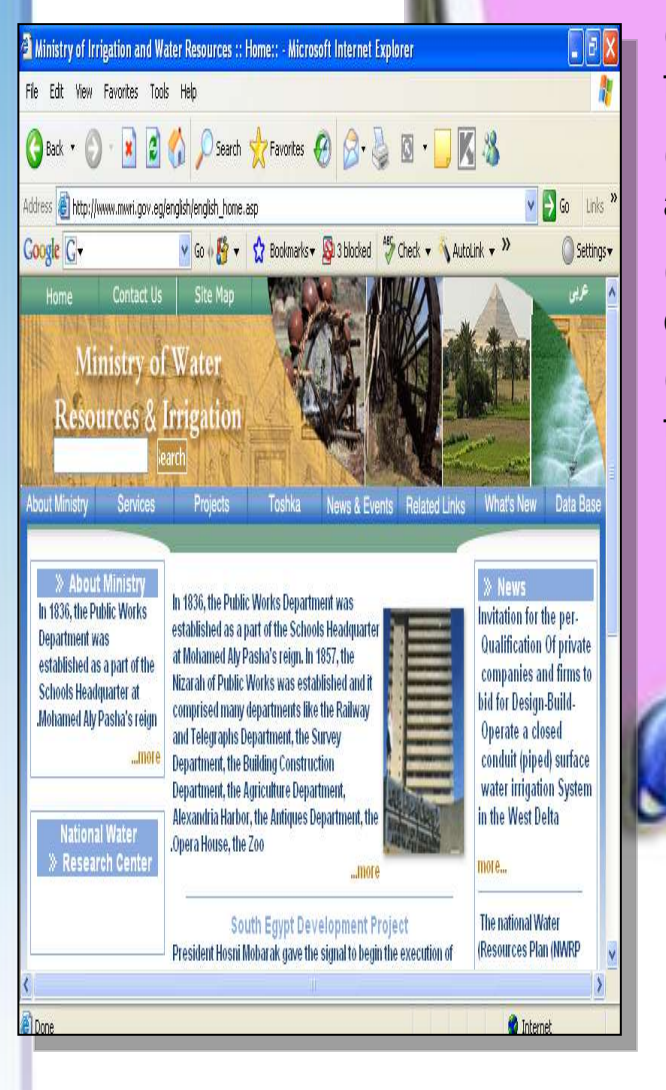

With the help of your teacher perform the following steps: (1) Select this paragraph.

(2) Copy selected paragraph to the clipboard.

(3) Open a MS Word application.

(4) Paste the paragraph copied from the clipboard.

(5) Save the document under the name: "MWRI" on your Desktop.

WWW

HID!

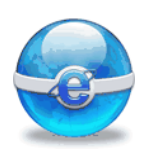

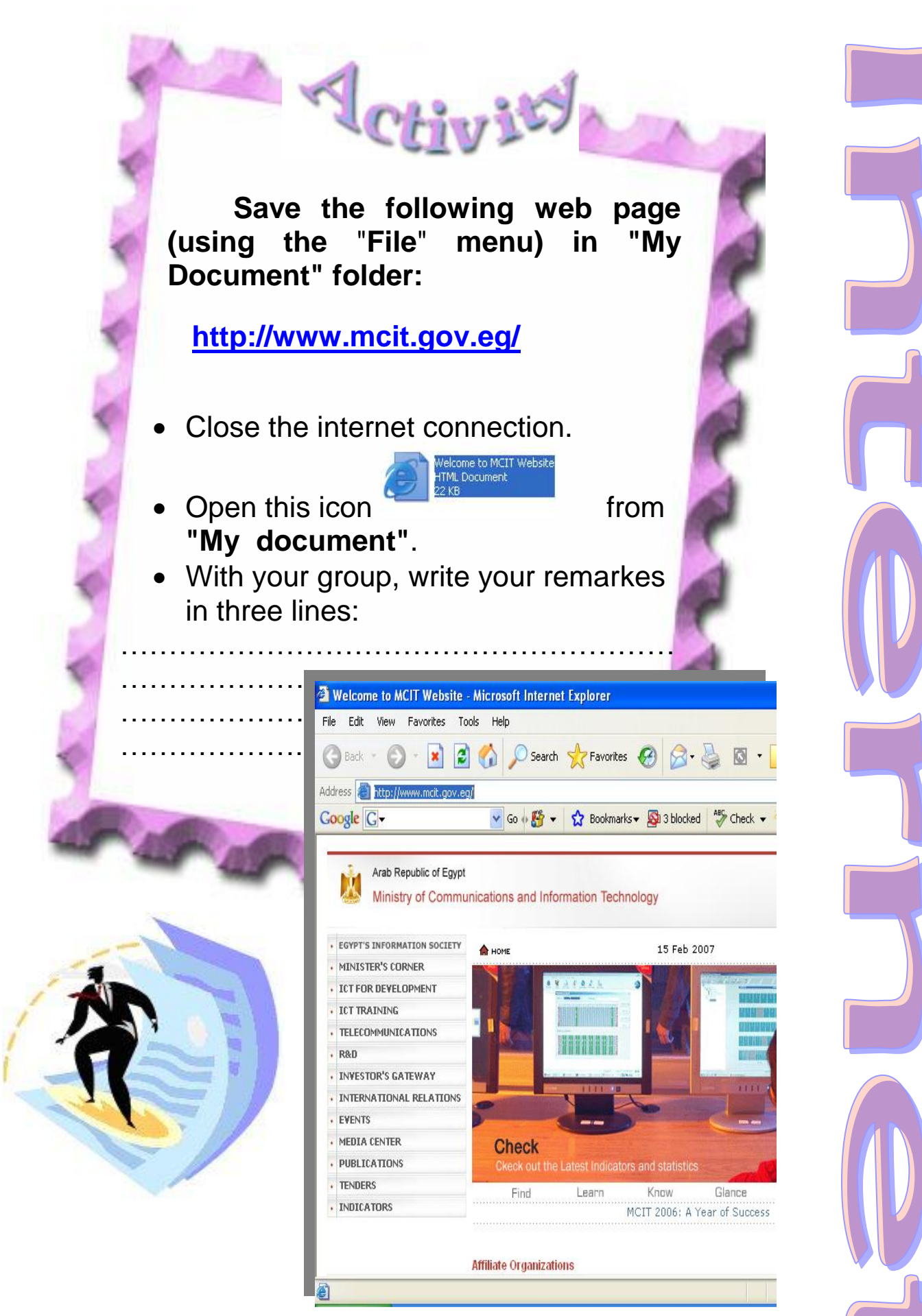

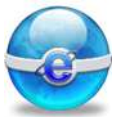

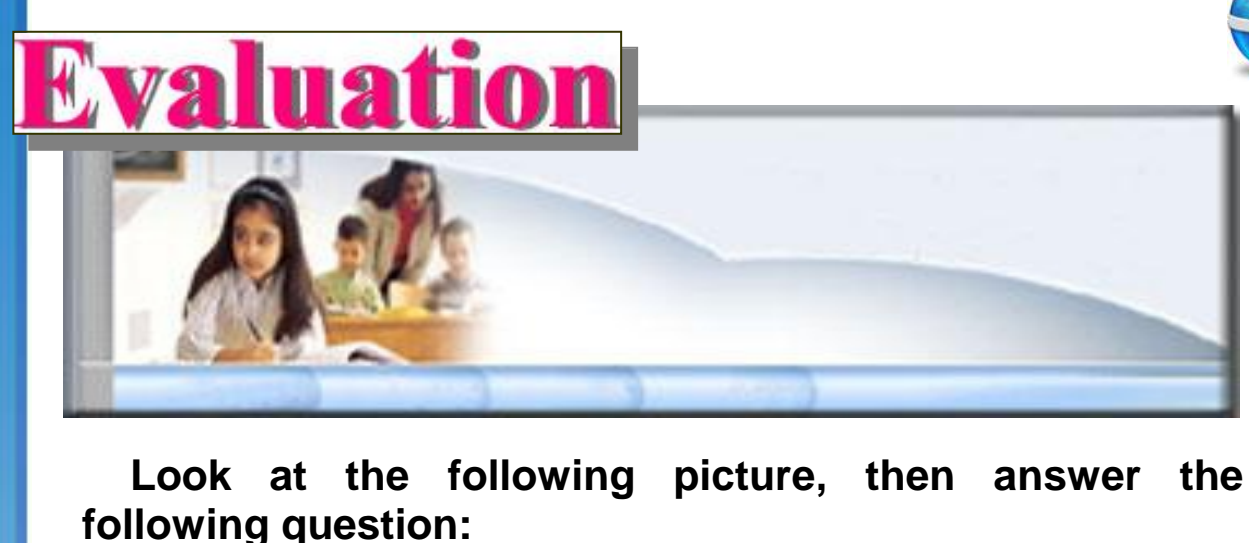

#### 🙆 Main Page - Wikipedia, the free encyclopedia - Microsoft Internet Explorer File Edit View Favorites Tools Help 🔇 Back 🔹 🕥 🕤 📓 😭 🔎 Search 👷 Favorites 🚱 🔗 + 🌉 🔯 🔹 🗔 🗸 🧾 🌾 🎎 Address | W http://en.wikipedia.org/wiki/Main\_Page 🗸 🛃 Go Links » 🖌 Go 🖟 🎦 👻 🕏 Bookmarks 🗸 👰 3 blocked 🛛 🎒 Check 👻 🔨 AutoLink 🗸 🚿 الجرائد المصرية 🗸 Google Settinas • 🚨 Sign in / create account main page discussion view source history site's Your continued donations keep Wikipedia running! logo Welcome to Wikipedia, Arts History Society the free encyclopedia that anyone can edit. Biography = Mathematics = Technology WIKIPEDIA 1,631,629 articles in English Geography Science All portais The Free Encyclopedia Overview · Editing · Questions · Help Contents · Categories · Featured content · A-Z index navigation Main page Community portal Today's featured article In the news Featured content Able Archer 83 was a ten day (1) The protocol used is ..... (2) The URL is ..... (3) Determine four hyperlinks in the web site: (4) Use the web site's logo to design a card in " Paint " application. (5) Access the "Current events" hyperlink in the web site, What do you get?

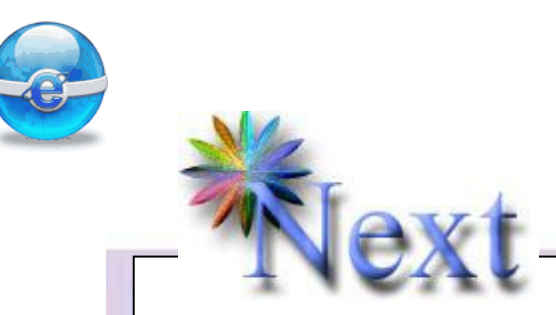

#### **Preview Question :**

- Write four methods to get information:

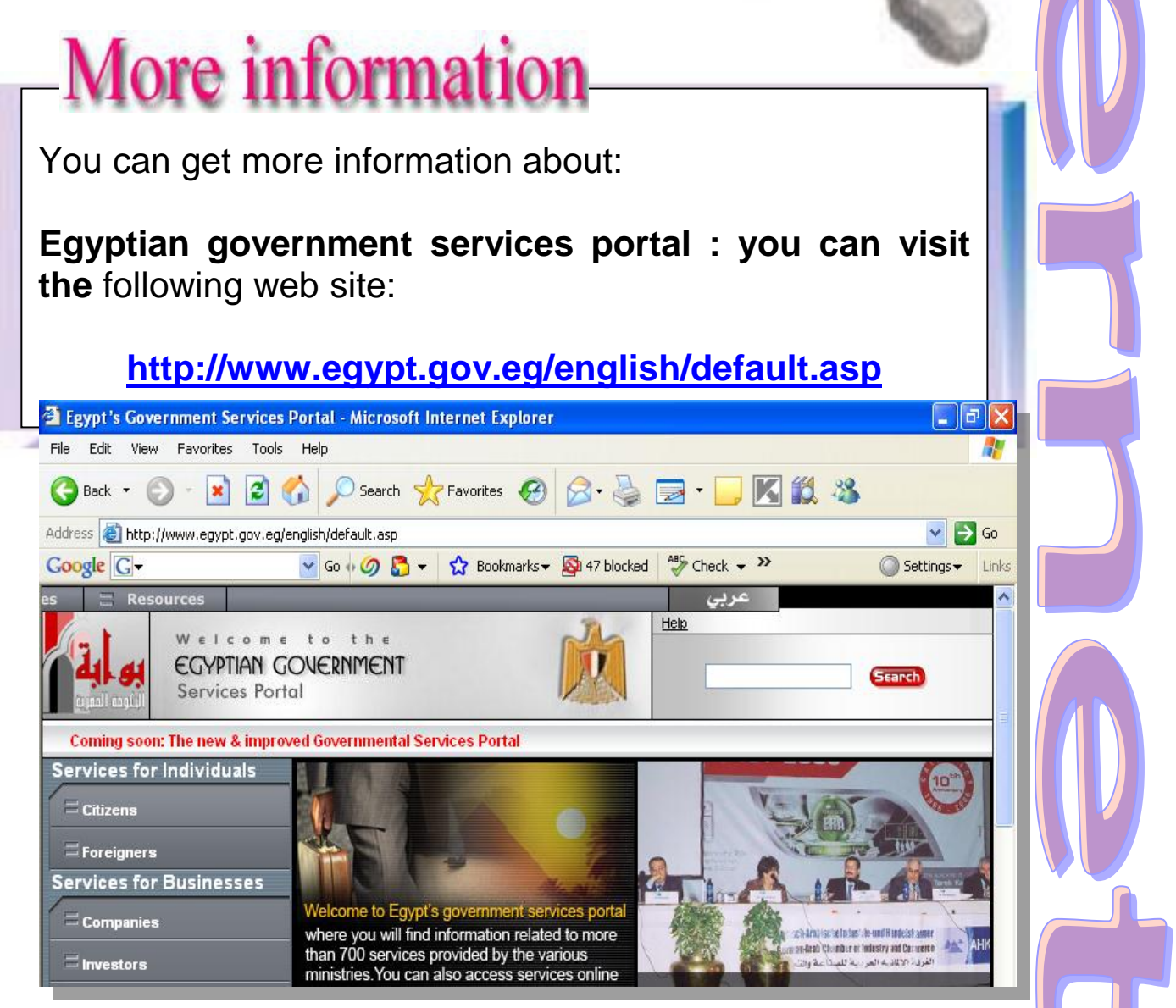

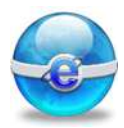

## **Remember:**

| Hyperlink  | A link in a document to information within that document or another document.                     |  |
|------------|---------------------------------------------------------------------------------------------------|--|
| www        | Means that we can look for any files available to be seen by anyone with The Internet connection. |  |
| Navigation | Through links you can move from web site to another easily.                                       |  |

# Chapter 4 Web Searching

AHOO!

Joogle

- Introduction to Web Searching.
- What is an internet search engine ?
- Some of the major search engines.
- Select a specific search engine
- Loading The Search Engine.
- Using a Search Engine.
- Search for specific information:
  - using a keyword.
  - using a phrase.
- Using favorites.
- Using symbols to narrow the search.

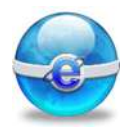

## Aim

## To give the student the concept of Web Searching and the Use of it.

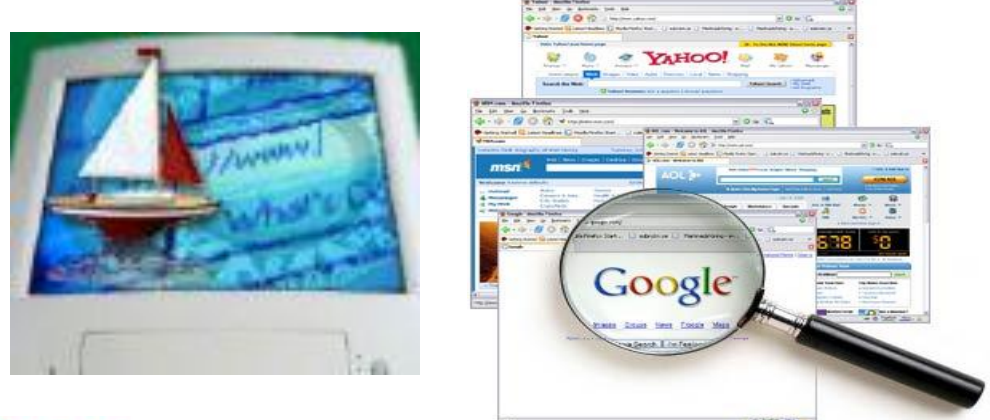

# Objectives

After completing this lesson, you will be able to:

- Some of the major search engines
- Load a specific Search Engine.
- Use the Search Engine
- Search for specific information using a keyword.
- 😔 Using favorites.
- Search for specific information using symbols to narrow the search.

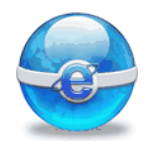

Introduction to Web Searching: With billions of pages on the World Wide Web, how do you find the information you're looking for? Searching sites are the answer. On the Internet ,with a little skill, you can use a search engine to find what you're looking for.

What is an internet search engine ? An internet tool which searches for sites containing the words that you designate as a search term .

A search engine is a software that searches the Web to find the information in which you have an interest. Generally speaking, you type in a word or phrase in an online form and of the search engine returns list а the documents on the Web containing those or phrases. When you click words on a document in that list, you are shown that page in your Web browser.

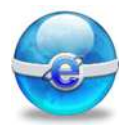

Some of the major search engines : Below is a list of some of the more commonly used search engines:

| Search engine |           | URL                       |
|---------------|-----------|---------------------------|
| Yahoo         | YAHOO!    | http://www.yahoo.com/     |
| Google        | Google    | http://www.google.com/    |
| Altavista     | altavista | http://www.altavista.com/ |
| Excite        | excite    | http://www.excite.com/    |

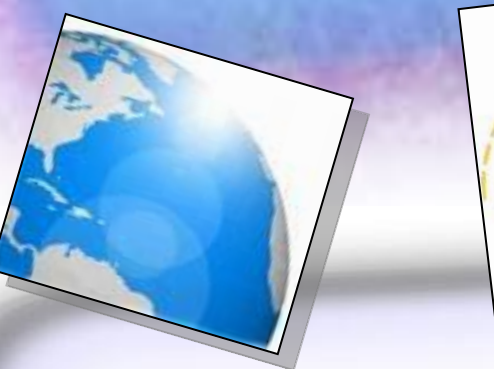

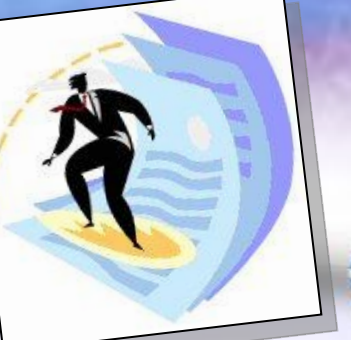

Select a specific search engine Google has a well-deserved reputation as the top search engine. It is famous for its simple interface.

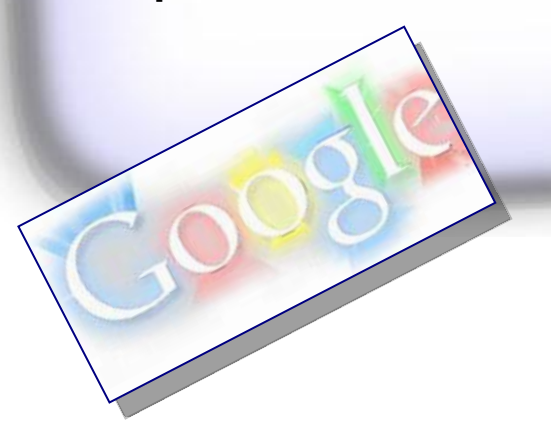

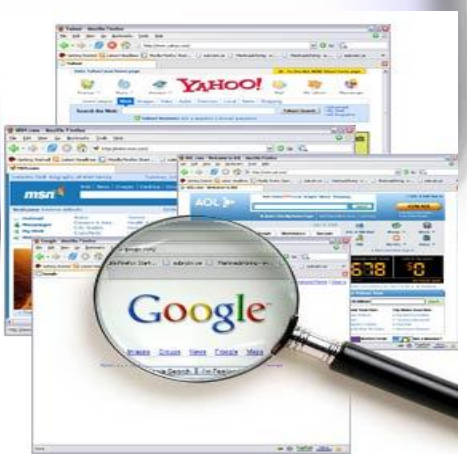

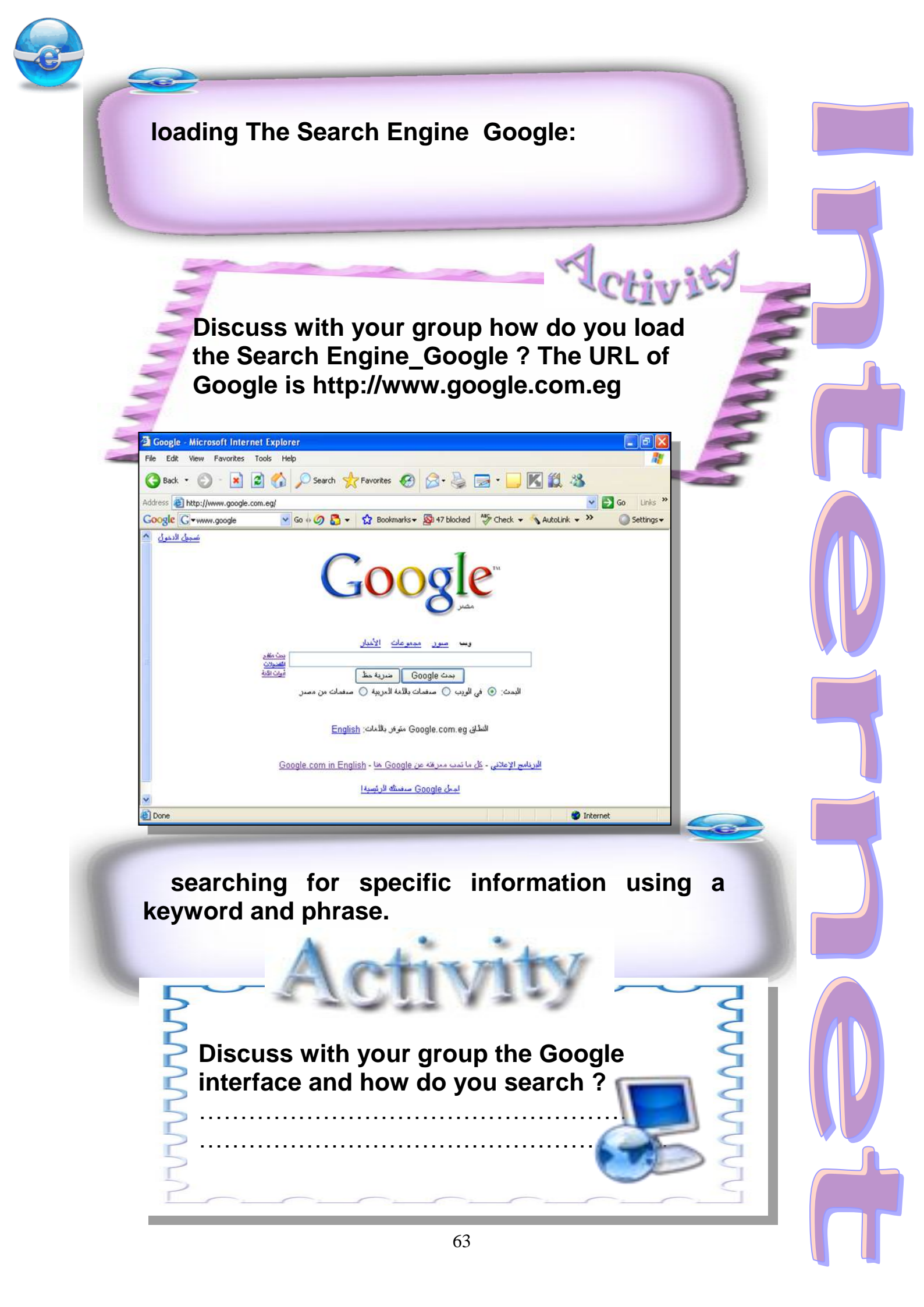

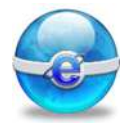

Each search engine has different criteria for ranking search results, i.e. the order in which search results are displayed on your page.

The search engine like Google searches through a list that it maintains of sites that have been registered with that particular search engine.

These search results are often displayed 10 per page, with a brief summary about each site that it has found matching your requirements.

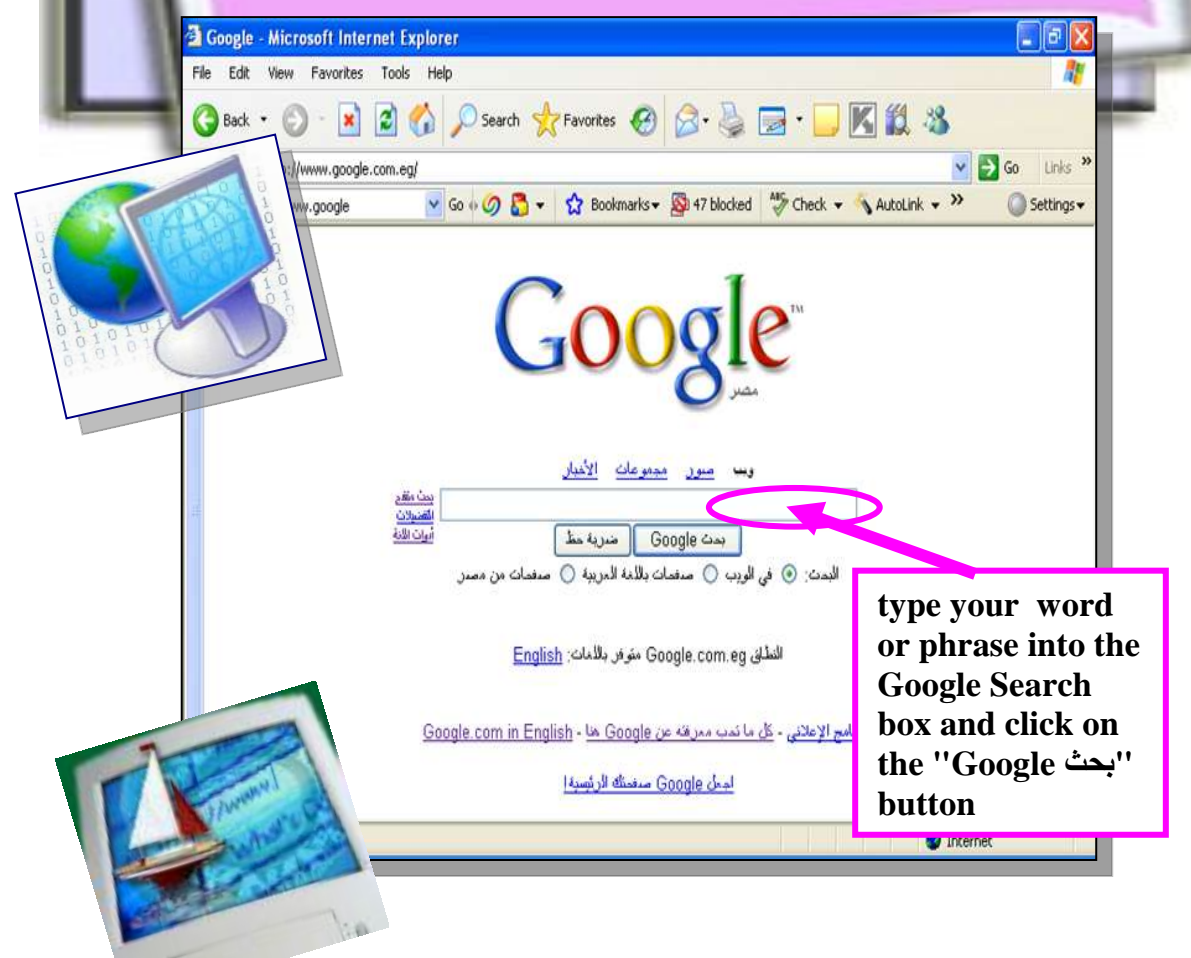

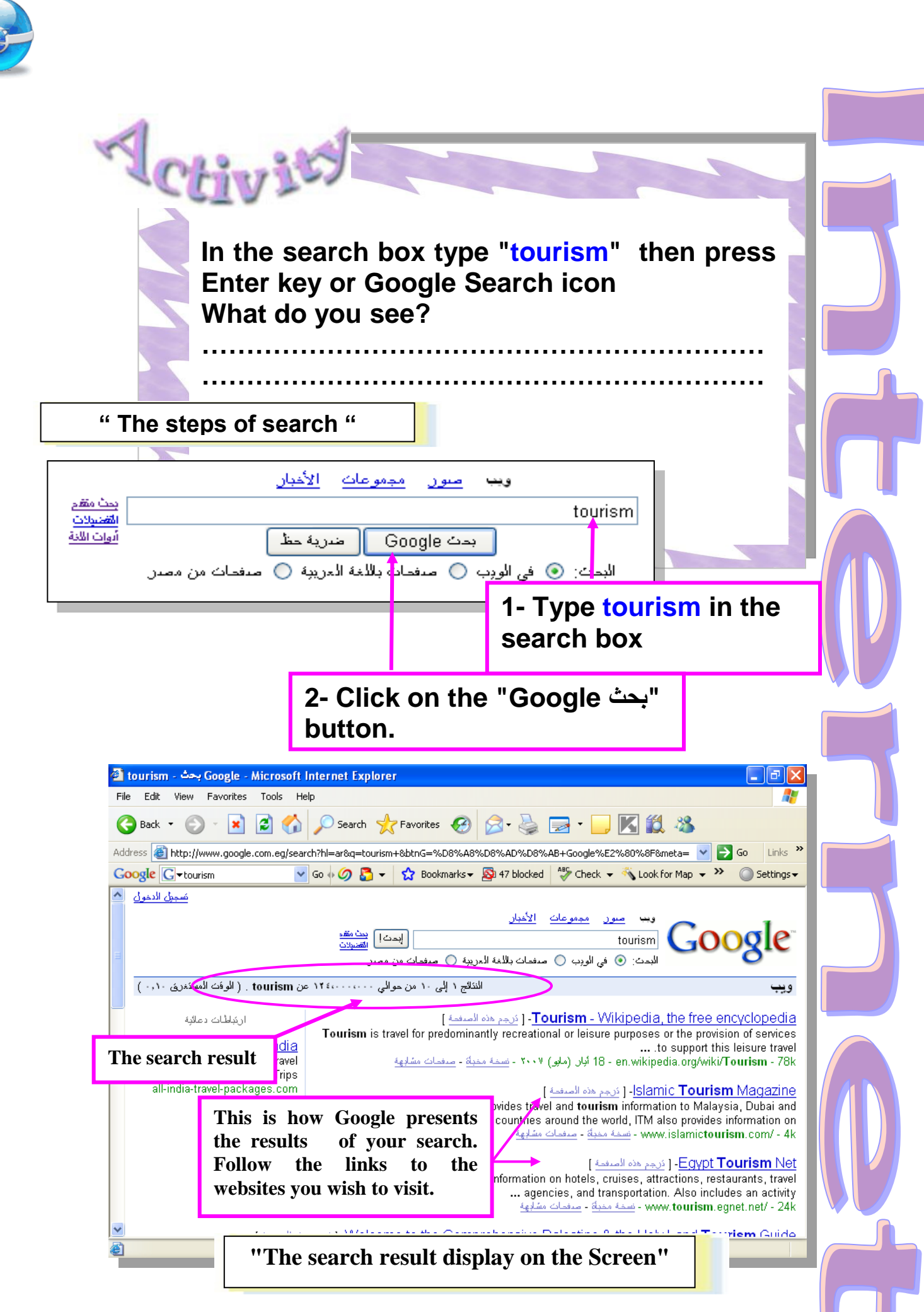

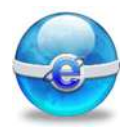

The list of pages that match your search appears below the amount of Web Pages Found.

Each page of results contains 10 matches and near the bottom of each results page you can find links to more pages of matching results.

Goooooooogle► 12345678910

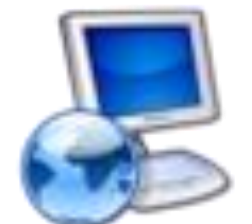

Either click on the Blue numbers or click on the next button to advance through the pages of results that match your search.

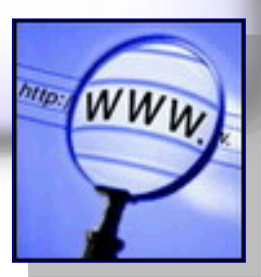

صدفصة النذائج:

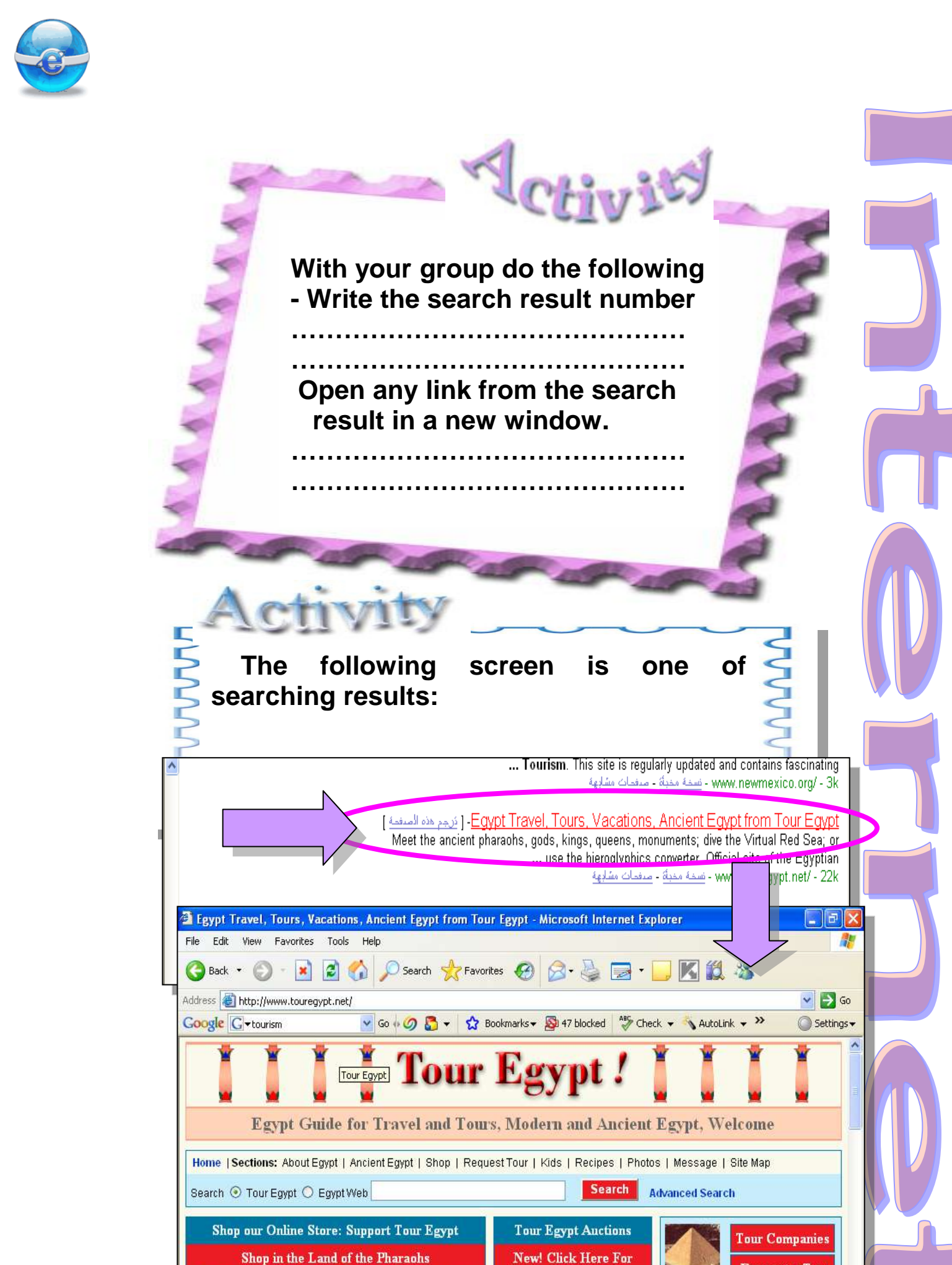

67

Tour Egypt Auctions

King Tut Replicas, Perfume & bottles, Papyrus, & more

**Request a Tour** 

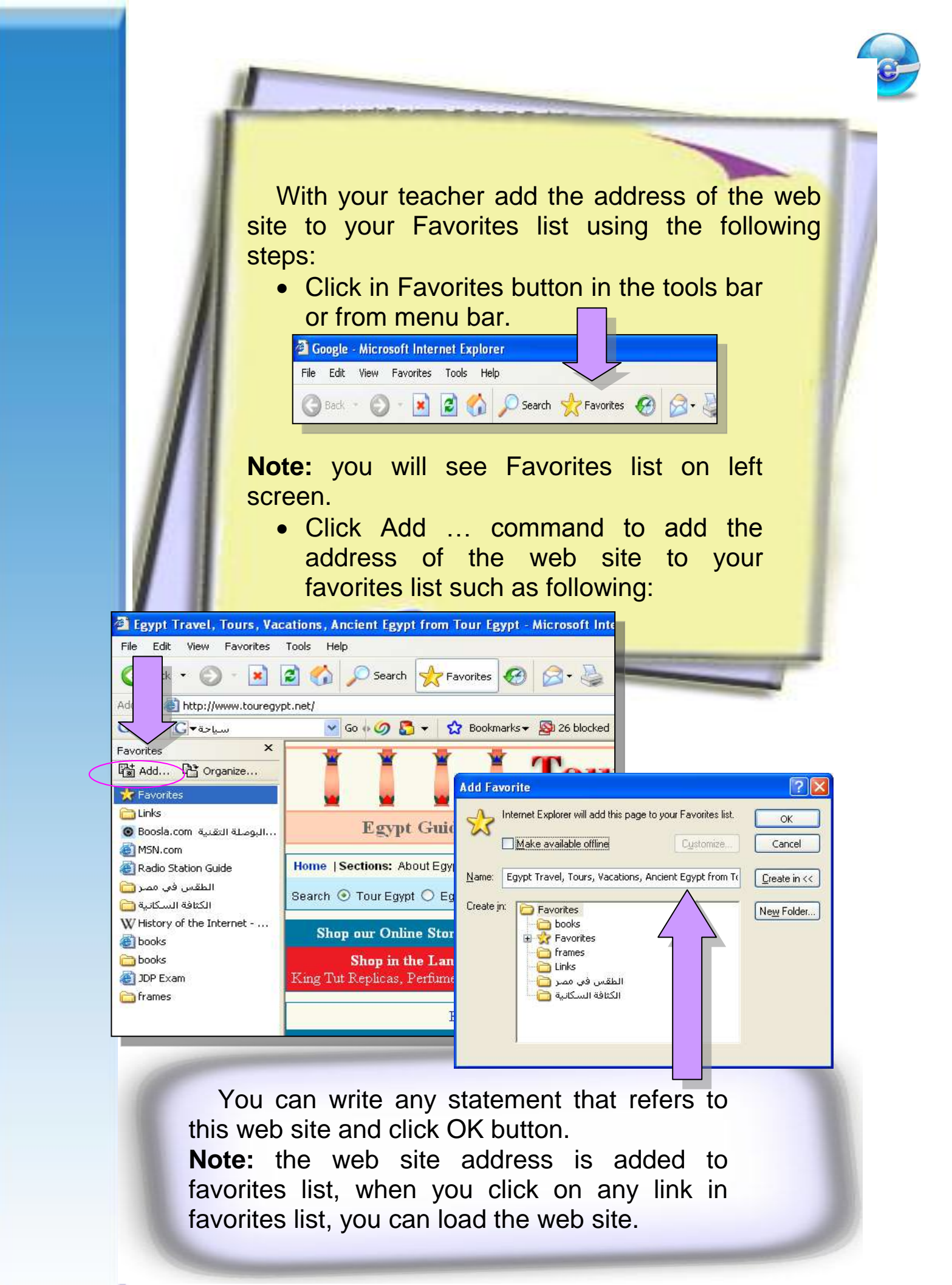

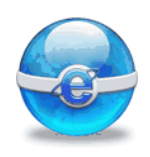

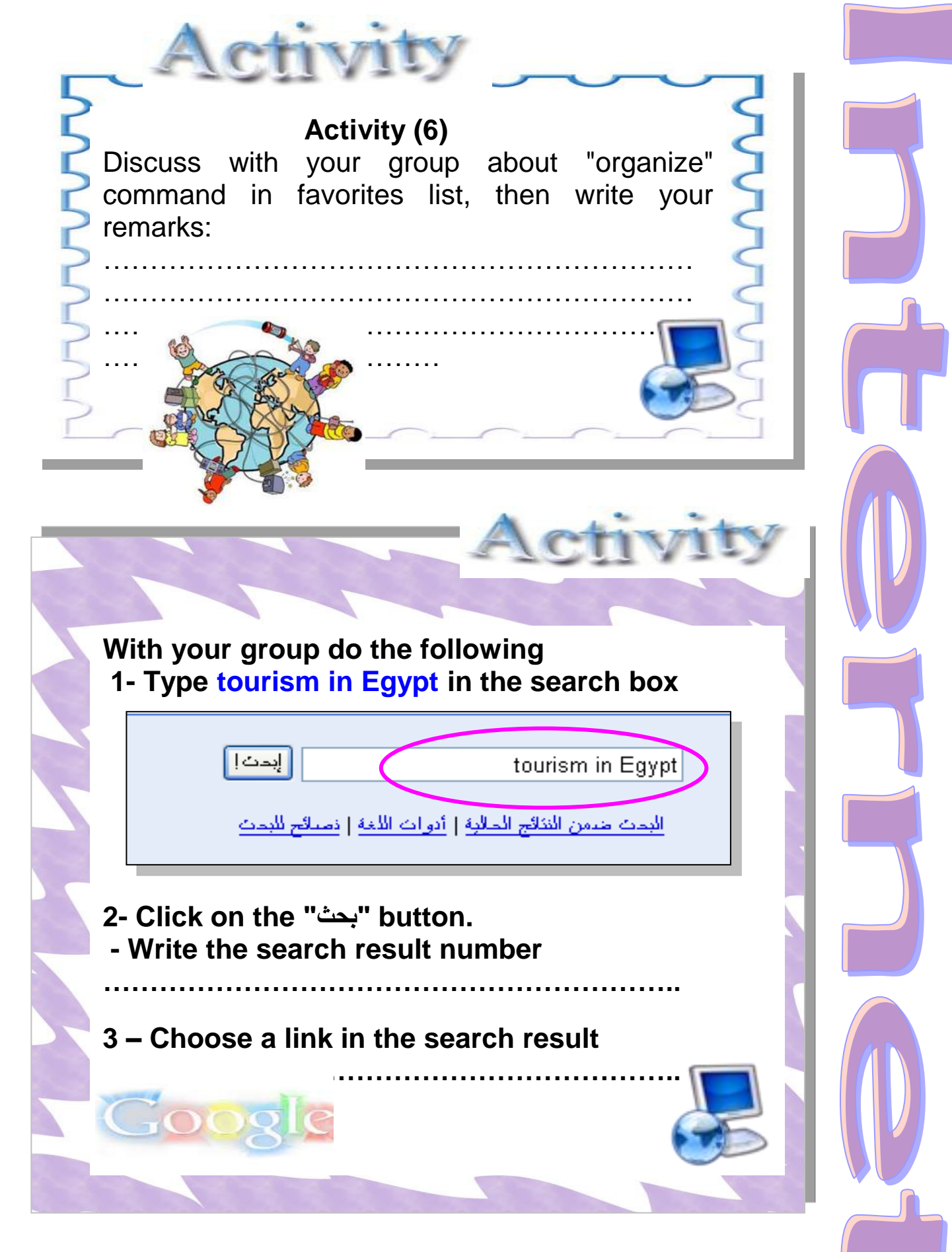

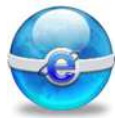

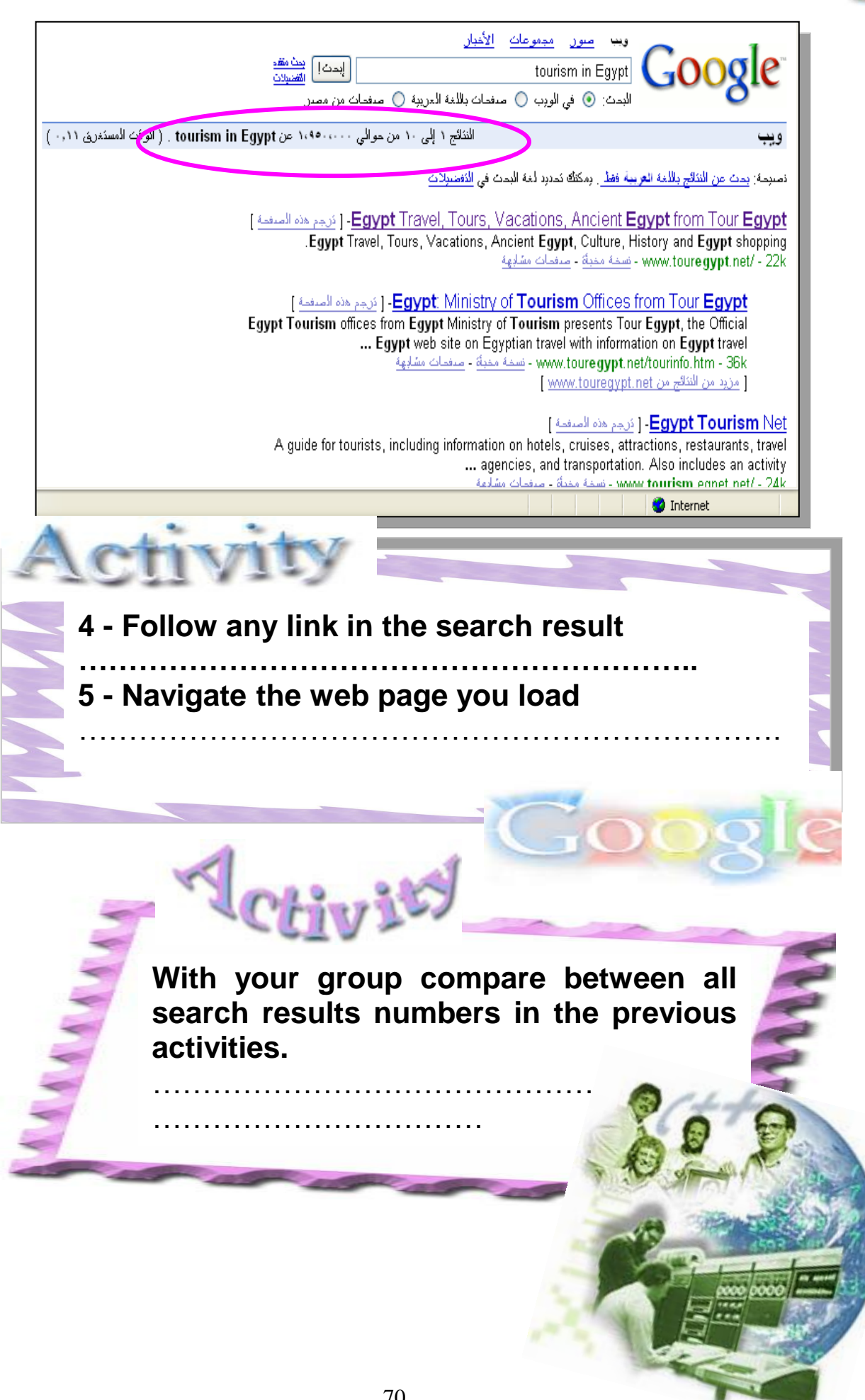

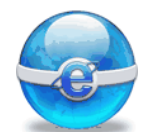

Use a keyword in a search. Don't use a single search word!

Normally you should use two (or more) words or a short phrase rather than a single word when using a search engine.

Try to use unique words that directly relate to what you are searching for.

For instance if you are searching for information about tourism in Egypt then search for "tourism in Egypt", not just tourism, which would include all the tourism in all over the world !

In the search box type " tourism in Egypt", using ""quotation - Write the search result number

Compare between this search result and the results of the last two searches.

. . . . . . . . . . . . . .

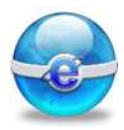

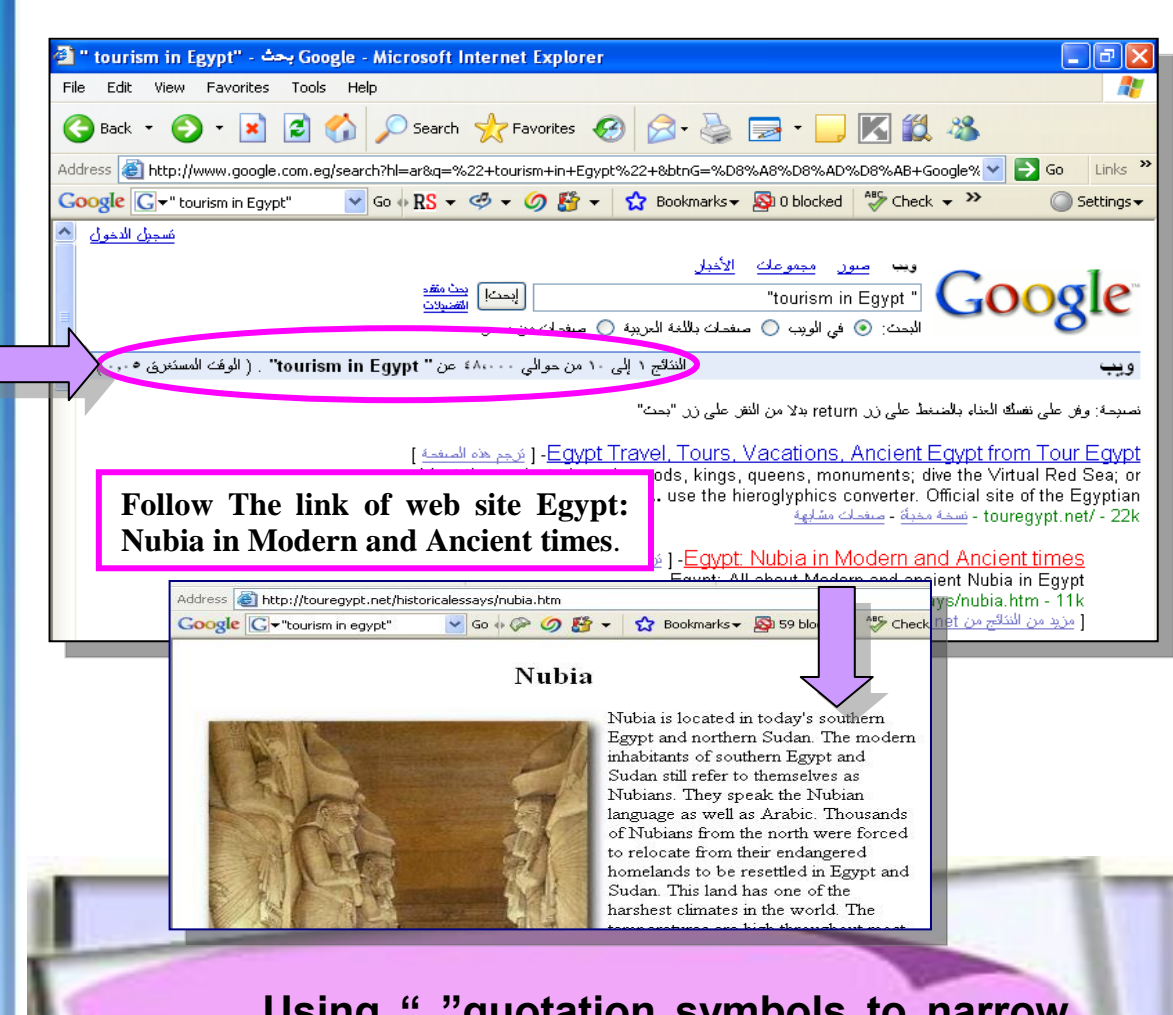

Using " "quotation symbols to narrow your search :

If you search using two or more words such as tourism in Egypt, then often a search engine will go off and find all the pages that it knows about relating to tourism, Egypt and tourism in Egypt.

This could include tourism, travel, hotel ,news of tourism, not just tourism in Egypt.

Sometimes you would be better enclosing your search phrase with quotation (") symbols. This will then mean that you want to find the exact phrase that you have entered. Thus if you search for "tourism in Egypt", it's easier than not using the quotes.

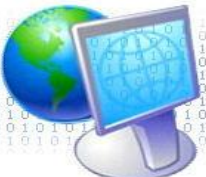

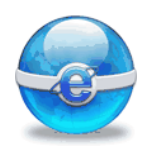

| If you want to search for only images !<br>what do you do ?                                                                                                    |
|----------------------------------------------------------------------------------------------------|
| Activity                                                                                                    |
| With your group discuss about how do you search images of Egypt?                                                                                                    |
| Image: google com.eg/imghp?ie=UTF-88co=UTF-88hl=ar8tab=wi8q= Image: google.com.eg/imghp?ie=UTF-88co=UTF-88hl=ar8tab=wi8q=   Image: google.com.eg/imghp?ie=UTF-88co=UTF-88hl=ar8tab=wi8q= Image: google.com.eg/imghp?ie=UTF-88co=UTF-88hl=ar8tab=wi8q=   Image: google.com.eg/imghp?ie=UTF-88co=UTF-88hl=ar8tab=wi8q= Image: google.com.eg/imghp?ie=UTF-88co=UTF-88hl=ar8tab=wi8q=   Image: google.com.eg/imghp?ie=UTF-88co=UTF-88hl=ar8tab=wi8q= Image: google.com.eg/imghp?ie=UTF-88co=UTF-88hl=ar8tab=wi8q=   Image: google.com.eg/imghp?ie=UTF-88co=UTF-88hl=ar8tab=wi8q= Image: google.com.eg/imghp?ie=UTF-88co=UTF-88hl=ar8tab=wi8q=   Image: google.com.eg/imghp?ie=UTF-88co=UTF-88hl=ar8tab=wi8q= Image: google.com.eg/imghp?ie=UTF-88co=UTF-88hl=ar8tab=wi8q=   Image: google.com.eg/imghp?ie=UTF-88co=UTF-88hl=ar8tab=wi8q= Image: google.com.eg/imghp?ie=UTF-88co=UTF-88hl=ar8tab=wi8q=   Image: google.com.eg/imghp?ie=UTF-88co=UTF-88hl=ar8tab=wi8q= Image: google.com.eg/imghp?ie=UTF-88co=UTF-88hl=ar8tab=wi8q=   Image: google.com.eg/imghp?ie=UTF-88co=UTF-88hl=ar8tab=wi8q= Image: google.com.eg/imghp?ie=UTF-88co=UTF-88hl=ar8tab=wi8q=   Image: google.com.eg/imghp?ie=UTF-88co=UTF-88hl=ar8tab=wi8q= Image: google.com.eg/imghp?ie=UTF-88co=UTF-88hl=ar8tab=wi8q=   Image: google.com.eg/imghp?ie=UTF-88co=UTF-88hl=ar8tab=wi8q= Image: google.com.eg/imghp?ie=UTF-88co=UTF-88hl=ar8tab=wi8q= Image: google.com.eg/imghp?ie=UTF-88co=UTF-88hl=ar8tab=wi8q= |
| وي مور مدي عن المور<br>البحث عن المور<br>البحث عن المور<br>المعندان المعند المقرع من المعيد<br>المعاد المعر عن المعيد                                                                                                    |
| البعث الاكثر شمولاً عن الصور في الويب.<br>1- Click on صور to search only images                                                                                                    |
| ويب صور مجموعك الأخبار<br>ليمث المتقرعن المعور<br>المتعنيات<br>المساعد البحث عن المعور<br>المساعد البحث عن المعور<br>المساعد البحث عن المعور<br>المساعد البحث عن المعور<br>المساعد البحث عن المعور                                                                                                    |
| 3- Click on "ابحث في الصور"<br>button                                                                                                    |

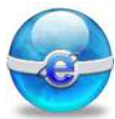

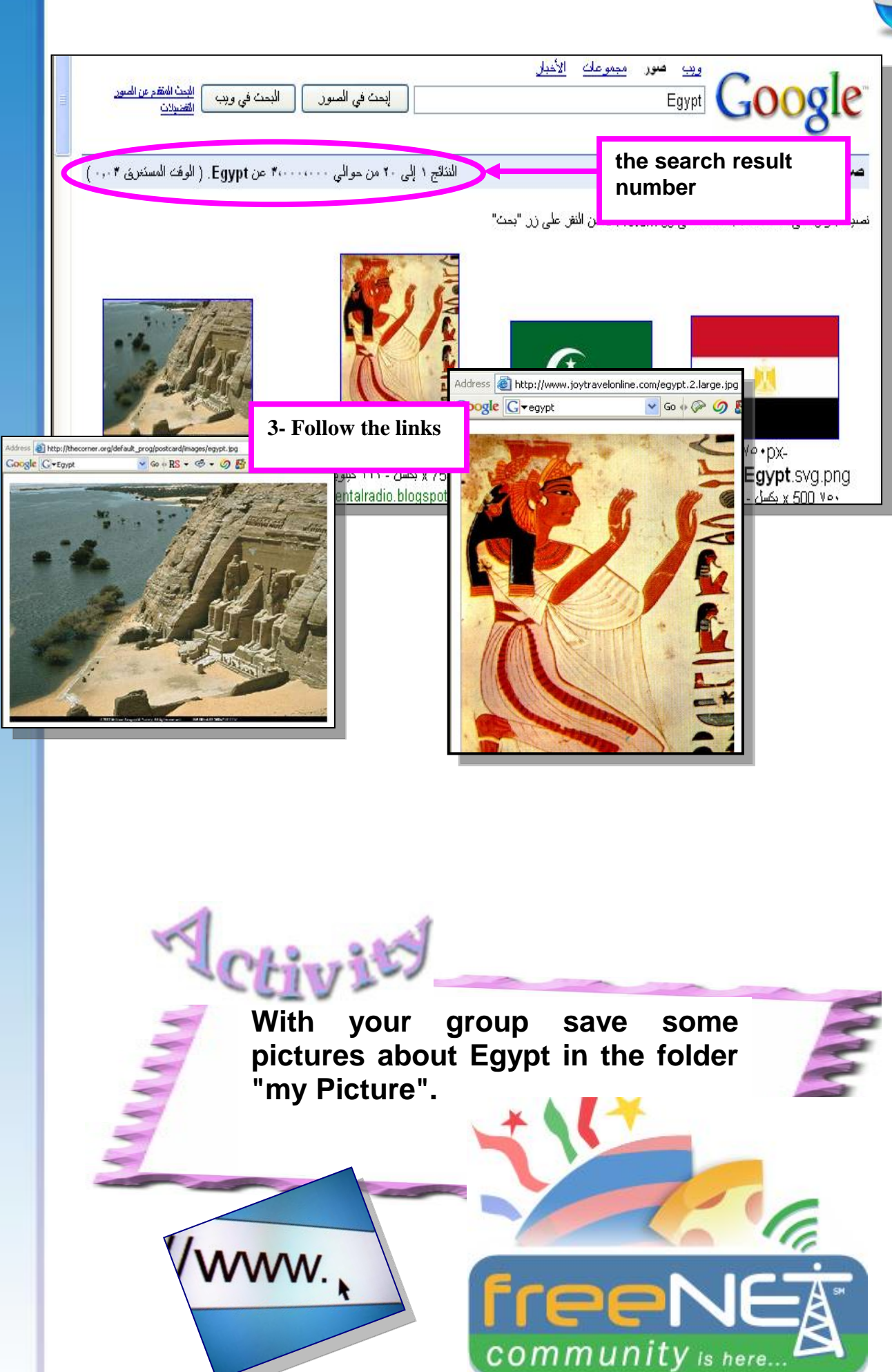

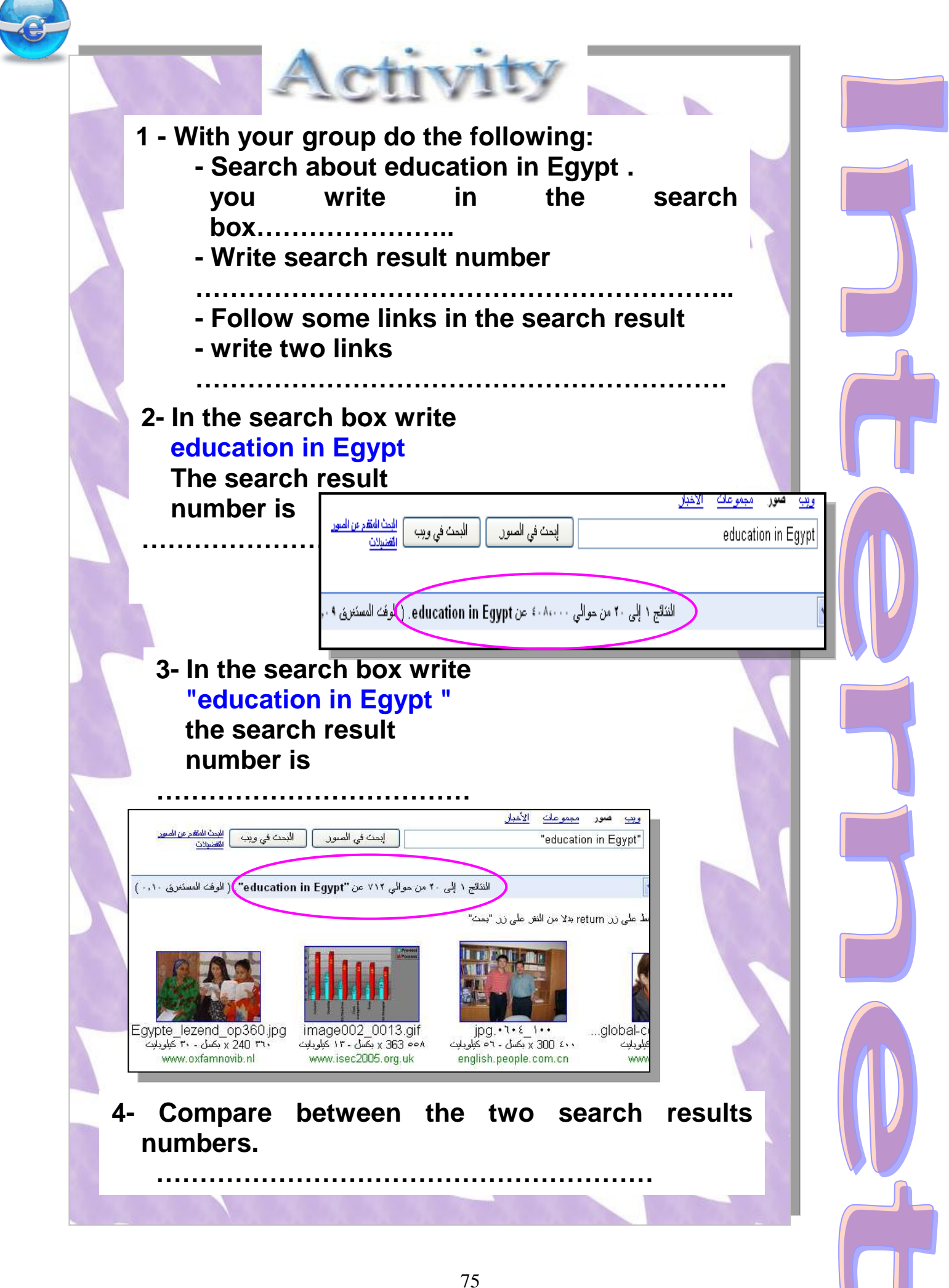

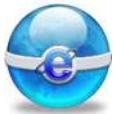

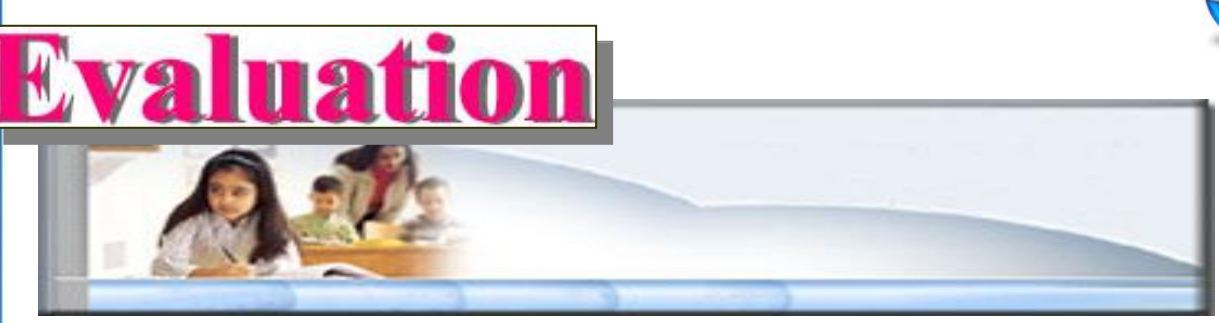

With your group do the following:

- 1 Search about the information and pictures about "tourism in the red sea".
- 3 Follow any link in the search result.
- 4 Copy a text into the clipboard.
- 5 Paste from the clipboard into a new document.
- 6 Save the document in a file name "the red sea"

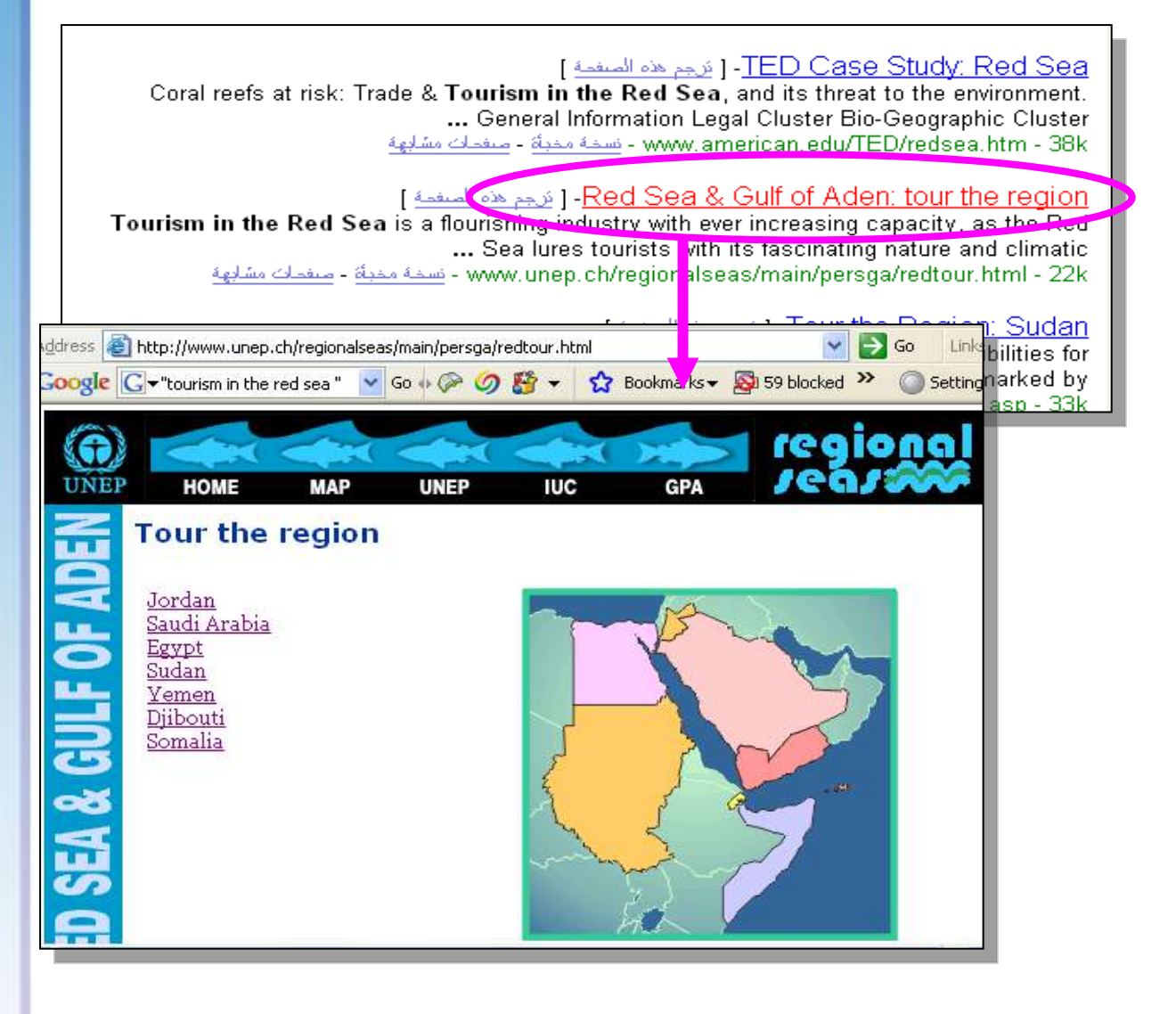

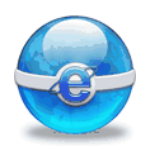

- 7- Add the URL web site to the favorites.
- 8 Search for the pictures of "fish of the red sea"9- Save some of the pictures in the folder "my picture"

| 🔺 " fish of the red sea" - الصوري Microsoft Internet Explorer 📃 🖬 🔀                                                                                                    |  |  |  |
|----------------------------------------------------------------------------------------------------|--|--|--|
| File Edit View Favorites Tools Help                                                                                                    |  |  |  |
| 🌀 Back 🔹 🐑 🔹 📓 🎧 🔎 Search 🧙 Favorites 🚱 🖾 🛬 🍉 🗾 🖌 🏭 🦓                                                                                                    |  |  |  |
| Address 🕘 http://images.google.com.eg/images?svnum=10&um=1&hl=ar&q=%22+fish+of+the+red+sea%22&btnG=%D8%A5%D8% 💌 🛃 Go 🛛 Links 🌺                                                                                                    |  |  |  |
| Google 🖸 🐨 fish of the red sea" 🔹 Go 🖗 🛚 😴 🤣 🗸 🤣 😴 🚱 🐨 😭 Bookmarks 🗸 🔯 0 blocked 👯 Check 🔹 🌺 🔘 Settings 🗸                                                                                                    |  |  |  |
| مَسجبل الدخول 🔷                                                                                                    |  |  |  |
| ورب منور مجموعك الأخبار                                                                                                    |  |  |  |
| fish of the red sea " المحدث في ويدب المحديث المحدث في ويدب المحدث في ويدب المحديث المحديث المح |  |  |  |
|                                                                                                    |  |  |  |
| صور عرض كل الأحجام 💌 النتائج ١ إلى ٢٠ من حوالي ٢٨ عن "fish of the red sea". [الوف المستنزى ٢٠،٠] 📃                                                                                                    |  |  |  |
| تصبحة: وفر على نفسك العناء بالضغط على زر return بدلا من النفر على زر "بحث"                                                                                                    |  |  |  |
|                                                                                                    |  |  |  |
|                                                                                                    |  |  |  |
|                                                                                                    |  |  |  |
|                                                                                                    |  |  |  |
|                                                                                                    |  |  |  |
| epices.jpg PADI_LogoGP5I.jpg poster_11.jpg id09.jpg                                                                                                    |  |  |  |
| بکسل - ۳۰ کولوبلات ۲۰۰ x 350 (۲۷۹ یکسل - ۲۲ کولوبلات ۲۰۹ x 350 یکسل - ۲۷ کولوبلات ۲۵۰ x 180 یکسل - ۳۲ کولوبلات<br>www.1destination.com www.subsinai.com www.subsinai.com www.leaveonlybubbles.com                                                                                                    |  |  |  |
| [ مزيد من النتائج من<br>محمد المطلب بسبب                                                                                                    |  |  |  |
| www.subsmar.com                                                                                                    |  |  |  |
|                                                                                                    |  |  |  |
|                                                                                                    |  |  |  |
| The second                                                                                                    |  |  |  |
|                                                                                                    |  |  |  |
|                                                                                                    |  |  |  |
| Proviow Question :                                                                                                    |  |  |  |
|                                                                                                    |  |  |  |
|                                                                                                    |  |  |  |
|                                                                                                    |  |  |  |
|                                                                                                    |  |  |  |

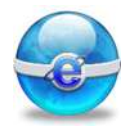

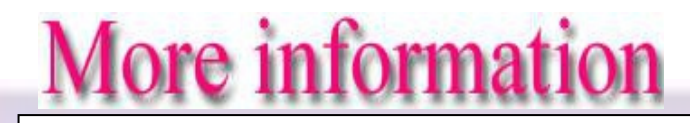

More information:

Each search engine has different criteria for ranking search results.

You can narrow your search quickly if you use:

- 1- Use lowercase and uppercase in text Note: some search engine may give a different search result.
- 2- Boolean Searching

Use Logic Operators such as:

AND OR

Google recognizes the Boolean AND,OR, operators (it *must* be Capitalized).

- <u>Use AND</u> Google automatically uses "AND", Search results must contain all words joined by the AND statement
- <u>Use OR</u> between words to search for synonyms you choose, e.g., vacation Cairo OR Alex, Search results must contain at least one of the words joined by the OR statement.

- <u>Excluded Words</u>: using - excludes search results with a particular word or phrase Example: bass -fishing The search results about bass that are not related to fishing.

| Condition      | Search in Google |
|----------------|------------------|
| AND            | Cairo AND Alex   |
| OR             | Cairo OR Alex    |
| Excluded Words | bass -fishing    |
| Exact Phrase   | "cat dog"        |
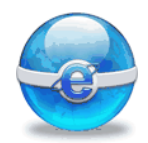

## **Remember:**

**Basic Search** 

To perform a search, simply:

- **1.** Type your keywords in the search box
- 2. Choose which language to search in
- 3. Press the search button
- 4- Exact Phrase

using " " quotation searches for an exact phrase

What to type: "one small step for man" What you'll get: results that include the exact phrase "one small step for man"

5- You can add web site address to your favorites list and organize it.

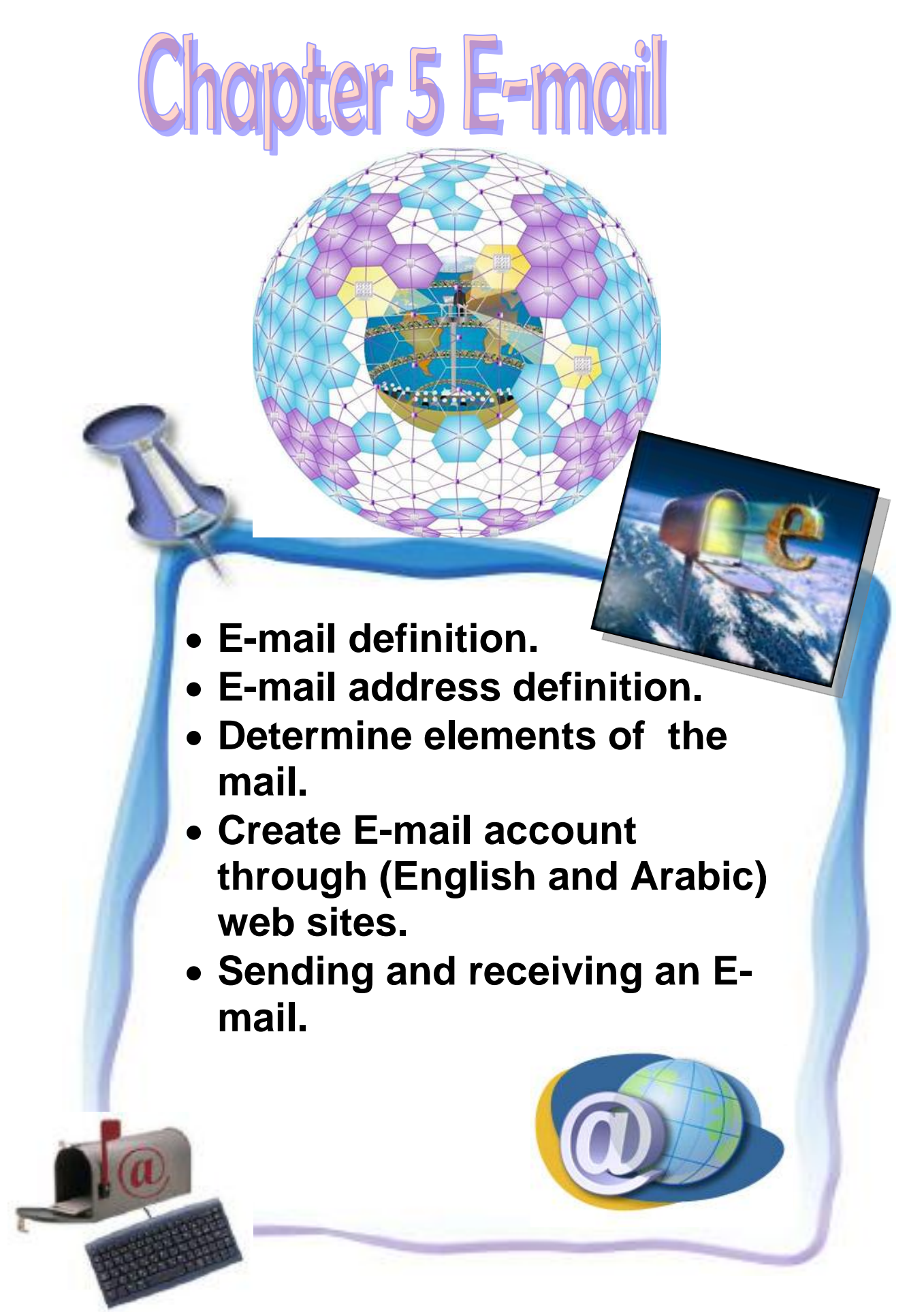

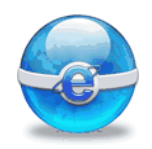

## Aim

## To give the student the main concepts and skills of the E-mail.

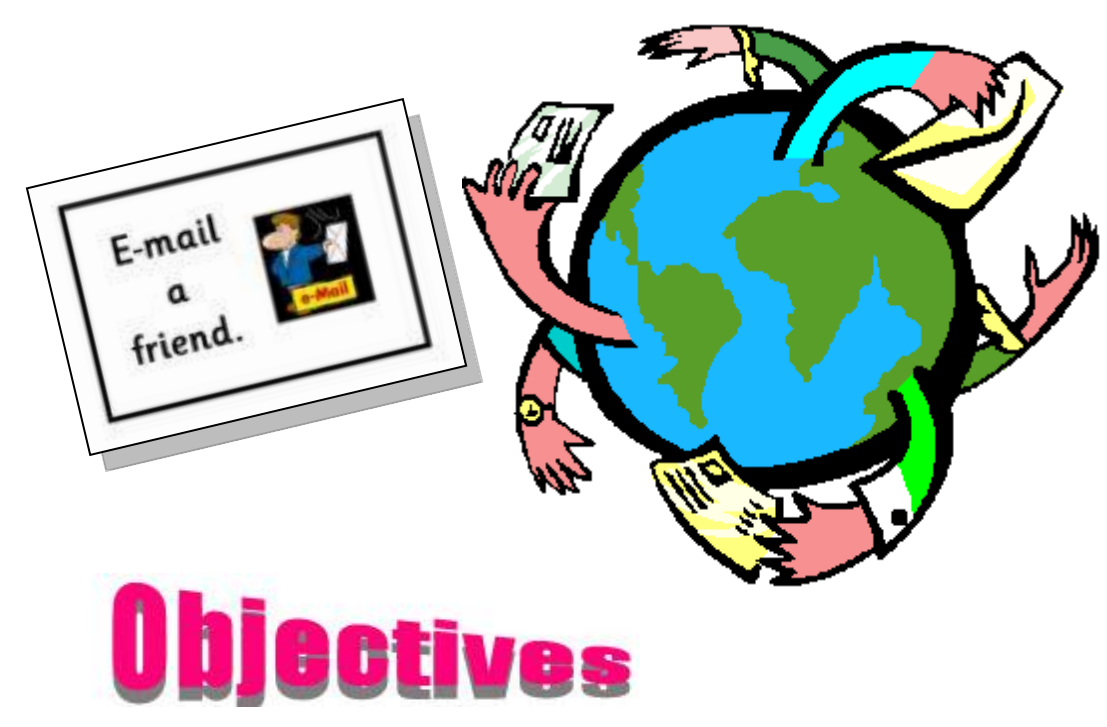

#### After completing this lesson, you will be able to:

- Understand the E-mail concept.
- Understand the E-mail address definition.
- Determine elements of the mail.
- Sreate your own E-mail.
- 😔 Sending and receiving an E-mail.

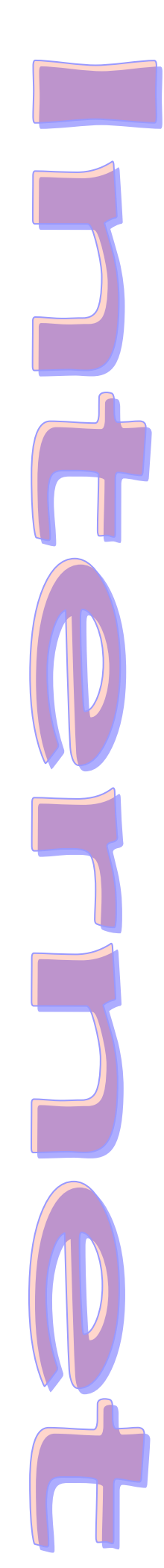

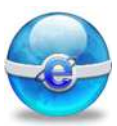

#### E-mail:

(Electronic Mail) is the exchange of computer-stored messages and optional file attached by telecommunication.

E-mail a friend.

Sending and receiving messages electronically.

You can send mail to:

- A single recipient.
- Multiple users.

#### E-mail Address definition:

An E-mail address, known as an e\_address (from electronic address) or simply as one's email, identifies a location to which E-mail can be delivered.

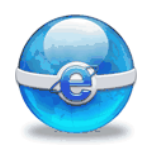

#### Determine elements of the mail:

(3)

(4)

| Print. |                            |                  |                  |  |
|--------|----------------------------|------------------|------------------|--|
|        | With<br>determine<br>mail. | your<br>elements | group,<br>of any |  |
|        | (1)                        |                  |                  |  |
|        | (2)                        |                  |                  |  |

\_ \_ \_ \_ \_ \_

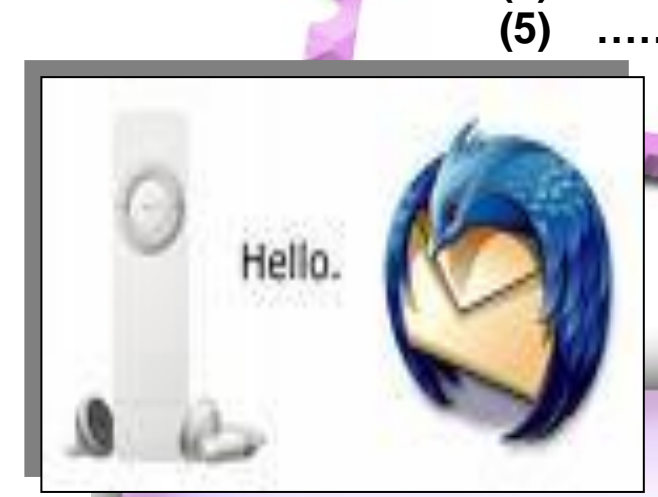

#### We can say elements of any mail are:

- Mail address.
- Mail box.
- Sender details.
- Receiver details.
- Message.

Now, we can create E-mail from some web site that allows you to create free E-mail such as:

- www.hotmail.com
- www.yahoo.com

There are some notes that you must consider when you create or use the E-mail:

- 1- The basic requirements for any website that allow you to create an E-mail account are similar.
- 2-The interface of any website may be changed and the administrators can modify the interface of website.
- 3- The steps of creating an E-mail account shown in this lesson are a guide for you.

You can use these instructions to have an E-mail account at any website that provides E-mail services.

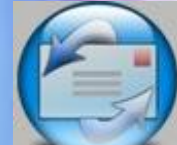

We will use "hotmail" web site to create your free E-ma... according to the following steps:

Load "Hotmail" web site: www.hotmail.com

| and the second second sec |                                                                                                    |
|----------------------------------------------------------------------------------------------------|----------------------------------------------------------------------------------------------------|
| <u>File Edit View Favorites Iools H</u> elp                                                                                                    |                                                                                                    |
| 🌀 Back 👻 🕥 - 💌 🖻 🏠 🔎 Search 👷 Favorites 🤣                                                                                                    | 🗟 • 💺 🖾 · 🛄 🔣 🐝                                                                                                    |
| Address 🗃 http://login.live.com/login.srf?id=2&svc=mail&cbid=24325&msppjph=1&tw                                                                                                    | =900&fs=1&lc=1&_lang=EN 🛛 💙 🄁 Go Links                                                                                                  |
| Google 🕞 - 😧 Go 💀 🎒 - 🏠 Bookmarks - 👰 3                                                                                                    | blocked 🛯 🌮 Check 👻 🔦 AutoLink 👻 🖉 🔘 Settings                                                                                           |
| Home   My M5N   Shopping   Money   People & Chat                                                                                                    | Search 💛                                                                                                    |
| MSN Hotmail<br>What's new For Free Hotmail? MSN Hotmail Inbox Storage is now 1 GBI                                                                                                    |                                                                                                    |
| New to MSN Hotmail?                                                                                                    | Sign in to Hotmail Help                                                                                                    |
| A smarter way to email – FREE!                                                                                                    | E-mail address:                                                                                                    |
| <ul> <li>Let enhanced security for your email<br/>Help keep your inbox free from contamination. With powerful spam filters and<br/>enhanced virus scanning &amp; cleaning.</li> </ul>                                                                                                    | Password:                                                                                                    |
| <ul> <li>Easily connect &amp; share!<br/>Send &amp; receive e-mail from any Web connection. With a huge 1 GB inbox and the<br/>ability to send up to 10MB files or photos.</li> </ul>                                                                                                    | Forgot your bassword?                                                                                                    |
| Express yourself                                                                                                    | O Save my e-mail address and password                                                                                                   |
| Have fun personalizing e-mail to friends & family. With unique emoticons,<br>signatures, background choices, fonts & layout styles.                                                                                                    | ⊙ Save my e-mail address                                                                                                    |
| Sign Up                                                                                                    | Always ask for my e-mail address and password                                                                                           |
|                                                                                                    | Sign in using enhanced security                                                                                                    |
|                                                                                                    | Windows Live ID<br>Works with Windows Live, MSN, and Microsoft Passport sites<br>Account Services   Privacy Statement  <br>Terms of Use |
| Done                                                                                                    | 🧶 Internet                                                                                                    |

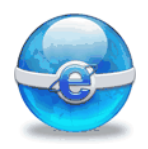

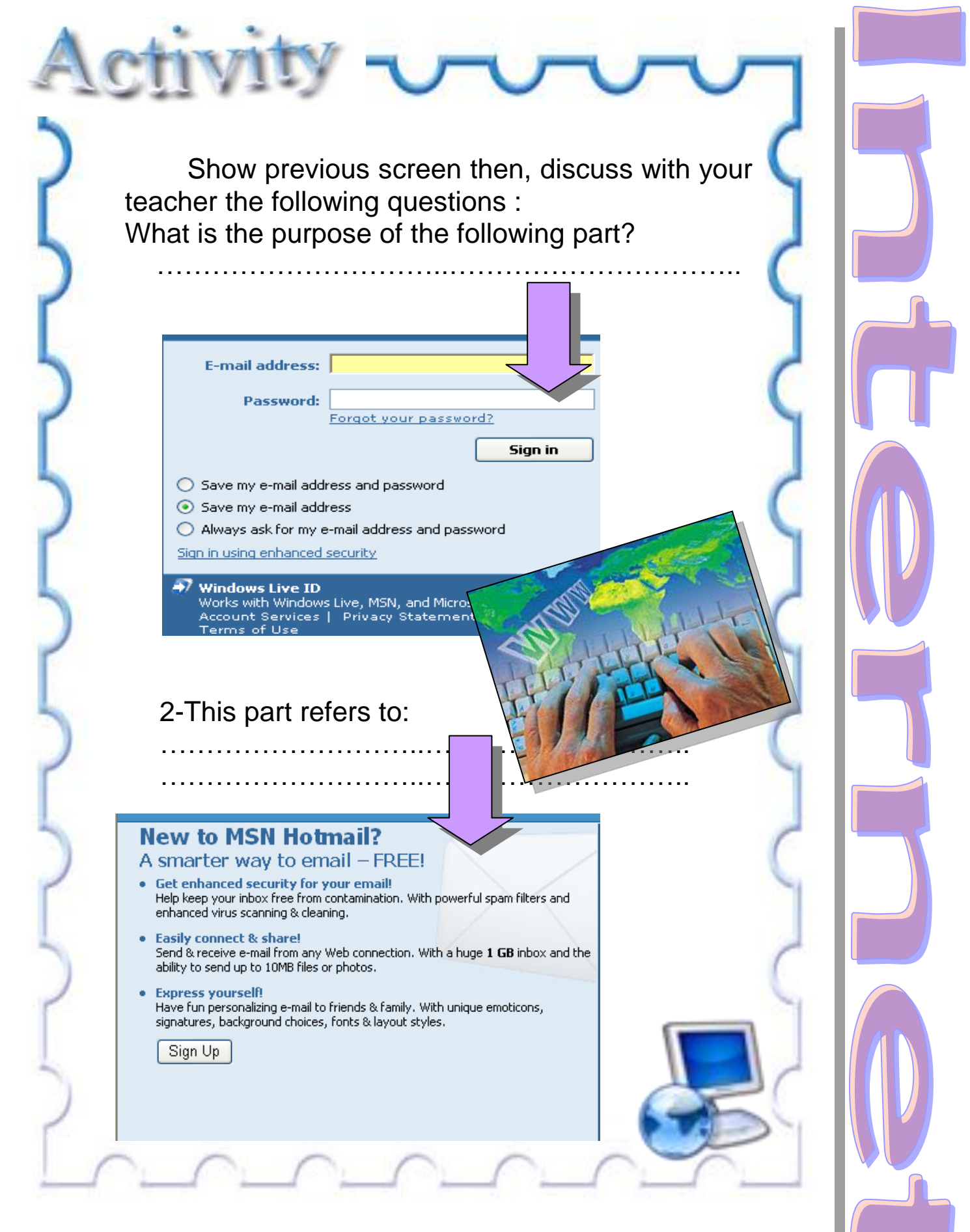

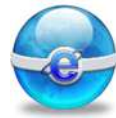

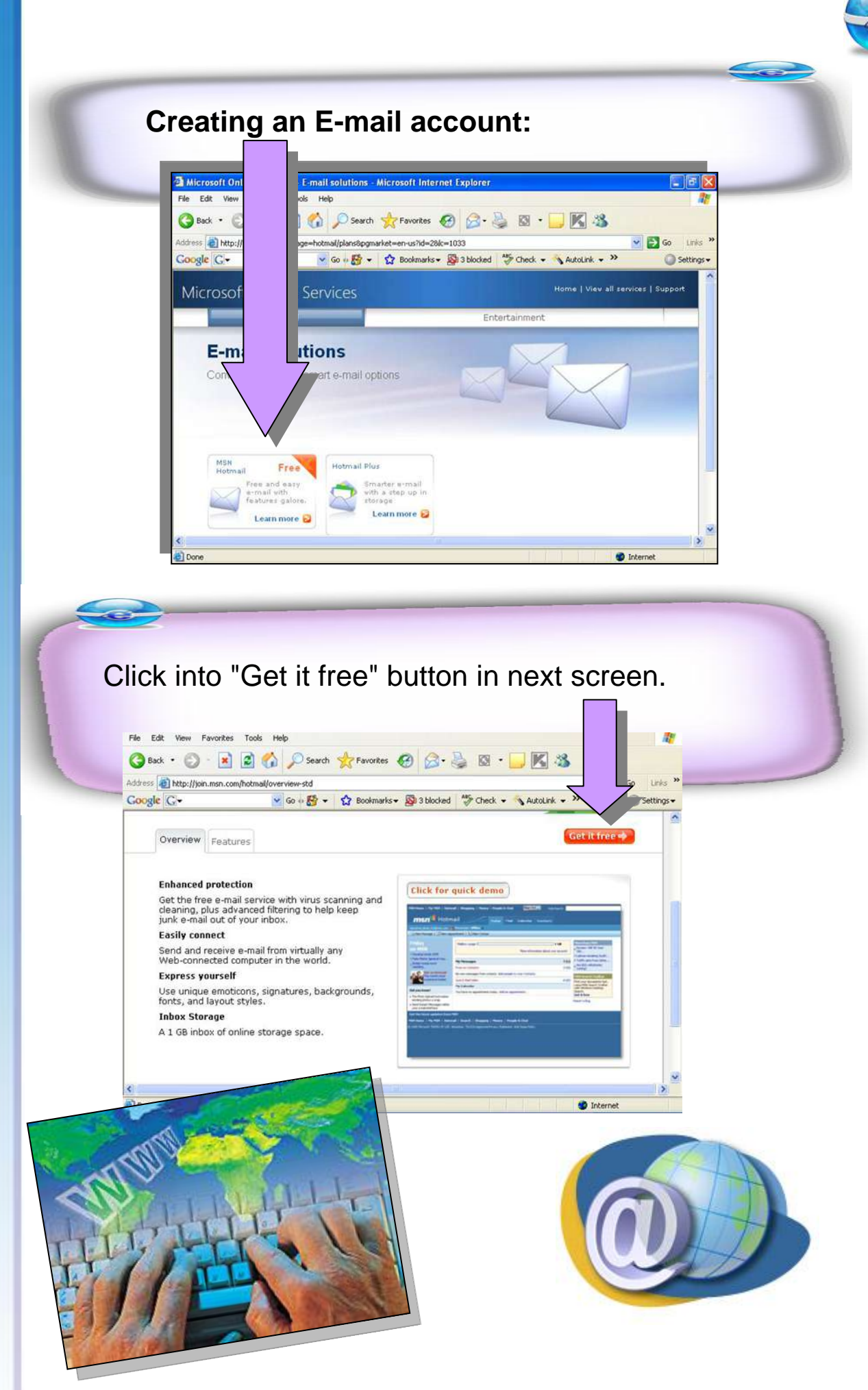

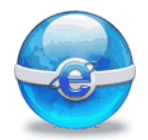

#### Note:

When you click into "Get it free" button, will appear the next form that split some sections, each section have a title, now we will fill this form:

#### First section: Create your E-mail address:

#### Create your e-mail address

Country/Region: United Kingdon E-mail address: The address can contain only letters,

Type the name that you want to appear before the @ symbol (for example, yourname).

Get help with this section

Privacy for residents of the European Union

You must choose Country/Region and write E-mail address. Note:

numbers, periods (.), hyphens (-), or underscores (\_).

- This section is very important.
- Write E-mail address under conditions and you can get a help if you need.

@hotmail.co.uk

Check Availability

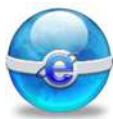

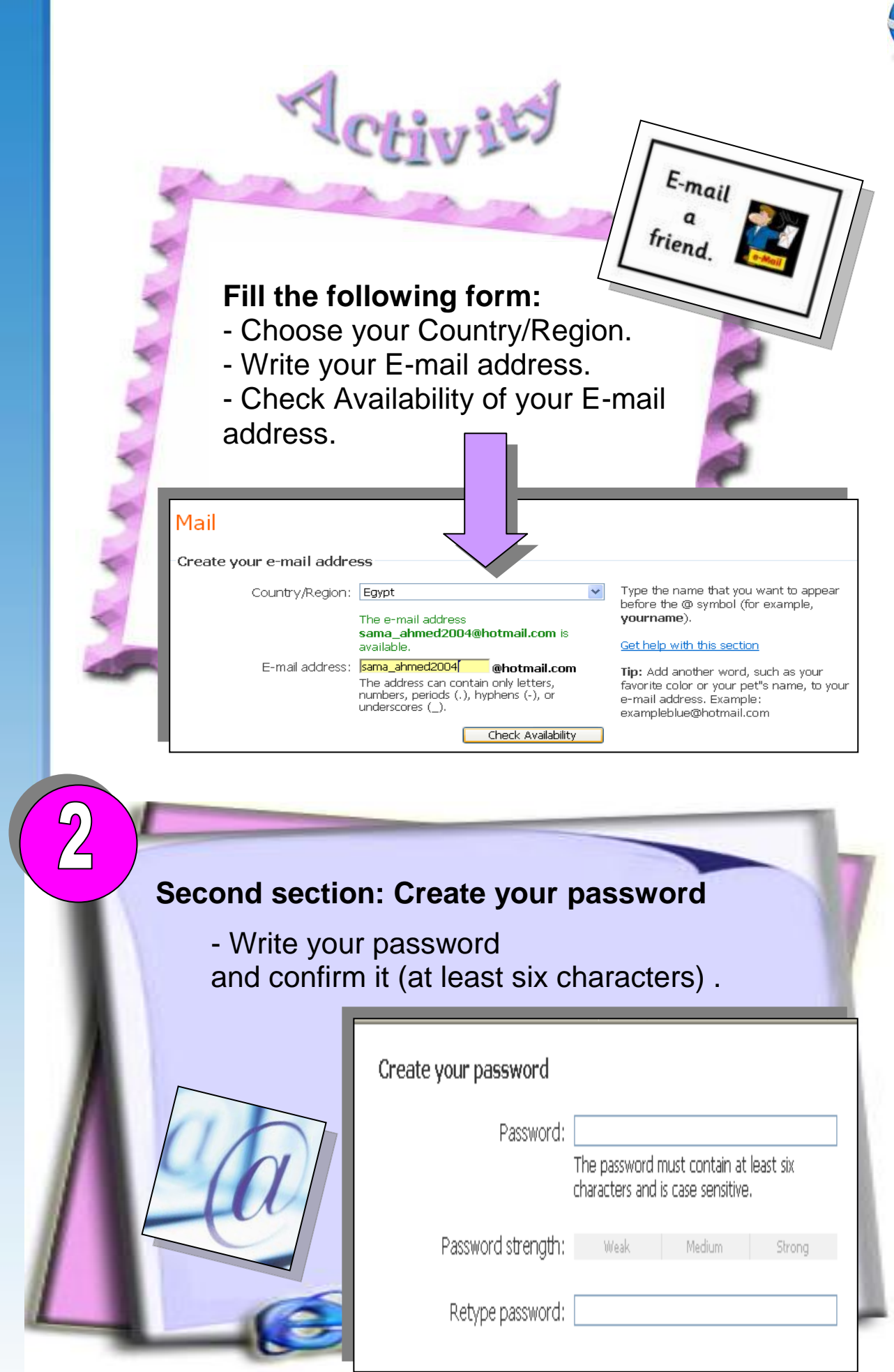

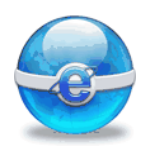

| Write in the pervious part your password<br>and confirm it.                                                                                                    |
|----------------------------------------------------------------------------------------------------|
| 3 Third section: Create your<br>password reset options:<br>Select "Question" and enter your<br>answer, you can write another E-mail<br>address (Option).                                                                                                    |
| Create your password reset options   Question:   Select One   Secret answer:   Five character minimum; not case sensitive   Alternate e-mail address:   Optional                                                                                                    |
| The second second secon |

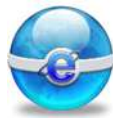

| 4    | Fourth section: Enter your account information:                                                                                                    |
|------|----------------------------------------------------------------------------------------------------|
|      |                                                                                                    |
| - 11 | Enter your account information                                                                                                    |
| - 11 | First name:                                                                                                    |
|      | Last name:                                                                                                    |
|      | Gender: O Male O Female                                                                                                    |
|      | Birth date: Day Month                                                                                                    |
|      | Constituent Country: Select One                                                                                                    |
|      | Postal Code:                                                                                                    |
|      |                                                                                                    |
|      | Fill your information at pervious part.                                                                                                    |
|      | GPS Reference of the second second se |
|      | wallets<br>display                                                                                                    |
|      | latabase                                                                                                    |

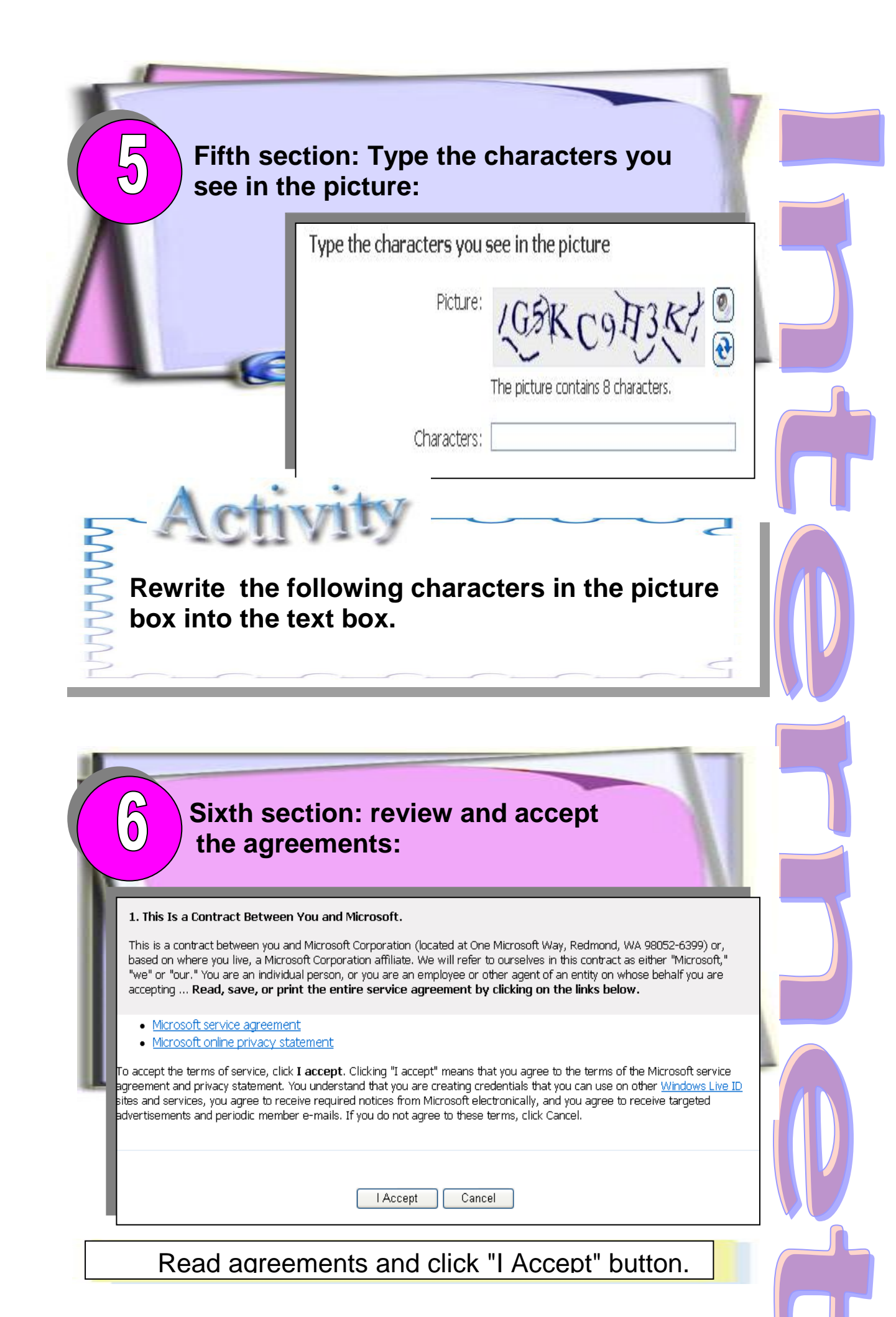

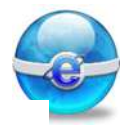

When you register your E-mail successfully, will appear next screen:

#### Mail

sama\_ahmed2004@hotmail.com is ready to go

Welcome, sama! You can <u>use your new e-mail address</u> whenever you're ready.

Continue

2007 Microsoft Corporation. All rights reserved. | <u>Terms of Use</u> | <u>Privacy Statement</u>

#### Press continue button.

## From next screen about "Free Newsletters & Offers", you can select the topics you need.

| File Edit View Eavorit                                                                                                    | as Tools Halo                                                                                                    |                                                                                                    |                                                                                                    |                                                                      |            |
|----------------------------------------------------------------------------------------------------|----------------------------------------------------------------------------------------------------|----------------------------------------------------------------------------------------------------|----------------------------------------------------------------------------------------------------|----------------------------------------------------------------------|------------|
| COL HEN POVOR                                                                                                    |                                                                                                    |                                                                                                    |                                                                                                    | -                                                                    |            |
| 🌀 Back 🔹 🐑 👘 🛃                                                                                                    | 📔 🛃 🎧 🔎 Search                                                                                                    | 🔆 Favorites 🚱 🧭                                                                                                    | • 🍇 🖾 •                                                                                                    | <u> </u>                                                             |            |
| idress 🗃 http://newslette                                                                                                    | rs.msn.com/hm/maintenanceen                                                                                                    | us.asp?L=EN&C=EG&a=54afa8                                                                                                    | 6dc4a2d1f9de30d8ff                                                                                                    | a8f675bc22076e3185ab 🐱                                               | Go Links   |
| loogle G-                                                                                                    | 🤜 Go 🕂 🚰 👻                                                                                                    | 😭 Bookmarks 🗸 🔊 3 block                                                                                                    | ed 🌮 Check 👻                                                                                                    | 💊 AutoLink 👻 ≫                                                       | Settings • |
| 15N Home   My MSN                                                                                                    | Hotmail   Search   Shoppi                                                                                                    | ing   Money   People & Ch                                                                                                    | at                                                                                                    | Sign Out                                                             |            |
|                                                                                                    |                                                                                                    |                                                                                                    |                                                                                                    |                                                                      |            |
| msn. Ho                                                                                                    | tmail                                                                                                    | Today Mail Calen                                                                                                    | dar Contacts                                                                                                    |                                                                      | Options    |
| REE Newsletters &<br>au select the areas of inter-                                                                                                    | Offers<br>est and MSN delivers newsletter<br>and can be discontinued at any                                                                                                    | s and/or offers directly to your in<br>y time.                                                                                                    | nbox! These are mai                                                                                                    | ed to                                                                |            |
| REE Newsletters &                                                                                                    | Offers<br>est and MSN delivers newsletter<br>and can be discontinued at any                                                                                                    | s and/or offers directly to your is<br>y time.                                                                                                    | nbox! These are mai                                                                                                    | ed to                                                                |            |
| REE Newsletters &<br>ou select the areas of inter-<br>iotmail Members periodically<br>iewsletters<br>ielect the newsletters from I                         | Offers<br>est and MSN delivers newsletter<br>and can be discontinued at any<br>MSN and our partners that                                                                                                    | s and/or offers directly to your is<br>y time.<br>MSN Featured Offers<br>MSN continuously searches f                                                                                                    | nbox! These are mail                                                                                                    | ed to                                                                |            |
| REE Newsletters &<br>ou select the areas of inter-<br>iotmal Members periodically<br>lewsletters<br>elect the newsletters from I<br>iterest you!           | Offers<br>est and MSN delivers newsletter<br>and can be discontinued at any<br>15N and our partners that                                                                                                    | s and/or offers directly to your in<br>y time.<br>MSN Featured Offers<br>MSN continuously searches f<br>merchants, then notifies Ho<br>in interest in related toxics!                                                                                                   | nbox! These are mail<br>or special discounts w<br>mail members who ha                                                               | ed to<br>with select<br>we indicated                                 |            |
| REE Newsletters &<br>ou select the areas of inter-<br>otmal Members periodically<br>ewsletters<br>elect the newsletters from I<br>breast you!              | Offers<br>est and MSN delivers newsletter<br>and can be discontinued at any<br>15N and our partners that                                                                                                    | s and/or offers directly to your in<br>y time.<br>MSN Featured Offers<br>MSN continuously searches f<br>merchants, then notifies Hot<br>in interest in related topics!                                                                                                  | nbox! These are mail<br>or special discounts v<br>mail members who ha                                                               | ed to<br>with select<br>we indicated                                 |            |
| REE Newsletters &<br>ou select the areas of inter-<br>otmal Members periodically<br>ewsletters<br>elect the newsletters from I<br>terrest you!             | Offers<br>est and MSN delivers newsletter<br>and can be discontinued at any<br>4SN and our partners that                                                                                                    | s and/or offers directly to your in<br>y time.<br>MSN Centinuously searches for<br>merchanks, then notifies Hot<br>in interest in related topics!                                                                                                    | nbox! These are mail<br>or special discounts v<br>mail members who ha<br>ories                                                      | ed to<br>with select<br>ve indicated                                 |            |
| REE Newsletters &<br>ou select the areas of inter-<br>otmail Members periodically<br>ewsletters<br>elect the newsletters from I<br>terest you!             | Offers<br>est and MSN delivers newsletter<br>and can be discontinued at any<br>MSN and our partners that<br>Learning & Life-Get<br>everything you and your                                                                                                    | s and/or offers directly to your in<br>y time.<br>MSN Featured Offers<br>MSN continuously searches f<br>merchanks, then notifies Hot<br>in interest in related topics!<br>Apparel & Access<br>Teen Apparel<br>Men's Apparel                                             | nbox! These are mail<br>or special discounts v<br>mail members who ha<br>ories<br>Women's J<br>Fitness Ap                           | ed to<br>with select<br>ve indicated<br>parel<br>parel               |            |
| REE Newsletters &<br>ou select the areas of inter-<br>otmal Members periodically<br>wesletters<br>elect the newsletters from t<br>terest you!              | Offers ost and MSN delivers newsletter and can be discontinued at any MSN and our partners that Learning & Life-Get everything you and your family need to enrich your life, further your education,                                                                                                    | s and/or offers directly to your in<br>y time.<br>MSN Featured Offers<br>MSN continuously searches f<br>merchanks, then notifies Hot<br>in interest in related topics!<br>Apparel & Access<br>Teen Apparel<br>Men's Apparel<br>Kids/Baby/Materniky                      | nbox! These are mail<br>or special discounts v<br>mail members who he<br>ories<br>Women's J<br>Fitness Ap<br>Lingerie               | ed to<br>with select<br>ve indicated<br>Apparel<br>parel             |            |
| REE Newsletters &<br>ou select the areas of inter-<br>otmal Members periodically<br>wesletters<br>elect the newsletters from t<br>terrest you!<br>COMPTERS | Offers<br>st and MSN delivers newsletter<br>and can be discontinued at any<br>MSN and our partners that<br>Learning & Life-Get<br>everything you and your<br>family need to emich your<br>family need to emich your<br>family need | s and/or offers directly to your is<br>y time.<br>MSN Featured Offers<br>MSN continuously searches f<br>merchanks, then notifies Hot<br>in interest in related topics!<br>Apparel & Access<br>Teen Apparel<br>Men's Apparel<br>Kids/Baby/Materniky<br>Jawelry & Watches | nbox! These are mail<br>or special discounts v<br>mail members who ha<br>ories<br>Women's J<br>Fitness Ap<br>Lingerie<br>Luxury & I | ed to<br>with select<br>ve indicated<br>Apparel<br>parel<br>Designer |            |

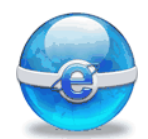

When you load hotmail web site, you can enter your E-mail address and password in the following screen:

💙 🛃 Go

Settings -

 $\rightarrow$ 

Sign in

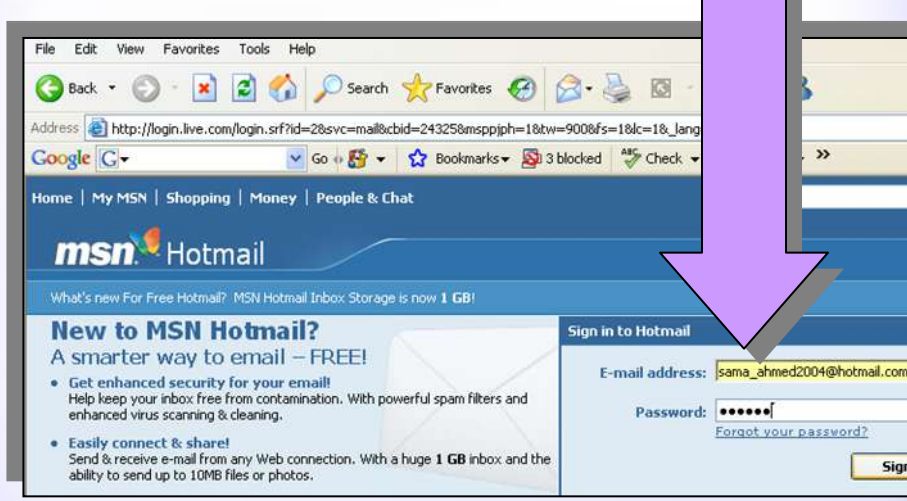

#### Then press "Sing In" button.

#### You will get the following screen:

🗿 MSN Hotmail - Today - Microsoft Internet Explorer Edit View Favorites Tools Help 😋 Back 🔹 🜍 - 🔳 😰 🚮 🔎 Search 👷 Favorites 🚱 🍰 🖓 🛛 😓 🔣 🕷 💌 Go 🖟 🎦 👻 🔂 Bookmarks 🕶 🔯 3 blocked 🛛 🏘 Check 👻 🔦 AutoLink 👻 Google G-Settings. MSN Home | Travel | Hotmail | Sports | E-Learning Sign Out<sub>net</sub> **msn 7** Hotmail Today Calendar Contacts ama ahmed2004@hotmal. 🕥 New Message | 🧾 New Appointment | 🖳 New Contact Mailbox usage 1024MB msn on MSN • Executive Motoring News Get more storage with Hotmail Plus get a beautiful Your Online Directory My Messages 3(1) • The Technology World From my contacts: 0 (0) nd Read on MSN Enjoy the latest entertainment No new messages from contacts. Add people to your Contacts. Ithy hair Junk E-Mail folder: 0 (0) Get together with MSN® Calendar Set up appointments and reminders Share your calendar with your friends Opening page http://rad.msn.com/AD5AdClient31.dli?GetAd=&PG=HOTH48&TF=\_NEW&AP=1089. Internet

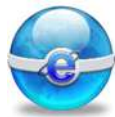

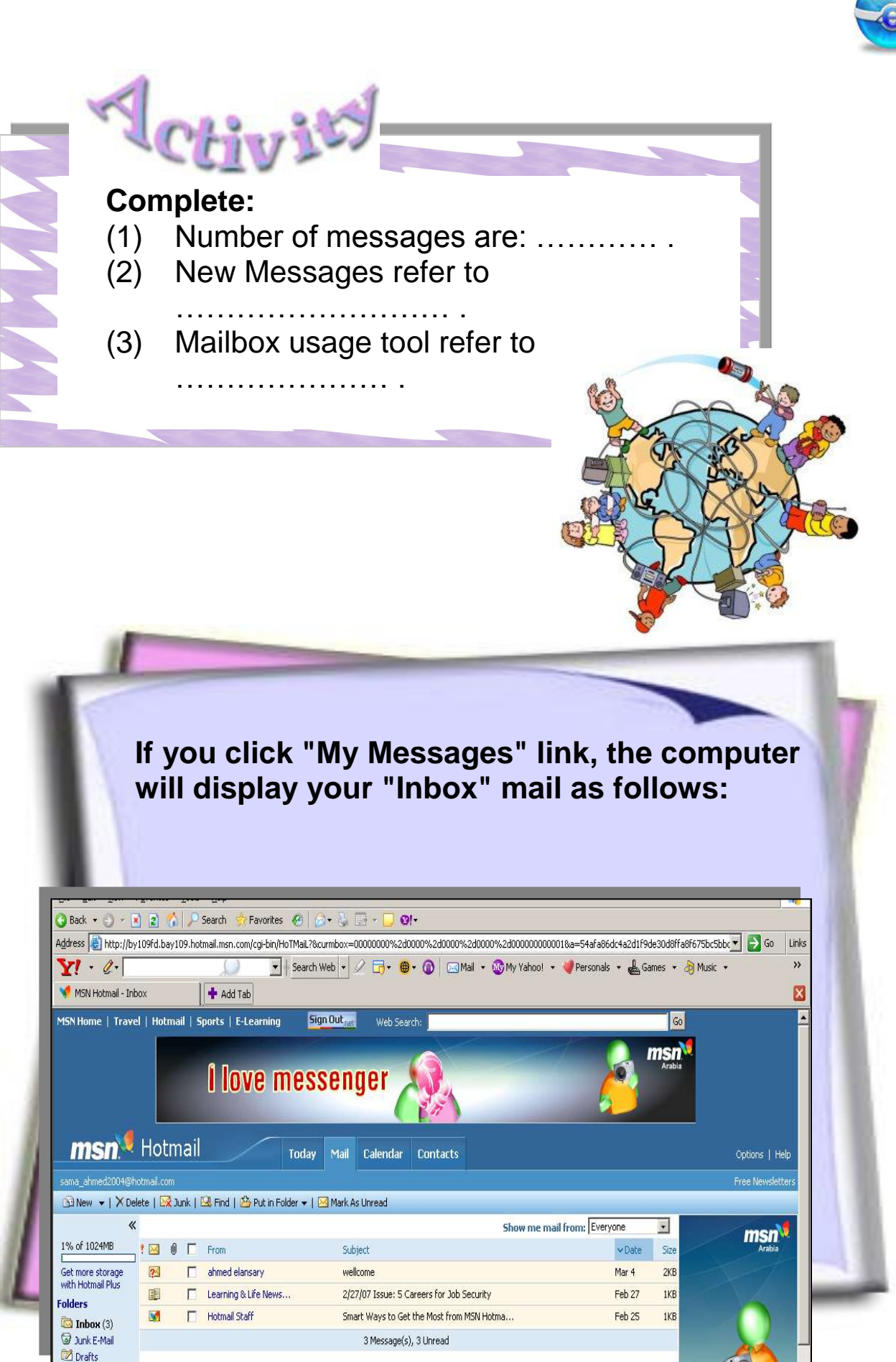

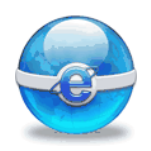

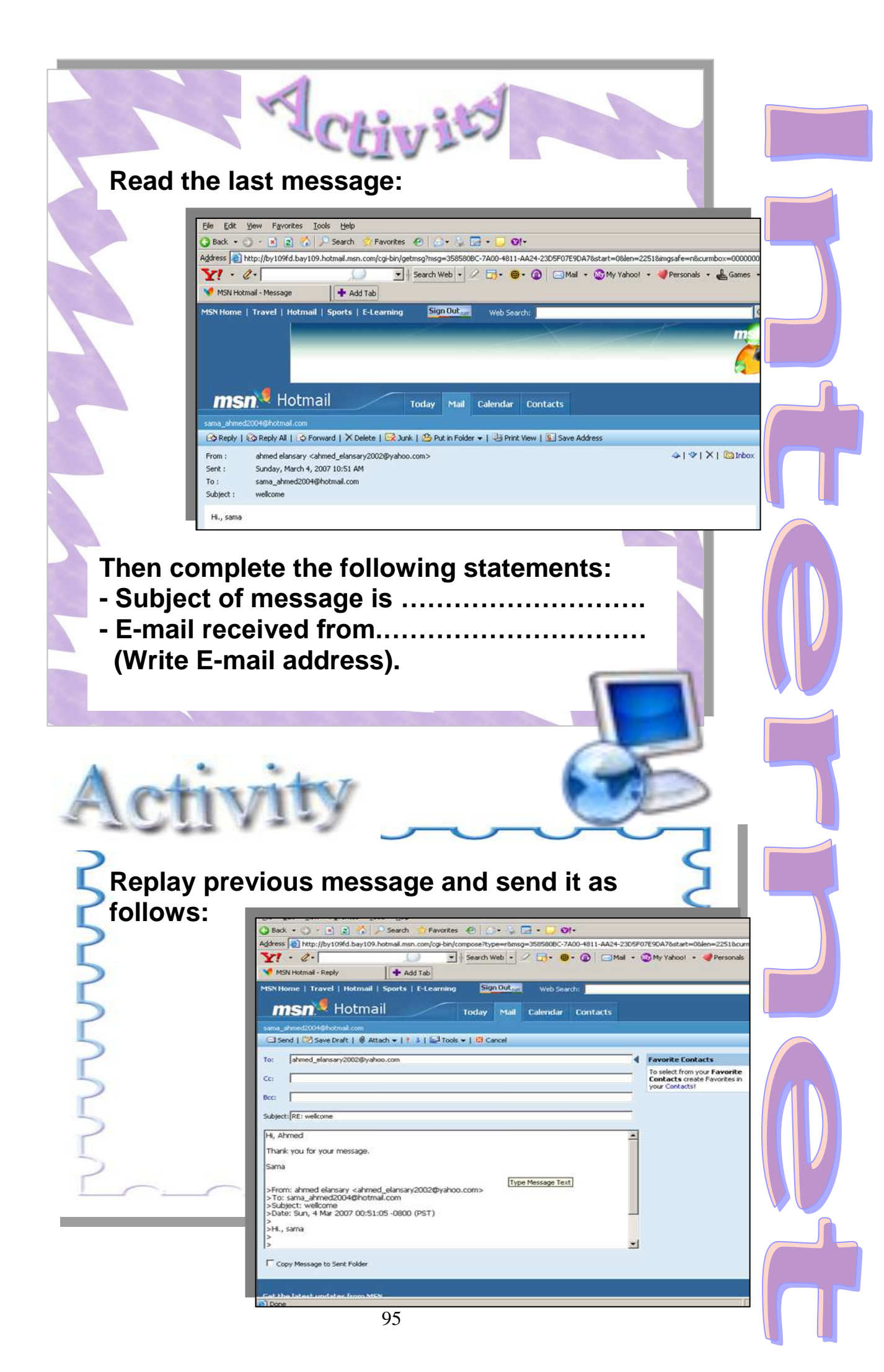

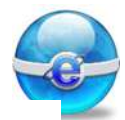

## When you send a message, you will see this screen:

| 🚈 MSN Hotmail - Sent Messag                                                                   | e Confirmation - Microsoft Internet Explorer                                                                                                    |  |  |  |
|-----------------------------------------------------------------------------------------------|----------------------------------------------------------------------------------------------------|--|--|--|
| <u>Eile E</u> dit <u>V</u> iew F <u>a</u> vorites <u>T</u> ools <u>H</u> elp                  |                                                                                                    |  |  |  |
| 🔇 Back 🔻 🕤 👻 😰 🐔 🔎 Search 👷 Favorites 🚱 🔗 🗞 🔜 👻 💭 💇                                           |                                                                                                    |  |  |  |
| Address 🚳 http://by109fd.bay109.hotmail.msn.com/cgi-bin/premail/7435                          |                                                                                                    |  |  |  |
| Y! - ∅- 💭 💽 Search Web - 🖉 ஞ - 🎯 - 🧿                                                          |                                                                                                    |  |  |  |
| MSN Hotmail - Sent Message Co                                                                 |                                                                                                    |  |  |  |
| MSN Home   Travel   Hotmail   Sports   E-Learning Sign Outreen Web Search: ]                  |                                                                                                    |  |  |  |
| sama_ahmed2004@hotmail.com                                                                    |                                                                                                    |  |  |  |
| 🖻 New Message   🏢 New App                                                                     | pointment   💁 New Contact                                                                                                    |  |  |  |
| Cool Links Return to Inbox   Return to Message                                                |                                                                                                    |  |  |  |
| Say it With Love     New E-Learning Channel     Sent to:     Personalize Your Mobile          |                                                                                                    |  |  |  |
| • Meet the Stars ahmed_elansary2002@yah                                                       |                                                                                                    |  |  |  |
| Check Out<br>Mother and<br>Child Corner<br>Return to Inbox   Return to Message                |                                                                                                    |  |  |  |
| Download MSN Messenger to see who is online, exchange instant messages, and more!             |                                                                                                    |  |  |  |
| • Find your Soul mate                                                                         | your Soul mate Send e-mail messages to several people at once with Mailing Lists                                                                           |  |  |  |
| <ul> <li>Deauty Tips</li> <li>Invade the Kitchen</li> <li>Check Out Your Horoscope</li> </ul> | <ul> <li>Create your own custom mailing lists,<br/>called Groups</li> <li>Save time by sending messages to<br/>several of your contacts at once</li> </ul> |  |  |  |

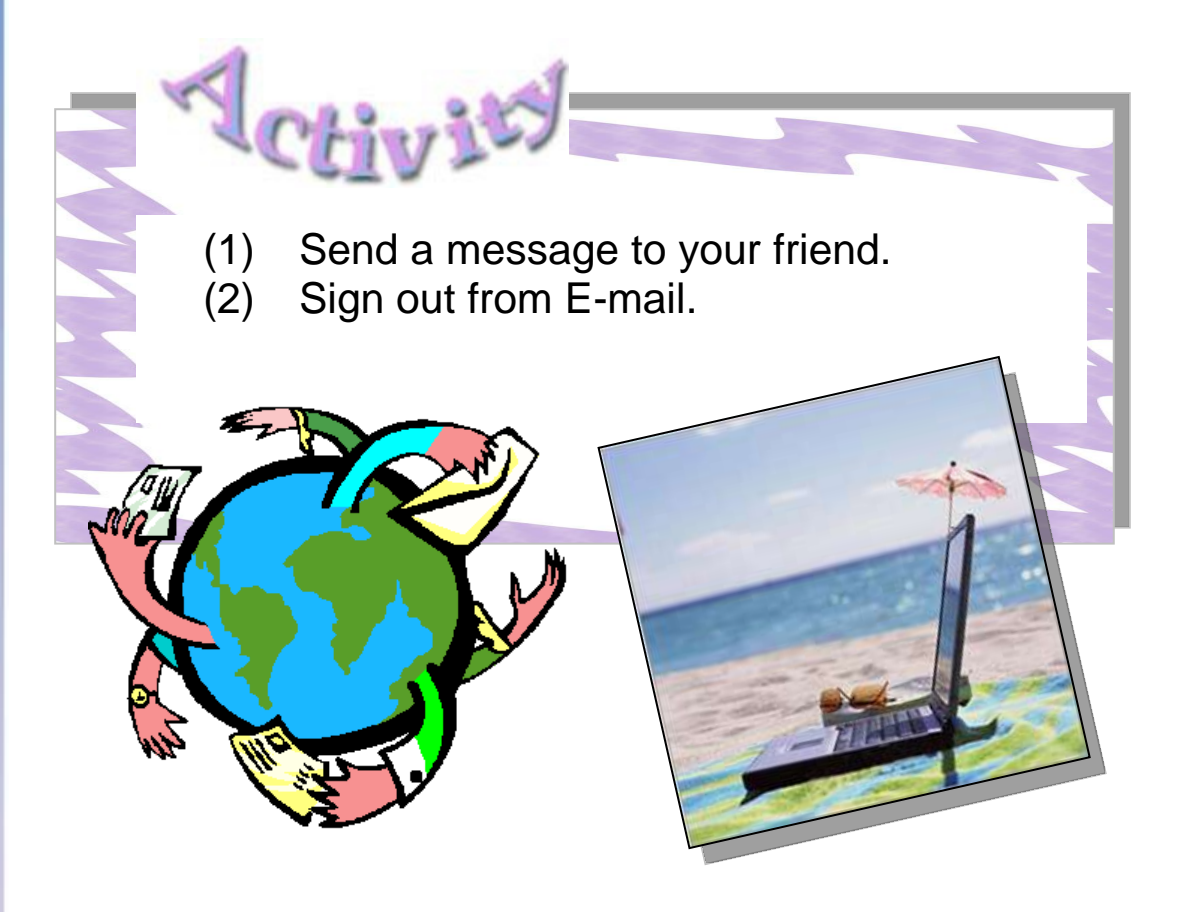

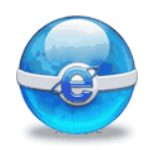

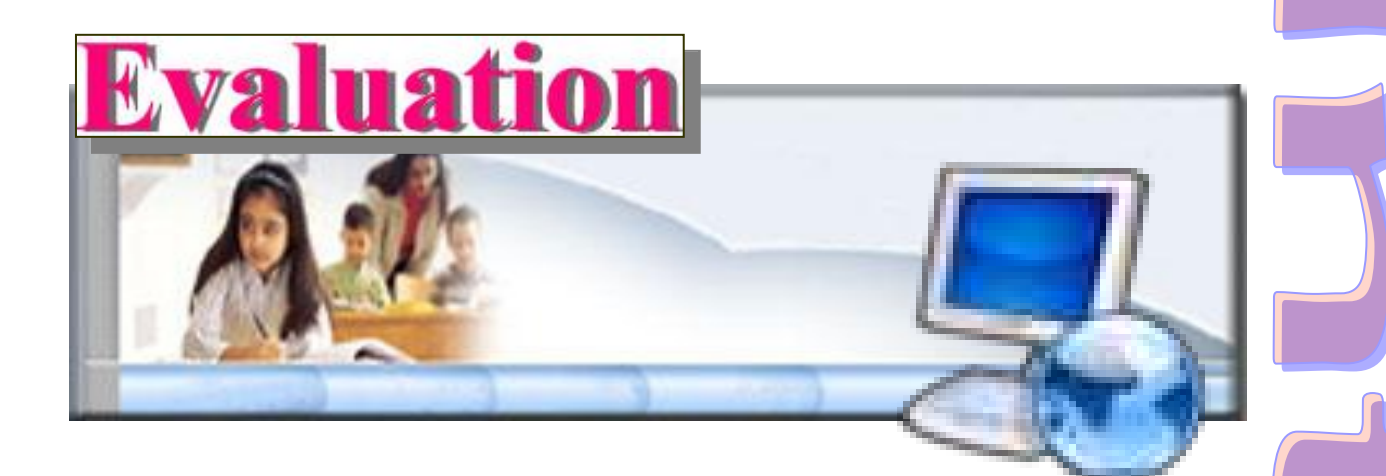

(1) Write  $(\checkmark)$  or  $(\clubsuit)$  for each of the following statements:

Sending and receiving messages electronically:

- You can send mail to a single or multiple persons.
- <u>www.hotmail.com</u> is an E-mail address.
- Elements of E-mail are the same of elements of traditional mail.
- All web sites can be used to create E-mail.
- The e\_mail address can contain only letters, numbers, periods, hyphens, or underscore.
- The password of your E-mail is stable, you can never change it.
- (2) Create another E-mail at <u>www.yahoo.com</u> web site.

97

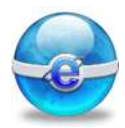

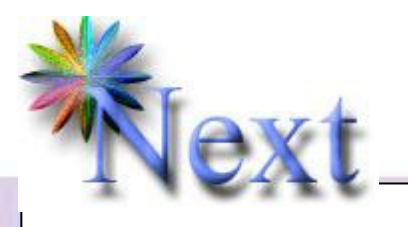

#### **Preview Question :**

- Write the names of the web sites that allow you create free E-mail with Arabic language:
- (1) ..... (2) .....
- (3) .....

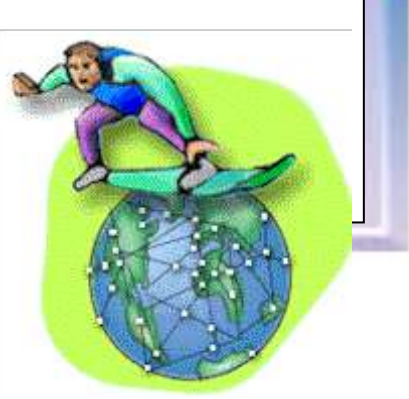

## More information

You can know more information about registration in E-mail in "Hotmail" through **Overview** and **Features** tabs from previous screen.

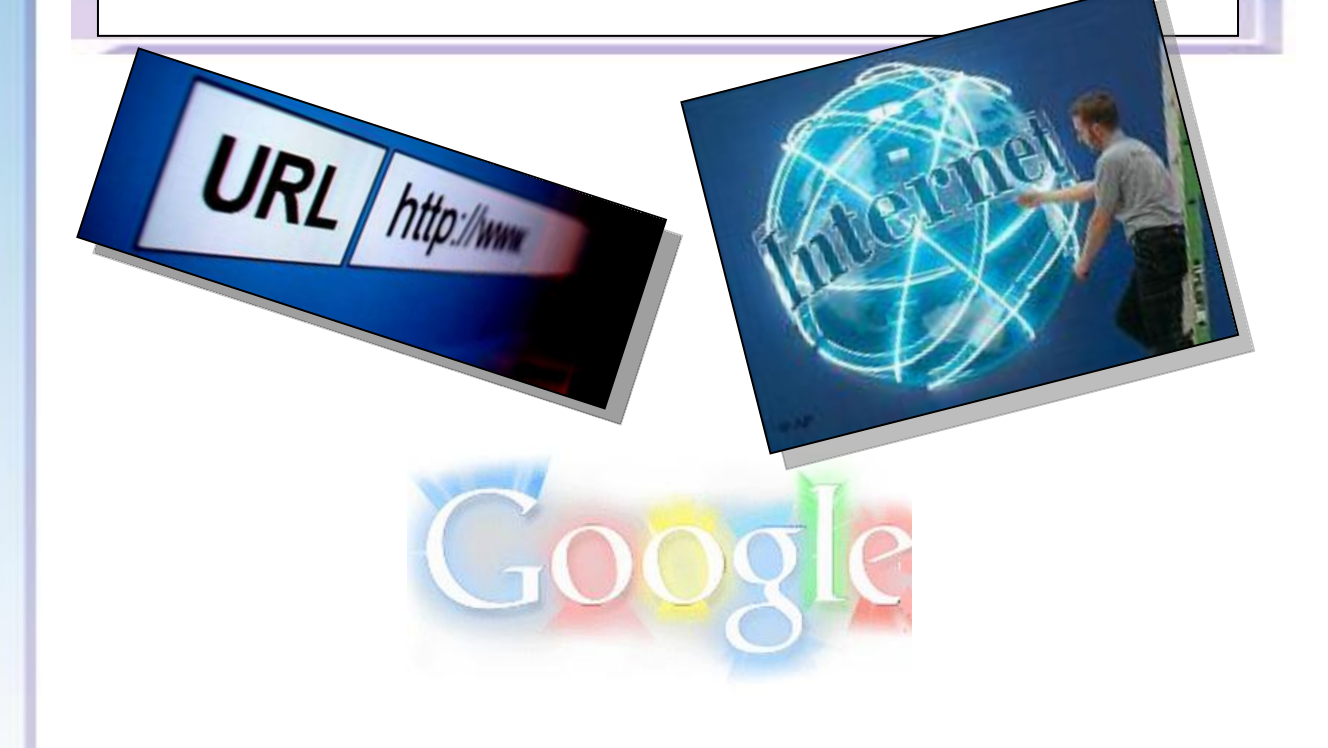

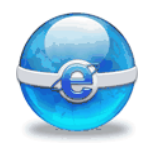

## **Remember:**

| E-mail                  | Sending and receiving messages electronically.                                                                                                    |     |
|-------------------------|----------------------------------------------------------------------------------------------------|-----|
| E-mail<br>address       | An E-mail address, known as<br>an address (from electronic<br>address) or simply as one's<br>email, identifies a location to<br>which E-mail can be delivered. | No. |
| Requirements<br>of mail | <ul> <li>Mail address.</li> <li>Mail box.</li> <li>Sender details.</li> <li>Receiver details.</li> <li>Message.</li> </ul>                                     |     |

## Chapter 6 E-mail Arabic

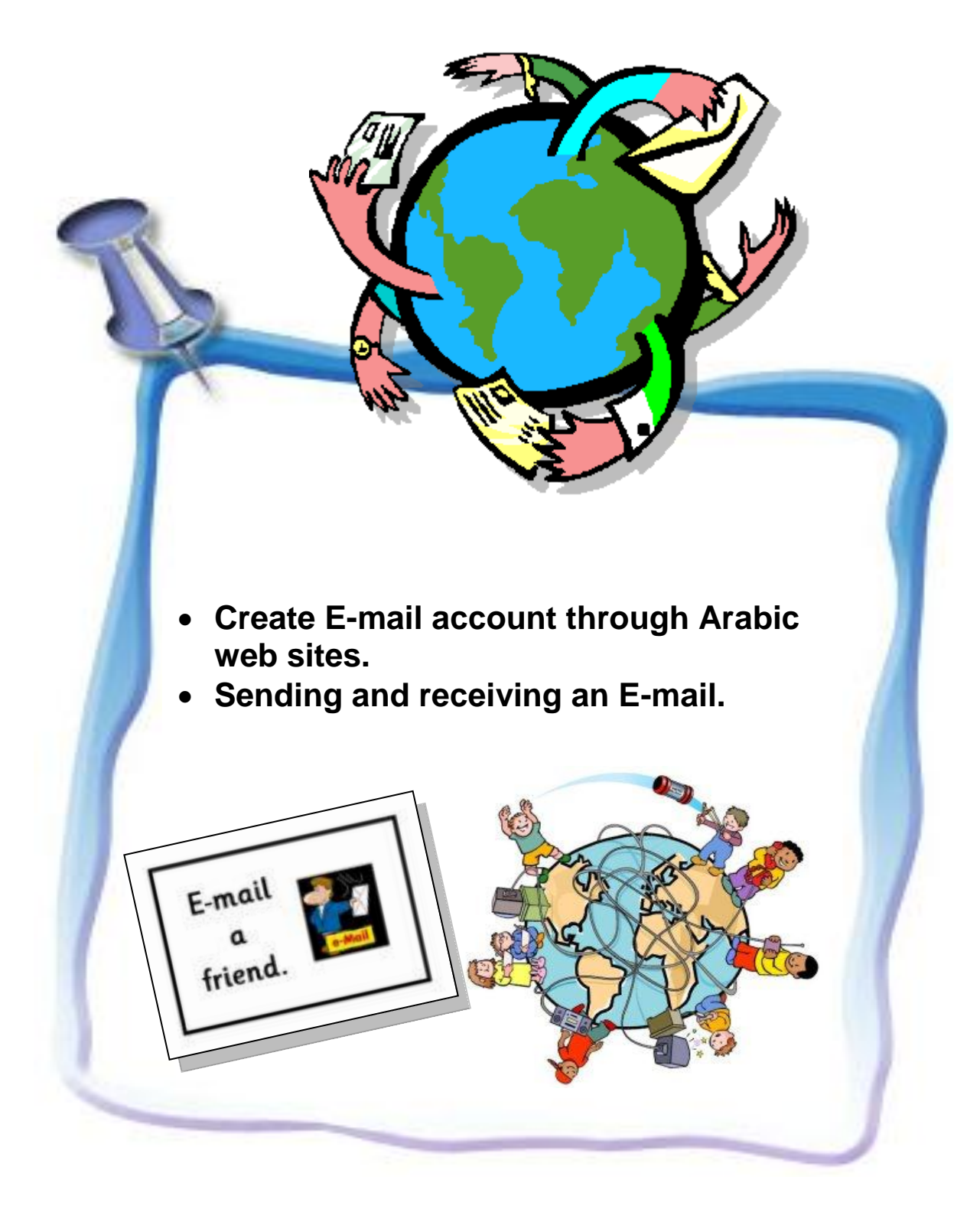

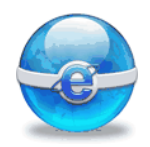

### Aim

To give the student skills of creating E-mail from Arabic web site.

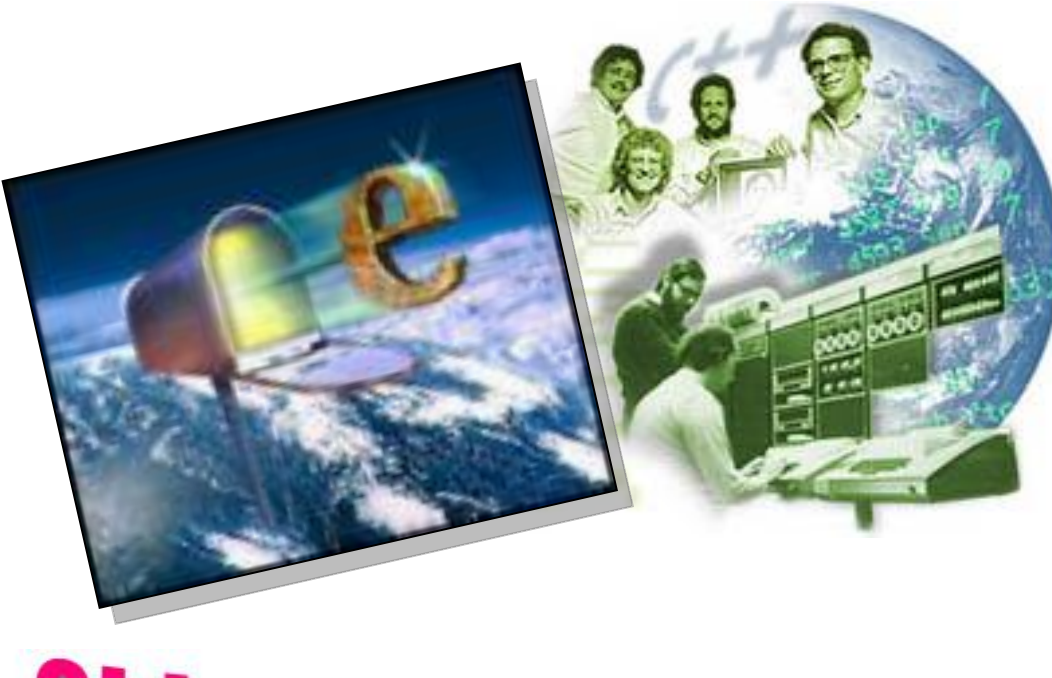

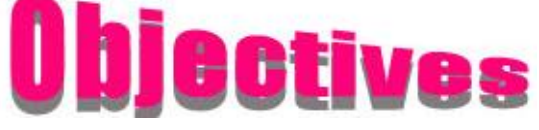

#### After completing this lesson, you will be able to:

- Create E-mail from Arabic web site.
- Sending and receiving an E-mail.

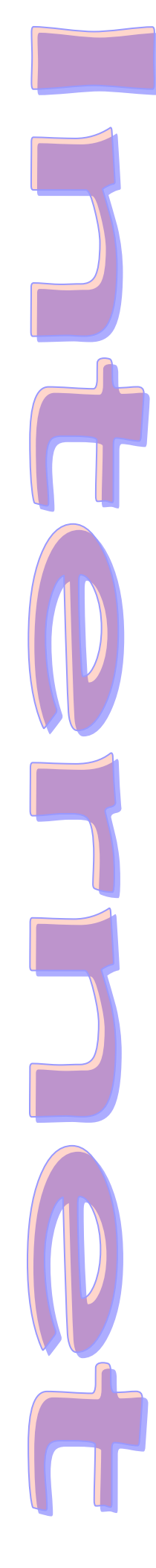

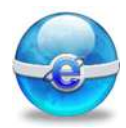

There are many Arabic web sites that present free E-mail services. We will use: www.maktoob.com, when you see the following screen: E-mail File Edit View Favorites Tools Help friend. 🔇 Back 🔹 🕥 - 📓 🛃 🏠 🔎 Search 🌟 Favorites 🤣 🔗 - چ 🔯 👻 🗾 🔣 🔌 Address 🙆 http://www.maktoob.com/ أعمال حلوة منتدى دردشة cels. مدونات MAKTODE أعلن على مكتوب . English Interface اجعل مكتوب صفحتك الرئيسية الغاهرة ۱۰:۵۸ صباحاً. اختر بلدك!
الاحد، ۲۵ فبرایر، ۲۰۰۷ (۲۰ مفر ۱۵۲۸هـ) ப்பட் 🦉 ث في الانت » تصفّـح مکثوب ألف ميجابايت. حماية من الفيروسات. واجهات... Skype اسم الدخول أخبار 📃 تذكّرنى أعمال كلمة المرور ألبوم الصور(زووم) <mark>حديد</mark> ألحات وأنغام أفلام ألعاب ۵۰ مستخدم جدید، ۵۰ نسبت کلمة السر بريد مكتوب زواج الأعوات 🔝 ما هذا؟ 🥝 Internet

To create an new E-mail account click "دخون", you will see the following form:

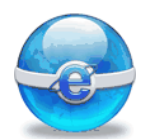

| n Inc.: Arabic/English Free Webmail, E-Cards, Chatting, Business, Voting, Shopping, G - Microsoft I 🔳 🖻 🔀                                                                                                    |                                          |
|----------------------------------------------------------------------------------------------------|------------------------------------------|
| Search 100 Favorites 100 - 100 - |                                          |
| //ldap.maktoob.com/newreg/register_ar.php?page_name=&maktoobfield=mail                                                                                                    |                                          |
| ▲ إنشاء اسم الدخوك على مكتوب ★ الد م الأدان أسم                                                                                                    |                                          |
| • الاستراكون.<br>* استرالعالية: أحمد                                                                                                    |                                          |
| * الجنس: أَنْثَى ٧                                                                                                    |                                          |
| * بلد الاقامة: مصر                                                                                                    |                                          |
| اسم الدخول هنا بالاتجليزية: @maktooh.com samaahmed2004 نأكد من توفر الاسم *                                                                                                    |                                          |
| يمكن لإسم الدخول إن يعتوي على إرقام( • - ٩ ) أو ( - ) أو ( _ )                                                                                                    |                                          |
| * كلمة السر بالأنجليزية:<br>ستة أحرف أو أكثر؛ يجب إطفاء زر الـ (Caps Lock)                                                                                                    |                                          |
| * إعادة كلمة السر:                                                                                                    |                                          |
| فورجالية سالة كلمة السر                                                                                                    |                                          |
| حي عن سبي عن السري.<br>* تذكير اذا نسيت كلمة السر:                                                                                                    |                                          |
| الرجاء كتابة كلمة تذكرك بكلمة السر في حال نسيانها                                                                                                    |                                          |
| بريد الديروني بدين.<br>                                                                                                    |                                          |
|                                                                                                    | *                                        |
|                                                                                                    |                                          |
|                                                                                                    |                                          |
|                                                                                                    |                                          |
| تېر أصدقادك عن عكتوب                                                                                                    | i la la la la la la la la la la la la la |
| الرجله ادخاب بريد الكتروني واحد imed_elansary2002@yahoo.com الرجله ادخاب بريد الكتروني واحد                                                                                                    |                                          |
|                                                                                                    |                                          |
|                                                                                                    |                                          |
|                                                                                                    |                                          |
| تأكيد على التسجيل                                                                                                    |                                          |
| * يرجى طباعة الرقم الذي يظهر<br>في المربع الرمادي:                                                                                                    |                                          |
| بادكان الزمز تساعد مدتوب في منع التسجيل الألق .                                                                                                    |                                          |
| راءة إتقاقية الخدمة و الموافقة عليها في حالة التسجيل. <u>نسخة للطباعة</u> 📇                                                                                                    |                                          |
| لمحصول على بريد مكتوب، الرجاء فراءة الأنفاقية التالية                                                                                                    |                                          |
| لى مى مەربىلەر بىلەر بىلەر بىلەر بىلەر بىلەر بىلەر بىلەر بىلەر بىلەر بىلەر بىلەر بىلەر بىلەر بىلەر بىلەر بىلەر<br>بىر بىلەر بىلەر بىلەر بىلەر بىلەر بىلەر بىلەر بىلەر بىلەر بىلەر بىلەر بىلەر بىلەر بىلەر بىلەر بىلەر بىلەر بىلەر                                                                                                    |                                          |
|                                                                                                    |                                          |
| ا⊻ بمجرد الضغط على "اوافق" آنت توافق على <u>اتفاقية الخدمة و خصوصية مكتوب</u> وعلى الحصول على رسائك من مكتوب.                                                                                                    |                                          |
|                                                                                                    |                                          |
| تايع                                                                                                    |                                          |
|                                                                                                    |                                          |
| خصوصية مكتوب – إتفاقية الخدمة – أعلن معنا                                                                                                    |                                          |
| الحقوق محفوظة © Maktoob.com Inc ۲۰۰۷                                                                                                    |                                          |
|                                                                                                    |                                          |
|                                                                                                    |                                          |
|                                                                                                    |                                          |
|                                                                                                    |                                          |
|                                                                                                    |                                          |
|                                                                                                    |                                          |
|                                                                                                    |                                          |
|                                                                                                    |                                          |
|                                                                                                    |                                          |
|                                                                                                    |                                          |
| 103                                                                                                    |                                          |

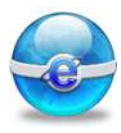

Chivit Enter your data in the previous form. When you finish, will see the following screen: 🗿 Maktoob.com Inc.: Arabic/English Free Webmail, E-Cards, Chatting, Business, Voting, Shopping, G - Microsoft I... 8 File Edit View Favorites Tools Help 🕝 Back 🝷 🕥 🕤 📓 🐔 🔎 Search 🤺 Favorites 🚱 🔗 🎍 🔯 🕤 🗾 🔣 🖓 Address 🗃 https://ldap.maktoob.com/newreg/register\_ar.php?page\_name=&maktoobfield=mail&mm=bdfdfbc6fa 💌 🔁 Go ۲۹۱۲۱ إشتراك 🖗 عملية الاشتراك اكتملت: أهلاً samaahmed2004 المستخدم

samaahmed2004

التذكير بكلمة السـر:

semsem

samaahmed2004@maktoob.com مندوق بريد على مكتوب إذا Salliaa Interazion 5 يك صندوق بريد على مكتوب إذا كنت تر دوق بريد إلكتروني معاني، <u>انقر هنا</u> استمر للدخول إلى الصفحة الرئيسية

تاريخ الميلاد: June 3, 1984

#### إذا كنت نسيت الرقم السري سوف يتم سؤالك عن البيانات التالية. 👩 هام: ــــر. حتى تحافظ على بريدك في مكتوب فعالاً عليك الدخول مرة واحدة على الأقل كل شهر. 🔒 🥑 Internet You can activate your E-mail From the following screen:

دوماً جديدنا.

أنت الآن عضو في أكبر مجتمع عربي على الإنترنت وأكثر المنتديات العربية تسلية. استمتع بخدماتنا الضخمة وترقب

O

O

ど Done

وب بريد عربى دردشة العاب موبايل مدوّنات زواج موسيقى افلام بطاقات نكت بالعربى 🗿 ob.com A - Microsoft In... - 8 File Edit View Favorites Tools Help Ġ Back 🔹 🔘 - 📓 🛃 🏠 🔎 Search 🤺 Favorites 🤣 🎯 - 🌺 J K 🎎 Address 🔕 http://www.maktoob.com/?language=ar&mm=5118d3b913 🖌 🔁 🗠 تتلمع مربق ملى الإنتبرنت... انضبعُ إلينه الآن! 10:(0 أعمال حلوة cels. أخبار دردشاة MAKTODL **English Interface** ، أعلن على مكتوب اجعل مكتوب صفحتك الرئيسية القاهرة ٦:٠٦ صباحاً. اختر بلدك! الاحد، ٢٥ فبراير، ٢٠٠٧ (٢٠ صفر ١٤٢٨هـ) ເພງເຊ 🍋 إبحث في الإنترنن أخبار مكتوب 1 ، تصفّح مکتوب عاية من الفيروسات، واجهات... ألف Skype مرحباً بك مركبي يا onmed2004 بريدك الإلكتروني غير مفعل حالياً أخبار أعمال : alist ألبوم الصور(زووه) جديد ألحات وأنغام تحكر أن يستحس بريدك الالكتروني مرَّة واحدة على الأقل في الشهر، وذلك لئلا يصبح غير مفعلاً بحيث تضطر لتفعيله مرَّة أخرى. أفلام ألعاب Internet

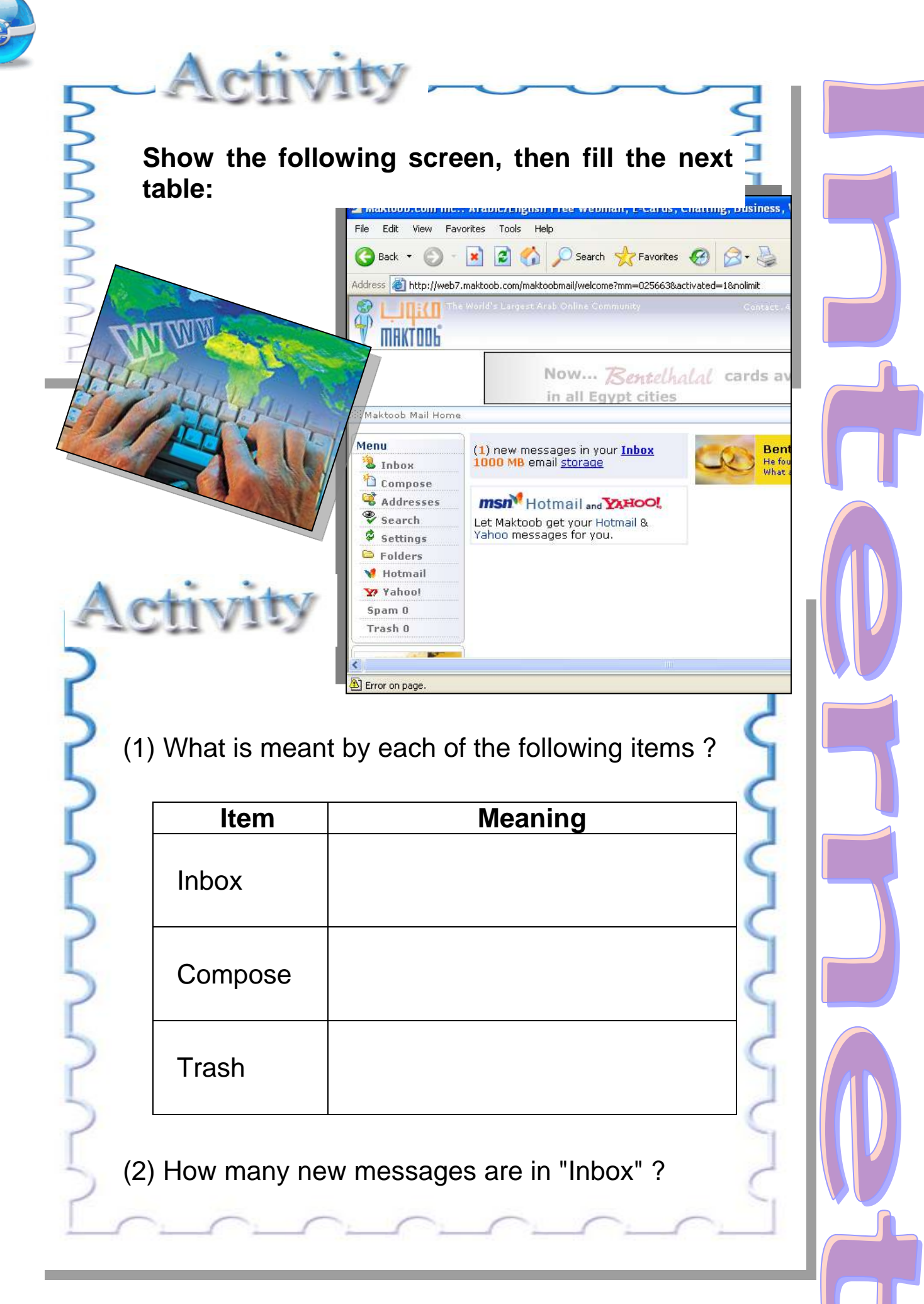

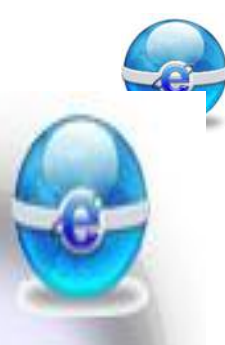

When you click on "Inbox" link from the previous screen, you can see your message in "Inbox" as follows :

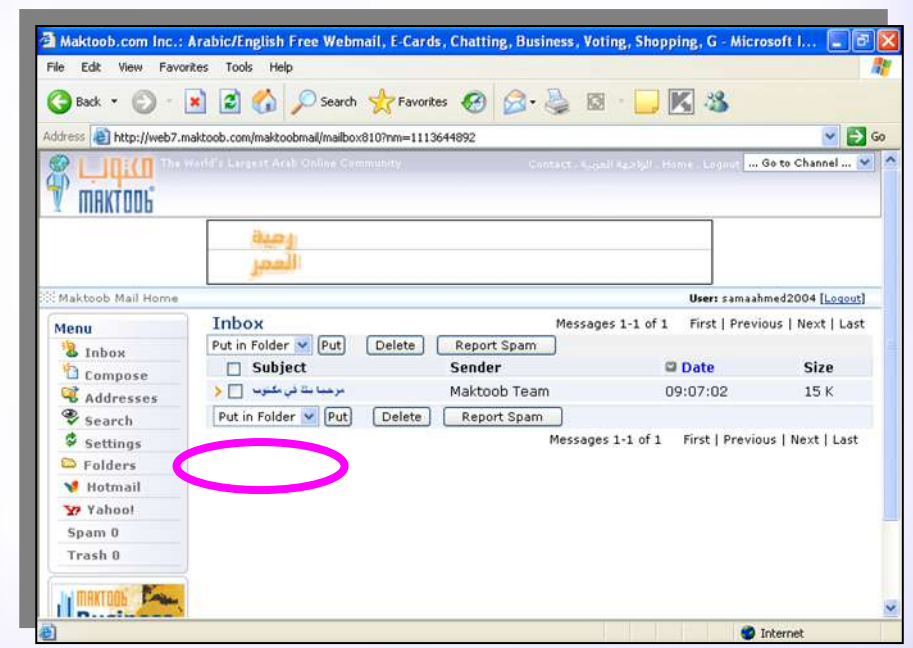

To read any message click on message subject.

(1) From this screen, fill in this table:

| Subject         |  |
|-----------------|--|
| Date of message |  |
| Message From    |  |
| Message To      |  |

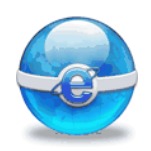

(2) If you want to close your E-mail ..... Refer to link responsible for closing E-mail.

Activi

## You can Login into your E-mail from the following screen:

...) Maktoob.com Arab - Microsoft - مكتوب بريد عربي دردشة العاب موبايل بلوج زواج موسيقي أفلام بطاقات نكت بالعربي 🗿 File Edit View Favorites Tools Help 4 🔇 Back 🔹 🐑 - 📓 🛃 🏠 🔎 Search 👷 Favorites 🚱 🔗 - 🍓 🔯 👻 🗾 K 🎎 Address 🗃 http://www.maktoob.com/mail/login.php 💙 🛃 Go أكبر مجتمع مربق ملى الإنترنت. انضم إليـه الآت! Ð الكتواب (إلي MAKTOOL و الدخول أهلا مك في كلمة السر: د مکتوب ( 📃 تذكرني البية تبلغ 1000 م 😽 نسيت كلمة السر؟ أنقر هنا حصاية من الفيروسات يؤمَّن لكم بريد مكتوب حماية من الفيروسات إذا لم یکن لدیك صندوق برید هلی مکتوب سعة بريدية كبيرة بة تساوي ١٠٠٠ ميجا بانت واجهات بريديّة سجّل مجانباً الآن { ختر واجهة البريد التعي تناسب ذوقك إ ど Done 🎯 Internet

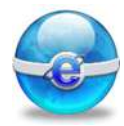

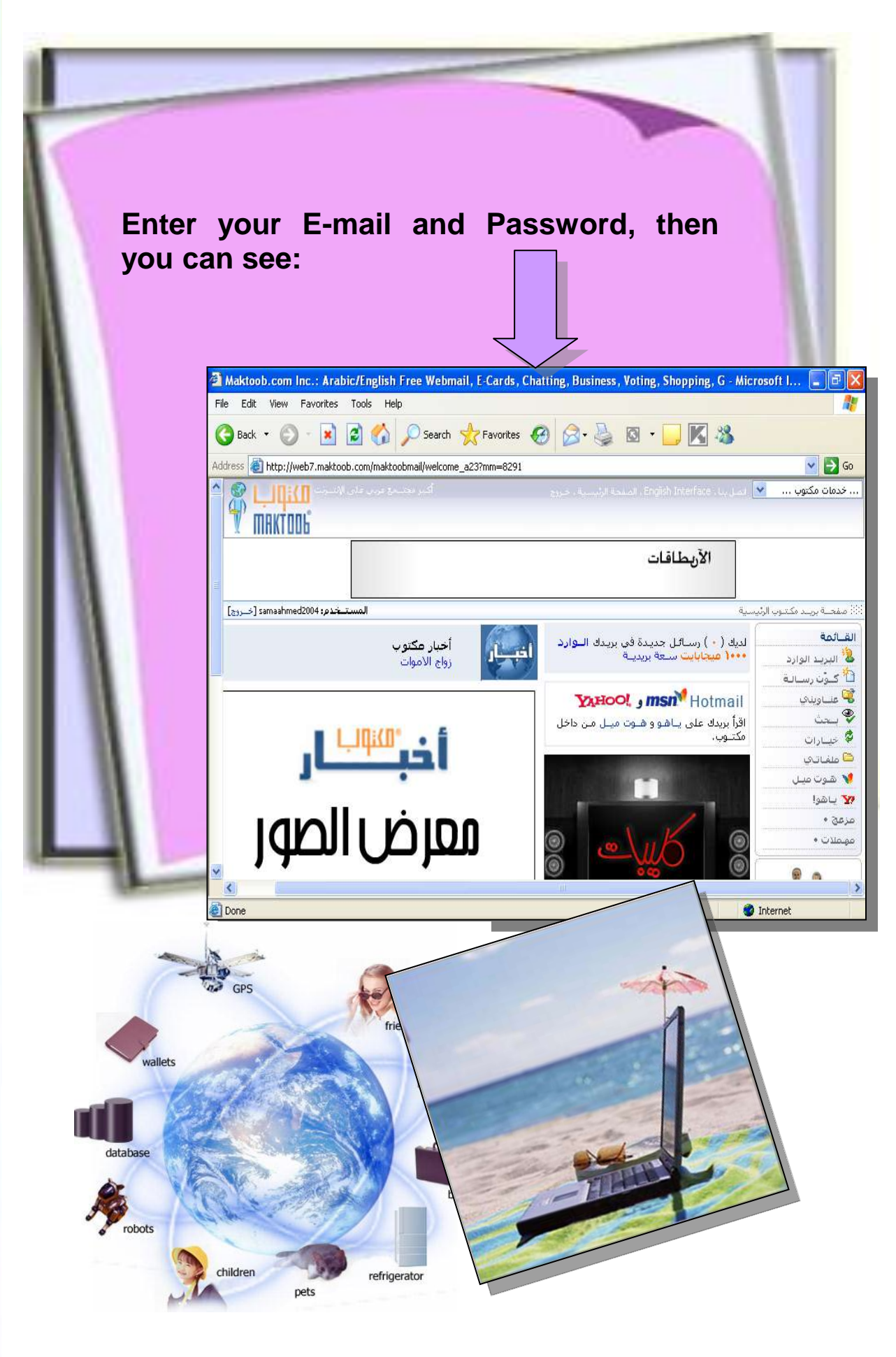

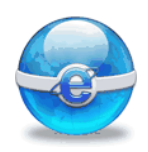

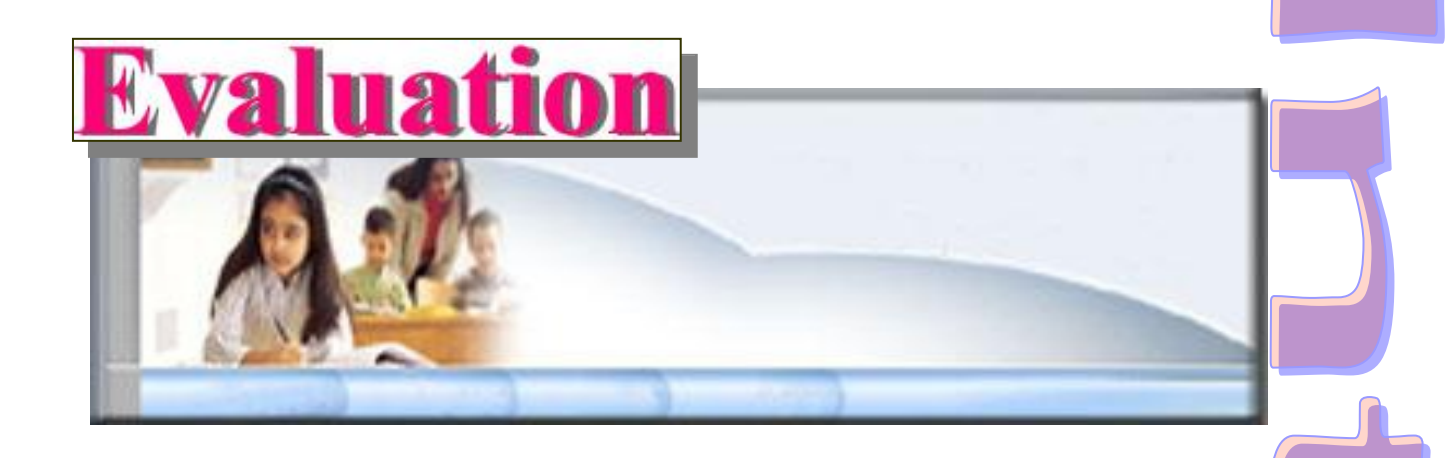

(1) Compare your E-mail in Hotmail & maktoob:

| ltem                   | Hotmail | Maktoob |
|------------------------|---------|---------|
| Size                   |         |         |
| Steps to Create E-Mail |         |         |
| Sending & receiving    |         |         |
| Expire date            |         |         |

(2) Send a message from your E-mail in maktoob to your E-mail in hotmail.

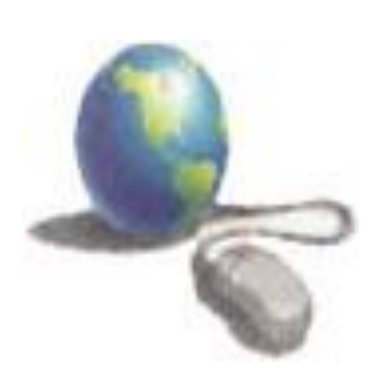

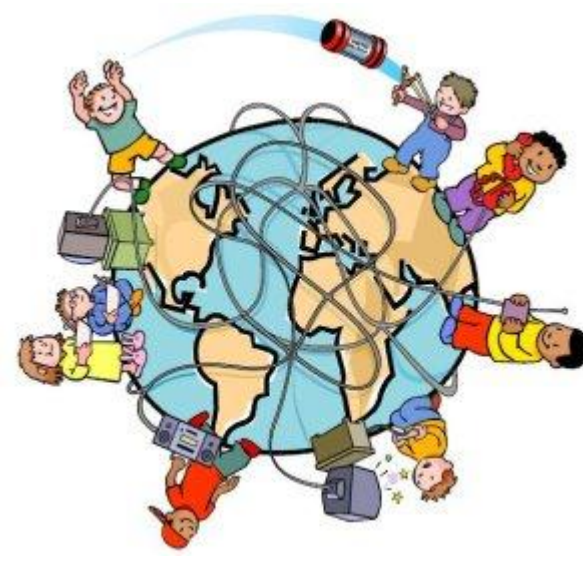

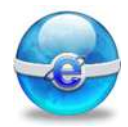

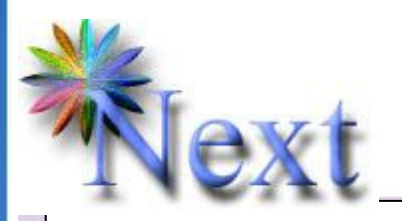

#### **Preview Question :**

Can you keep your e-mail address in your browser? (Yes / No)

## More information

You can create Arabic E-mail in: <u>www.ayna.com</u>.

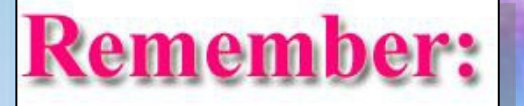

Most services available in Hotmail are similar to the services available in maktoob web site.

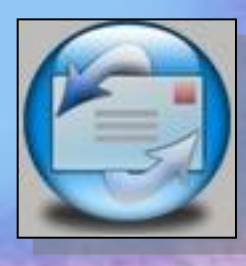

# Chapter 7 SNS Nessages

S

Μ

- Describing the meaning of SMS.
- Receiving email by SMS.
- Sending email by SMS.
- What is MMS?
- What is WAP?
- What is GPRS?
- How can messages be sent?

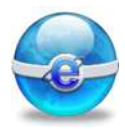

Aim

#### To give the student the concept of SMS Messages

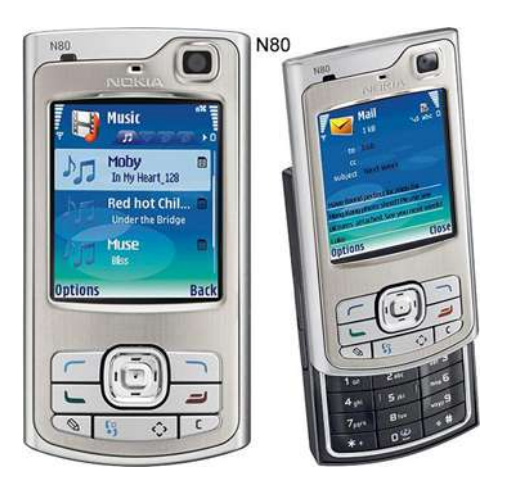

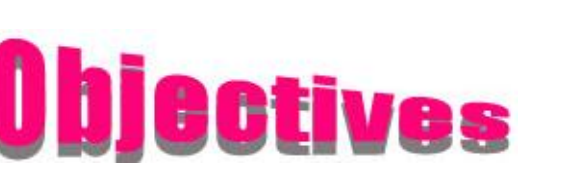

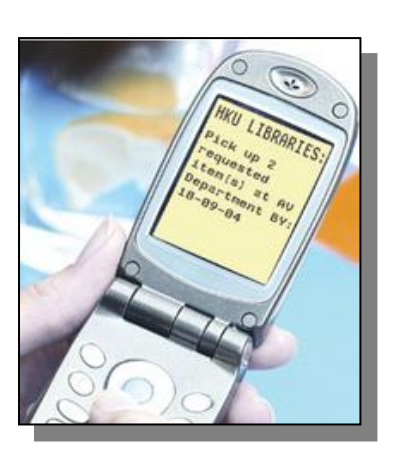

After completing this lesson, you will be able to:

- Describe the meaning of SMS.
- Understand the Receiving of email by SMS:
- Understand the sending of email by SMS
- Know the data that can be sent and received

through SMS ,MMS, WAP and GPRS.

Know how the messages can be sent?

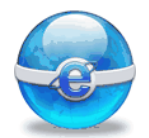

#### **Describe the meaning of SMS:**

Mobile telephones are a relatively new technology.

SMS (Short Messaging Service) is an option available on the vast majority of mobile communication networks.

What is SMS? SMS (Short Messaging Service) is a system that allows 160characters text messages to be passed to and from mobile phones using the control channels.

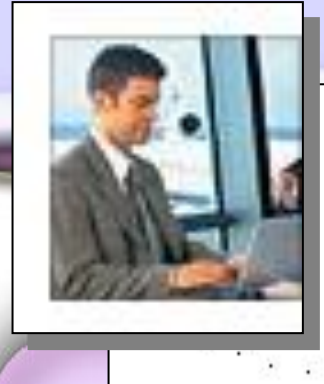

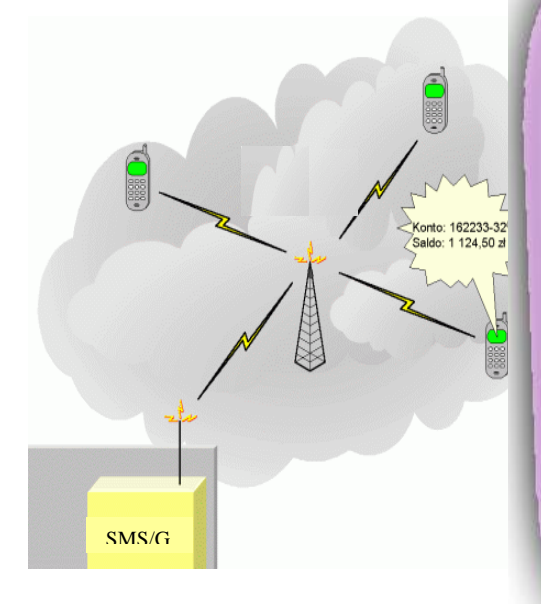

This means that the text message can get through even when a call is in progress. SMS does not go directly to the destination, but you send it to а message center. which sends it to the destination soon as there is as available capacity.

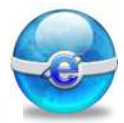

You can send cards ,pictures and customized ring tones as well as text .

In the message settings menu, you may find the option of sending messages as fax or email, as well as text and other formats. These systems allow the user to send and receive email by SMS.

#### **Receiving email by SMS:**

some networks will provide you with an email address associated with the mobile telephone, and you can then send and receive messages using this email address.

of all mobile Customers telephone networks can use these services. You get choose ,and address. а name The service can only send the first 160 characters of each email. due to the limitations of SMS, but as most email are relatively short, this is usually adequate.
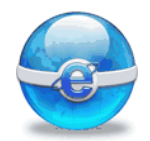

### Sending email by SMS

You can not send an email by SMS directly: you have to send it to a gateway that will convert the SMS to email format.

The gateway provider will convert the text into an email format and send it to the recipient. They can then read the email through their computer software and reply.

The reply is then converted into a format that the mobile telephone can display and is sent to the telephone.

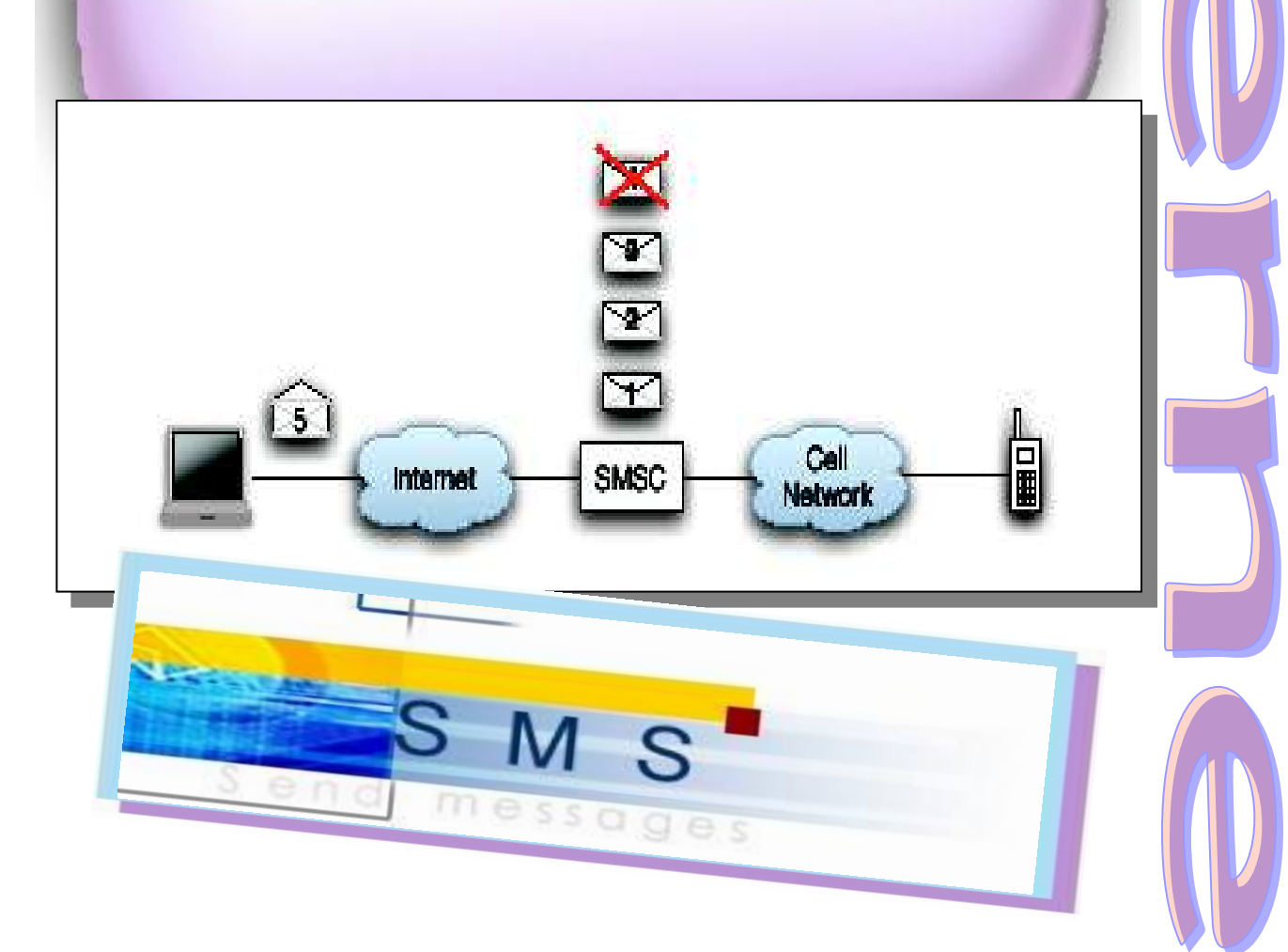

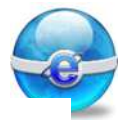

### The data that can be sent and received are SMS ,MMS, WAP and GPRS.

### What is SMS?

SMS is a SHORT MESSAGE SERVICE that allows you to send and receive text. Your short text messages may contain up to 160 characters. If your mobile is switched off or out of range your messages will be stored in the network and delivered as soon as possible. Consult your mobile manual on how to send an

#### SMS.

### What is MMS?

MMS is a MULTIMEDIA MESSAGE SERVICE that allows you to communicate with long text messages, graphics, video clips and sound files. So basically you can send a picture that says a thousand words – or the thousand words. Consult your mobile manual on how to use MMS.

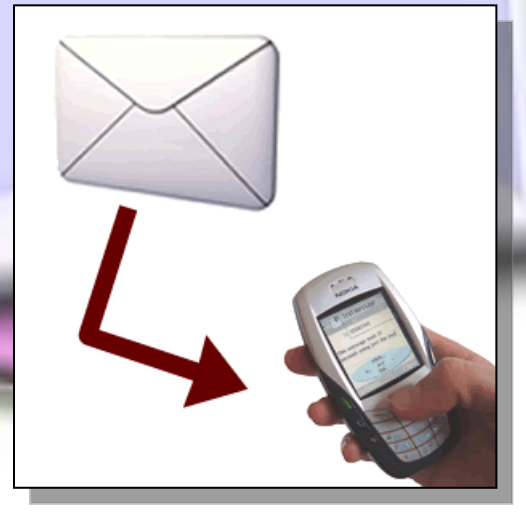

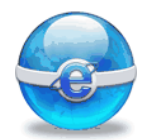

### What is WAP?

WAP means WIRELESS APPLICATION PROTOCOL or WIRELESS ACCESS POINTS.

It's a standard for applications that use wireless communication. Basically WAP allows your mobile to connect to the internet and download text, sound and graphics. The world's mobile internet sites are known as WAP-sites.

### What is GPRS?

GPRS stands for GENERAL PACKET RADIO SERVICE. It is a technology that allows data to be transmitted and received in packets. With GPRS you can be connected to the Internet at all times.

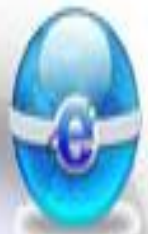

### How can messages be sent?

Messages can be sent either

- Through a modem, using a dial-up SMS center.
- Through the internet, using an account with an internet SMS center.
- Through a mobile phone attached to the computer.

### How could the messages be sent?

The messages can be sent through an internet connection or directly through an attached mobile phone.

If a mobile phone is attached to the computer, the contents of the inbox can be downloaded and stored in folders.

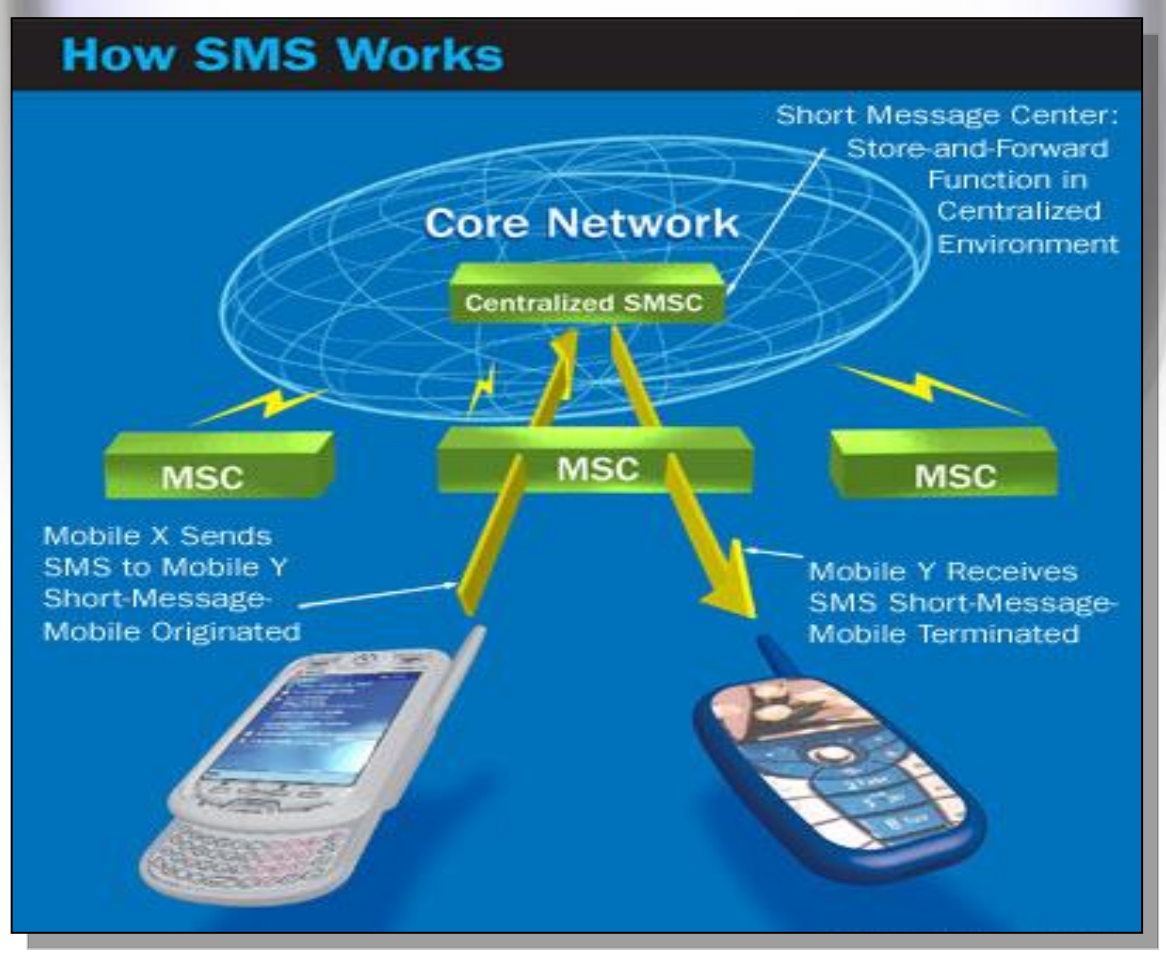

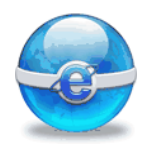

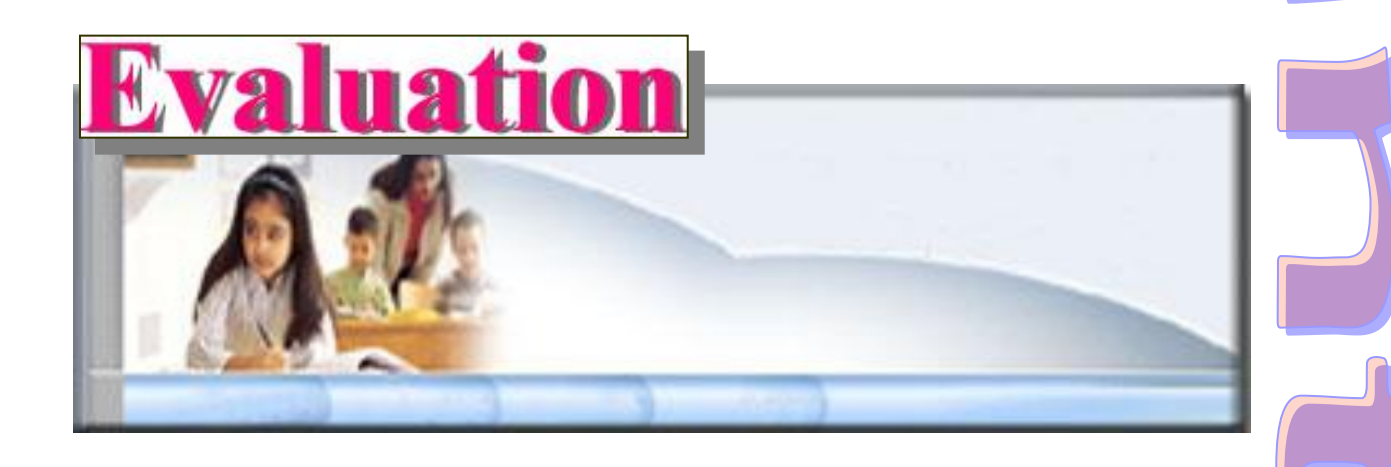

### Answer the following questions:

- 1- What is SMS?

. . . . . . . . . . .

- 2- What is MMS?
- 3- What is WAP?
- 4- What is GPRS?

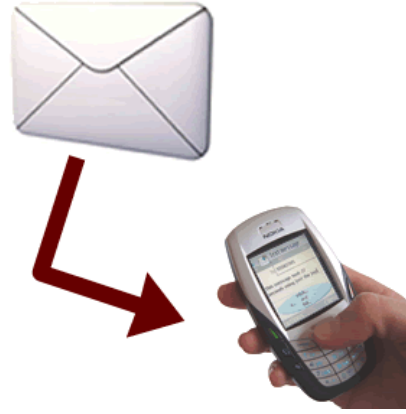

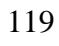

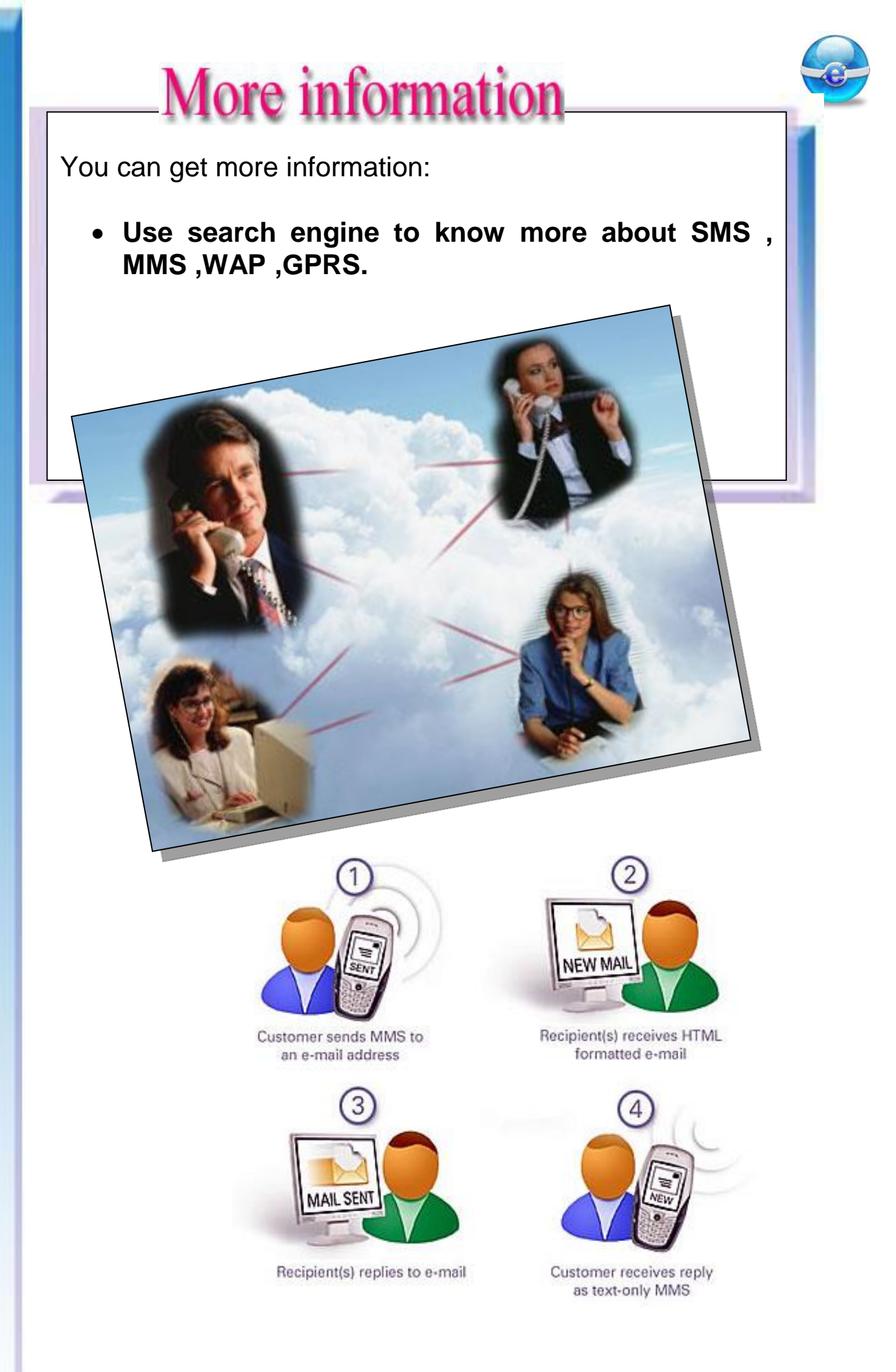

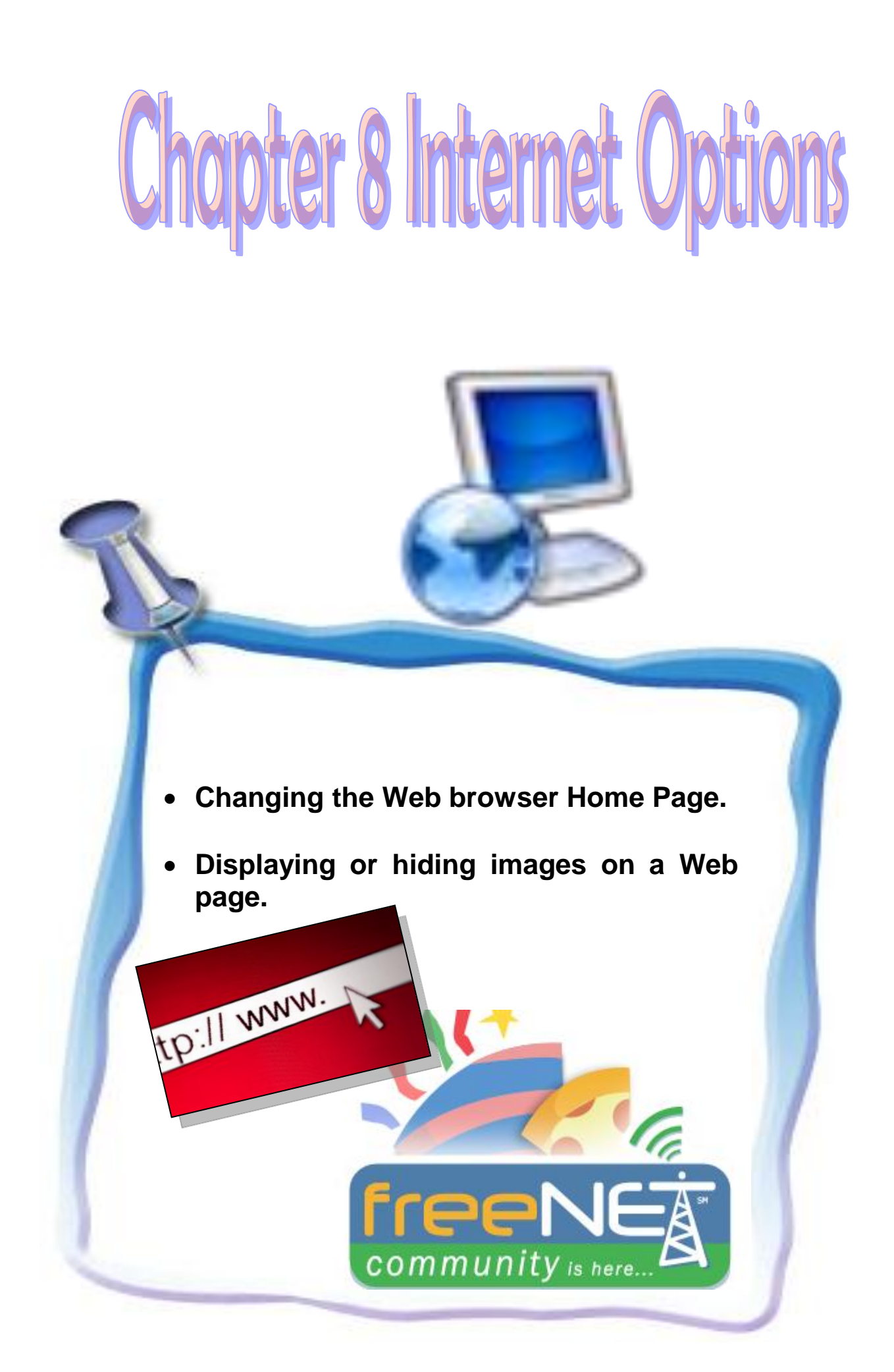

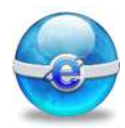

### Aim

To give the student some of the concepts of Internet Options .

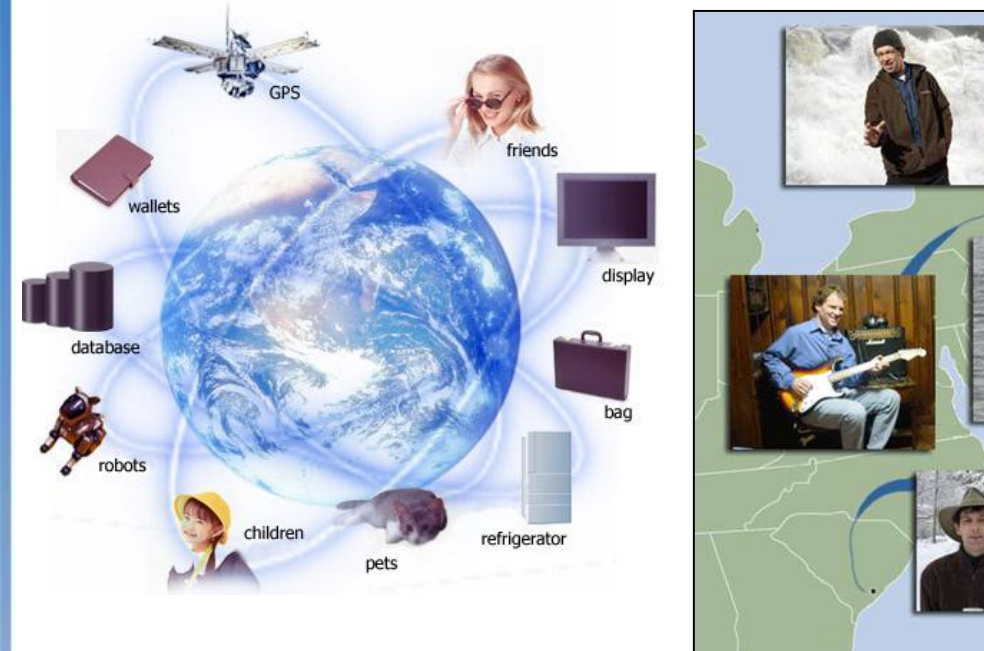

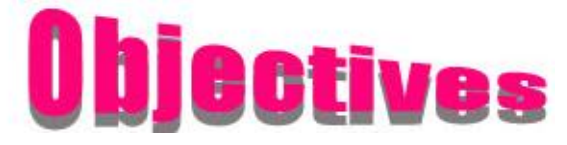

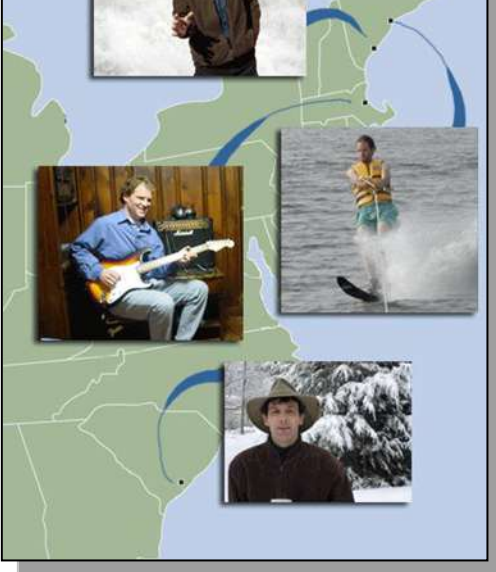

### After completing this lesson, you will be able to:

Change the Explorer home page.

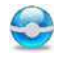

 $\bigcirc$  Display or hide images on a Web page.

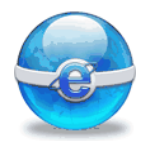

### To change your Explorer home page

Your Explorer home page is the page that appears every time you open Internet Explorer.

If there is one page to visit most, you can make it your home page so that it appears every time you start Internet Explorer or click the **Home** button on the toolbar.

1 - Go to the page you want to appear when you start Internet Explorer such as the www.moe.gov.eg

2- On the **Tools** menu, click **Internet Options**.

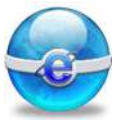

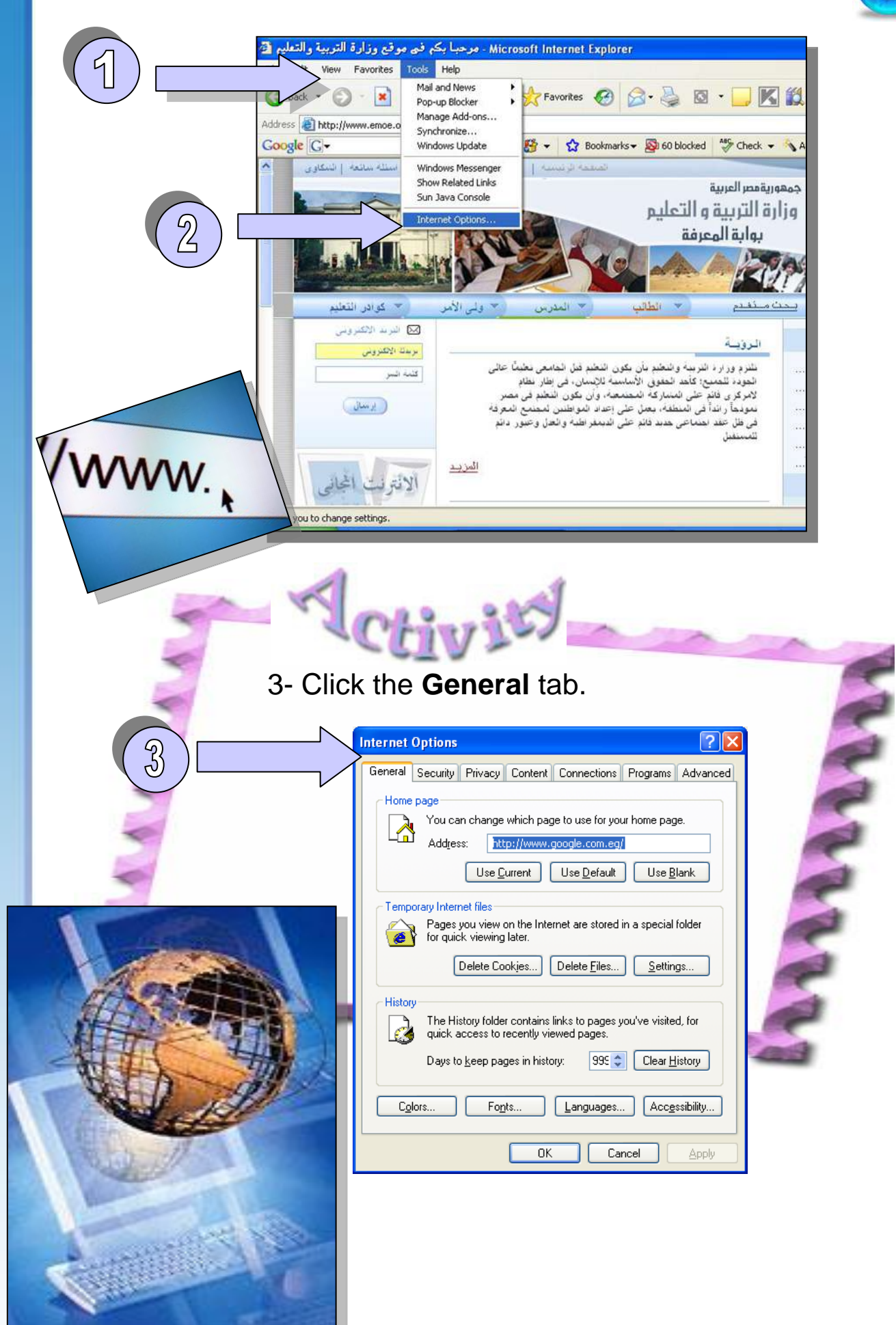

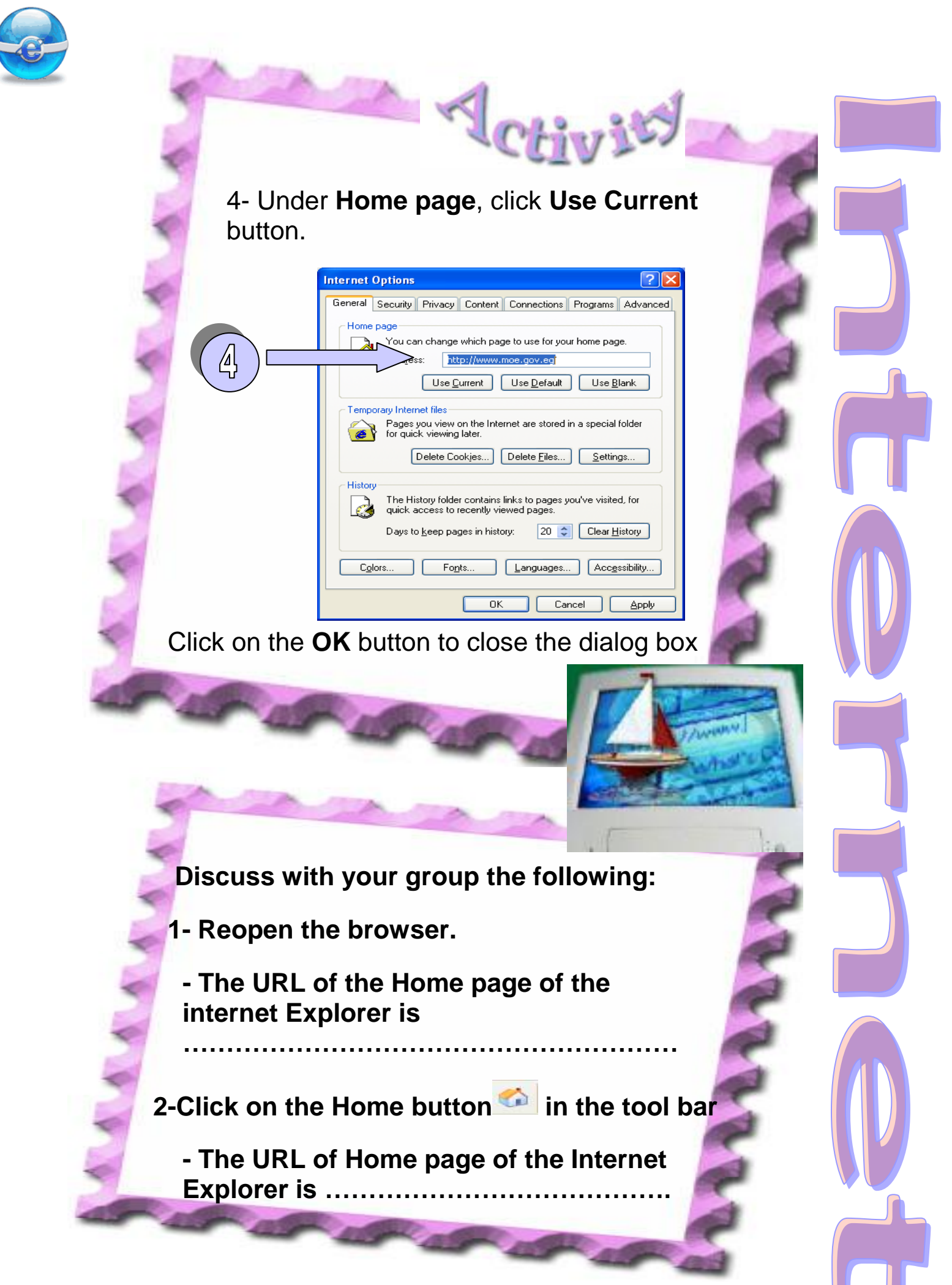

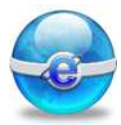

### To turn off graphics to display all Web pages faster

By default Microsoft Internet Explorer will automatically display any images within a Web page. You may choose to turn this feature off to speed the loading of Web pages.

On the **Tools** menu in Internet Explorer,

VILY

1. click Internet Options.

2. Click the **Advanced** tab.

| Internet Options 🛛 ? 🔀                                                                                                    |
|----------------------------------------------------------------------------------------------------|
| Advanced                                                                                                    |
| Auvanceu                                                                                                    |
| <br><u>S</u> ettings:                                                                                                    |
| Accessibility Always expand ALT text for images Always expand ALT text for images Move system caret with focus/selection changes Browsing Always send URLs as UTF-8 (requires restart) Automatically check for Internet Explorer updates Close unused folders in History and Favorites (requires restart) Disable script debugging in applications using Internet Explorer Display a notification about every script error Display a notification about every script error Enable folder view for FTP sites Enable Install On Demand (Internet Explorer) Enable Install On Demand (Other) Enable Personalized Favorites Menu Enable Personalized Favorites Menu Enable Personalized Favorites Menu Enable Personalized Favorites Menu Enable Personalized Favorites Menu |
| OK Cancel Apply                                                                                                    |
|                                                                                                    |

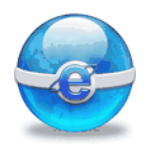

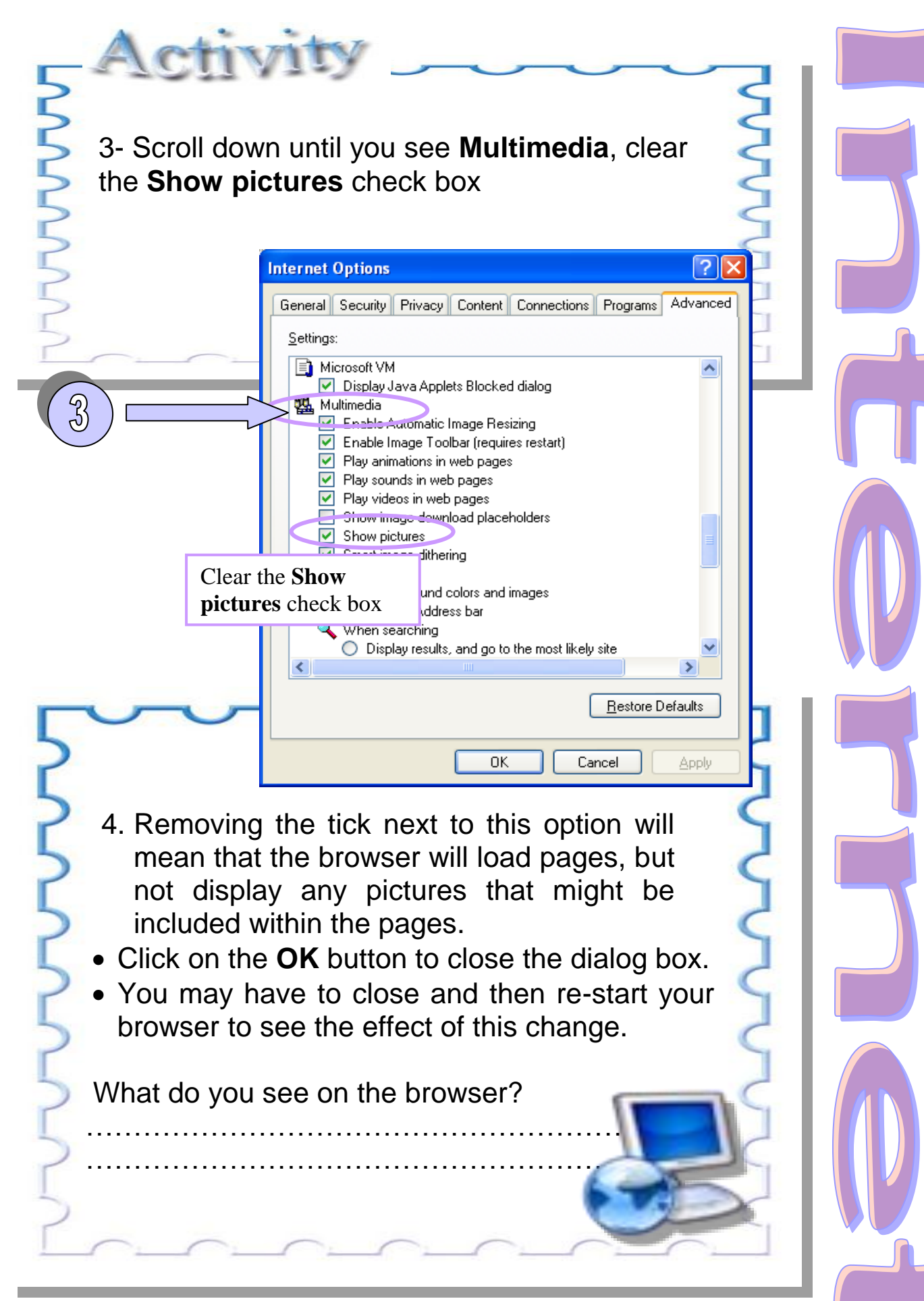

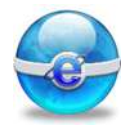

When you use this option a rectangular box will be displayed in place of pictures when viewing Web sites.

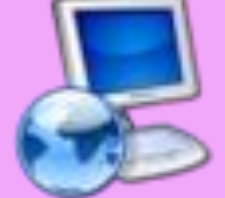

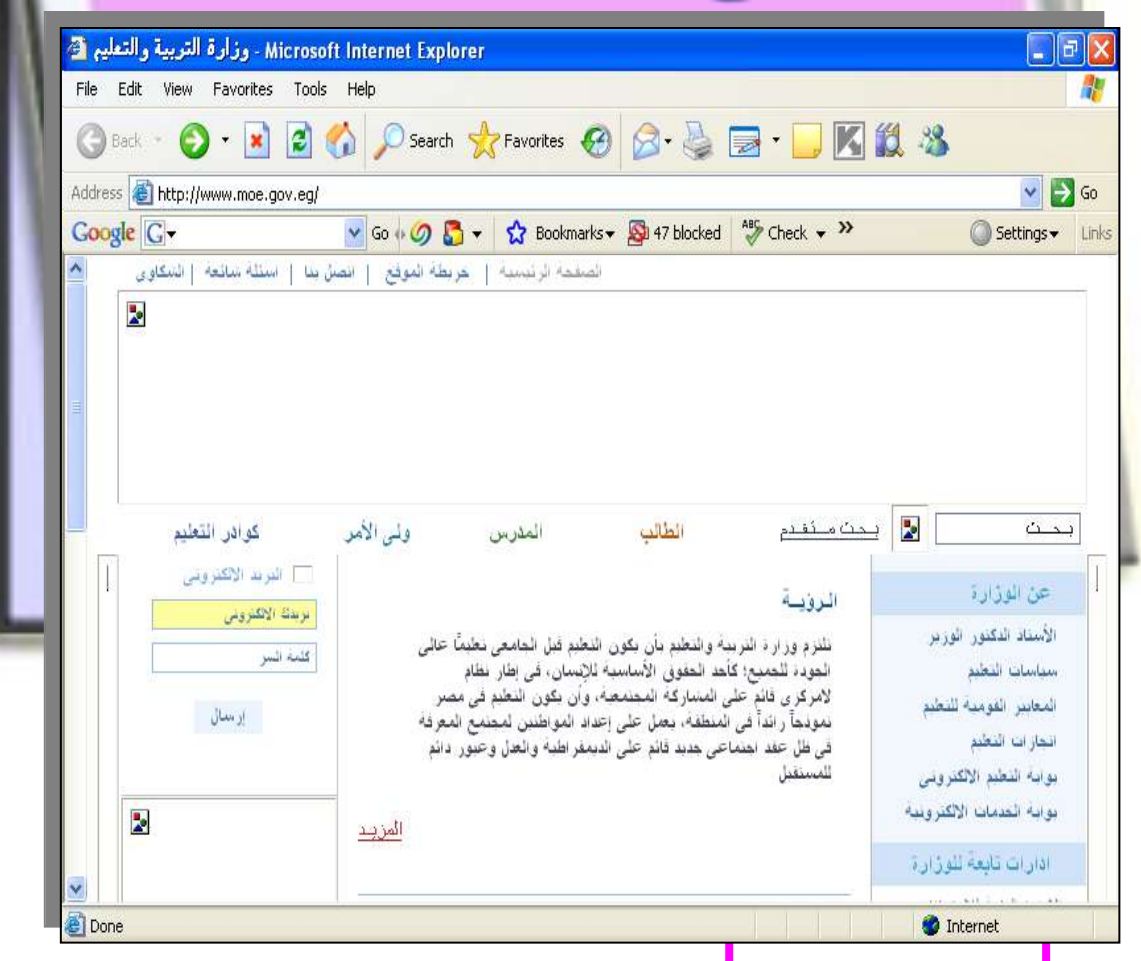

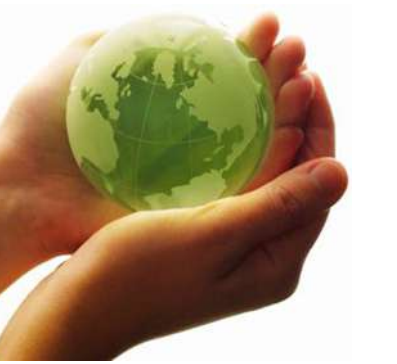

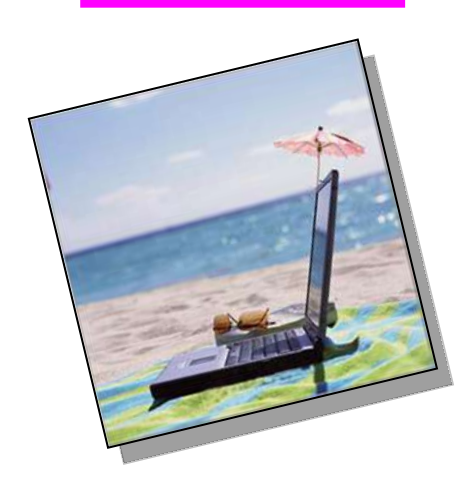

128

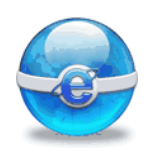

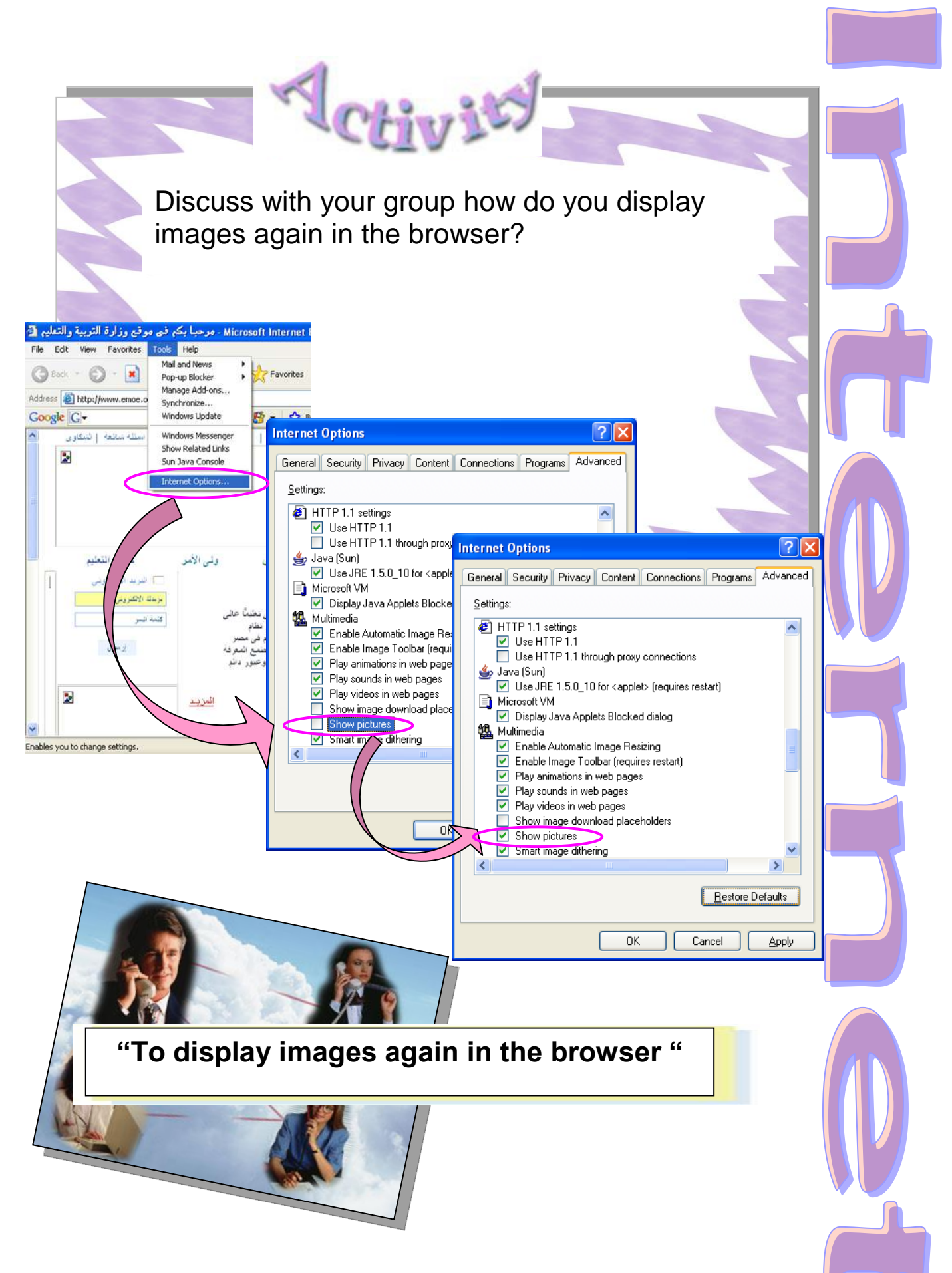

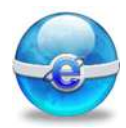

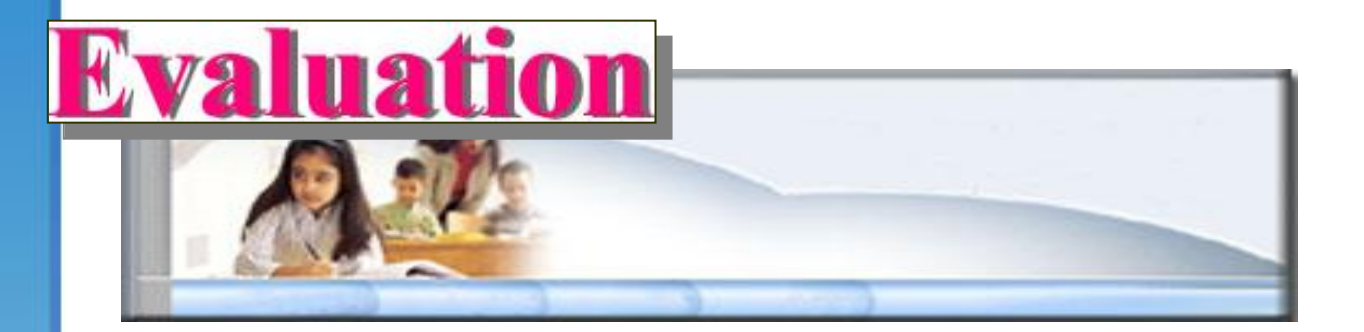

Make the home page browser the web page of <a href="http://www.sis.gov.eg">http://www.sis.gov.eg</a>

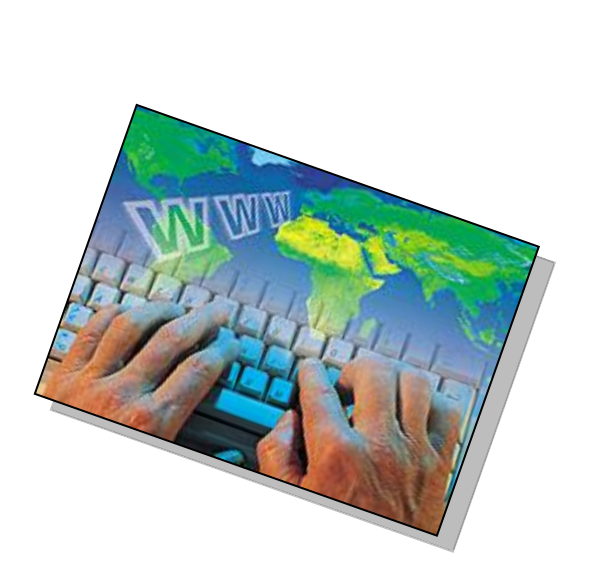

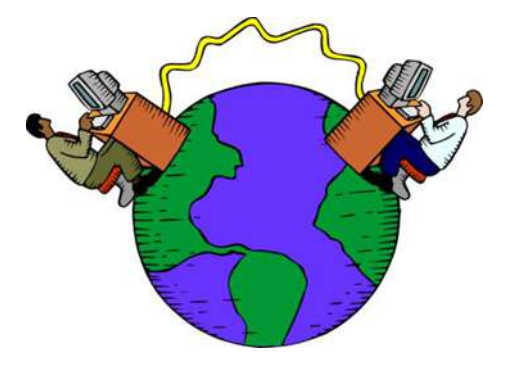

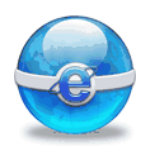

## More information

1- To restore your original home page, click Use Default button.

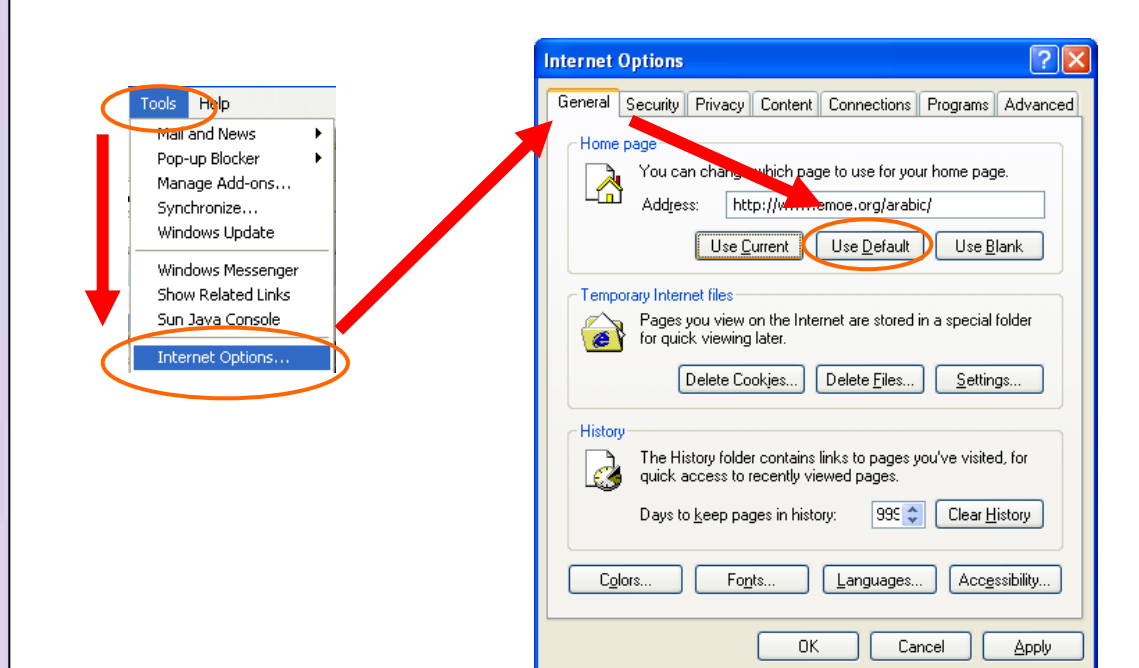

2- If you wish to start the program with a blank page, click on Use Blank button.

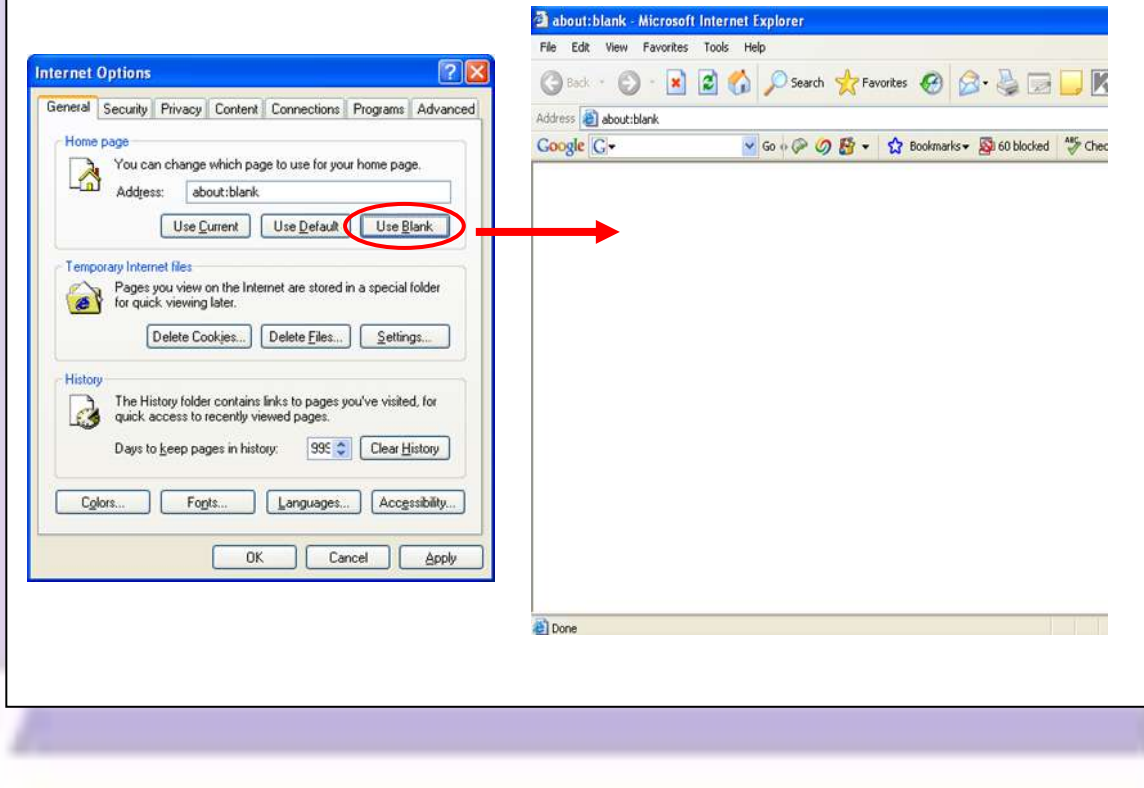

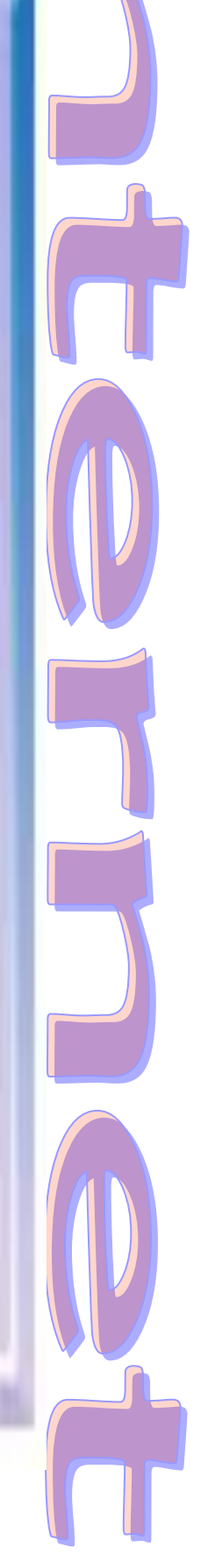

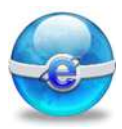

### More information

- 4- If you wish to use another starting page, enter the full URL into the Address box.
  Click on the OK button to close the Internet Options dialog box.
- 5-If the pictures on the current page are still visible after you clear the **Show pictures** check box, you can clear **Play animations**, **Play videos**, or **Play sounds** check boxes.

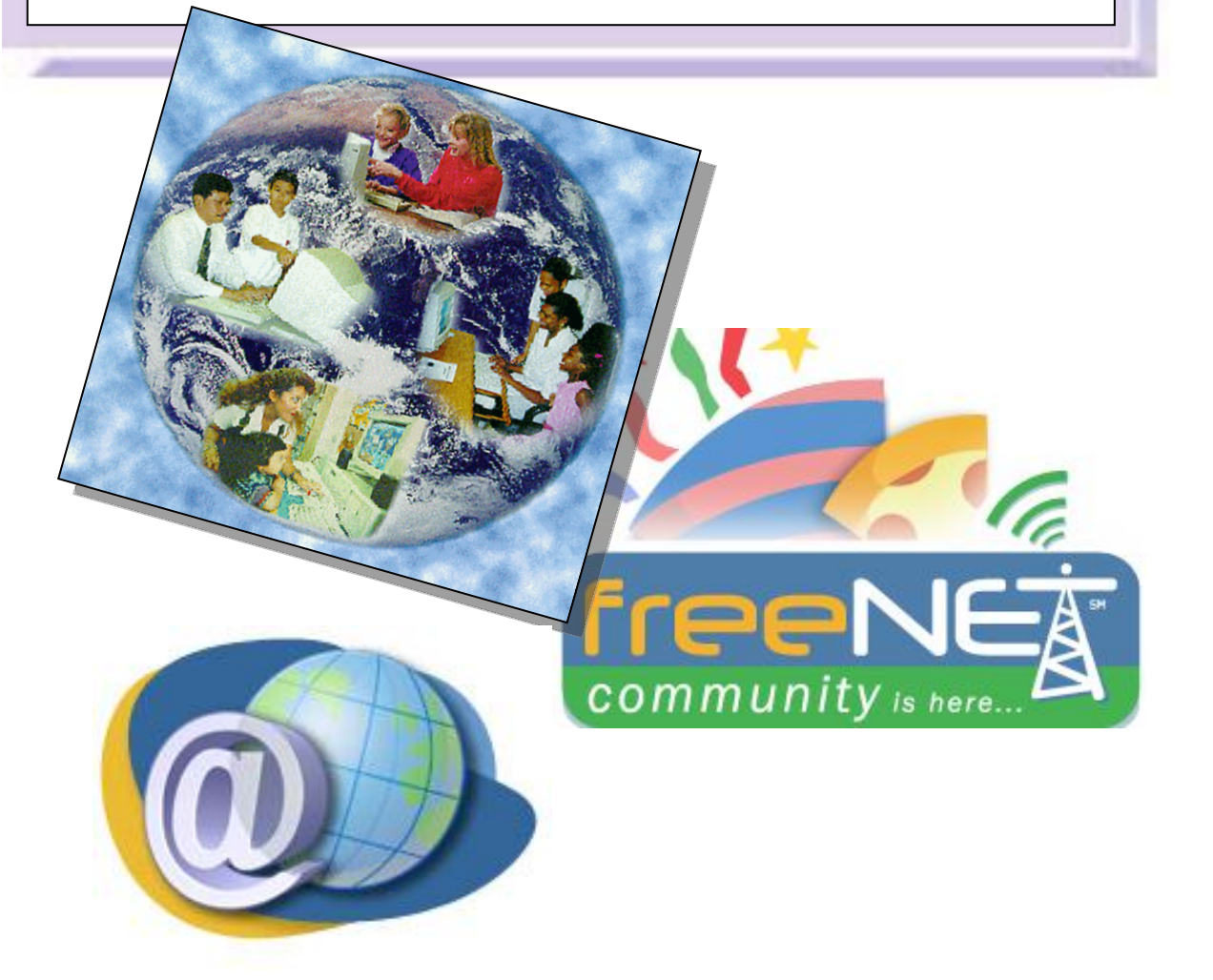

#### **Part II – Spread Sheets – Excel** G PER MARKET SEGLENT **Total Sales by Store** TOTAL SALES BY CATE - Sales Region Sales 4 Øs: West 1,718,258 313,765 107,160 South Qs. 534,389 Nas 1,009,268 Midwest <u>ا</u>ع 05 900,431 4,162,346 19,141 Gordening Gelect 42,247 Sporting Hou 18,420 E Books Games Chart Fr PARATO I $|(1) + \frac{2\pi c^2 h}{2^5}$ 0-1-1 4.6.9 % 1000 1500 2000 10.16 % 1955 % 2500 Manhattan Bar Chart 2001 2002 • 2003 • 2004 Intersected Surfaces 40 H 25 ini. 14 100 10 4

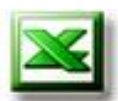

# **Chapter 9 Introduction to Spread sheet**

Introduction to Spread sheet.

- What is Microsoft Spread sheet?
- When to use Spread sheet?
- Load Excel
- What is a Workbook?
- Navigating In a Workbook
  - Using a mouse.
  - Using a keyboard.
- Cell Contents
  - Text
  - Numbers
- o Entering Data
- o Editing Cell Contents
- o Saving a Worksheet
- Closing and Exiting Spread sheet

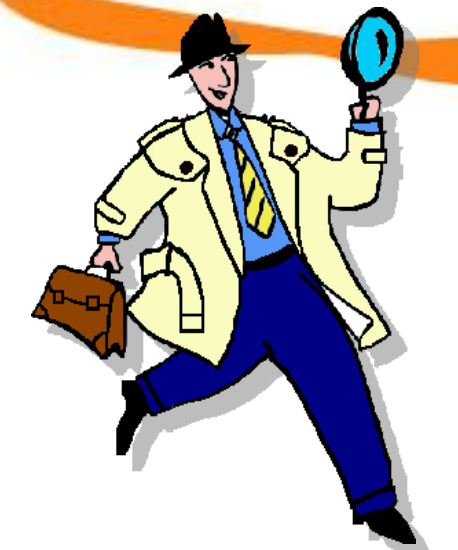

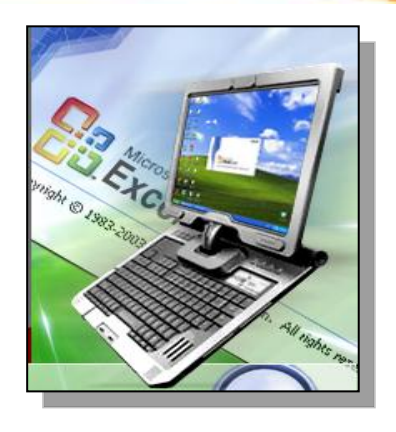

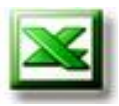

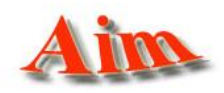

To give the student the main concepts of Spread sheet.

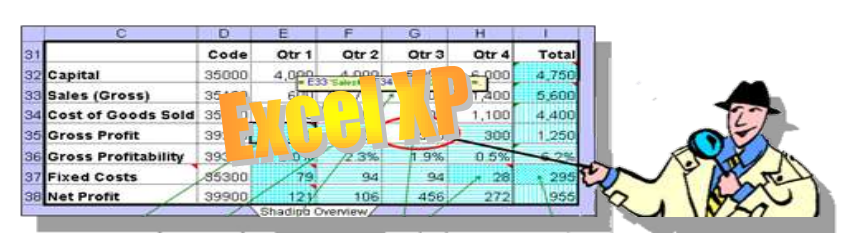

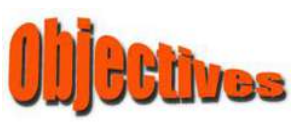

After completing this lesson, you will be able to:

- know What is Spread sheet?.
- ×
- Know When to use Spread sheet?.
- Load Spread sheet.
- Know What is a Workbook?.
- Navigate in a Workbook.
- Move the Cell Pointer.

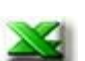

- Use the mouse.
- Use the Keyboard.

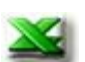

Enter data.

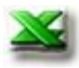

Save a Workbook.

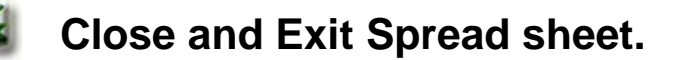

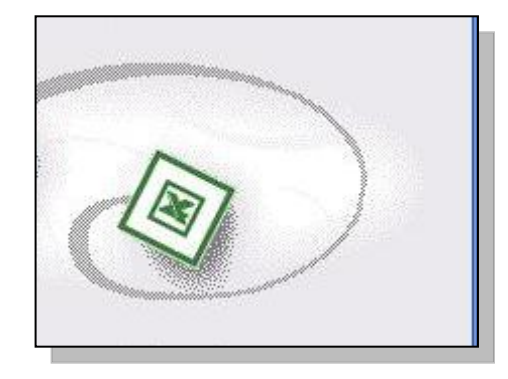

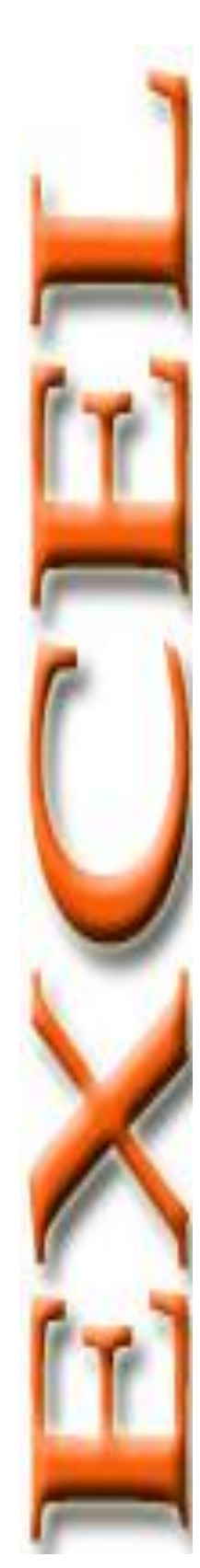

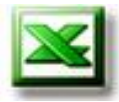

### What is Microsoft Spread sheet - Excel? Excel is a popular spreadsheet program

designed for use on a personal computer. Excel files are known as WORKBOOKS which contain sheets that are composed of columns and rows.

The intersection of a column and row is called a cell.

Each WORKBOOK, by default, contains three sheets. It may contain more sheets. Excel is used for calculations, and information can be placed on a sheet in a table configuration. *Excel* provides many functions that aid in calculations. *Excel* also provides a variety of charts you can use to present your data in chart form. The default name of your Excel file (or workbook), until you save it with a name of your choice, is **Book 1**.

Excel is a spreadsheet program that allows users to create worksheets that store information in workbook files. The built-in functions allow users to create and edit formulas; copy and move data; format worksheets; and set up worksheets for printing.

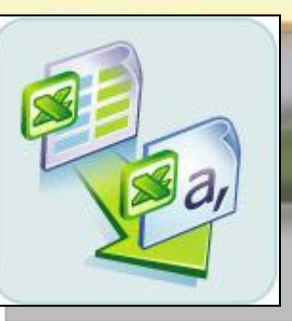

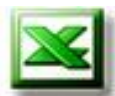

Text, numbers, or mathematical formulas can be entered into the cells. Formulas are entered in such a way that changing any of the numbers they reference will automatically update the calculated value.

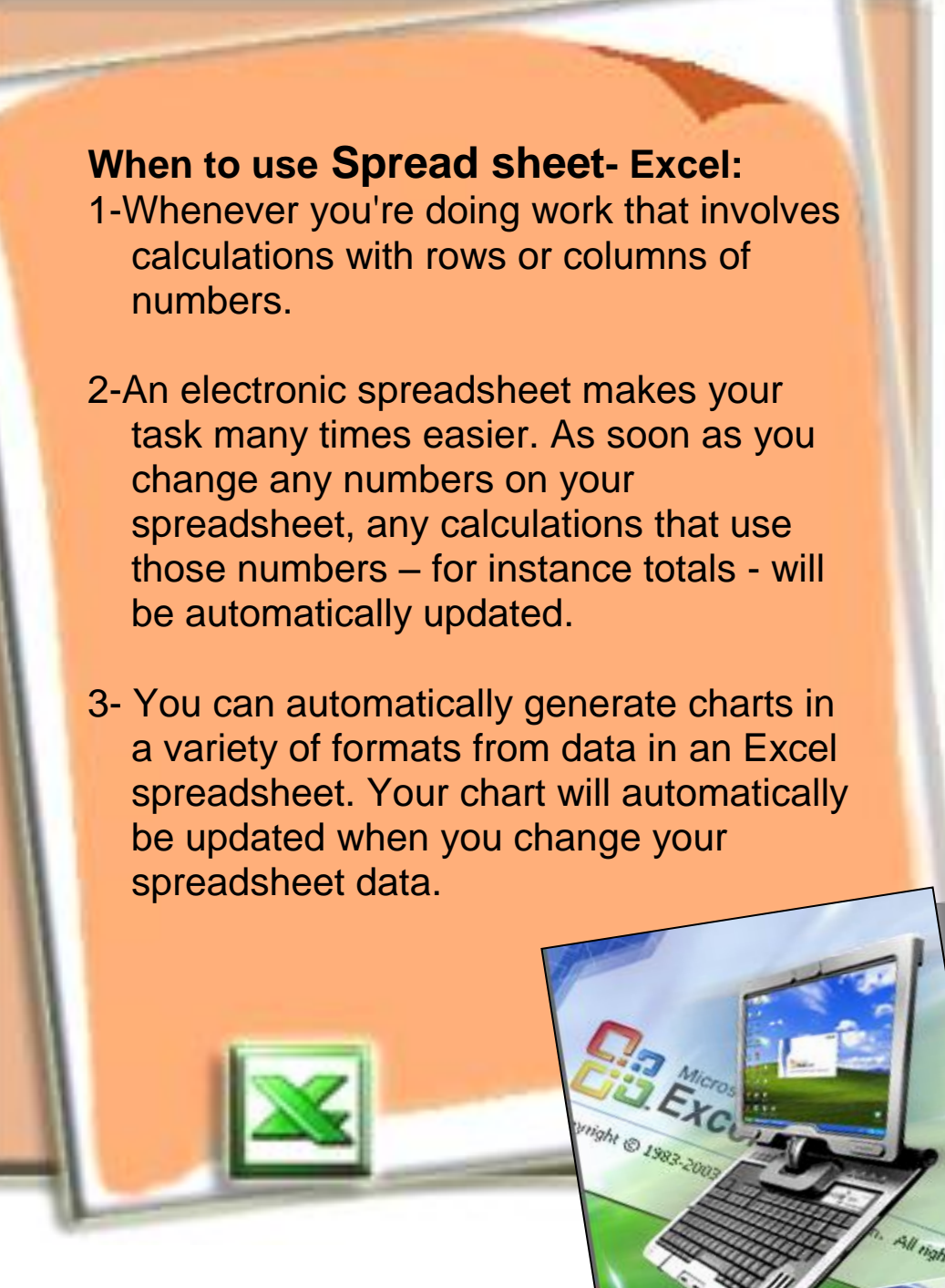

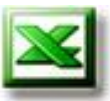

### **Open Excel:**

- 1. Click the **Start** icon button on the Taskbar.
- 2. From Programs menu select Microsoft Excel.

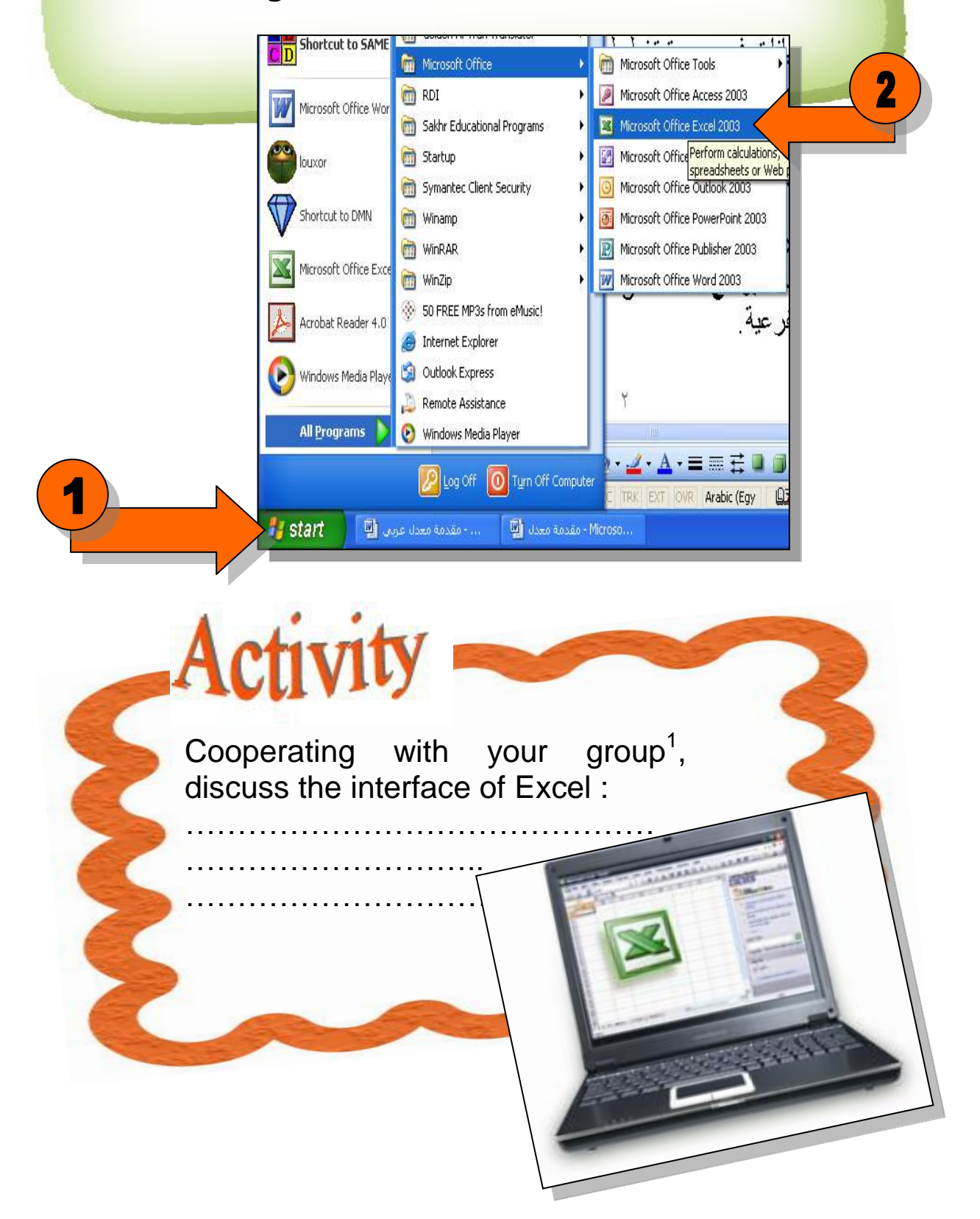

<sup>1</sup> Teacher can split students into groups.

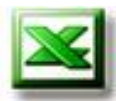

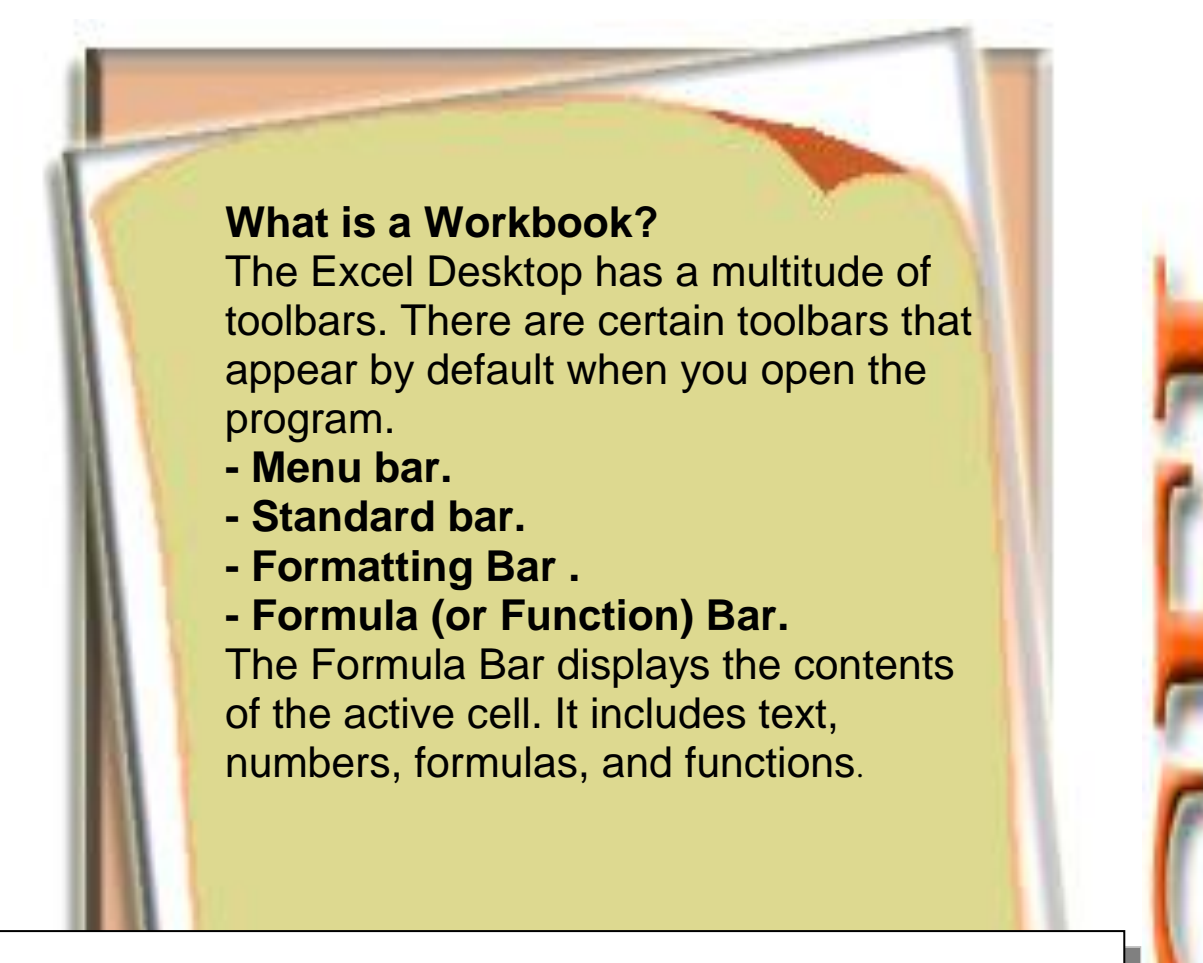

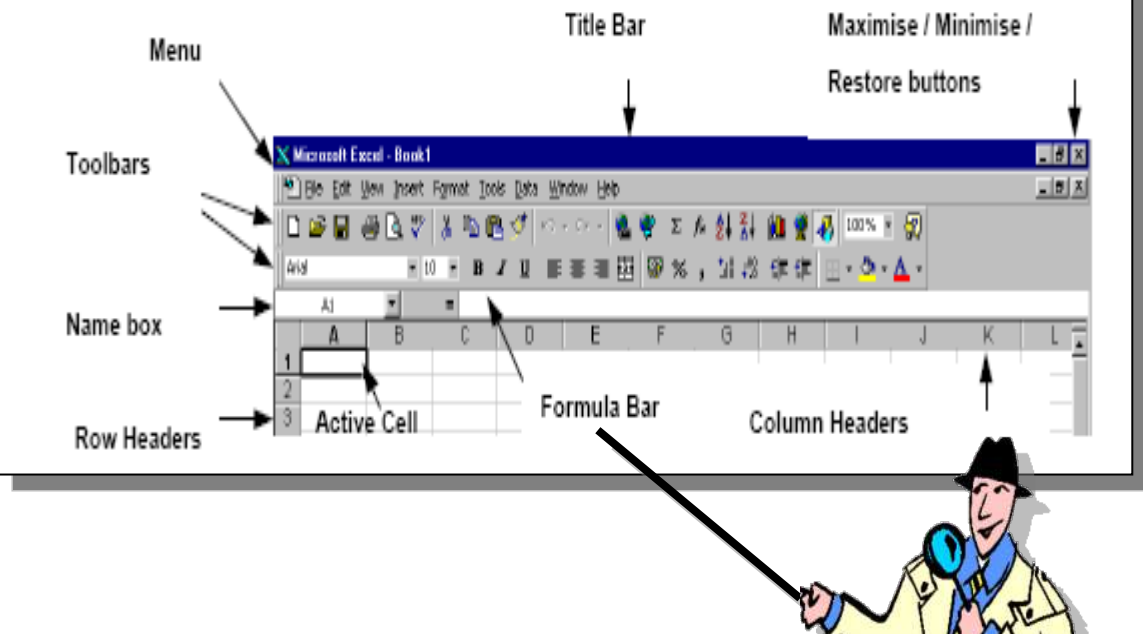

Active Cell : A cell that is selected , The ACTIVE CELL is marked by a bold outline.

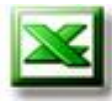

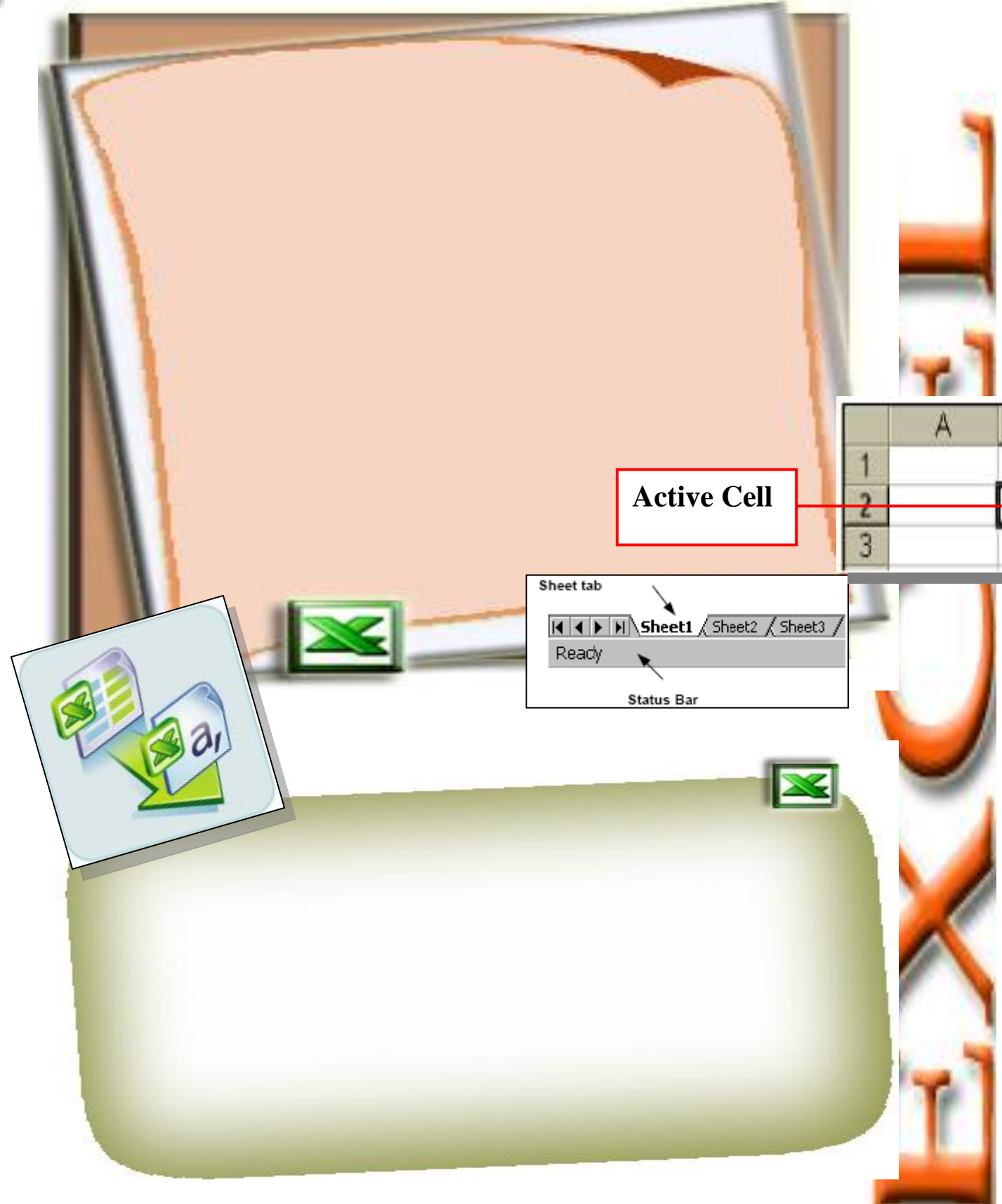

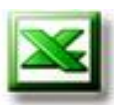

### **Navigating In a Workbook**

• At the bottom of the workbook window (where the sheet tabs are located) are a number of controls you can use to move from worksheet to worksheet within a workbook.

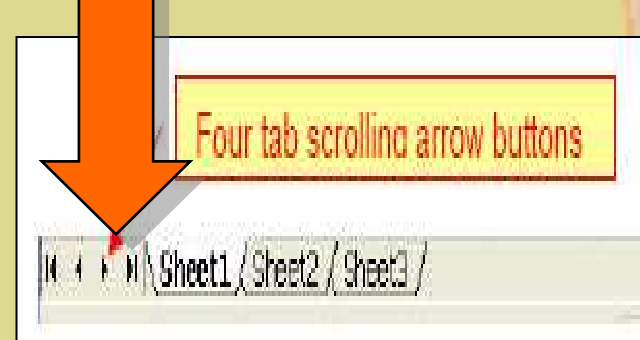

1

### Note

Use the four tab scrolling arrow buttons in the lower left corner only when you have more worksheets in a workbook that can be displayed at once.

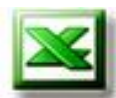

- From the sheet tab, Click on the "Sheet2", What happened?

 From the keyboard press "Ctrl" + "Page Down" buttons.
 What happened?

- From the keyboard press "Ctrl" + "Page up" buttons. What happened?

### **Moving the Cell Pointer**

. . . . . . . . . . . .

To enter data into a cell or to change a cell's contents, you must first select the cell by moving the **cell pointer** to it. This can be done with either a **mouse** or the **keyboard**.

Moving the Cell Pointer Using a mouse:

- Scroll the Workbook window down or up or right or left to reveal rows that are not initially visible.
- Move the cell selector to a cell displayed in the workbook window, Click on the desired cell.

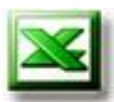

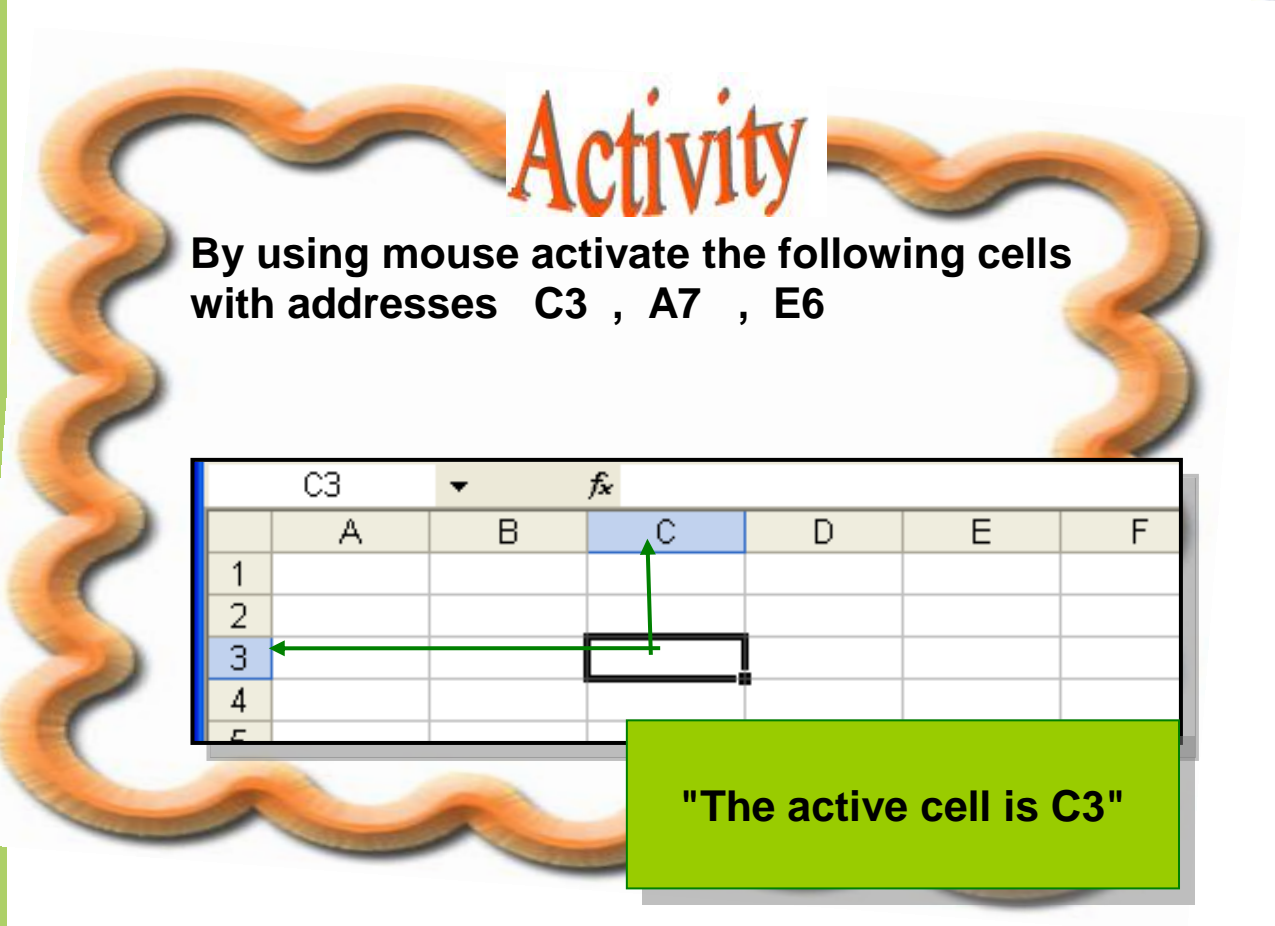

| A7 🗸 |   |   | fx                      |   |     |   |  |
|------|---|---|-------------------------|---|-----|---|--|
|      | A | В | С                       | D | E   | F |  |
| 1    |   |   |                         |   |     |   |  |
| 2    |   |   |                         |   |     |   |  |
| 3    |   |   |                         |   |     |   |  |
| 4    |   |   |                         |   |     |   |  |
| 5    |   |   |                         |   |     |   |  |
| 6    |   |   |                         |   |     |   |  |
| 7 .  |   | 1 |                         |   |     |   |  |
| 8    |   |   | "The active cell is A7" |   | a i |   |  |
| 9    |   |   |                         |   |     |   |  |
|      |   |   |                         |   |     |   |  |

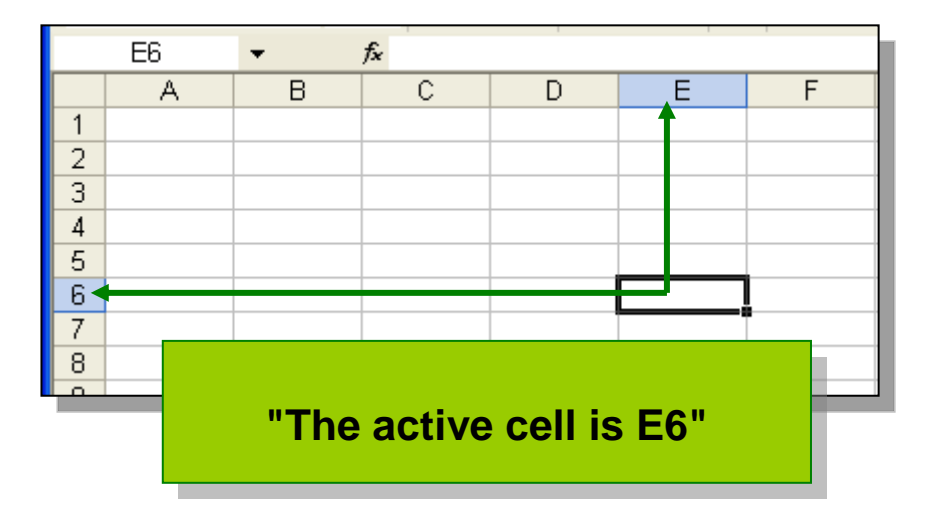

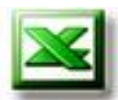

Moving the Cell Pointer Using the keyboard:

| To move the cell pointer: | Action                      |
|---------------------------|-----------------------------|
| Down one cell             | [DOWN ARROW]                |
| Up one cell               | [UP ARROW]                  |
| Right one cell            | [RIGHT ARROW] $\rightarrow$ |
| Left one cell             | [LEFT ARROW] ←              |
| Down one screen           | [PG DN]                     |
| Up one screen             | [PG UP]                     |

With your group try to use the previous table, to move the cell pointer.

Activity -

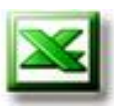

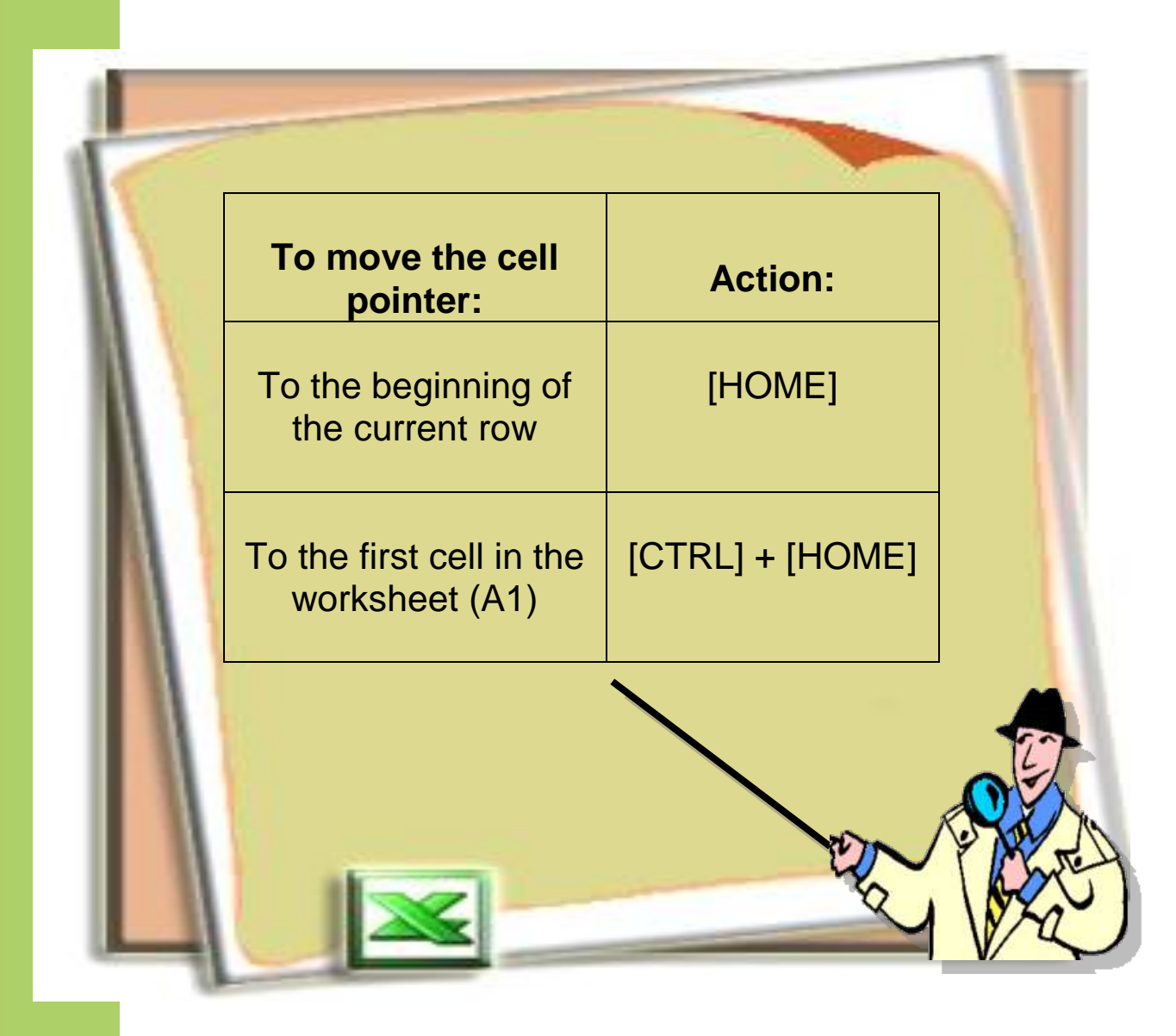

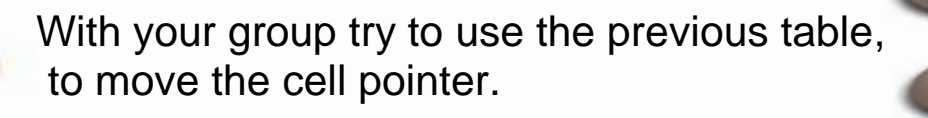

Activity

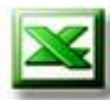

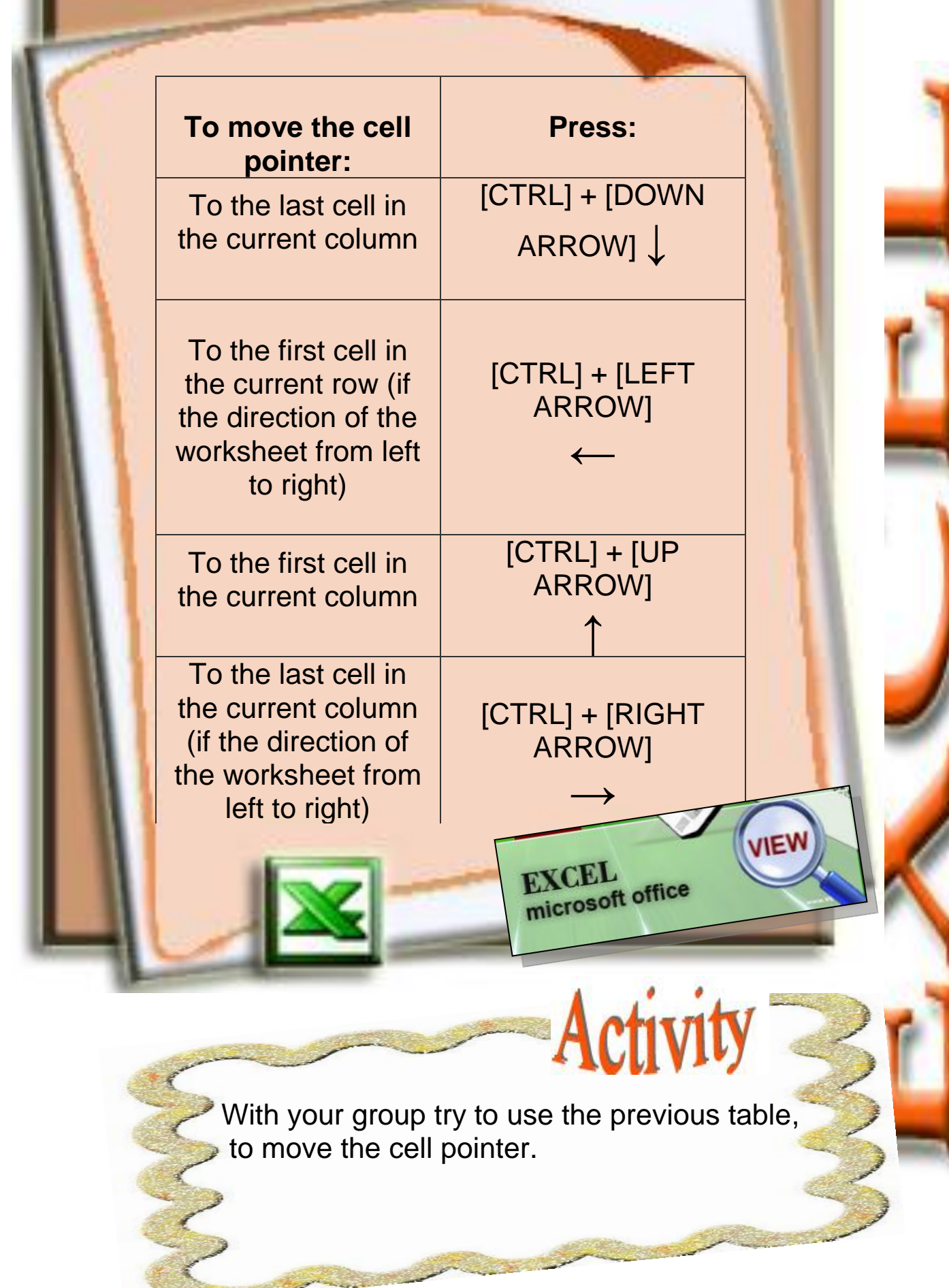

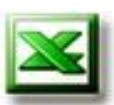

Using the keyboard, activate the cell pointer such that it addresses C3, A7, E6

Activ

### **Cell Contents**

Cells can contain one of four specific types of values: text, numbers, dates and times, and formulas.

### 1- Text

Text is any combination of numbers, spaces, and nonnumeric characters. All cells that Excel considers to be text will be left aligned. In the following example, these entries would be treated as text:

158A4S (this has numbers and letters).587DER (this has numbers and letters).10[72 (contains a non-numeric character).123 456 (contains a space).

### 2- Numbers (Values)

Numbers include the numeric characters 0-9. By default is right aligned in a cell.

### **3- Dates and Times**

Excel stores dates and times as numbers. When a date or time is entered into a cell, By default dates and times are right aligned in a

cell.

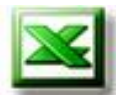

To type a time based on the 12-hour clock, type a space followed by AM or PM (A or P) after the time. Otherwise, Excel bases the time on the 24-hourclock. For example, if you type 3:00 instead of 3:00 PM, the time is stored as 3:00 AM.

### **Entering Data:**

Data can be entered in the sheet by typing text or numbers in the selected cell and then pressing the Enter Key or one of the directional arrow Keys.

- 1. Click the cell where you want to enter a text or a value.
- 2. PRESSING the Enter Key or one of the directional arrow Keys.

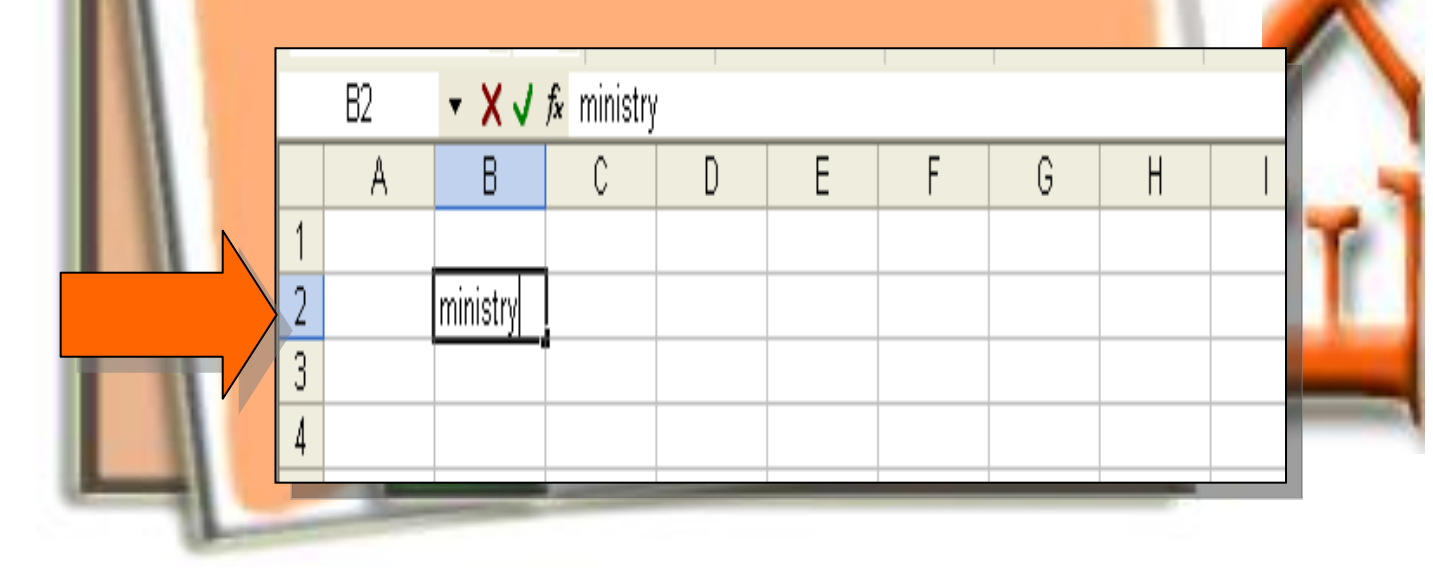

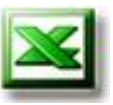

Type the following:

- Names in Cell A1
- Birthday in cell B1
- Telephone number in cell C1

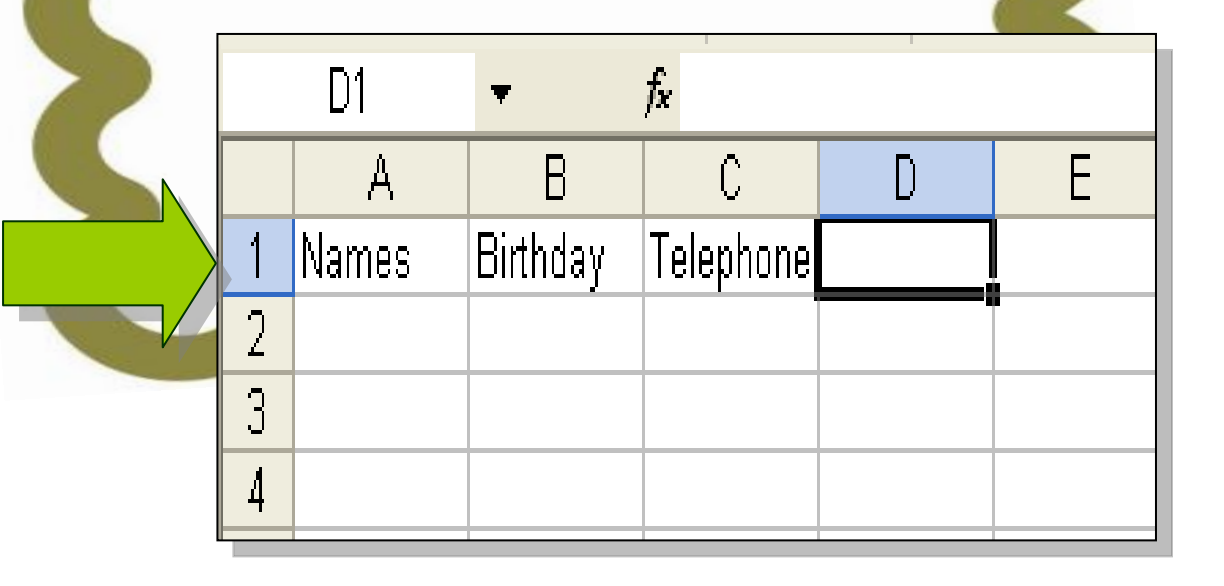

Activity

### **Editing Cell Contents**

There are several ways Excel allows you to edit cell content:

- In-Cell Editing
- Function Bar Editing

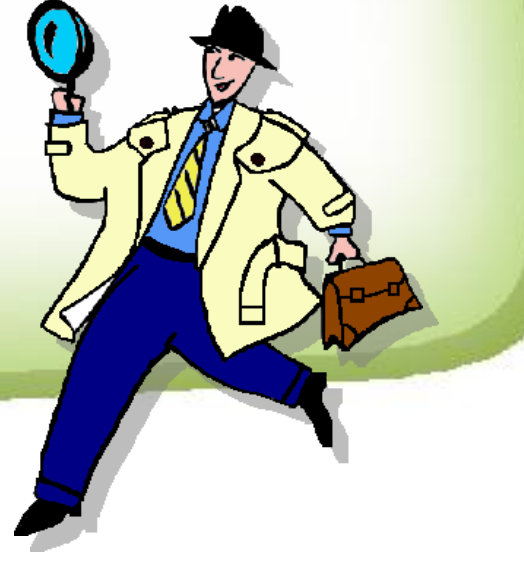
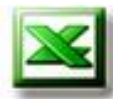

#### **In-Cell Editing**

Allows you to edit the information right in the cell itself.

#### To do this:

1. **Double-click** the cell you wish to edit (or pressing the **F2** key). The insertion point appears within the cell .

2. Make corrections. You may use the mouse pointer or the arrows ,HOME , and END keys to position the insertion point where you want. You may also use the BACKSPACE and DELETE keys to erase unwanted characters.

3. Type new characters if necessary.

4. Press **Enter** to accept the edit, or press **ESC** to cancel it.

|    | C                   | D      | E     | F        | G     | H     | 1     |
|----|---------------------|--------|-------|----------|-------|-------|-------|
| 31 |                     | Code   | Otr 1 | Qtr 2    | Otr 3 | Qtr 4 | Total |
| 32 | Capital             | 35000  | 4,000 | 4 000    | 5 000 | C 000 | 4,750 |
| 33 | Sales (Gross)       | 35100  | 600   | / 1,/00) | 1,900 | 1,400 | 5,600 |
| 34 | Cost of Goods Sold  | 35200  | 400   | 1,500    | 1,400 | 1,100 | 4,400 |
| 35 | Gross Profit        | 39200  | 200   | , 200    | ,550  | 300   | 1,250 |
| 36 | Gross Profitability | 39300  | 2.0%  | 23%      | 1.9%  | 0.5%  | 6.2%  |
| 37 | Fixed Costs         | \$5300 | /79   | / 94     | 94    | , 28  | 1 295 |
| 38 | Net Profit          | 39900  | 121   | 106      | 456   | 272   | 955   |

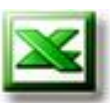

- Enter your data (Name, Birthday and Tel No.) in cells (A2, B2 and C2).
- Enter other data of your group in the following rows.
- Enter current time in cell B9

|    | B15     | <b>▼</b> fs | έκ.       |   |  |
|----|---------|-------------|-----------|---|--|
|    | A       | В           | С         | D |  |
| 1  | Names   | Birthday    | Telephone |   |  |
| 2  | ahmed   | 02/02/1991  | 22995448  |   |  |
| 3  | zaid    | 01/01/1991  | 24897168  |   |  |
| 4  | mohamed | 17/03/1991  | 14527896  |   |  |
| 5  | mostafa | 10/04/1991  | 58749621  |   |  |
| 6  | saide   | 05/04/1991  | 14587425  |   |  |
| 7  |         |             |           |   |  |
| 8  |         |             |           |   |  |
| 9  |         | 11:15       |           |   |  |
| 10 |         |             |           |   |  |

Activity

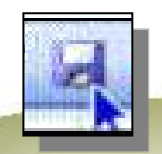

#### Saving a Worksheet

- 1. Click the **Save** icon button don the Standard Toolbar.
- 2. Select the disk drive and folder that you wish to store your file in.
- 3. Type the new workbook name in the "File name" box.
- 4. Click **Save button**. The new name appears in the Title Bar.

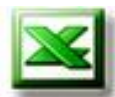

#### **Closing and Exiting Excel**

#### **Closing a File**

To close a workbook :

- 1. Click File on the Menu Bar and select Close.
- Alternatively, you can click the Close button (X) on the upper right corner of the worksheet window (this is the lower and smaller of the two buttons marked with an X).

#### **Exiting Excel**

To exit the program:

Click the **Close** button on the Excel program window Title Bar (the upper and larger of the two buttons marked with an **X** ), or click **File** on the Menu Bar and click **Exit**.

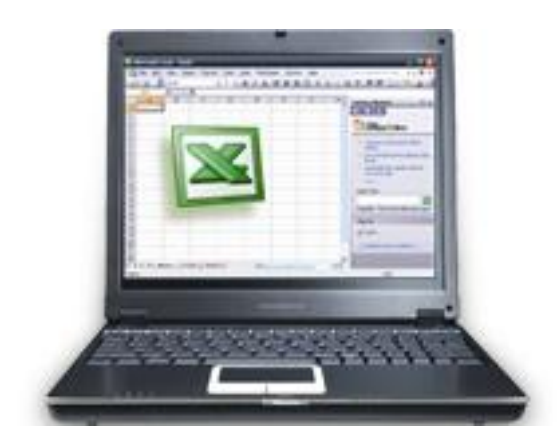

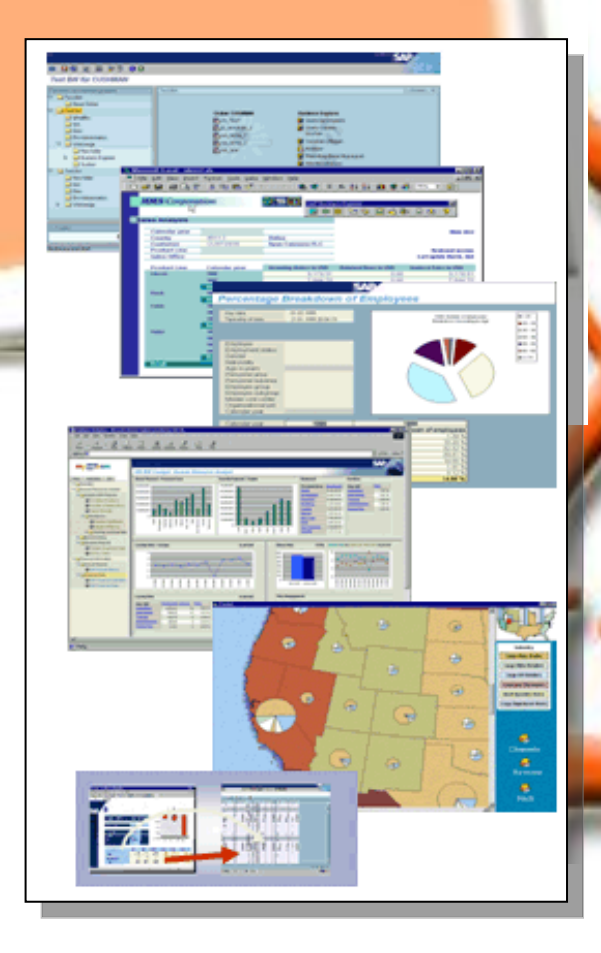

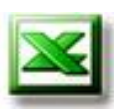

# Evaluation

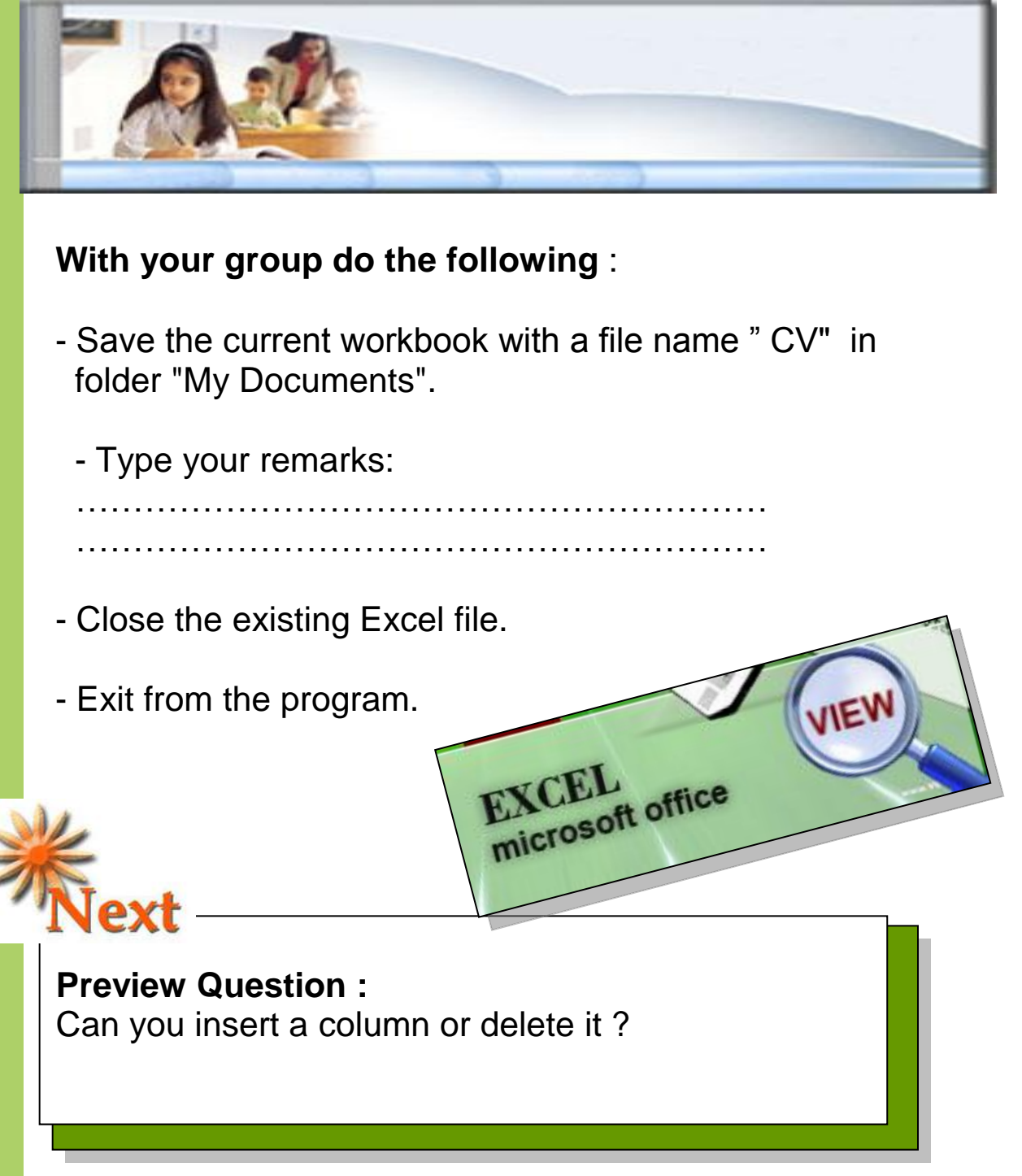

### More information

Open Microsoft Excel Help to get more Information .

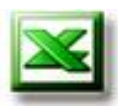

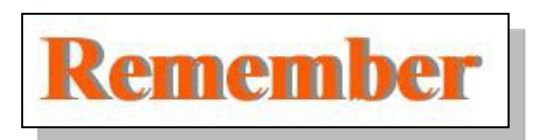

| Term                       | Definition                                                                                                    |    |
|----------------------------|----------------------------------------------------------------------------------------------------|----|
| Workbook                   | In Excel, a workbook is the file in which you<br>work and store your data.<br>Because each workbook can contain many<br>sheets, you can organize various kinds of<br>related information in a single file. By default,<br>all new workbooks contain three worksheets.                                                                    | ÎT |
| Worksheet<br>(Spreadsheet) | Worksheets consist of cells that are<br>organized into alphabetical labeled columns<br>and numerically labeled rows and are always<br>located within workbooks. They are used to<br>list, organize, and calculate data.<br>Information can be linked from one<br>worksheet to another in the same workbook<br>or in different workbooks. | ~  |
| Cell                       | Cells form where rows and columns intersect.<br>To refer to a cell, enter the column letter<br>followed by the row number. For example,<br>C15 refers to the cell at the intersection of<br>column C and row 15.                                                                                                    |    |
| Active Cell                | A cell that is selected.                                                                                                    |    |

EXCEL microsoft office IEW

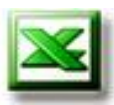

#### Actions

| То:                                                                                               | Use this procedure:                                                                                                    |
|---------------------------------------------------------------------------------------------------|----------------------------------------------------------------------------------------------------|
| Scroll the Workbook window<br>down (to reveal rows that are<br>not initially visible).            | Click on the down arrow on<br>the Vertical scroll bar to scroll<br>row by row, or press and hold<br>down the mouse button with<br>the mouse pointer positioned<br>on the down arrow to scroll by<br>several rows. (You can also<br>scroll by several rows by<br>dragging the scroll box or by<br>clicking in the scroll bar itself.)                       |
| Scroll the Workbook window<br>up (to reveal rows that are not<br>initially visible).              | Follow the procedure for scrolling the window down.<br>Only use the up arrow on the Vertical scroll bar.                                                                                                    |
| Scroll the Workbook window<br>to the right (to reveal columns<br>that are not initially visible). | Click on the right arrow on the<br>Horizontal scroll bar to scroll<br>column by column, or<br>press and hold down the<br>mouse button with the mouse<br>pointer positioned on the right<br>arrow to scroll by several<br>columns.<br>(You can also scroll by<br>several columns by dragging<br>the scroll box or by clicking in<br>the scroll bar itself.) |
| Scroll the Workbook window<br>to the left (to reveal columns<br>that are not initially visible).  | Follow the procedure for scrolling the window to the right. Only use the left arrow on the Horizontal scroll bar.                                                                                                    |
| Move the cell selector to a cell displayed in the workbook window.                                | Click in the cell.                                                                                                    |

# Chapter 10 Insert and Delete Worksheet, Row(s), Column(s), and Cell(s)

- Selecting items techniques.
- Inserting row(s), column(s), and cell(s).

nicrosoft office

- Deleting row(s), column(s), and cell(s).

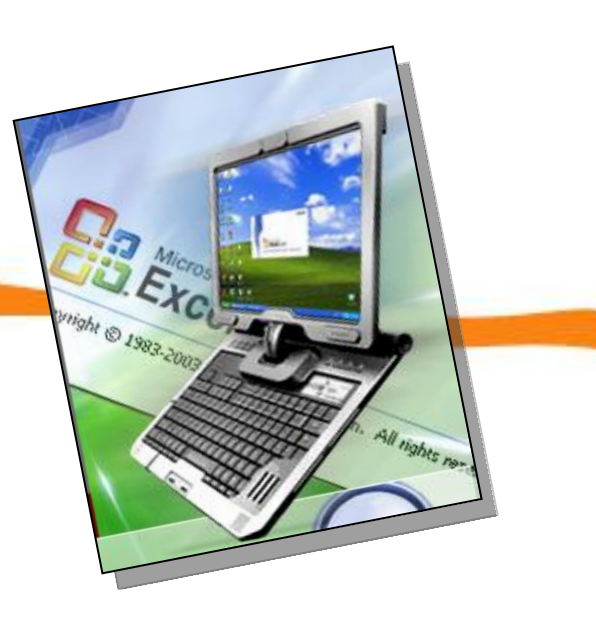

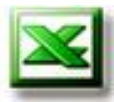

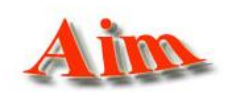

To give the student the skills of Insert and Delete worksheet(s), row(s), column(s), and cell(s).

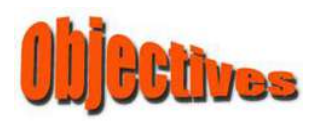

#### After completing this lesson, you will be able to:

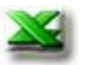

Understand the purpose of selecting items.

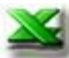

Inserting row(s), column(s), and cell(s).

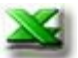

Deleting row(s), column(s), and cell(s).

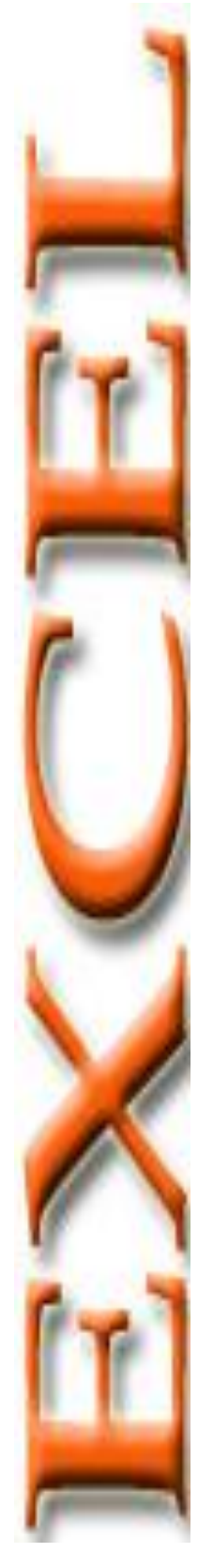

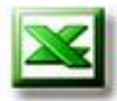

You can insert blank cells above or to the left of the active cell on your worksheet, shifting other cells in the same column down or in the same row to the right.

| 5  | 17: | :00 | Arabic, | Scien  | Insert 🔀          |
|----|-----|-----|---------|--------|-------------------|
| 6  | 18  | :00 | Arabic, | Scien  | Insert            |
| 7  | 19  | :00 | Arabic, | Scien  | Shift cells right |
| 8  |     |     |         |        |                   |
| 9  | 20  | :00 | English | Englis |                   |
| 10 | 21  | :00 | Math    | Englis |                   |
| 11 | 22  | :00 | Math    | Math   | Cancel            |

You can also insert row(s) above and column(s) to the left of the active cell on your worksheet.

|    | A | В     | С       | D       | E       | F    | G         | Н                        |
|----|---|-------|---------|---------|---------|------|-----------|--------------------------|
| 1  |   |       |         |         |         |      |           |                          |
| 2  |   |       |         |         |         | Time | Table     |                          |
| 3  |   |       |         |         |         |      |           |                          |
| 4  |   |       | Sun     | Mon     | Tue     |      | Wed       | Thu F                    |
| 5  |   | 17:00 | Arabic  | Science | English |      | Mat Inser | t 🗙                      |
| 6  |   | 18:00 | Arabic  | Science | English |      | Mat       |                          |
| 7  |   | 19:00 | Arabic  | Science | Arabic  |      | Mat Os    | ihift cells right        |
| 8  |   | 20:00 | English | English | Arabic  |      | Scie 🔘    | ihift cells <u>d</u> own |
| 9  |   | 21:00 | Math    | English | Math    |      | Scie 🔾    | intire <u>r</u> ow       |
| 10 |   | 22:00 | Math    | Math    | Math    |      | Scie 🔍    | intire <u>c</u> olumn    |
| 11 |   |       |         |         |         |      |           | OK Cancel                |
| 12 |   |       |         |         |         |      |           |                          |

**Notes:** When you insert cell(s), row(s), or column(s), keep in mind that the maximum size of a worksheet is (65536) rows by (256) columns. You can use MS-Excel application to prepare "**Study Time Table**" through one week as an example.

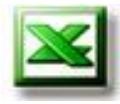

# Activity

Write "Time Table" in "B2" cell, and "Sun" in "C4".

You can insert other days you can pick it from "Custom Lists", just type the first element "Sun" in a recognized custom list, grab the fill handle at the lower right corner of the cell, and drag the fill handle to accommodate your data.

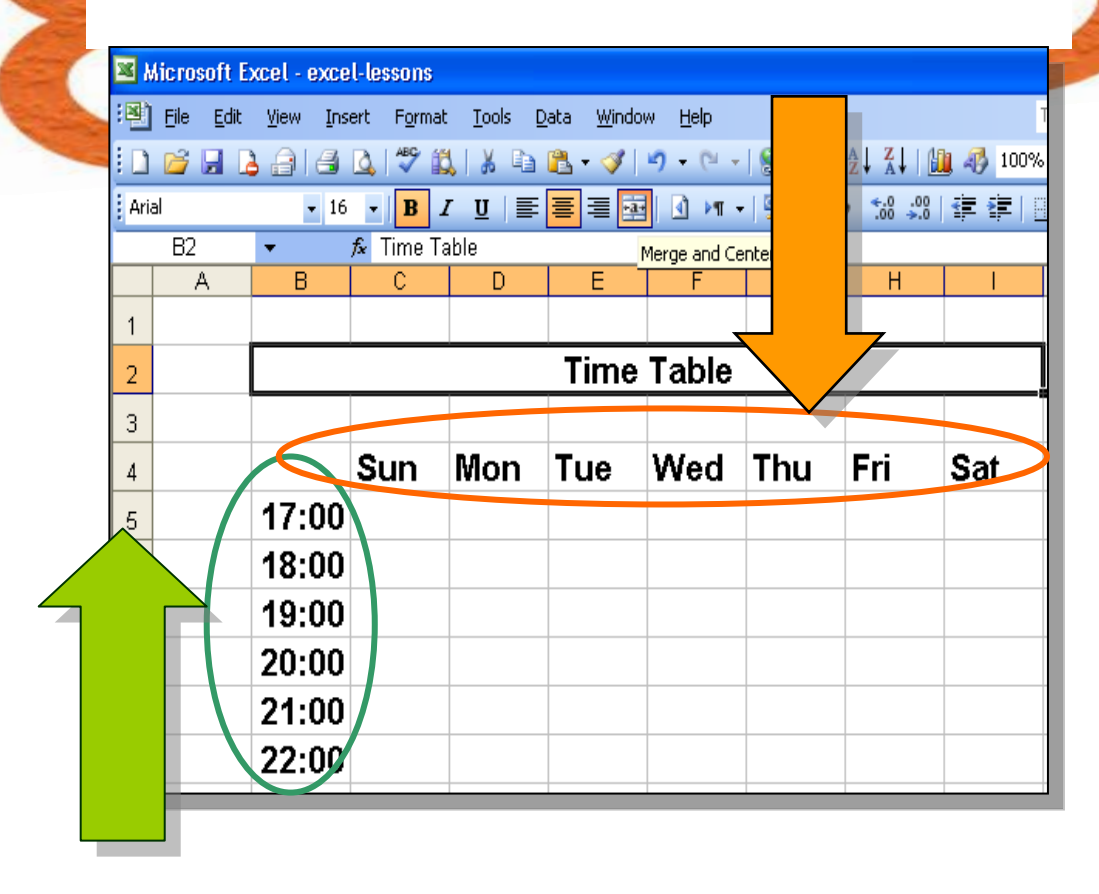

With your teacher, enter first time "17:00" in cell "B5", and **fill Series** to "22:00" in cell "B10".

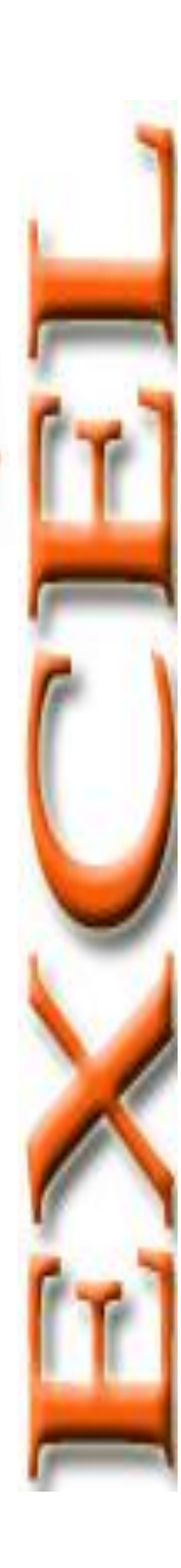

Save data under name "Time Table" in "my computer" folder

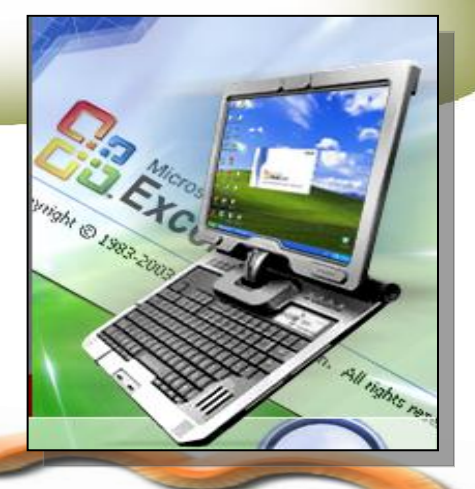

Write first value in a recognized series, as shown in the following screen:

Activity

|   |    | A  | В     | С       | D       | E       | F         | G         | Н         | 1       |
|---|----|----|-------|---------|---------|---------|-----------|-----------|-----------|---------|
|   | 2  |    |       |         |         | •       | Time Tabl | e         |           |         |
|   | 3  |    |       |         |         |         |           |           |           |         |
|   | 4  |    |       | Sun     | Mon     | Tue     | Wed       | Thu       | Fri       | Sat     |
|   | 5  |    | 17:00 | Arabic  | Science | English | Math      | History   |           | English |
|   | 6  |    | 18:00 |         |         |         |           |           |           |         |
|   | 7  |    | 19:00 |         |         | Arabic  |           | Geography | History   | Math    |
|   | 8  |    | 20:00 | English | English |         | Science   |           |           |         |
|   | 9  |    | 21:00 | Math    |         |         |           |           | Geography |         |
|   | 10 |    | 22.00 |         | Math    | Math    | Science   | English   |           |         |
| 7 | 1  | 10 |       |         |         |         |           |           |           |         |
|   |    | a  |       |         |         |         |           |           |           |         |

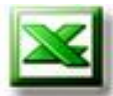

You can fill blank cell shown in the following screen using the fill handle to extend the series:

|    | A | В     | C       | D       | E       | F         | G         | Н         |         |  |
|----|---|-------|---------|---------|---------|-----------|-----------|-----------|---------|--|
| 1  |   |       |         |         |         |           |           |           |         |  |
| 2  |   |       |         |         |         | lime Tabl | le        | •         |         |  |
| 3  |   |       |         |         |         |           |           |           |         |  |
| 4  |   |       | Sun     | Mon     | Tue     | Wed       | Thu       | Fri       | Sat     |  |
| 5  |   | 17:00 | Arabic  | Science | English | Math      | History   |           | English |  |
| 6  |   | 18:00 | Arabic  | Science | English | Math      | History   |           | English |  |
| 7  |   | 19:00 | Arabic  | Science | Arabic  | Math      | Geography | History   | Math    |  |
| 8  |   | 20:00 | English | English | Arabic  | Science   | Geography | History   | Math    |  |
| 9  |   | 21:00 | Math    | English | Math    | Science   | Geography | Geography |         |  |
| 10 |   | 22:00 | Math    | Math    | Math    | Science   | English   | Geography |         |  |

On the standard toolbar, click the **Save** button to save your changes.

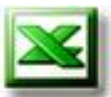

Selecting items techniques are very important skills to perform some tasks in MS-Excel application such as:

- Inserting and deleting row(s), column(s), and cell(s).
- Copy or Cut operations.
- Format row(s), column(s), and cell(s).

The following table will help you to select items in the active worksheet:

| To select               | You can                                                                                                    |
|-------------------------|----------------------------------------------------------------------------------------------------|
| A single cell           | Click the cell, or press the arrow keys to move to the cell.                                                                                              |
| A range of cell         | Click the first cell of the range,<br>and then drag to the last cell, or<br>hold down SHIFT while you<br>press the arrow keys to extend<br>the selection. |
| An entire row or column | Click the row or column heading.                                                                                                    |
| Rows or columns         | Hold down CTRL key while you<br>click the row or column headings<br>of other rows or column that you<br>want to add to the selection.                     |
| Entire worksheet        | Click the whole sheet button.                                                                                                    |

|                                                                                                    | 1          | 2         | -            |               | -        |         | A          | ctiv      | ity =     |     |
|----------------------------------------------------------------------------------------------------|------------|-----------|--------------|---------------|----------|---------|------------|-----------|-----------|-----|
| >                                                                                                    |            | Lool      | k at t       | his sc        | reen:    |         |            |           |           | <   |
|                                                                                                    |            | D9        | <b>▼</b> )   | & English     | _        |         | _          |           |           | 1   |
|                                                                                                    |            | A         | В            | C             | D        |         | F          | G         | <u> </u>  |     |
|                                                                                                    | 1          |           |              |               |          |         | <b>-</b>   | -         |           |     |
|                                                                                                    | 2          |           | 2            | )             |          |         | 1 ime Tabi | e         |           |     |
|                                                                                                    | 3          |           |              |               |          | _       |            |           |           |     |
|                                                                                                    | 4          |           |              | Sun           | Mon      | Tue     | Wed        | Thu       | Fri       | Sat |
|                                                                                                    | 5          |           | 17:00        | Arabic        | Science  | English | Math       | History   |           | En  |
|                                                                                                    | 6          |           | 18:00        | Arabic        | Science  | English | Math       | History   |           | En  |
| E                                                                                                    | 7          |           | 19:00        | Arabic        | Science  | Arabic  | Math       | Geography | History   | Ma  |
|                                                                                                    | 8          |           | 20:00        | English       | English  | Arabic  | Science    | Geography | History   | Ma  |
| Concession of the local division of the local division of the loca | 9          |           | 21:00        | Math          | Enalish  | Math    | Science    | Geography | Geography |     |
|                                                                                                    | 10         |           | 22:00        | Math          | Math     | Math    | Science    | English   | Geography |     |
|                                                                                                    | 11         |           |              | TTWEET        | ITI WALL |         | 20.01100   |           | essgraphy |     |
| -                                                                                                    | 17         |           |              |               |          |         |            |           |           |     |
|                                                                                                    | 12         | — ( ·     | 5 📒          |               |          | 4       |            |           |           |     |
|                                                                                                    | 13         |           |              |               |          | $\sim$  |            |           |           |     |
|                                                                                                    | 14         |           |              |               |          |         |            |           |           |     |
|                                                                                                    | 1 <u>5</u> | ▶ N \ Tin | ne Table 🕽 S | heet2 / Sheet | 3/       |         | <          |           |           | >   |

(1) Join:

| The    |
|--------|
| number |
| 1      |
| 2      |
| 3      |
| 4      |

| Refer to selecting |
|--------------------|
| Active worksheet   |
| Entire column      |
| Single cell        |
| Entire row         |

- (2) Draw a circle around the place that is used to select the whole sheet.
- (3) Select range A4:H10.

#### Note:

- To select nonadjacent cells, select first cell or range and then hold down CTRL key while you select the other cells or ranges.
- To cancel a selection of cells, click any cell on the worksheet.

|    | A | B     | C       | D       | E       | F         | G         | Н         |   |
|----|---|-------|---------|---------|---------|-----------|-----------|-----------|---|
| 1  |   |       |         |         |         |           |           |           |   |
| 2  |   |       |         |         |         | lime Tabl | e         |           |   |
| 3  |   |       |         |         |         |           |           |           |   |
| 4  |   |       | Sun     | Mon     | Tue     | Wed       | Thu       | Fri       |   |
| 5  |   | 17:00 | Arabic  | Science | English | Math      | History   |           |   |
| 6  |   | 18:00 | Arabic  | Science | English | Math      | History   |           |   |
| 1  |   | 19:00 | Arabic  | Science | Arabic  | Math      | Geography | History   | l |
| 8  |   | 20:00 | English | English | Arabic  | Science   | Geography | History   |   |
| 9  |   | 21:00 | Math    | English | Math    | Science   | Geography | Geography |   |
| 10 |   | 22:00 | Math    | Math    | Math    | Science   | English   | Geography |   |
| 11 |   |       |         |         |         |           |           |           |   |

You can edit your study time table through adding or deleting time, this task require inserting / deleting cells on a worksheet.

As example: To add new time "19:30".

- Select the row or cell in the row above which you want to insert the new row, "Click a cell in row 8". Note:
- You can also right-click the selected rows and then click "Insert" on the shortcut menu.

| <b>N</b> | licrosoft    | Excel - e | xce | l-le           | ssons           |               |    |     |  |  |
|----------|--------------|-----------|-----|----------------|-----------------|---------------|----|-----|--|--|
| :1       | <u>F</u> ile |           | Ins | ert            | F <u>o</u> rmat | <u>T</u> ools | Da | ata |  |  |
| 1 🗅      | 📂 🖬 🛛        | 3 2 1     |     | C <u>e</u> lls |                 |               |    |     |  |  |
| Aria     | al           | -         |     | <u>R</u> ows   |                 |               |    |     |  |  |
| _        | A8 🔻         |           |     |                | lumns           |               |    |     |  |  |
|          | A            | в         |     | <u>w</u>       | orksheet        |               |    |     |  |  |
| 1        |              |           | HL. | Ch             | art             |               |    |     |  |  |
| 2        |              |           | f.  | Eu             | nction          |               |    |     |  |  |
| 3        |              |           |     | <u>N</u> a     | me              |               | ۲  |     |  |  |
| 4        |              |           |     | Pic            | ture            |               | •  |     |  |  |
| 5        |              | 17:0      | 2   | ну             | perlink         | ⊂trl+K        |    | eE  |  |  |
| 6        |              | 18:0      |     |                | *               |               |    | еE  |  |  |
| 7        |              | 19:0      | 0   | Ar             | abic            | Scie          | nc | e / |  |  |
| 8        |              | 20:0      | O E | Ξn             | glish           | Engl          | is | h 🖌 |  |  |
| 9        |              | 21:0      | O F | Иа             | th              | Engl          | is | h ľ |  |  |
| 10       |              | 22:0      | OF  | Иа             | th              | Math          |    | ſ   |  |  |

 To insert multiple rows, select the rows above which you want to insert rows.
 Select the same number of rows as you want to insert.
 from shortcut menu select
 "Insert..." then "Entire row".

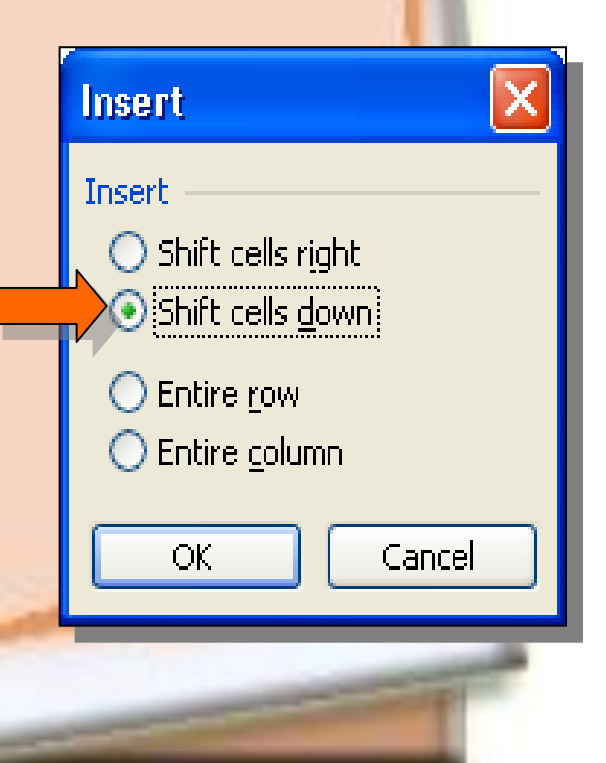

|   |                                 |   |                                           | - 1                                                     | ofi                                                        | it                                                    | V                                                 |                                                                  |         |                                        |                                           |
|---|---------------------------------|---|-------------------------------------------|---------------------------------------------------------|------------------------------------------------------------|-------------------------------------------------------|---------------------------------------------------|------------------------------------------------------------------|---------|----------------------------------------|-------------------------------------------|
|   | -                               |   |                                           | -1                                                      |                                                            | V11                                                   |                                                   |                                                                  |         |                                        |                                           |
| 6 | -                               |   | •                                         | Inser                                                   | t nev                                                      | v col                                                 | umn E                                             | Betweer                                                          | n colum | n "G"                                  |                                           |
|   |                                 |   |                                           | ,"H" 1                                                  | to typ                                                     | e any                                                 | / rema                                            | arks.                                                            |         |                                        | <                                         |
|   |                                 |   | _                                         |                                                         | -                                                          | _                                                     | _                                                 | -                                                                |         |                                        |                                           |
|   | 1                               | A | B                                         | С                                                       | D                                                          | E                                                     | F                                                 | G                                                                | Н       |                                        | J                                         |
|   | 2                               |   |                                           |                                                         |                                                            |                                                       | Tim                                               | e Table                                                          |         |                                        |                                           |
| 1 |                                 |   |                                           |                                                         |                                                            |                                                       |                                                   |                                                                  |         |                                        |                                           |
|   | 3                               |   |                                           |                                                         |                                                            |                                                       |                                                   |                                                                  |         |                                        |                                           |
|   | 3                               |   |                                           | Sun                                                     | Mon                                                        | Tue                                                   | Wed                                               | Thu                                                              | Remarks | Fri                                    | Sat                                       |
| 2 | 3<br>4<br>5                     |   | 17:00                                     | Sun<br>Arabic,                                          | Mon<br>Science                                             | Tue<br>English                                        | Wed<br>Math                                       | Thu<br>History                                                   | Remarks | Fri                                    | Sat<br>English                            |
|   | 3<br>4<br>5<br>6                |   | 17:00<br>18:00                            | Sun<br>Arabic,<br>Arabic,                               | Mon<br>Science<br>Science                                  | Tue<br>English<br>English                             | Wed<br>Math<br>Math                               | Thu<br>History<br>History                                        | Remarks | Fri                                    | Sat<br>English<br>English                 |
|   | 3<br>4<br>5<br>6<br>7           |   | 17:00<br>18:00<br>19:00                   | Sun<br>Arabic,<br>Arabic,<br>Arabic,                    | Mon<br>Science<br>Science<br>Science                       | Tue<br>English<br>English<br>Arabic                   | Wed<br>Math<br>Math<br>Math                       | Thu<br>History<br>History<br>Geography                           | Remarks | Fri<br>History                         | Sat<br>English<br>English<br>Math         |
|   | 3<br>4<br>5<br>6<br>7<br>8      |   | 17:00<br>18:00<br>19:00<br>20:00          | Sun<br>Arabic,<br>Arabic,<br>Arabic,<br>English         | Mon<br>Science<br>Science<br>Science<br>English            | Tue<br>English<br>English<br>Arabic<br>Arabic         | Wed<br>Math<br>Math<br>Math<br>Science            | Thu<br>History<br>History<br>Geography<br>Geography              | Remarks | Fri<br>History<br>History              | Sat<br>English<br>English<br>Math<br>Math |
|   | 3<br>4<br>5<br>6<br>7<br>8<br>9 |   | 17:00<br>18:00<br>19:00<br>20:00<br>21:00 | Sun<br>Arabic,<br>Arabic,<br>Arabic,<br>English<br>Math | Mon<br>Science<br>Science<br>Science<br>English<br>English | Tue<br>English<br>English<br>Arabic<br>Arabic<br>Math | Wed<br>Math<br>Math<br>Math<br>Science<br>Science | Thu<br>History<br>History<br>Geography<br>Geography<br>Geography | Remarks | Fri<br>History<br>History<br>Geography | Sat<br>English<br>English<br>Math<br>Math |

With the help of your teacher, write the steps in the text box to add three times in Monday as shown in the following screen :

|                      | -  |    |       |         |         |  |
|----------------------|----|----|-------|---------|---------|--|
| THE REAL PROPERTY IN |    | D6 | -     | fx      |         |  |
| ALPA                 |    | A  | B     | С       | DN      |  |
|                      | 1  |    |       |         |         |  |
|                      | 2  |    |       |         |         |  |
|                      | 3  |    |       |         |         |  |
|                      | 4  |    |       | Sun     | Mon     |  |
|                      | 5  |    | 17:00 | Arabic  | Science |  |
|                      | 6  |    | 18:00 | Arabic  |         |  |
|                      | 7  |    | 19:00 | Arabic  |         |  |
|                      | 8  |    | 20:00 | English |         |  |
|                      | 9  |    | 21:00 | Math    | Science |  |
|                      | 10 |    | 22:00 | Math    | Science |  |
|                      | 11 |    |       |         | English |  |
|                      | 12 |    |       |         | English |  |
|                      | 13 |    |       |         | Math    |  |
| ľ                    |    |    |       |         |         |  |

#### Put in order

- () Select "Shift cells down" command.
- () Open shortcut menu.
- () Select range (D6:D8).

() Select "Insert" command

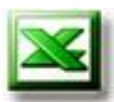

With the help of your teacher, insert new worksheet as in the following screen :

|   | Ē        | <b>1</b> | Microsof  | t Excel - (      | exce | l-lesso         | ons           |               |          |     |
|---|----------|----------|-----------|------------------|------|-----------------|---------------|---------------|----------|-----|
|   |          | :2       | <u> </u>  | dit <u>V</u> iew | Inse | ert F           | <u>o</u> rmat | <u>T</u> ools | <u>D</u> | ata |
|   |          | 1        | i 😂 🗔     | 🔁 🔒 I            |      | ⊂ <u>e</u> lls. |               |               |          | 2   |
| / |          | Ari      | ial       |                  | -    | <u>R</u> ows    |               |               |          | =   |
| 1 |          | _        | B11       | -                |      | ⊆olun           | กร            |               |          |     |
| Ί | Ξ.       |          | A         | в                |      | <u>W</u> orks   | sheet         |               |          | E   |
|   | Ξ        | 1        |           |                  | H.   | C <u>h</u> art  |               |               |          |     |
|   | à        | 2        |           |                  | f.   | Funct           | ion           |               |          |     |
|   | ÷        | з        |           |                  |      | Name            |               |               |          |     |
|   | ÷        | 4        |           |                  |      |                 |               |               |          | le  |
|   | <u>+</u> | 5        |           | 17:00            |      | Pictur          | e             |               | •        | ng  |
|   | Ξ        | 6        |           | 18:00            | 2    | Hype            | rlink         | Ctrl+K        |          | ng  |
|   | ÷        | 7        |           | 19:00            | A    | apro            | ुँटा          | ence          | А        | at  |
|   | ÷.       | 8        |           | 20:00            | Eng  | glish           | Eng           | glish         | A        | rat |
| ٦ | Ξ        | 9        |           | 21:00            | Mat  | th              | Eng           | glish         | м        | atl |
|   | ÷.       | 10       |           | 22:00            | Mat  | th              | Mat           | h             | м        | atl |
|   | ā        | 14 -     | • • • • \ | Time Tab         | ie 🖉 | Sheet2          | 2/She         | eet3 /        |          |     |
|   | 7        | Rea      | dv        |                  |      |                 |               |               |          |     |

Activity

Activity

With the help of your teacher, **Rename** the four worksheets to become (First week, Second week, Third week, Fourth week).

Copy study time table from first week to another worksheet, and do editing for your new time table.

| Wit    | A<br>h the h<br>umn fror                                                                                                    | nelp of you                                                                                                    | r teac<br>eek wo                                                                                                    | her, l<br>rkshe                                                                                                    | Delete<br>et.                                                                                                    | "H"                                   |  |
|--------|----------------------------------------------------------------------------------------------------|----------------------------------------------------------------------------------------------------|----------------------------------------------------------------------------------------------------|----------------------------------------------------------------------------------------------------|----------------------------------------------------------------------------------------------------|---------------------------------------|--|
|        | Microsoft E         Elle       Edit         Arial       A         H1       A         H1       A         1       A         2       A         3       A         4       Mo         5       Sci         6       Sci         7       Sci         8       Eng         9       Eng         1       A | Xcel - excel-lessons         View       Insert       Format         Undo Typing 'Remarks' in H4         Cut         Copy         Office Clipboard         Paste         Paste         Paste Special         Fill         Clear         Delete         Delete Sheet         Eind         Winks         Sound week / third week                                                                                                    | Iools       Data         Ctrl+Z       Image: Ctrl+X       Image: Ctrl+X | Window (<br>Window (<br>Window (<br>Sory (<br>Sory (<br>Sor) (<br>Sor) ( | Help<br>•   ● Σ • 2↓<br>) •π •   9 %<br>H<br>Remarks                                                                                                    | Fri<br>History<br>History<br>Geograph |  |
| Celete | e last tim                                                                                                    | A cut<br>A cut<br>A cut<br>A cut<br>Copy<br>Paste<br>Paste<br>Paste<br>Paste<br>Paste<br>Clear Contents<br>Commat Cells<br>Row Height<br>B<br>Unhide<br>Commat Cells<br>Row Height<br>B<br>Cut<br>Commat Cells<br>Row Height<br>B<br>Cut<br>Commat Cells<br>Row Height<br>B<br>Cut<br>Commat Cells<br>Row Height<br>B<br>Cut<br>Commat Cells<br>Row Height<br>B<br>Cut<br>Commat Cells<br>Cut<br>Commat Cells<br>Cut<br>Cut<br>Commat Cells<br>Cut<br>Cut<br>Commat Cells<br>Cut<br>Cut<br>Cut<br>Cut<br>Cut<br>Cut<br>Cut<br>Cut | ays in f<br>lessons<br>rt Format Ioo<br>B I U<br>B I U<br>B I U<br>B I U<br>B I U<br>C<br>C<br>C<br>C<br>C<br>C<br>C<br>C<br>C<br>C<br>C<br>C<br>C<br>C<br>C<br>C<br>C<br>C<br>C                                                                                                    | First w<br>first w<br>s Data Wind<br>a Ca v v<br>s Data Wind<br>a Ca v v<br>s Data Wind<br>a Ca v<br>s Data Wind<br>a Ca v<br>a Ca v<br>a Ca                                                          | ctiv<br>eek she<br>w Help<br>v eek she<br>v eek she<br>v eek | NUM                                   |  |

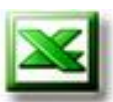

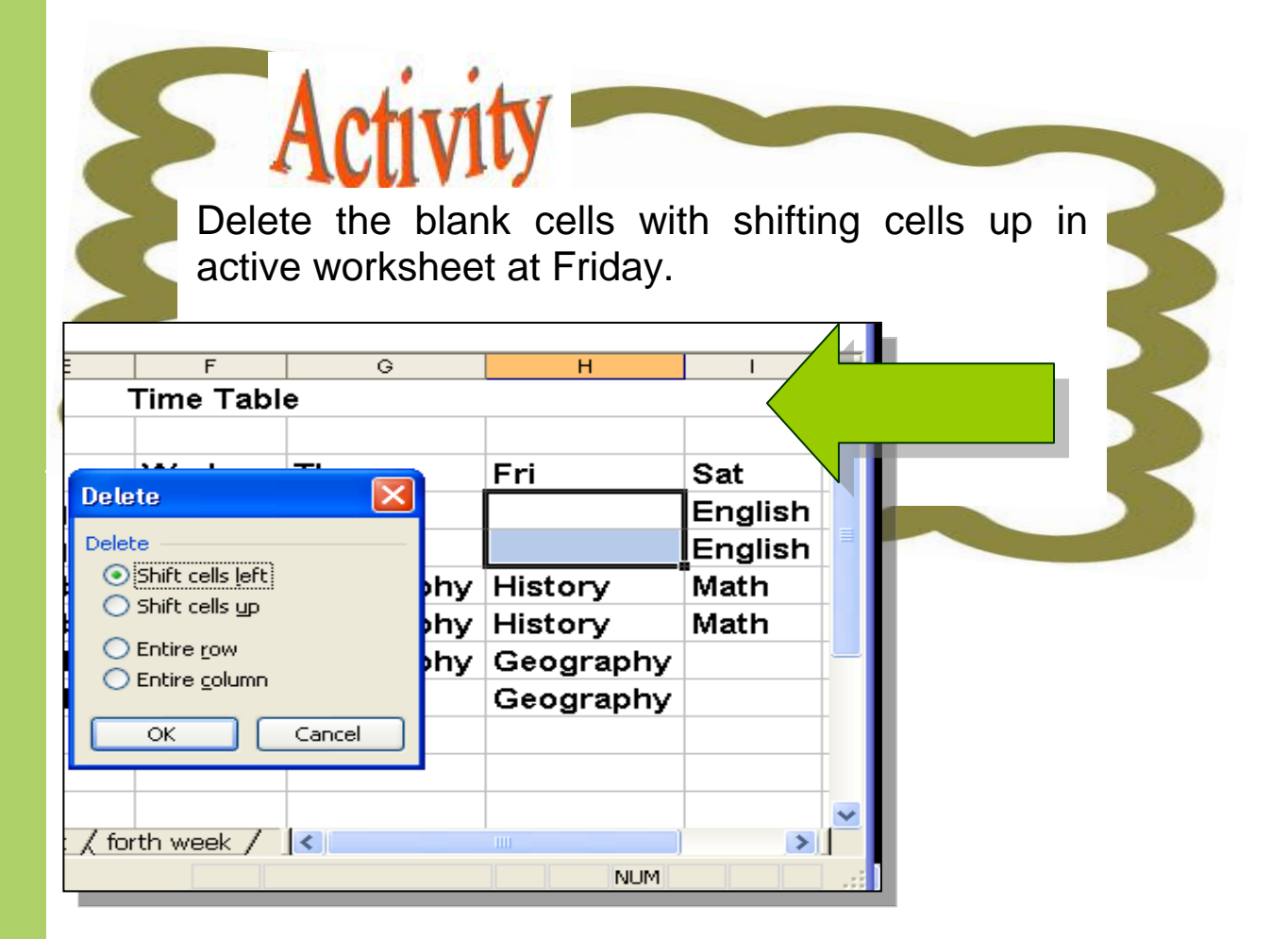

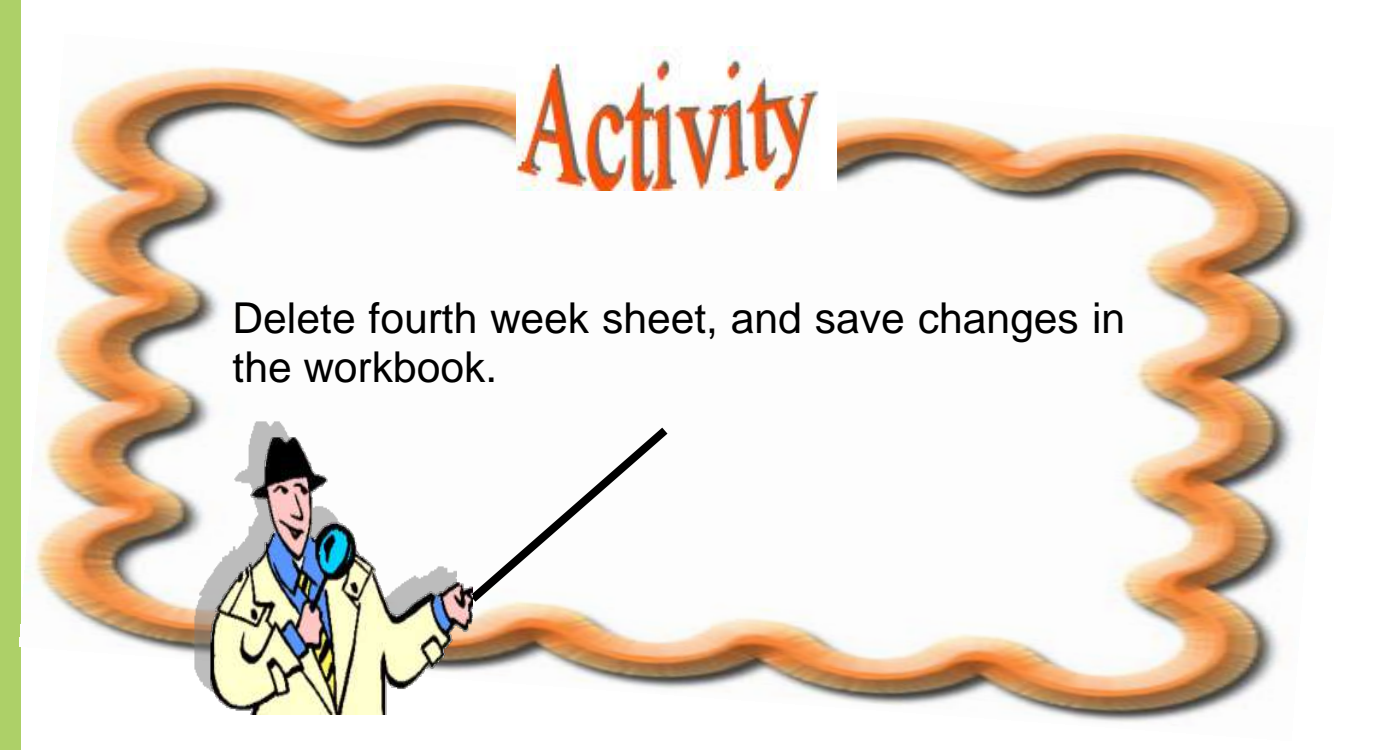

| Evaluation                                                                                                    |         |
|----------------------------------------------------------------------------------------------------|---------|
|                                                                                                    |         |
| Choose the right answer:                                                                                                    |         |
| 1. Excel worksheets contain:<br>[a] 256 rows. [b] 30256 rows.<br>[c ] 3020,000 rows. [d] 65,536 rows.                                                                                                    | [ ]     |
| 2. Excel worksheets contain:                                                                                                    |         |
| [a] 265 columns. [b] 256 columns.<br>[c] 3020 columns [d] 65 536 columns                                                                                                    |         |
|                                                                                                    |         |
| <ul> <li>3. To save changes to a workbook, use the:</li> <li>[a] Save As command. [b] Open command.</li> <li>[c] Save command. [d] More workbooks command.</li> </ul>                                              | nd.     |
| <ul> <li>4. To change the active worksheet:</li> <li>[a] click the title bar.</li> <li>[b] click the sheet tab.</li> <li>[c] press the RIGHT ARROW key.</li> </ul>                                                 | $\cup$  |
| [d] click and drag the scroll bar at the bottom of the worksheet window.                                                                                                    |         |
| <ol> <li>To select nonadjacent ranges, you would select the second range while you press and hold the:</li> <li>[a] CTRL key.</li> <li>[b] SHIFT key.</li> <li>[c] CAPS LOCK key.</li> <li>[d] ALT key.</li> </ol> |         |
| 6. To select adjacent cells using only the keyboard, yo<br>would use the ARROW keys as you press and hold the<br>[a ] CTRL key. [b] SHIFT key.<br>[c ] TAB key. [d] ALT key.                                       | u<br>e: |

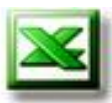

# **Evaluation**

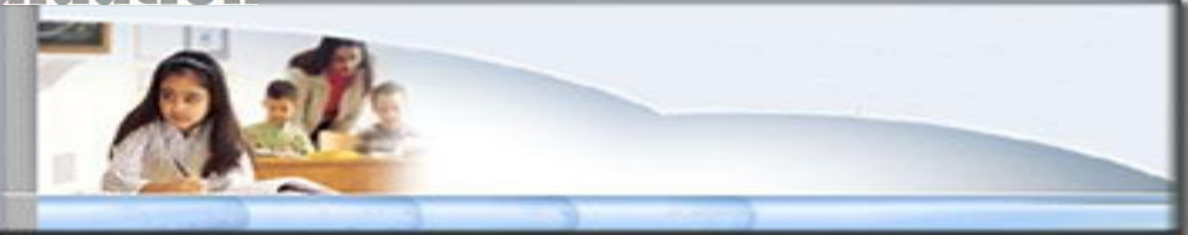

#### Choose the right answer:

- 7. To select an entire column or row:
- [a] type the column letter or row number.
- [b] press and hold the CTRL key, then type the column letter or row number.
- [c] click the column or row header.
- [d] type the column letter or row number in the Name Box.

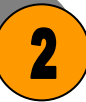

#### Enter the following data about your friends:

|    | A          |       | В        | С         | D                |
|----|------------|-------|----------|-----------|------------------|
| 1  |            |       |          |           |                  |
| 2  |            |       |          |           |                  |
| 3  |            |       | Му       |           |                  |
| 4  |            |       |          |           |                  |
| 5  | Name       |       | Home Tel | Mobil     | E-mail           |
| 6  | Sama Ahr   | ned   | 7952018  | 121144556 | sama@yahoo.com   |
| 7  | Islam Saie | d     | 7940172  | 102536987 | Islam@yahoo.com  |
| 8  | Seba ElAr  | nsary | 7950200  | 124587963 | Seba@hotmail.com |
| 9  | Alaa Saied | k     | 4015203  | 123455664 | Alaa@hotmail.com |
| 10 | Alia Ahme  | d     | 4520120  | 105598744 | Alia@yahoo.com   |
| 11 |            |       |          |           |                  |

#### Then do the following:

- Save data under name "My Contacts" on Desktop.
- Rename worksheet to "My friends".
- Copy all friend's data then copy frinds with E-mail in yahoo to another worksheet.
- Add new column to "Birth date" after name column.
- Insert new data of two friends in row 7.
- Delete data of "Alaa Saied".
- Save the changes

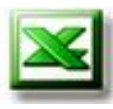

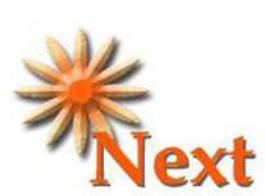

**Preview Question :** Formatting data in a previously saved table using Format menu.

## More information —

Selecting items techniques and Insert / Delete Worksheet(s), Row(s), Column(s), and Cell(s) you can read:

- Step by step Microsoft Office XP.
- http://office.microsoft.com

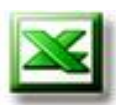

## Remember

- You can use "Custom Lists" to enter data easily.
- You can use fill Series to enter data.
- You must know **Selecting** items techniques to perform some operations such as:
  - o Insert/delete row, column, cell.
  - Copy/cut.
  - o Format cells.
- Use CTRL key to select **nonadjacent cells.**
- From "Insert" menu or shortcut menu you can insert row, column, cells.
- From "Edit" menu you can delete row, column, cell.

# Chapter 11 Formatting operations for Sheet, Column, Row and Cell(s)

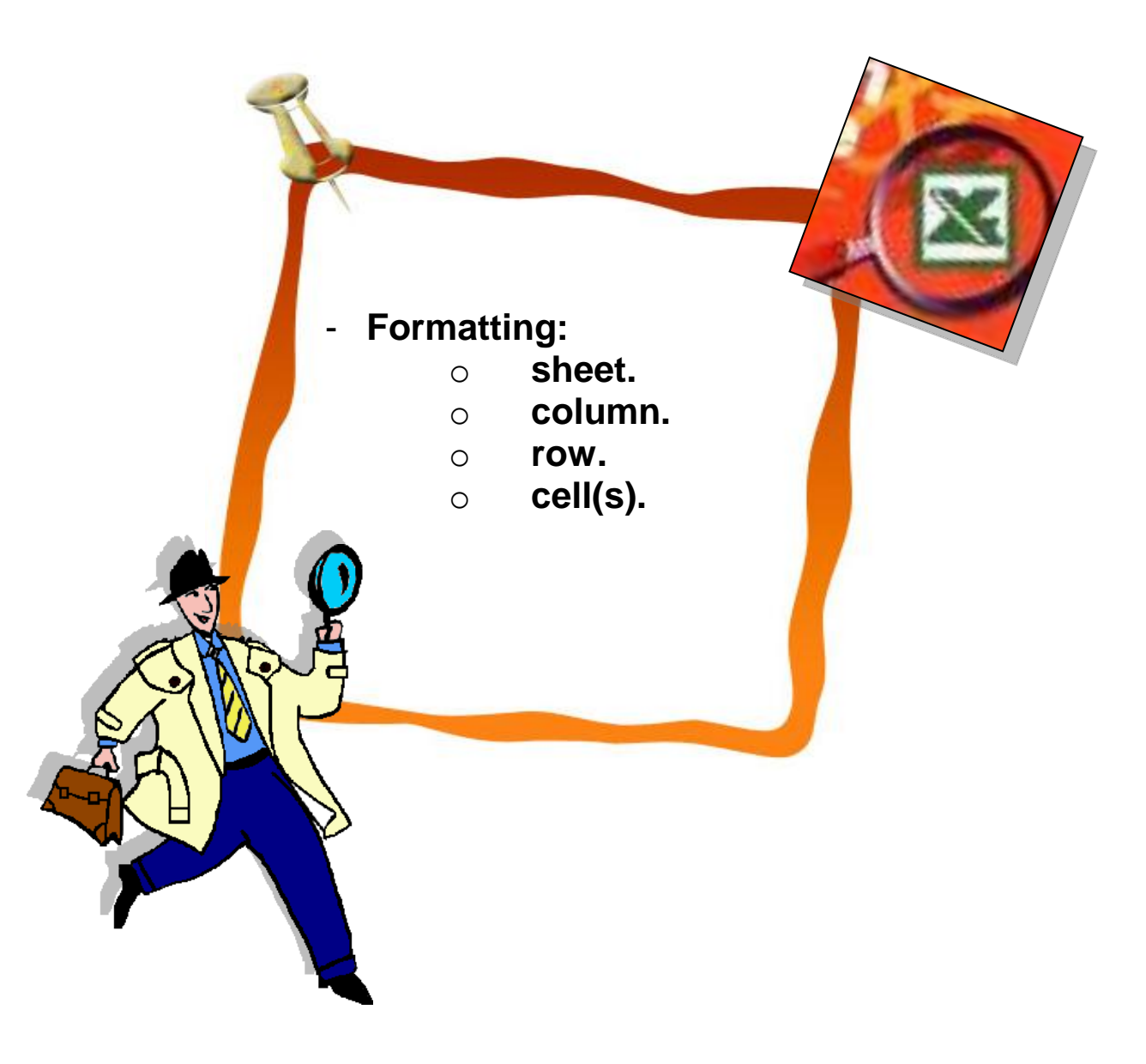

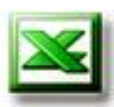

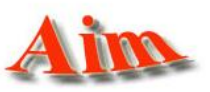

• To give the student the skills of enhancement the layout of the data of worksheet.

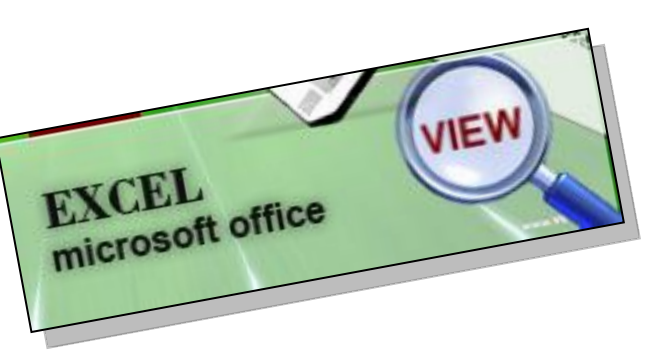

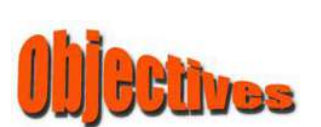

#### After completing this lesson, you will be able to:

- ×
- Use Excel's **Format-Sheet** command to control the layout and appearance of worksheet.
- Use Excel's Format-Column command to control the layout and appearance of the column within the worksheet.

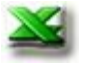

Use Excel's **Format-Row** command to control the layout and appearance of the row within the worksheet.

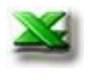

Use Excel's **Format-Cells** command to control the layout and appearance of:

- Changing the font, color, size.
- Alignment.
- Changing cell colors and/or patterns.
- Formatting text & numbers.
- $\circ~$  Adding borders.

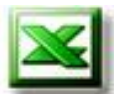

For a complete list of the formatting options you must **select** any item you want to format (sheet, column, row or cells), then **Right-Click** on the highlighting cells and choose the suitable command from **Shortcut Menu** or select **Format** from **Menu bar**.

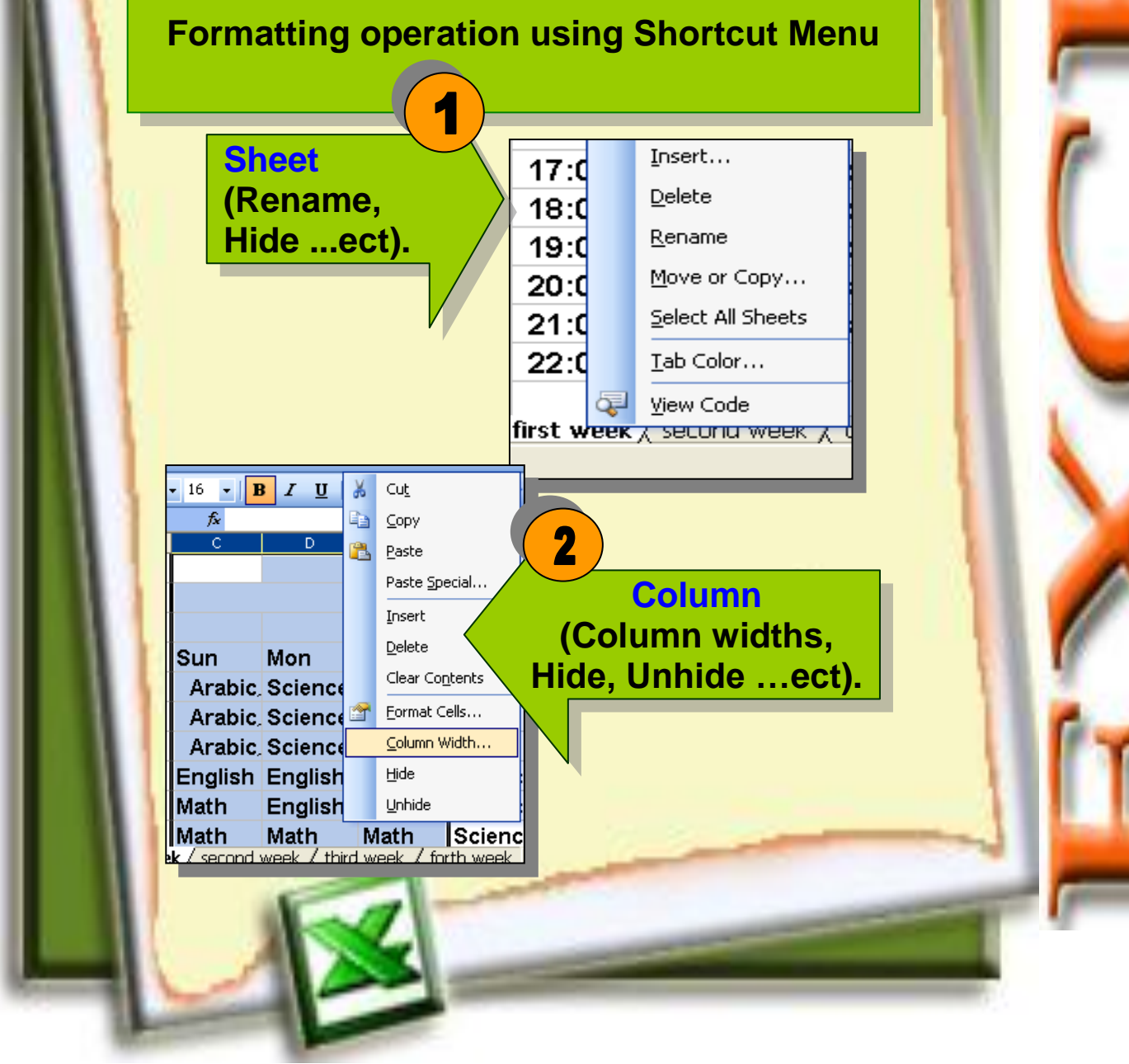

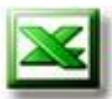

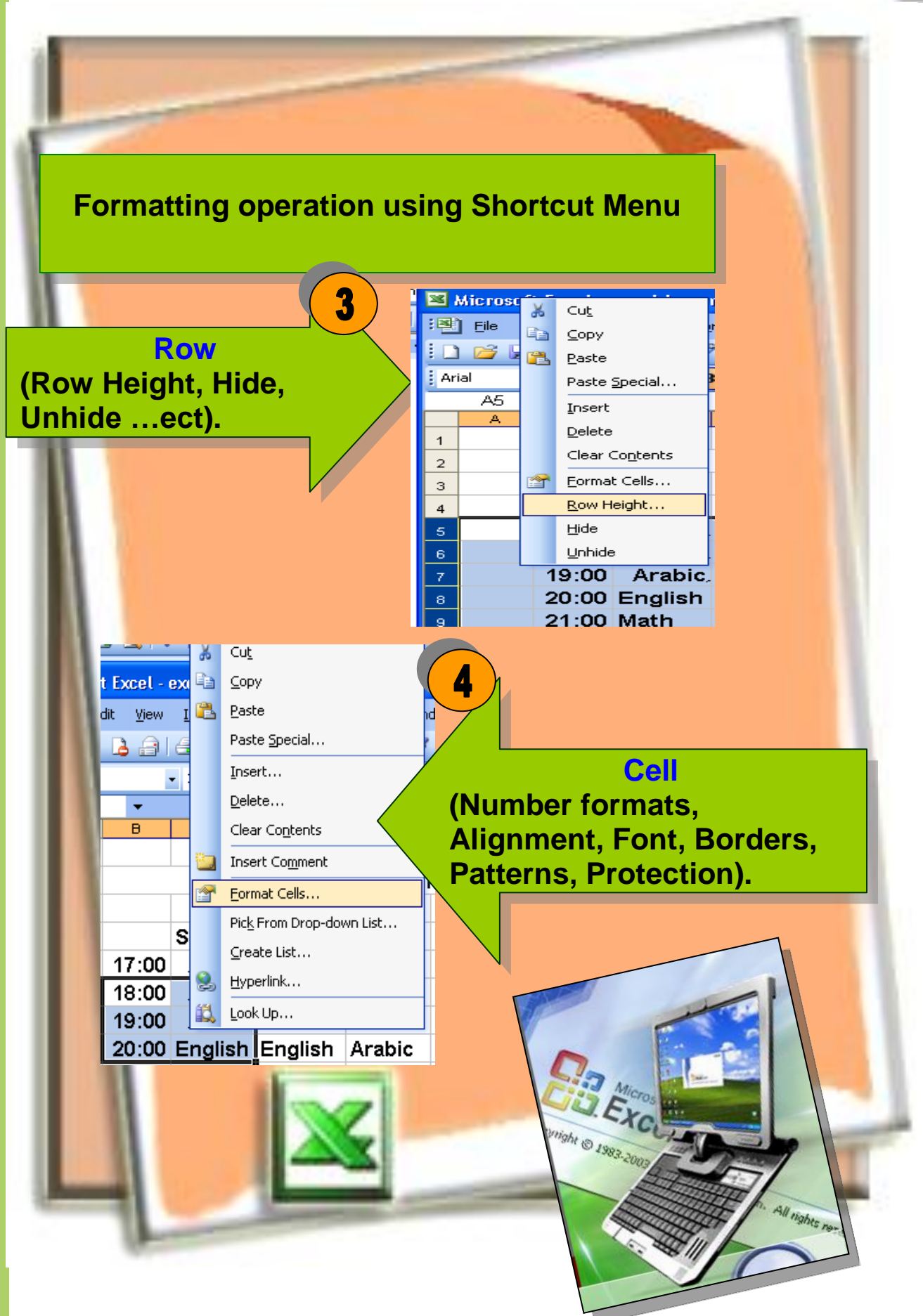

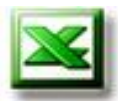

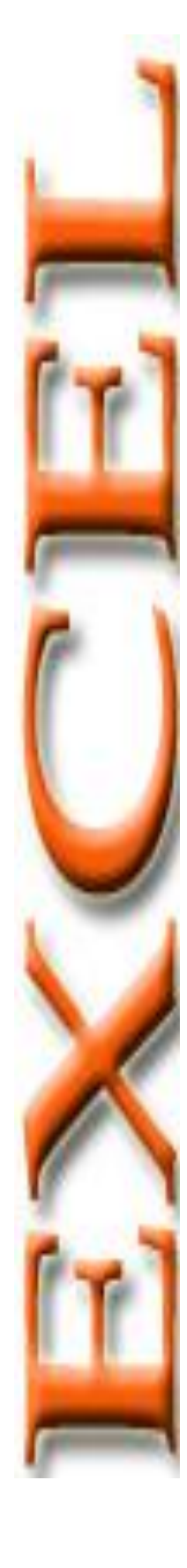

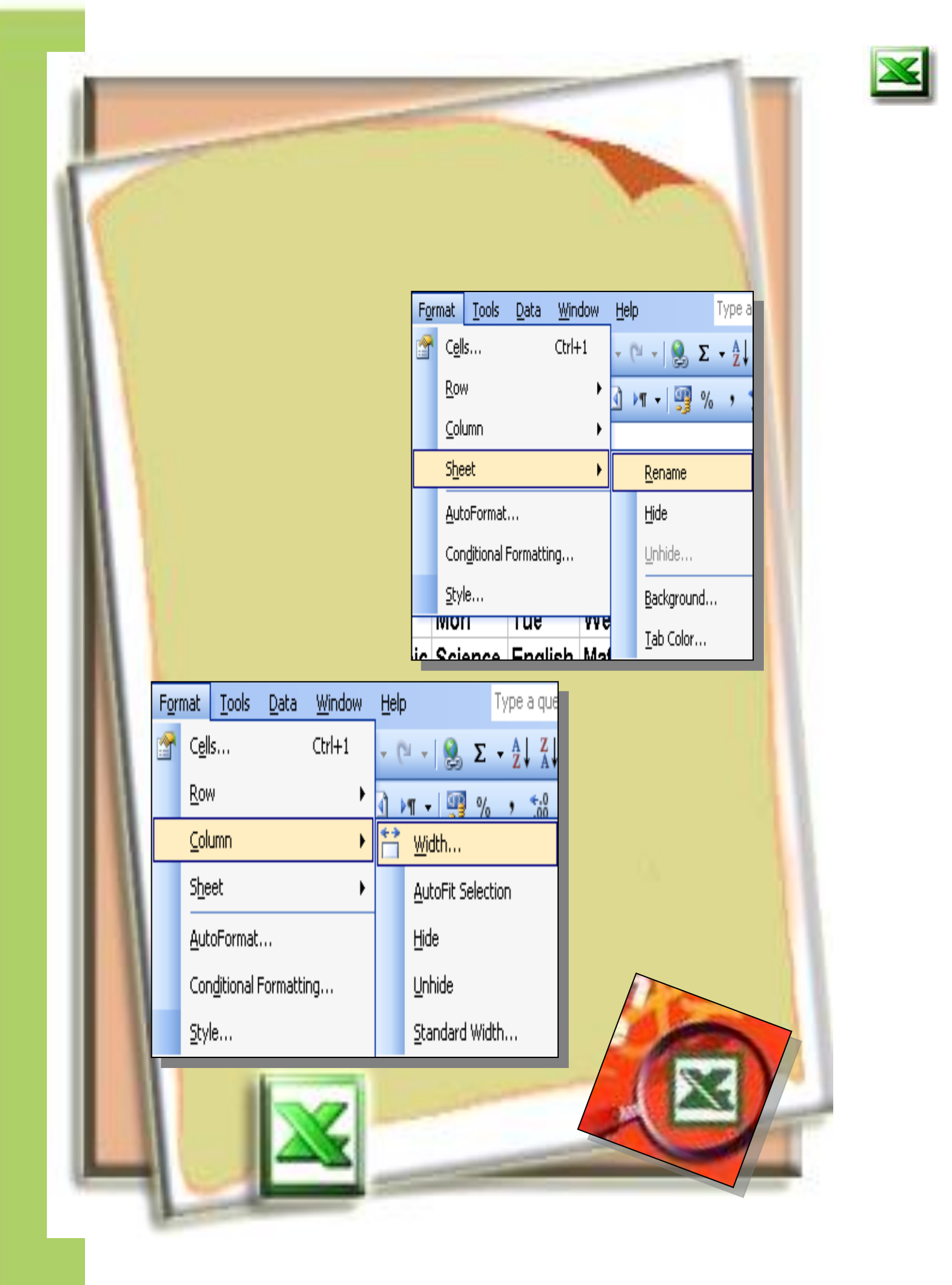

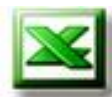

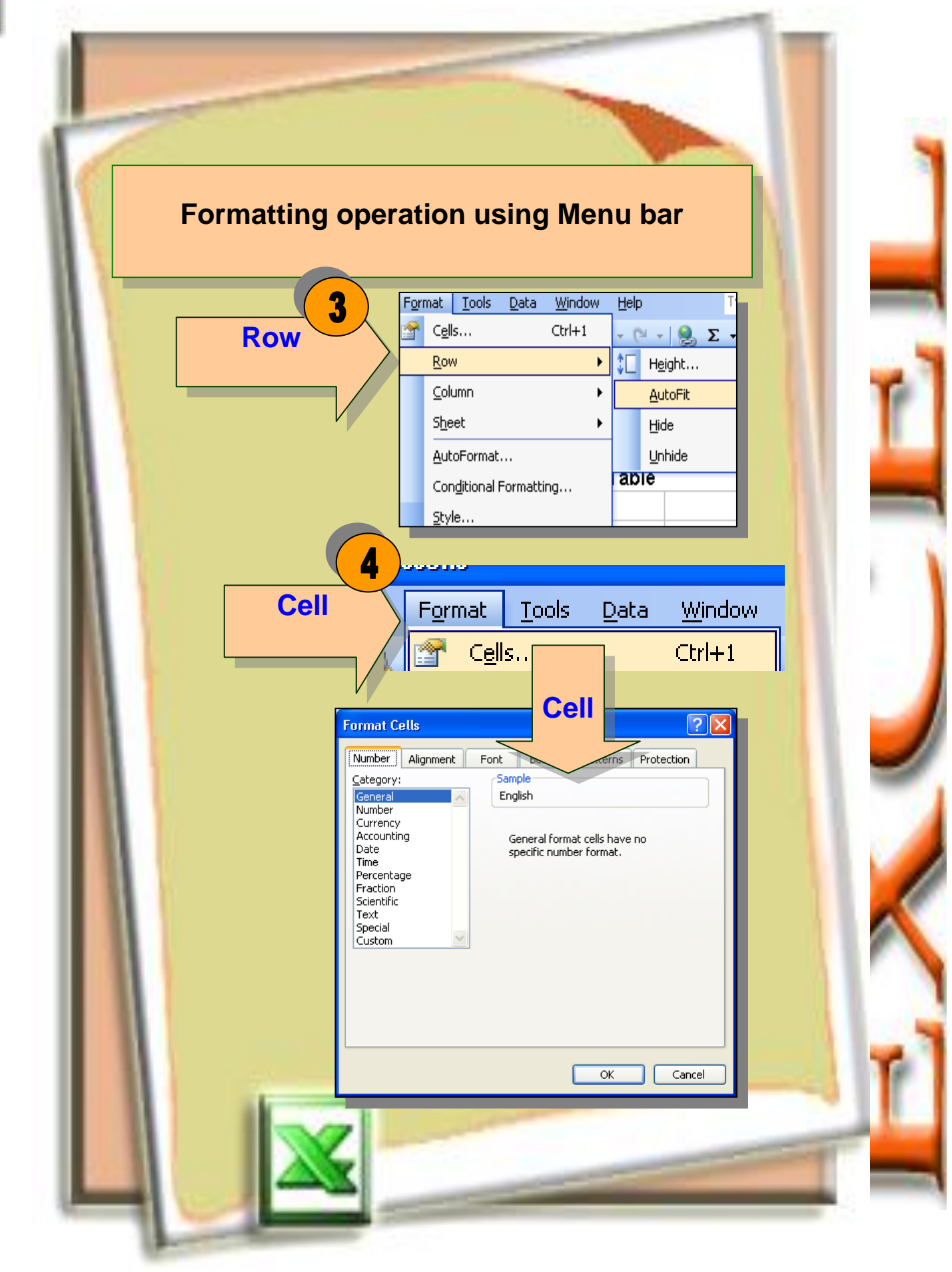

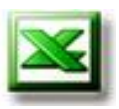

You can use the features on the Formatting toolbar, simply make the cell or group of cells you want to format active by clicking on them then click on the button(s) you want to use to make your changes. The Formatting toolbar looks like this:

- 10 - B I U 三 三 三 函 S % , 12 29 章 律 🖽 - 🖄 - <u>A</u>

#### Formatting Anal

ATA ATA ATA ATA

| A       B       C       D       E       F       G       H       I         1       Image: Constraint of the state of the state o |      | A1   | •      | fx         | _           |             |             |         |           |         |
|----------------------------------------------------------------------------------------------------|------|------|--------|------------|-------------|-------------|-------------|---------|-----------|---------|
| 1                                                                                                    |      | A    | B      | С          | D           | E           | F           | G       | Н         | I       |
| 3       A       Mon       Tue       Wed       Thu       Fri       Sat         4       Sun       Mon       Tue       Wed       Thu       Fri       Sat         5       17:00       Arabic       Science       English       Math       History       Englisis         6       18:00       Arabic       Science       English       Math       History       Englisis         7       19:00       Arabic       Science       Arabic       Math       Geograp History       Math         8       20:00       English       English       Arabic       Science       Geograp History       Math         9       21:00       Math       English       Math       Science       English       Geograp History       Math         10       22:00       Math       Math       Math       Science       English       Geography         10       22:00       Math       Math       Math       Science       English       Geography                                                                                                    | 1    |      |        |            |             | Ti          | me Table    |         |           |         |
| 4       Sun       Mon       Tue       Wed       Thu       Fri       Sat         5       17:00       Arabic       Science       English       Math       History       Englis         6       18:00       Arabic       Science       English       Math       History       Englis         7       19:00       Arabic       Science       Arabic       Math       Geograp       History       Math         8       20:00       English       English       Arabic       Science       Geograp       History       Math         9       21:00       Math       English       Math       Science       English       Geograp         10       22:00       Math       Math       Math       Science       English       Geography         10       22:00       Math       Math       Science       English       Geography                                                                                                    | 2    |      |        |            |             |             | ille l'able |         |           |         |
| 5       17:00       Arabic       Science       English       Math       History       Englis         6       18:00       Arabic       Science       English       Math       History       Englis         7       19:00       Arabic       Science       Arabic       Math       Geograp History       Math         8       20:00       English       Arabic       Science       Geograp History       Math         9       21:00       Math       English       Math       Science       Geograp Geography         10       22:00       Math       Math       Math       Science       English       Geography                                                                                                    | 4    |      |        | Sun        | Mon         | Tue         | Wed         | Thu     | Fri       | Sat     |
| 6       18:00       Arabic Science       English       Math       History       English         7       19:00       Arabic Science       Arabic       Math       Geograp History       Math         8       20:00       English       English       Arabic Science       Geograp History       Math         9       21:00       Math       English       Math       Science       Geograp Geography         10       22:00       Math       Math       Math       Science       English       Geography                                                                                                    | 5    | 1    | 7:00   | Arabic     | Science     | English     | Math        | History |           | Enalish |
| 7       19:00       Arabic       Science       Arabic       Math       Geograp History       Math         8       20:00       English       English       Arabic       Science       Geograp History       Math         9       21:00       Math       English       Math       Science       Geograp Geography         10       22:00       Math       Math       Math       Science       English       Geography         10       22:00       Math       Math       Math       Science       English       Geography                                                                                                    | 6    | 1    | 8:00   | Arabic     | Science     | English     | Math        | History |           | English |
| 8       20:00 English English Arabic       Science       Geograp History       Math         9       21:00 Math       English       Math       Science       Geograp Geography         10       22:00 Math       Math       Math       Science       English       Geography                                                                                                    | 7    | 1    | 9:00   | Arabic     | Science     | Arabic      | Math        | Geograp | History   | Math    |
| 9     21:00 Math     English     Math     Science     Geograp     Geography       10     22:00 Math     Math     Math     Science     English     Geography       10     10     22:00 Math     Math     Math     Science     English     Geography                                                                                                    | 8    | 2    | 20:00  | English    | English     | Arabic      | Science     | Geograp | History   | Math    |
| 10 22:00 Math Math Meth Science English Geography                                                                                                    | 9    | 2    | 21:00  | Math       | English     | Math        | Science     | Geograp | Geography |         |
| H A NU First week / Second work / Third work / Forth work /                                                                                                    | 10   | 2    | 2:00   | Math       | Math        | Meth        | Science     | English | Geography |         |
| A A MARKAN A SECOND WEEK A THILD WEEK A FORD WEEK A                                                                                                    | 14 4 | Fir: | st wee | ) / Second | week / Thir | d week / Fo | orth week < |         |           |         |

- "Third week" sheet.
- Save changes.

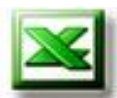

#### Formatting sheet, columns and rows:

Sometimes, many of the items in the columns will not fit because they are wider than the column. To fix it, you need to use formatting column and row.

Make data in all columns appear completely in the following screen:

| _   | -   |          |           |        |        |          |          |        |        |   |
|-----|-----|----------|-----------|--------|--------|----------|----------|--------|--------|---|
|     | D4  | •        | fx        | Mon    |        |          |          |        |        |   |
|     | Α   | в        | С         | D      | E      | F        | G        | Н      |        | J |
| 1   |     |          |           |        |        |          |          |        |        |   |
| 2   |     |          |           |        | Time   | Table    |          |        |        |   |
| 3   |     |          |           |        |        |          |          |        |        |   |
| 4   |     |          | Sun       | Mon    | Tue    | Wed      | Thu      | Fri    | Sat    |   |
| 5   |     | 17:00    | Arabic,   | Scien  | Englis | Math     | Histor   | у      | Englis | h |
| 6   |     | 18:00    | Arabic,   | Scienc | Englis | Math     | Histor   | у      | Englis | h |
| 7   |     | 19:00    | Arabic,   | Scienc | Arabic | Math     | Geogr    | Histor | Math   |   |
| 8   |     | 20:00    | Englis    | Englis | Arabic | Sciend   | Geogr    | Histor | Math   |   |
| 9   |     | 21:00    | Math      | Englis | Math   | Sciend   | Geogr    | Geogr  | aphy   |   |
| 10  |     | 22:00    | Math      | Math   | Math   | Sciend   | Englis   | Geogr  | aphy   |   |
| • • | н н | First we | ek / Seco | ind w  | rd v   | week / F | orth wee | k <    |        |   |

 Position the mouse cursor so that it rests on the line between columns "B" and "C".

- The cursor will change to a vertical bar with arrows pointing left and right.
- When it does, D-click to do "AutoFit Selection" the desired width

|     | B2 | •        | fx          |              |              |             |           |           |         |    |
|-----|----|----------|-------------|--------------|--------------|-------------|-----------|-----------|---------|----|
|     | A  | B        | С           |              | E            | F           | G         | Н         | I       |    |
| 1   |    |          |             |              |              |             |           |           |         |    |
| 2   |    |          |             |              |              | Time Tab    | le        |           |         |    |
| 3   |    |          |             | •            |              |             |           |           |         |    |
| 4   |    |          | Sun         | Mon          | Tue          | Wed         | Thu       | Fri       | Sat     |    |
| 5   |    | 17:00    | Arabic,     | Science      | English      | Math        | History   |           | English |    |
| 6   |    | 18:00    | Arabic,     | Science      | English      | Math        | History   |           | English |    |
| 7   |    | 19:00    | Arabic,     | Science      | Arabic       | Math        | Geography | History   | Math    |    |
| 8   |    | 20:00    | English     | English      | Arabic       | Science     | Geography | History   | Math    |    |
| 9   |    | 21:00    | Math        | English      | Math         | Science     | Geography | Geography |         |    |
| 10  |    | 22:00    | Math        | Math         | Math         | Science     | English   | Geography |         |    |
| 11  |    |          |             |              |              |             |           |           |         |    |
| ( ) | нн | First we | ek / Second | l week / Thi | rd week / Fi | orth week , | Repea     | at that   | to oth  | าe |

Note: You must select any column, row or cell before any formatting operation.

Activity

With your teacher discuss and perform the following skills:

| Action                                   |                                                                                                    | Do                                                                                                    |
|------------------------------------------|----------------------------------------------------------------------------------------------------|----------------------------------------------------------------------------------------------------|
| Hide<br>"C"<br>column                    | Cut<br>Cut<br>Cut<br>Copy<br>Paste<br>Paste<br>Paste Special<br>Insert<br>Insert<br>Clear Contents<br>Eng<br>Column Width<br>Mat<br>Hide                                                            | <ul> <li>Select "C" column.</li> <li>Choose "Hide"<br/>command from<br/>Shortcut menu.</li> </ul>                                                                           |
| Make<br>width of<br>"D"<br>column<br>20. | rt Format Tools Data Window Help Tyr<br>Cells Ctrl+1<br>Row Cells Ctrl+1<br>Column → Width<br>Sheet → AutoFit Selection<br>AutoFormat Hide<br>Conditional Formatting Unhide<br>Style Standard Width | <ul> <li>Select "D" column.</li> <li>"Format" menu,</li> <li>"Column" command,</li> <li>then choose from sub</li> <li>menu "Width".</li> <li>Type 20, then "OK".</li> </ul> |
| Hide<br>"D", "E"<br>and "F"<br>columns   | A     B     G     H       1                                                                                                    | Columns.   - Choose command from shortcut menu.                                                                                                    |

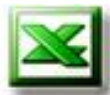

With your teacher discuss and perform the following skills:

Activity

| Action                   |                                                                                                    | Do                                                                                                    |
|--------------------------|----------------------------------------------------------------------------------------------------|----------------------------------------------------------------------------------------------------|
| Unhide<br>all<br>columns | Format       Iools       Data       Window       Help       Type         Image: Second Second S | <ul> <li>Choose columns from</li> <li>"B" to "G".</li> <li>From "Format" menu<br/>select</li> <li>command, then choose<br/></li></ul>                           |
| Row<br>height            | t Format Iools Data Window Help<br>Cells Ctrl+1<br>Row<br>Column<br>Sheet<br>AutoFormat<br>Congitional Formatting<br>Style<br>Style<br>St                                                                                        | <ul> <li>Select row.</li> <li>Choose</li> <li>command from "Format" menu, then click on</li> <li>command from submenu.</li> <li>Height of "4" row is</li> </ul> |
|                          |                                                                                                    |                                                                                                    |

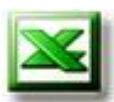

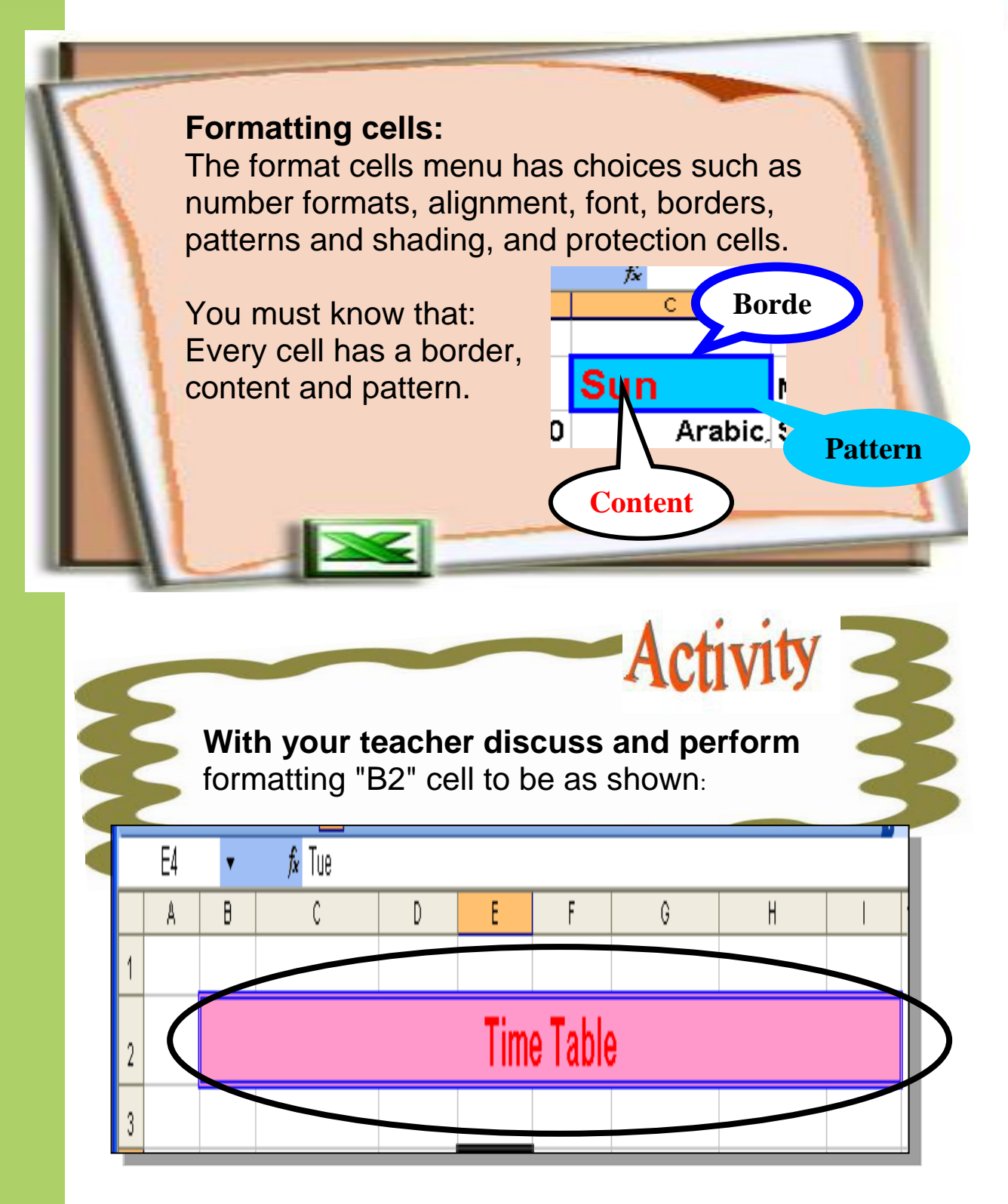

Note: You must select cell(s) before format cell(s).

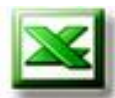

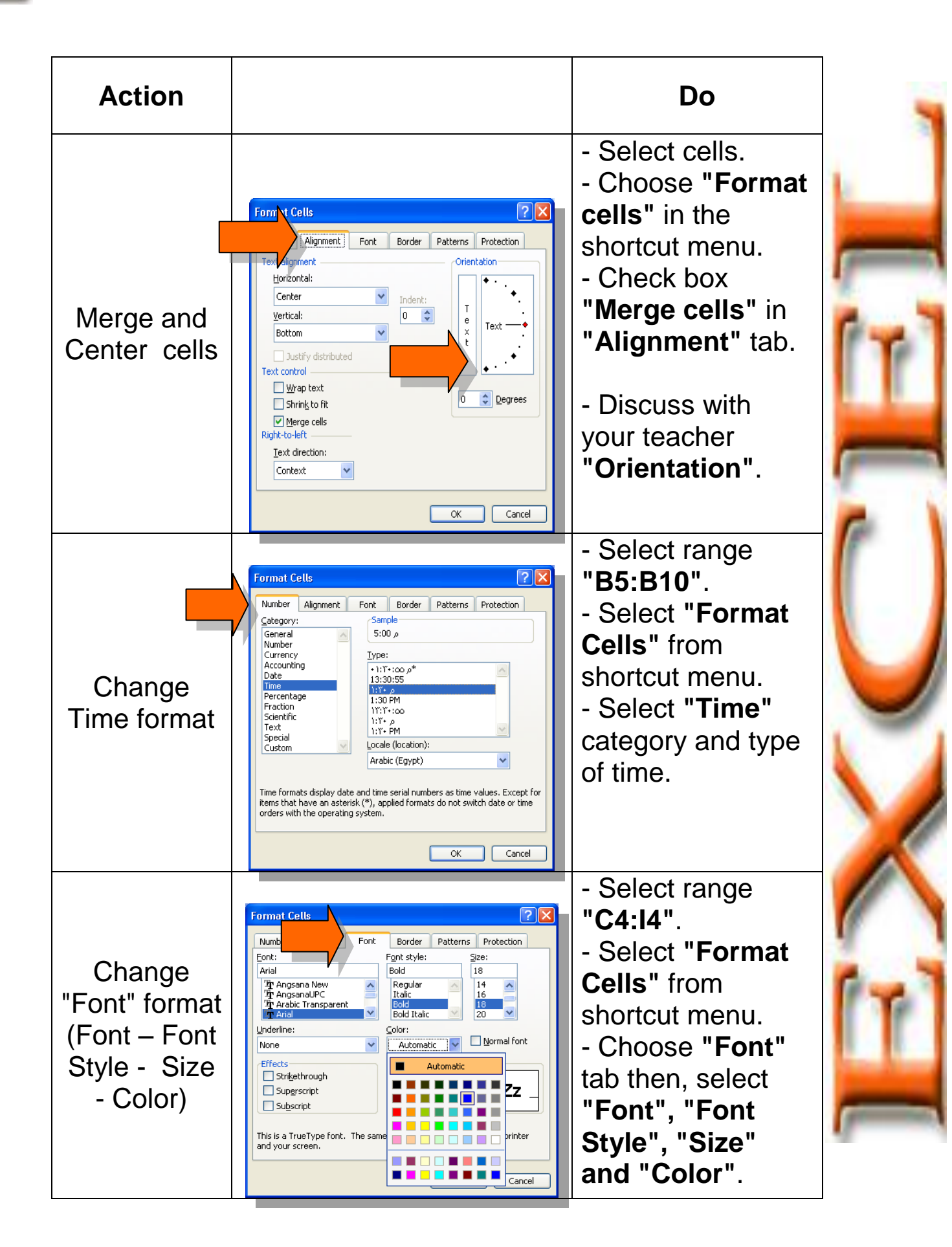
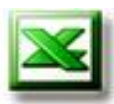

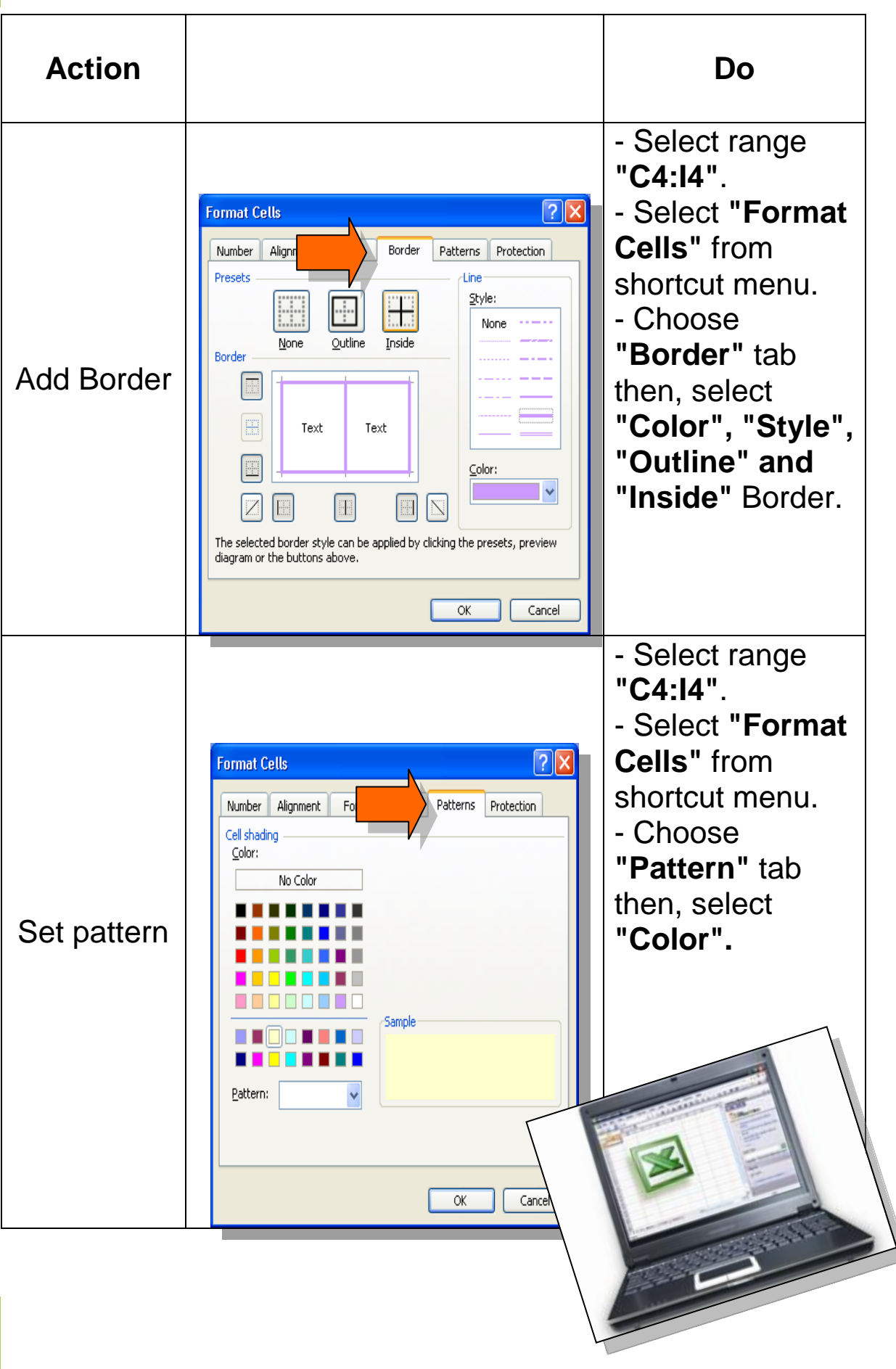

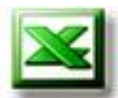

| 6,0,0,0,0,0 | Complete the cells formatting as you<br>see in the following screen: |            |                    |              |            |           |           |           |         |  |
|-------------|----------------------------------------------------------------------|------------|--------------------|--------------|------------|-----------|-----------|-----------|---------|--|
|             | H7                                                                   | •          | <i>f</i> ∡ History |              | -          | -         |           |           |         |  |
| 1           | A                                                                    | В          | C                  | D            | E          | F         |           | Н         |         |  |
| 2           |                                                                      |            |                    |              | Time       | Table     |           |           |         |  |
| 3           |                                                                      |            |                    |              |            |           |           |           |         |  |
| 4           |                                                                      |            | Sun                | Mon          | Tue        | Wed       | Thu       | Fri       | Sat     |  |
| 5           |                                                                      | 0.7083     | Arabic,            | Science      | English    |           | History   |           | English |  |
| 6           |                                                                      | 0.75       | Arabic,            | Science      | English    |           | History   |           | English |  |
| 7           |                                                                      | 0.7917     | Arabic,            | Science      | Arabic     |           | Geography | History   | Math    |  |
| 8           |                                                                      | 0.8333     | English            | English      | Arabic     | Science   | Geography | History   | Math    |  |
| 9           |                                                                      | 0.875      | Math               | English      | Math       | Science   | Geography | Geography |         |  |
| 10          |                                                                      | 0.9167     |                    | Math         |            | Science   | English   | Geography |         |  |
| 14          | · • • • ∖                                                            | First week | / Second week / 1  | Fhird week / | Forth week | / Му Сс < |           |           | >       |  |

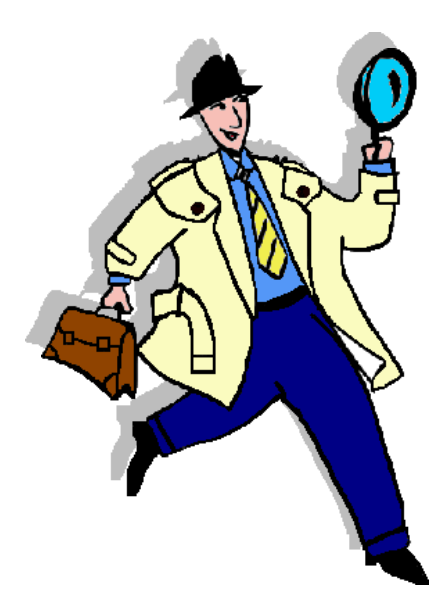

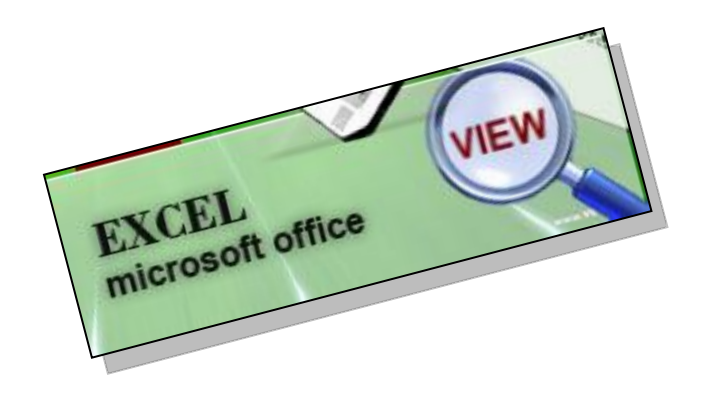

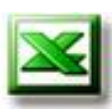

## **Evaluation**

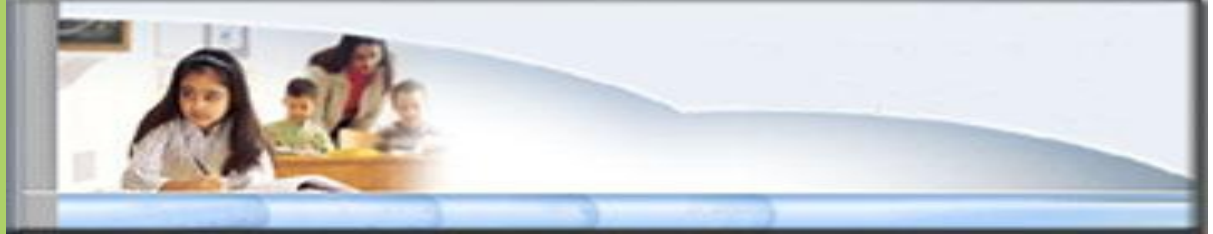

- Open File "My Contacts" file :

|      |               |          |               | · · · · · · · · · · · · · · · · · · · |     |  |  |  |  |
|------|---------------|----------|---------------|---------------------------------------|-----|--|--|--|--|
|      | B6 🔻 79       | 952018   |               |                                       |     |  |  |  |  |
|      | A             | В        | С             | D                                     | E   |  |  |  |  |
| 1    |               |          |               |                                       |     |  |  |  |  |
| 2    |               | -        |               |                                       |     |  |  |  |  |
| 3    |               | My       | Contacts      |                                       |     |  |  |  |  |
| 4    |               |          |               |                                       |     |  |  |  |  |
| 5    | Name          | Home Tel | Mobil         | E-mail                                |     |  |  |  |  |
| 6    | Sama Ahmed    | 7952018  | 121144556     | sama@yahoo.com                        |     |  |  |  |  |
| 7    | Islam Saied   | 7940172  | 102536987     | Islam@yahoo.com                       |     |  |  |  |  |
| 8    | Seba ElAnsary | 7950200  | 124587963     | Seba@hotmail.com                      |     |  |  |  |  |
| 9    | Alaa Saied    | 4015203  | 123455664     | Alaa@hotmail.com                      |     |  |  |  |  |
| 10   | Alia Ahmed    | 4520120  | 105598744     | Alia@yahoo.com                        |     |  |  |  |  |
| 11   |               |          |               |                                       |     |  |  |  |  |
| 12   |               |          |               |                                       |     |  |  |  |  |
| Read | ty            |          | , in contacts |                                       | NUM |  |  |  |  |

Then do the following:

- Merge cells from "A3:d3" as shown.
- Format heading of columns:
  - Centered data of cells.
  - Font Style "Bold".
  - Font Size "20".
  - Background of cells "light green".
  - Add border of range.
- Make suitable format for other data in the range "A6:D6".
- Save the changes

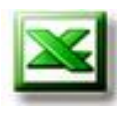

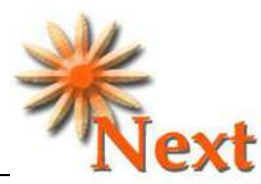

Preview Question : What is the meaning of Function in Ms excel?

### 

For cells formatting you can read:

- Step by step Microsoft Office XP Book.
- <u>http://office.microsoft.com</u>

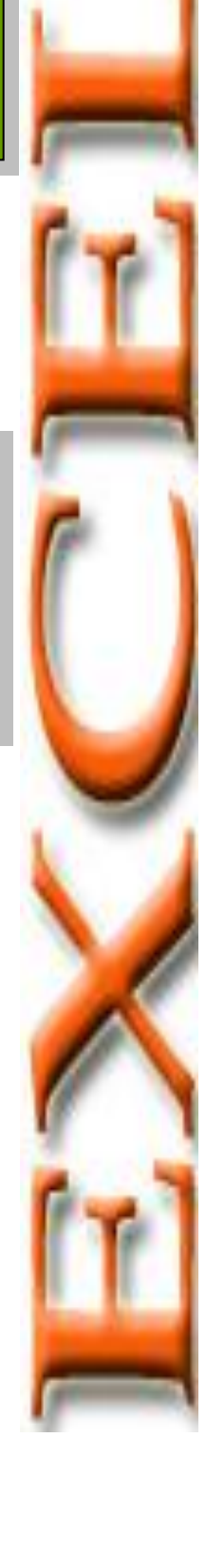

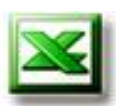

## Remember

- For a complete list of the formatting options you must **select** any item you want to format (sheet, column, row or cells), then **Right-Click** on the highlighting cells and choose the suitable command from **Shortcut Menu** or select **Format** from **Menu bar** or from format toolbar.
- All columns in worksheet have a default width.
- All rows in worksheet have a default height.
- The format cells option has many choices it's: number formats, alignment, font, borders, patterns and shading, and protection cells.
- Every cell has a border, content and pattern.

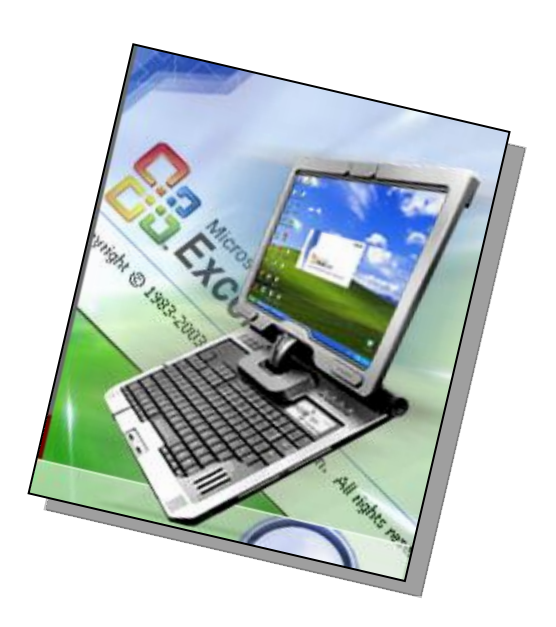

# **Chapter 12 The Formula and Function**

- Formula Basics.
- Benefits to using formula.
- How do you calculate in Ms Excel?.

EXCEL

microsoft office

- Edit the formula.
- Using Cells in Formula.
- Automatic Calculation.
- More about Formula.
- Order of calculation.
- Functions SUM, AVERAGE, MIN, MAX,COUNTA.
- Copying Formula.

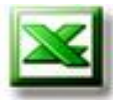

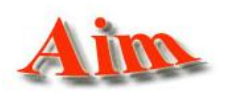

To give the student the concepts of calc in MS Excel.

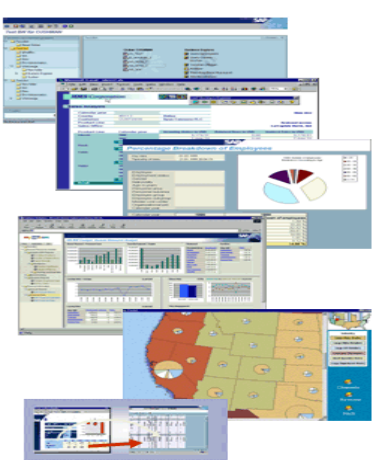

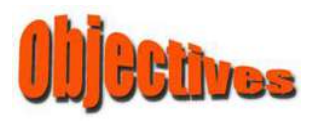

After completing this lesson, you will be able to:

- Formula Basics.
- 💥 Benefits of using formula.
- Kernel Karley How do you calculate in Ms Excel?.
- **Edit the formula.**
- 🔀 Using Cells in Formula.
- **Mathematic Calculation.**
- More about Formula.
- Signal Action of Calculation.
- ×
- Functions SUM ,AVERAGE ,MIN , MAX ,COUNTA.
  - \chi Copying Formula.

#### **Understanding Formula Basics:**

Formulas are what make a spreadsheet so useful. You use formulas in your Excel spreadsheet to calculate results from the data stored in the worksheet. When data change, those formulas produce updated results.

To add a formula to a worksheet, you enter it into a cell. You can delete, move, copy formulas just like any other item of data. Formulas use arithmetic operators to work with values, text, worksheet functions, and other formulas to calculate a value in the cell.

#### Benefits of using formula:

When using a formula in your spreadsheet, the sum will automatically change as other cell values referenced in the formula change. This feature is very valuable when editing or adding information to your worksheet. You do not have to remember to update other cells that rely on that cells information. A formula always begins with an equal sign (=) followed by some combinations of numbers, text, cell references, and operators. If a formula is entered incorrectly, an **ERROR IN FORMULA** message will appear.

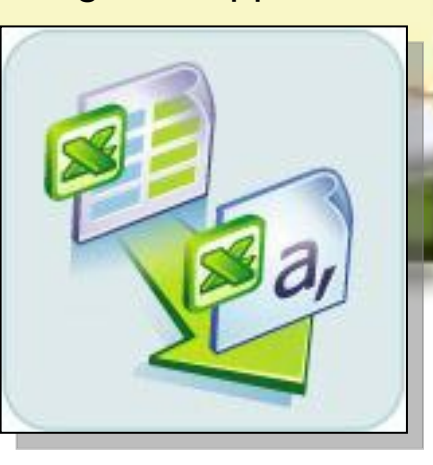

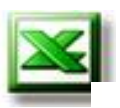

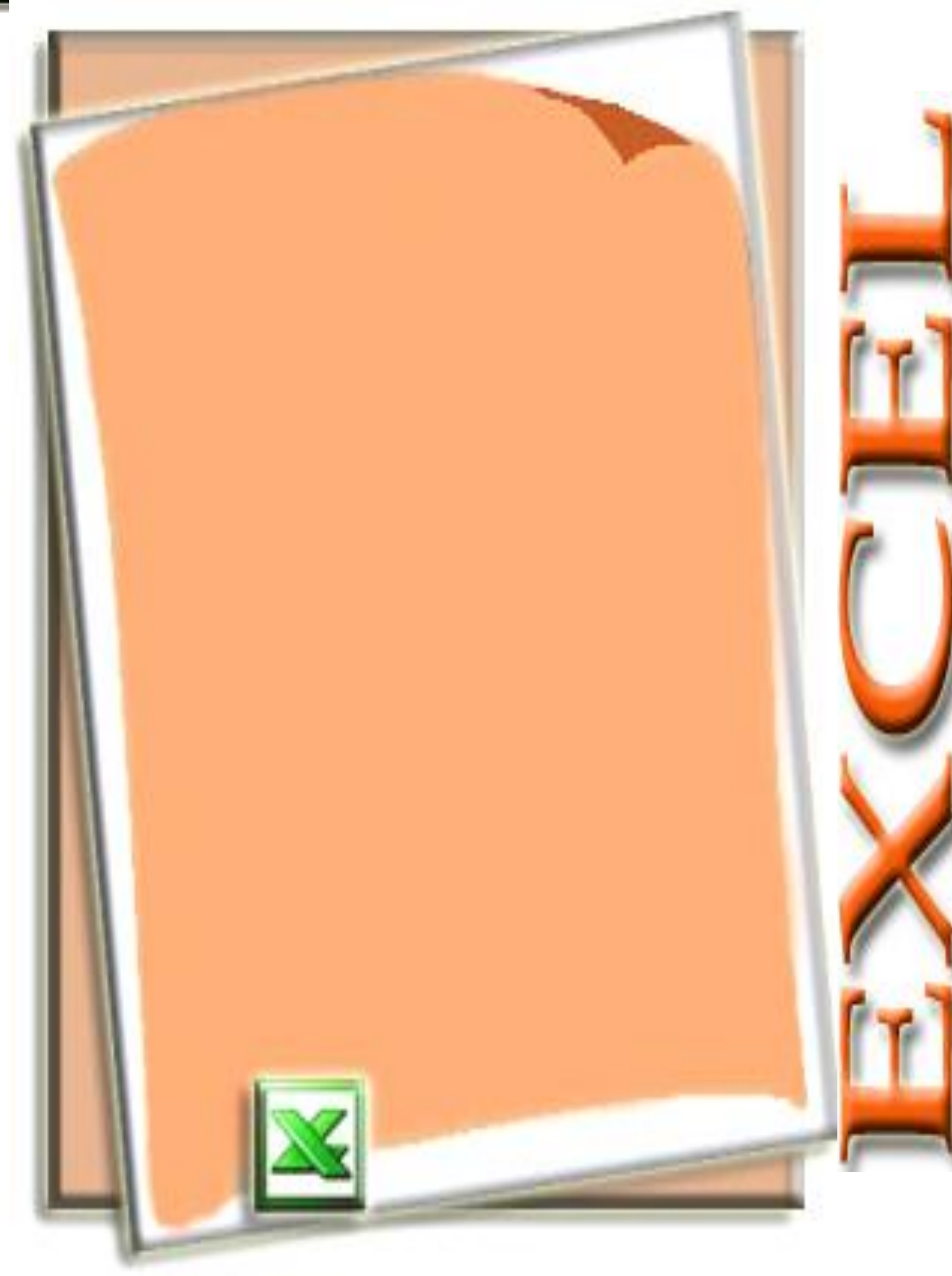

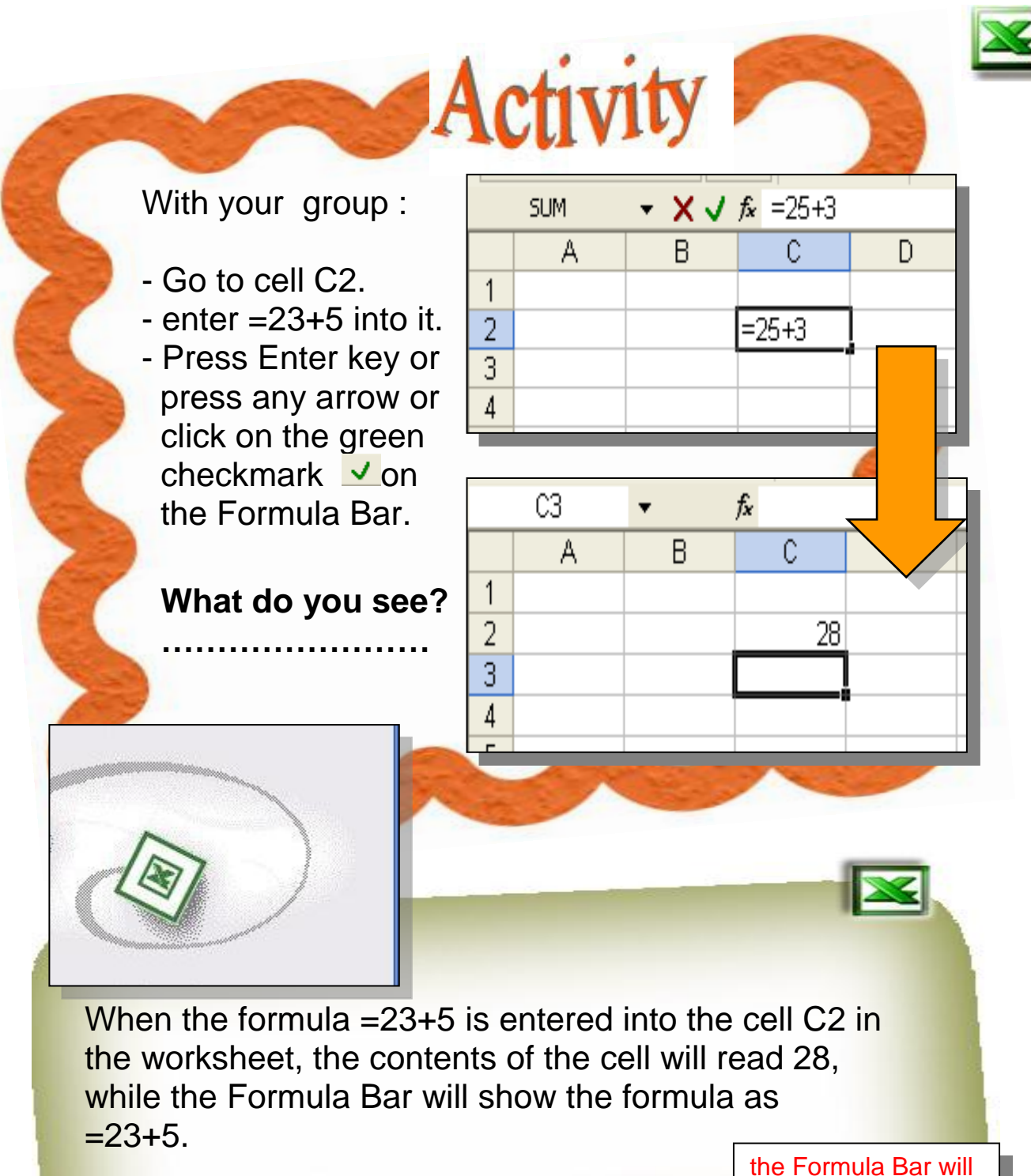

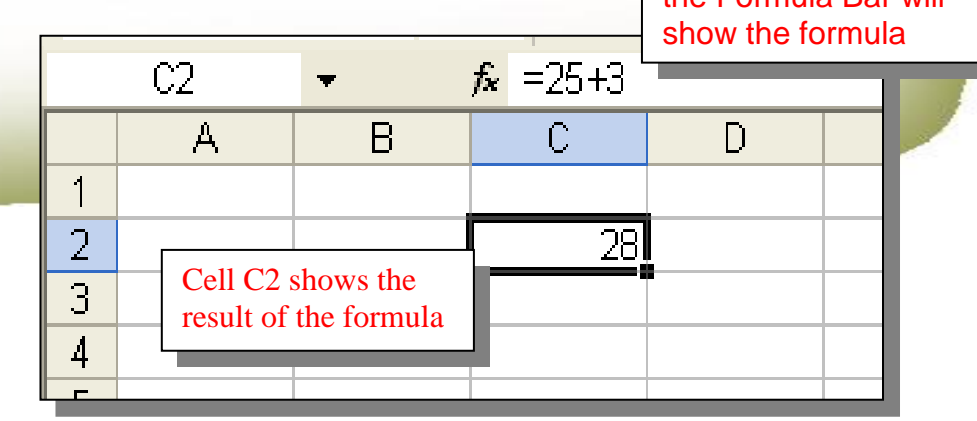

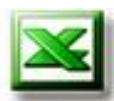

Edit the formula

Edit the formula in C2 to be =23-5 What is the result of the formula ? The result of the formula in cell C2 equal .....

Activity

If the operator is changed to read =23-5, the cell contents will change to read 18.

# Activity

Using Cells in Formula (Cell references) We are going to add the contents of cells A5 and B5 together and put the result in cell C5

1

2

3

5 6 C11

A

25

fx

3

В

Ĉ

D

- Enter value 25 In cell A5
- Enter value 3 In cell B5

Assume you want the content of cell C5 to be the sum of values in cells A5 and B5, you can enter the formula as =A5+B5 in cell C5.

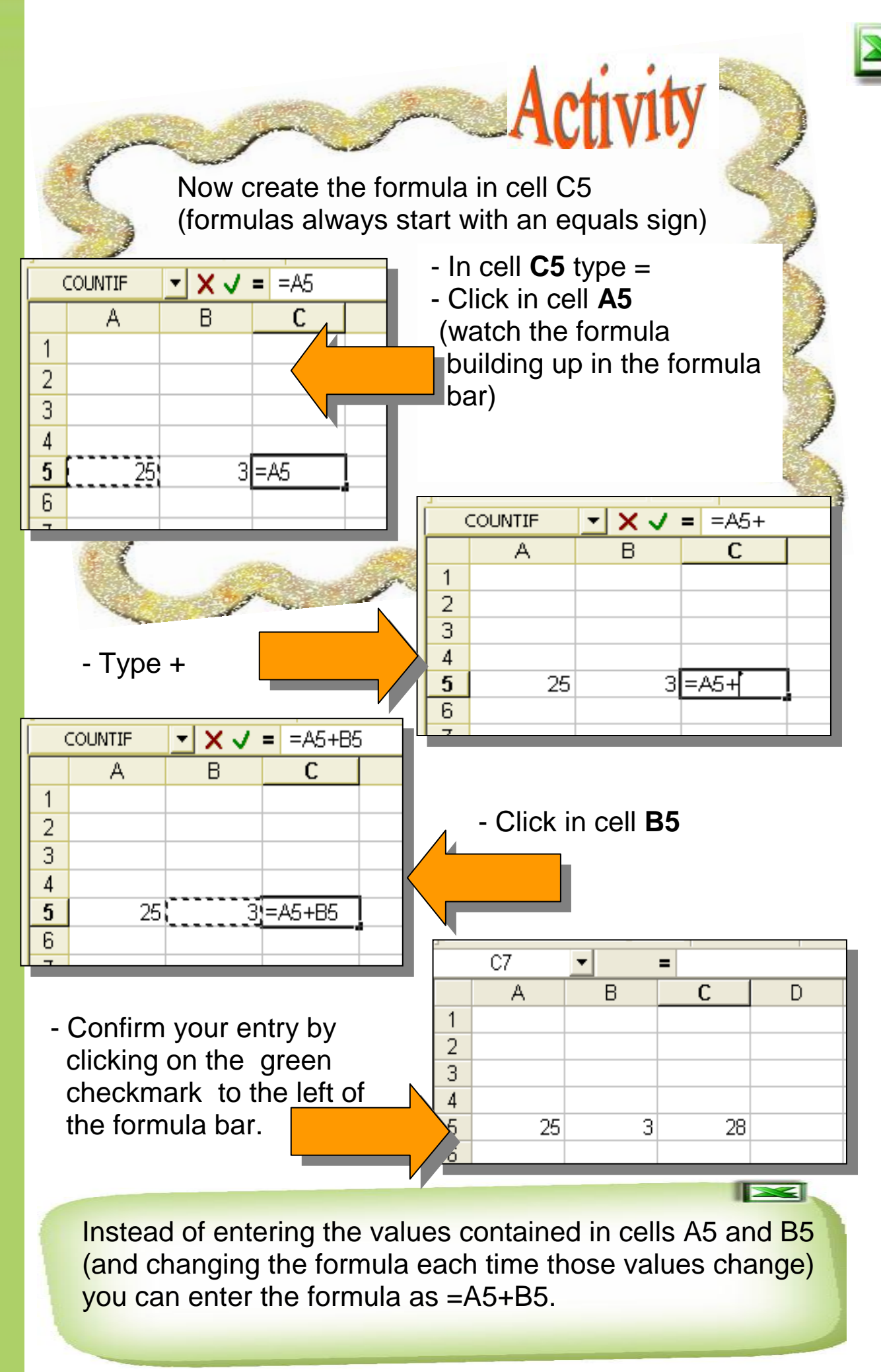

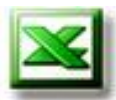

#### **Automatic Calculation**

Make **A5** the active cell and type in 20 Confirm the entry and notice what happens in the total in cell C5.

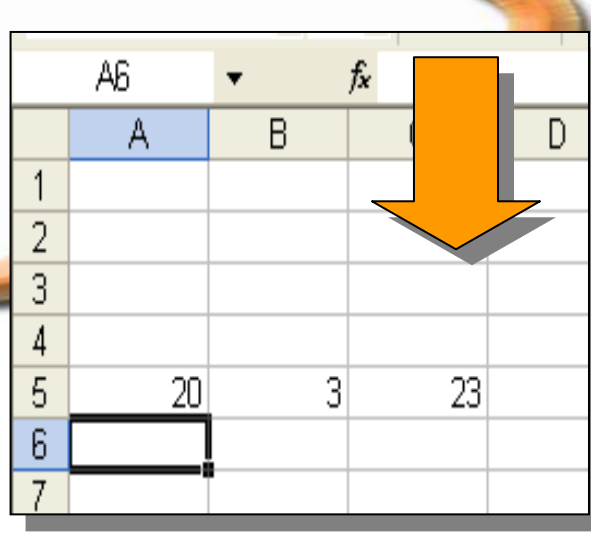

Activity

Excel will automatically take the values of A5 and B5 and enter them into the formula in cell C5. the value in C5 will automatically change to reflect the correct answer.

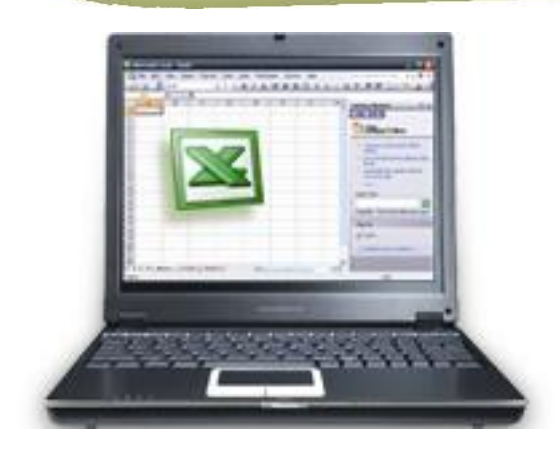

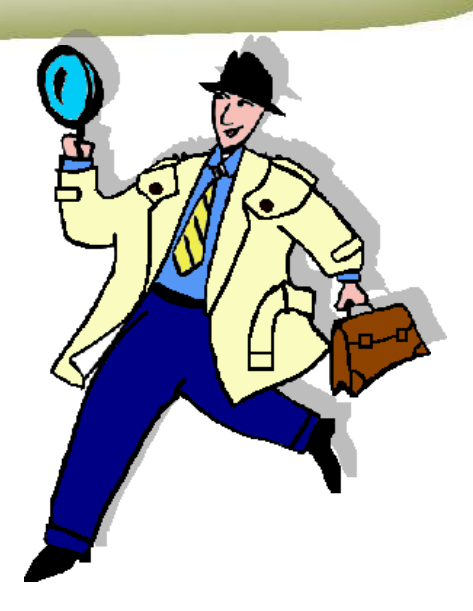

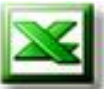

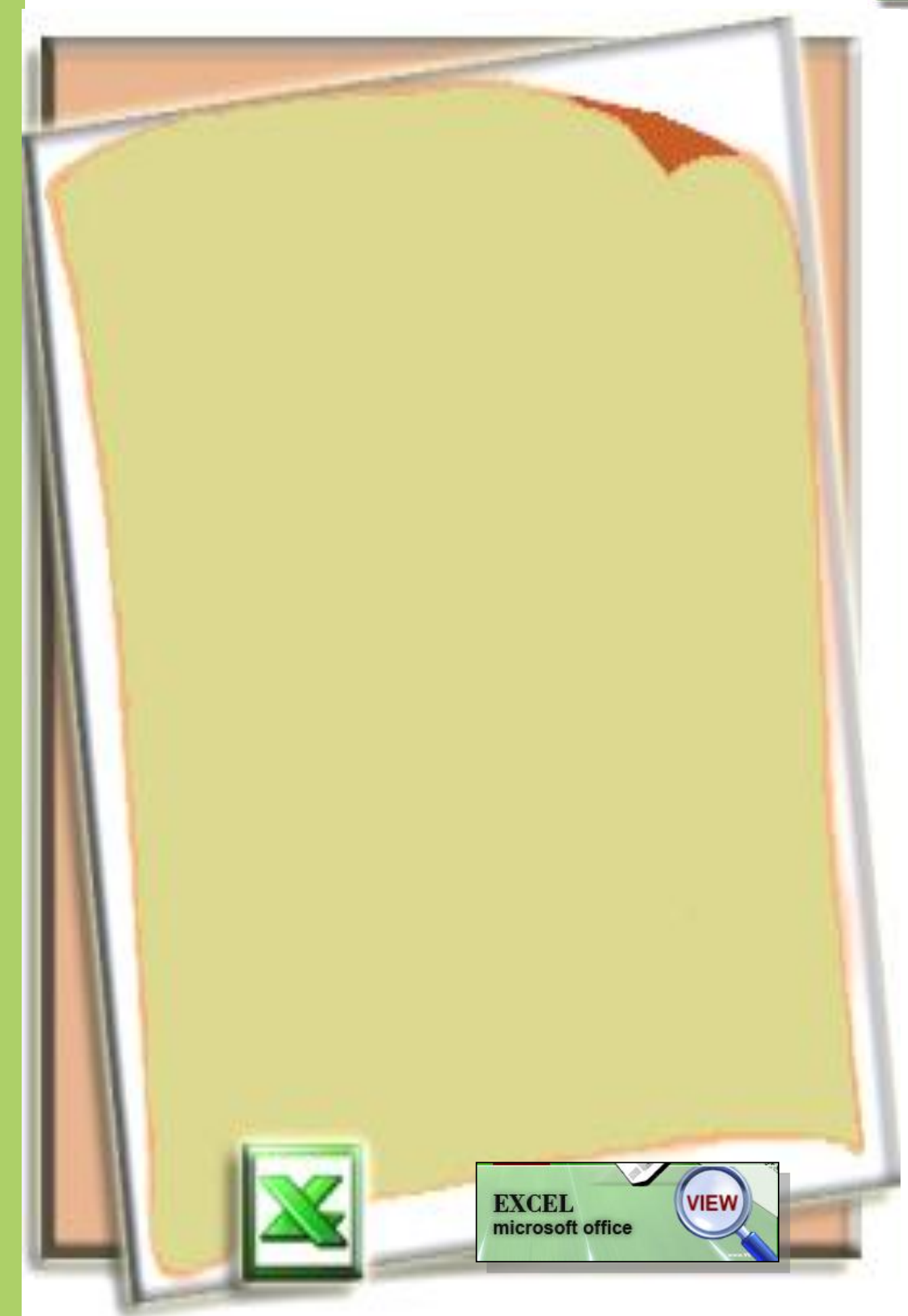

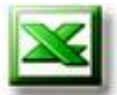

#### Functions

Functions are built-in formula designed to make your work simpler and faster.

Excel contains many predefined, or built-in functions. Functions can be used to perform simple or complex calculations. Some of the most frequently used functions are the SUM, AVERAGE, Max, Min, .....

#### **SUM Function**

The following worksheet contains your degrees and your colleagues degrees in the different subjects. Find the total degrees for each one.

|   | D12     | •      |      | = |       |     |      | _       | ] |  |
|---|---------|--------|------|---|-------|-----|------|---------|---|--|
|   | A       | В      |      |   | С     |     | D    | Ē       |   |  |
| 1 | Names   | Englis | h D  | M | ath D | Sin | ce D | Total D | ) |  |
| 2 | Ahmed   |        | 25   |   | 30    |     | 37   |         |   |  |
| 3 | Zaid    |        | 21   |   | 17    |     | 25   |         |   |  |
| 4 | Mohamed |        | - 27 |   | 32    |     | 20   |         |   |  |
| 5 | Mostafa |        | 30   |   | 24    |     | 27   |         |   |  |
| 6 | Samir   |        | - 27 |   | 28    |     | 35   |         |   |  |
| 7 |         |        |      |   |       |     |      |         |   |  |
| 8 |         |        |      |   |       |     |      |         |   |  |

#### To find the total of degrees of your colleague Ahmed in cell E2:

Activate cell **E2,in the formula bar 1.** Type **=SUM(** 

|          | 1 |         |           |         |         |         |
|----------|---|---------|-----------|---------|---------|---------|
|          |   | COUNTA  | • X V     | = =sum( |         |         |
| <b>N</b> |   | A       | В         | С       | D       | E       |
|          | 1 | Names   | English D | Math D  | Since D | Total D |
|          | 2 | Ahmed   | 25        | 30      | 37      | =sum(   |
|          | 3 | Zaid    | 21        | 17      | 25      |         |
|          | 4 | Mohamed | 27        | 32      | 20      |         |
| r        | 5 | Mostafa | 30        | 24      | 27      |         |
|          | 6 | Samir   | 27        | 28      | 35      |         |
|          | 7 |         |           |         |         |         |
| 1        |   | 1       |           |         |         |         |

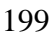

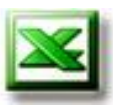

2. Select the cell range **B2:D2**, by dragging your cursor over them.

|   |          | -         |        |         |           |    |  |
|---|----------|-----------|--------|---------|-----------|----|--|
|   | A        | В         | С      | D       | E         | F  |  |
| 4 | ht       | English D | Math D | Since D | Total D   |    |  |
|   |          | 25        | 30     | 37      | =sum(B2:[ | D2 |  |
|   |          | 21        | 17     | 25      |           |    |  |
| 4 | Mohained | 27        | 32     | 20      |           |    |  |
| 5 | Mostafa  | 30        | 24     | 27      |           |    |  |
| 6 | Samir    | 27        | 28     | 35      |           |    |  |
| 7 |          |           |        |         |           |    |  |
| 8 |          |           |        |         |           |    |  |

- 3. type)
- 4. click the enter key (or click **green** checkmark ✓ on the **Formula Bar).**The result of formula appear in E2

| - | E2      | -         | = =SUM(8 | 32:D2)  |         |    |
|---|---------|-----------|----------|---------|---------|----|
|   | A       | В         | С        | D       |         |    |
| 1 | Names   | English D | Math D   | Since D | Total D |    |
| 2 | Ahmed   | 25        | 30       | 37      |         | 92 |
| 3 | Zaid    | 21        | 17       | 25      |         |    |
| 4 | Mohamed | 27        | 32       | 20      |         |    |
| 5 | Mostafa | 30        | 24       | 27      |         |    |
| 6 | Samir   | 27        | 28       | 35      |         |    |
| 7 |         |           |          |         |         |    |
|   |         |           |          |         |         |    |

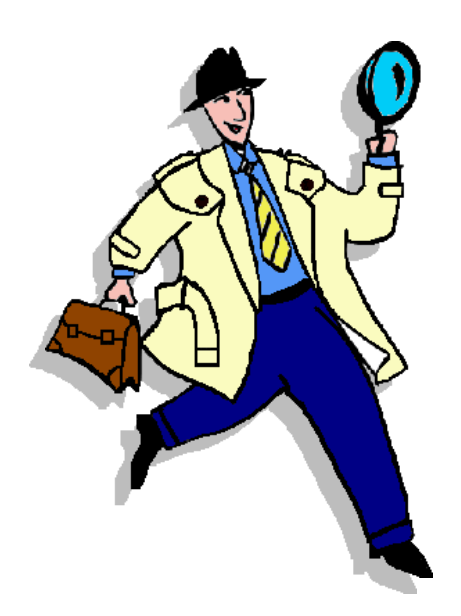

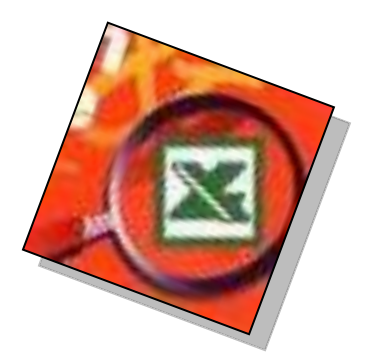

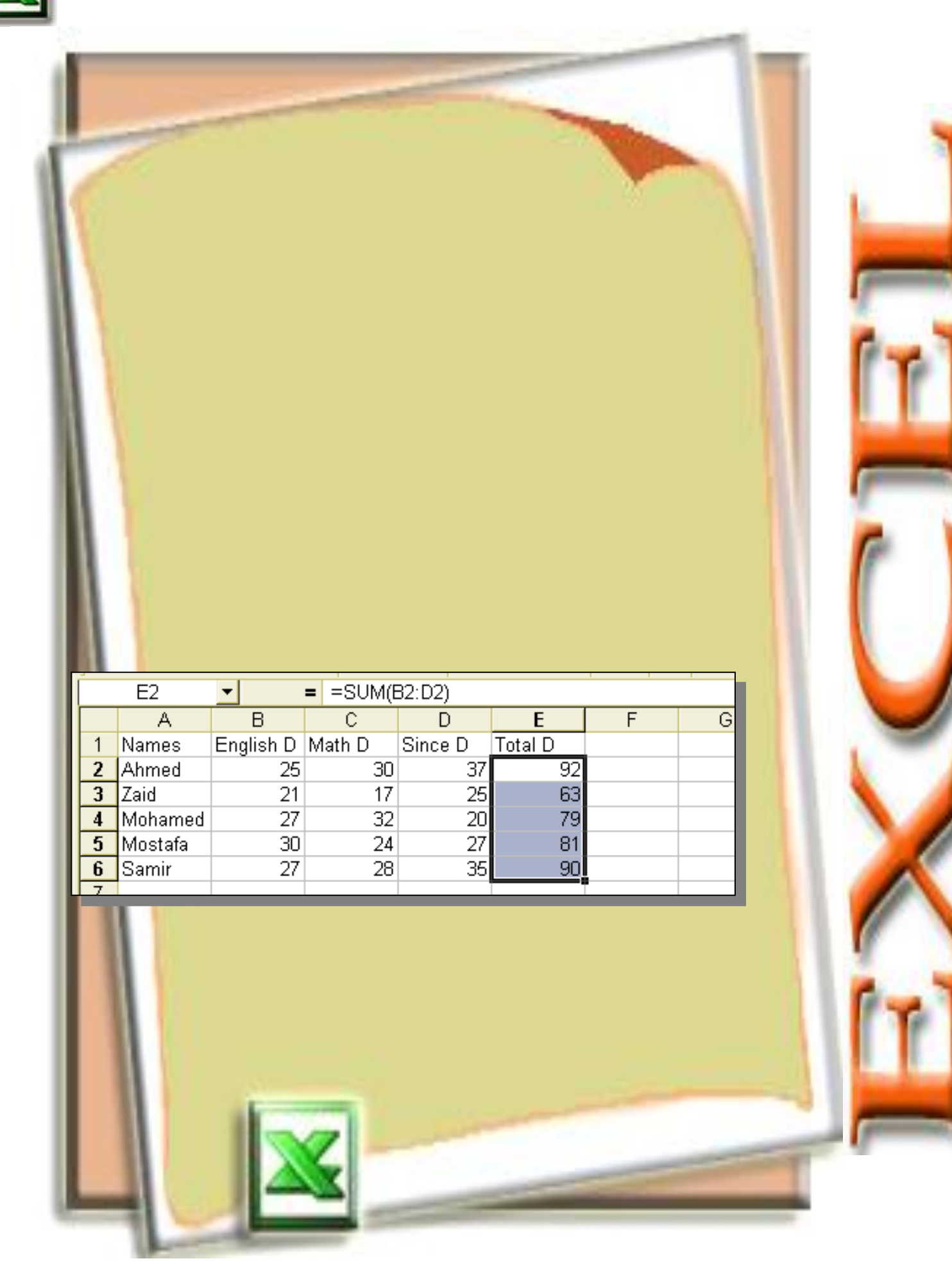

| Average<br>With you<br>each sub | GE f | <b>unction</b><br>oup try to | :<br>o fir | nd av  | erage d | egree of |         |   |
|---------------------------------|------|------------------------------|------------|--------|---------|----------|---------|---|
|                                 |      | D13                          | •          |        | =       |          |         | 1 |
|                                 |      | A                            |            | В      | С       | D        | E       |   |
|                                 | 1    | Names                        | Eng        | lish D | Math D  | Since D  | Total D |   |
|                                 | 2    | Ahmed                        |            | 25     | 30      | 37       | 92      |   |
|                                 | 3    | Zaid                         |            | 21     | 17      | 25       | 63      |   |
|                                 | 4    | Mohamed                      |            | - 27   | 12      | 20       | 79      |   |
|                                 | 5    | Mostafa                      |            | 30     | 4       | 27       | 81      |   |
|                                 | 6    | Samir                        |            | 27     |         | 35       | 90      |   |
|                                 | 7    |                              |            |        |         |          |         |   |
|                                 | 8    | AVG D                        |            |        |         |          |         |   |
|                                 | q    |                              |            |        |         |          |         |   |
|                                 | R    | in the fo                    | rmu        | la ha  | nr.     |          |         |   |

s in the

- 1. Type = AVERAGE(
- 2. Select the cell range B2:B6 , by dragging your cursor over them

4. type )

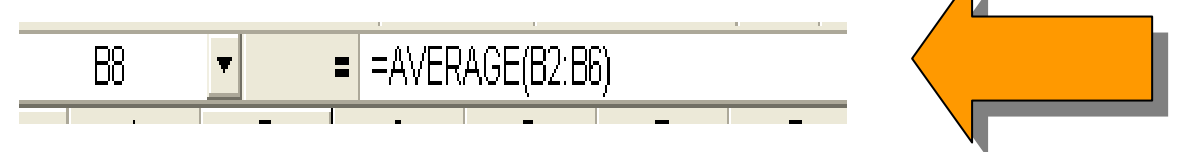

3. click the Enter key or click green checkmark on the Formula Bar. The result of formula appears in B8

|   | D12     | <b>T</b>  | =      |
|---|---------|-----------|--------|
|   | A       | В         | С      |
| 1 | Names   | English D | Math D |
| 2 | Ahmed   | 25        |        |
| 3 | Zaid    | 21        |        |
| 4 | Mohamed | 27        |        |
| 5 | Mostafa | 30        |        |
| 6 | Samir   | 27        |        |
| 7 |         |           |        |
|   |         | 26        |        |
|   | /_      |           |        |

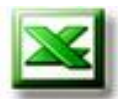

With your group try to copy the formula in cell B8 into the cells C8:E8

|   | _   | F12     | •         | =      |         |         |  |
|---|-----|---------|-----------|--------|---------|---------|--|
|   |     | A       | В         | С      | D       | E       |  |
|   | 1   | Names   | English D | Math D | Since D | Total D |  |
|   | 2   | Ahmed   | 25        | 30     | 37      | 92      |  |
|   | 3   | Zaid    | 21        | 17     | 25      | 63      |  |
| - | 4   | Mohamed | 27        | 32     | 20      | 79      |  |
|   | 5   | Mostafa | 30        | 24     | 27      | 81      |  |
|   | 6   | Samir   | 27        | 28     | 35      | 90      |  |
| - | J K |         |           |        |         |         |  |
|   |     | AVG D   | 26        | 26.2   | 28.8    | 81      |  |
| _ | 1// |         |           |        |         |         |  |

What is the highest degree in English subject ?

The highest degree in English is.....

Activate cell B9 ,in the formula bar:

**MAX** Function

1. Type =MAX(B2:B6)

COUNTA

2. Click the Enter key or click The result of formula appear in B9.

▼ X J = =MAX(B2:B6)

| - 1 | 4  |         |           | 1    |
|-----|----|---------|-----------|------|
|     |    | B13     | -         | =    |
|     |    | A       | В         |      |
|     | 1  | Names   | English D | Matł |
|     | 2  | Ahmed   | 25        |      |
|     | 3  | Zaid    | 21        |      |
|     | 4  | Mohamed | 27        |      |
|     | 5  | Mostafa | 30        |      |
|     | 6  | Samir   | 27        |      |
|     | 7  |         |           |      |
| V   | 8  | AGV D   | 26        |      |
|     | ∕२ | MAX     | 30        |      |
| /   | 10 |         |           |      |
|     | 11 |         |           |      |

ctivity

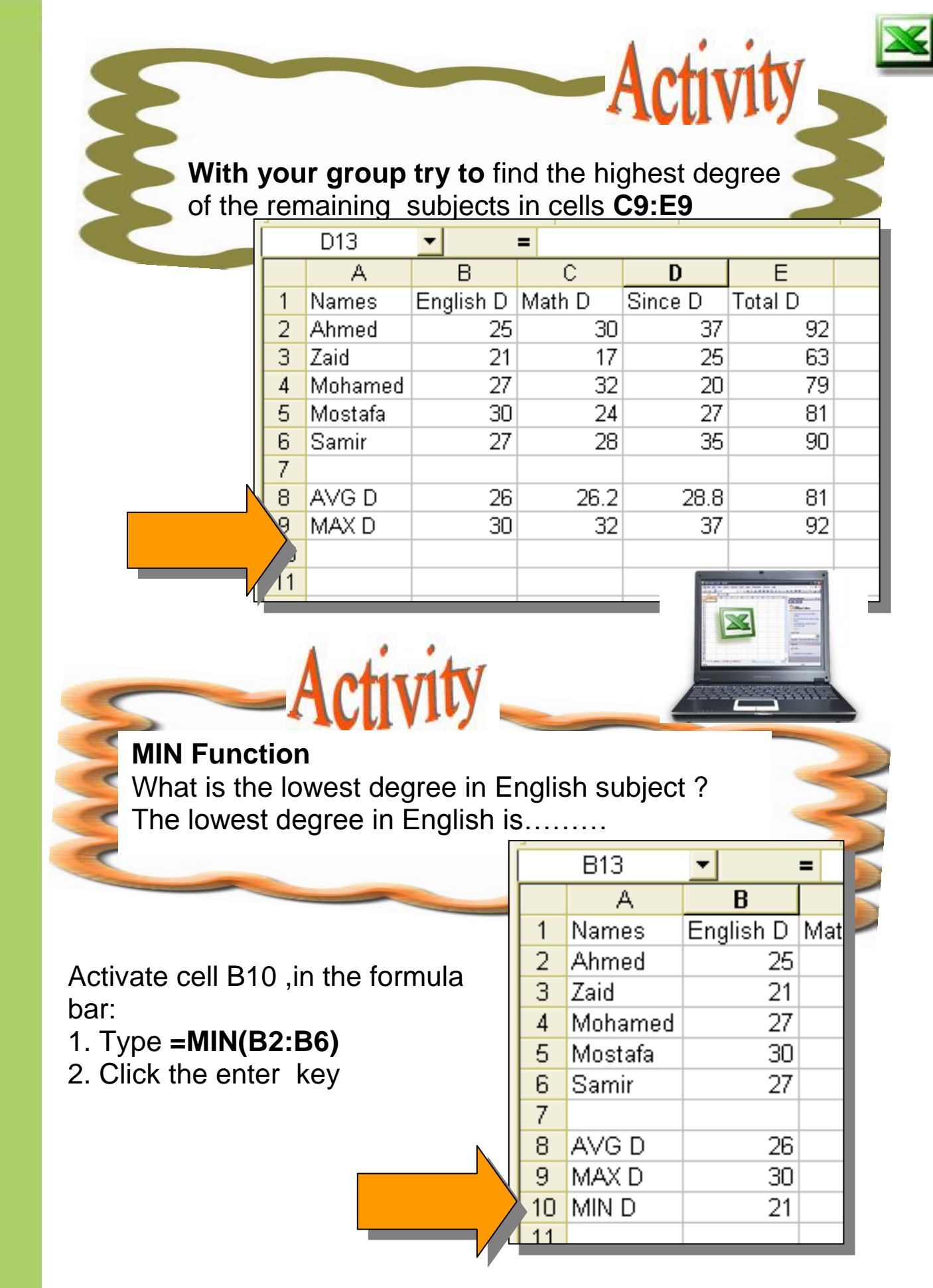

The result of formula appear in B10

## With your group try to find the lowest degree of the remaining subjects in cells C10:E10

|   |            | A13     | <b>-</b>  | =      |         |         |  |
|---|------------|---------|-----------|--------|---------|---------|--|
|   |            | Α       | В         | С      | D       | E       |  |
|   | 1          | Names   | English D | Math D | Since D | Total D |  |
|   | 2          | Ahmed   | 25        | 30     | 37      | 92      |  |
|   | 3          | Zaid    | 21        | 17     | 25      | 63      |  |
|   | 4          | Mohamed | 27        | 32     | 20      | 79      |  |
|   | 5          | Mostafa | 30        | 24     | 27      | 81      |  |
|   | 6          | Samir   | 27        | 28     | 35      | 90      |  |
|   | 7          |         |           |        |         |         |  |
| N | 8          | AVG D   | 26        | 26.2   | 28.8    | 81      |  |
|   | 9          | MAX D   | 30        | 32     | 37      | 92      |  |
|   | <b>)</b> 0 | MIN D   | 21        | 17     | 20      | 63      |  |
|   | 1.1        |         |           |        |         |         |  |

**COUNTA** function:

Find The number of your colleagues in the worksheet?

Activate cell B12 ,In formula bar: 1. Type **=COUNTA(A2:A6)** 2. Click the Enter key The number of your colleagues in the worksheet is 5 in cell B12

#### Note

COUNTA Function counts the number of cells that are not empty.

|   |    | B12      | <b>•</b>  | = =  |  |  |  |  |  |  |
|---|----|----------|-----------|------|--|--|--|--|--|--|
|   |    | A        | В         |      |  |  |  |  |  |  |
|   | 1  | Names    | English D | Matl |  |  |  |  |  |  |
|   | 2  | Ahmed    | 25        |      |  |  |  |  |  |  |
|   | 3  | Zaid     | 21        |      |  |  |  |  |  |  |
|   | 4  | Mohamed  | 27        |      |  |  |  |  |  |  |
|   | 5  | Mostafa  | 30        |      |  |  |  |  |  |  |
|   | 6  | Samir    | 27        |      |  |  |  |  |  |  |
|   | 7  |          |           |      |  |  |  |  |  |  |
|   | 8  | AVG D    | 26        |      |  |  |  |  |  |  |
|   | 9  | MAX D    | 30        |      |  |  |  |  |  |  |
|   | 10 | MIN D    | 21        |      |  |  |  |  |  |  |
|   | 11 |          |           |      |  |  |  |  |  |  |
|   | 12 | No colle | 5         |      |  |  |  |  |  |  |
| / | 13 |          |           |      |  |  |  |  |  |  |
|   | 14 |          |           |      |  |  |  |  |  |  |

Activity

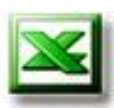

## **Evaluation**

| A |  |
|---|--|
|   |  |

## The following table contains the temperatures recorded in first week of April – 2007

| Previous Month |         |         | April   | - 2007  |         |         |
|----------------|---------|---------|---------|---------|---------|---------|
| Sun            | Mon     | Tue     | Wed     | Thu     | Fri     | Sat     |
| 1              | 2 0     |         | 4       |         |         | 7       |
| Hi 29°C        | Hi 30°C | Hi 26°C | Hi 28°C | Hi 30°C | Hi 29°C | Hi 29°C |

#### Find :

- Lowest degree
- Highest degree
- Average degree in this week

**Preview Question :** 

Can you present the table that contains the temperatures as a chart ?

### More information

Use the Ms Excel help to learn how do you insert a function by the function wizard.

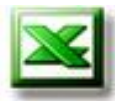

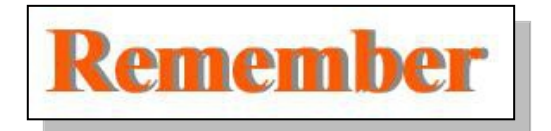

A formula always begins with an equal sign (=).

Functions are built-in formula designed to make your work simpler and faster example SUM, AVARGE, MAX, MIN, COUNTA.

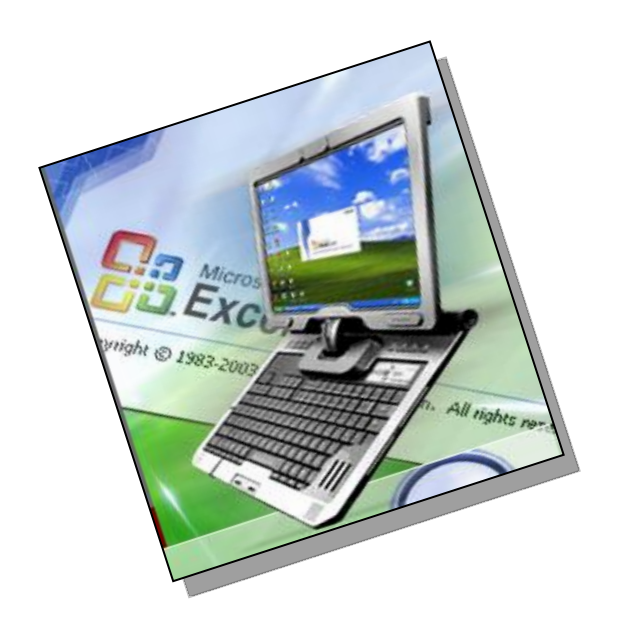

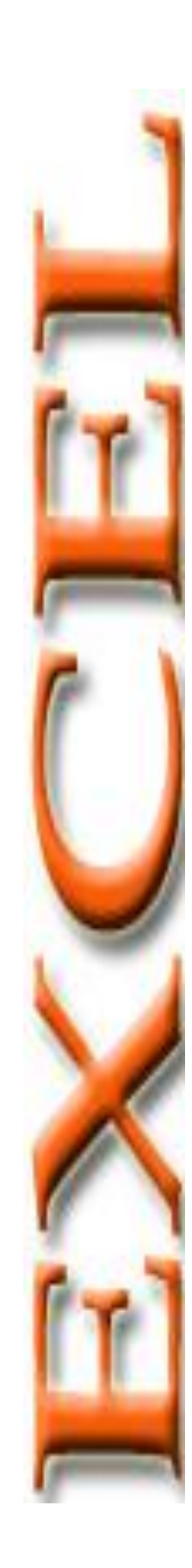

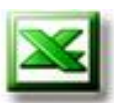

## **Chapter 18 Excel Chart**

- Introduction to charts.
- Using chart wizard.
- Modify chart.
- Deleting the chart.

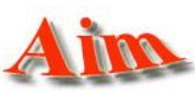

To give the student the skills of representing data in worksheet graphically.

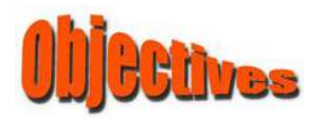

After completing this lesson, you will be able to:

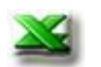

Create chart.

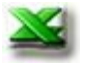

Modify chart options.

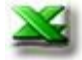

Deleting the chart.

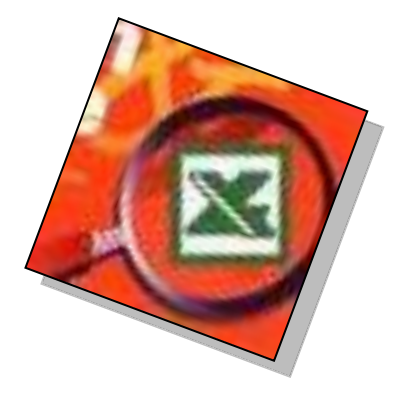

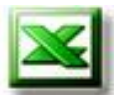

#### Introduction to charts:

- A chart is a graphic representation of worksheet data that can offer visual analysis of information.
- Excel offers a variety of different charts.
- Some chart types are set with a twodimensional (2-D) or three-dimensional (3-D) perspective.
- A chart may be created on an existing worksheet, or in a new sheet.
- Both types of charts are linked to the source worksheet and are updated when the source data is edited.

#### **Using the Chart Wizard**

Excel's Chart Wizard leads you through the steps for creating a chart. There are four main dialog boxes the Chart Wizard presents to you during the process. Once the chart is created, you can access any one of the dialog boxes to edit the chart.

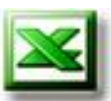

In The following table average temperatures (High/Low) through months of year:

Activity

- Represent high temperature graphically using wizard.

To create a chart using the "Chart Wizard", use the following steps

- (1) Select range (A2:B14).
- (2) From "Insert" menu, select "Chart", or Click "Chart Wizard"
  in Standard toolbar.
- (3) From wizard dialog boxes, you can complete the chart through four steps:

| A1 🔹 🏂 Average Temperature through yea                 |                                  |   |  |      |     |  |  |
|--------------------------------------------------------|----------------------------------|---|--|------|-----|--|--|
|                                                        | A                                |   |  | В    | С   |  |  |
| 1                                                      | Average Temperature through year |   |  |      |     |  |  |
| 2                                                      | Month                            |   |  | High | Low |  |  |
| 3                                                      | Jan                              |   |  | 20   | 10  |  |  |
| 4                                                      | Feb                              | ) |  | 22   | 12  |  |  |
| 5                                                      | Mar                              |   |  | 21   | 11  |  |  |
| 6                                                      | Apr                              |   |  | 26   | 14  |  |  |
| 7                                                      | May                              |   |  | 33   | 18  |  |  |
| 8                                                      | Jun                              |   |  | 34   | 21  |  |  |
| 9                                                      | Jul                              |   |  | 36   | 24  |  |  |
| 10                                                     | Aug                              | 3 |  | 35   | 24  |  |  |
| 11                                                     | Sep                              | ) |  | 33   | 22  |  |  |
| 12                                                     | Oct                              | ł |  | 28   | 18  |  |  |
| 13                                                     | Nov                              | 1 |  | 25   | 14  |  |  |
| 14                                                     | Dec                              | : |  | 20   | 10  |  |  |
| H + + H / Third week / Forth week / My Contacts Sheet1 |                                  |   |  |      |     |  |  |

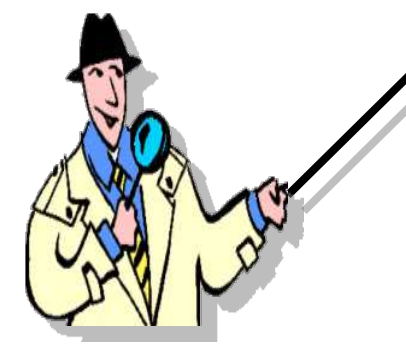

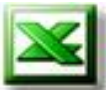

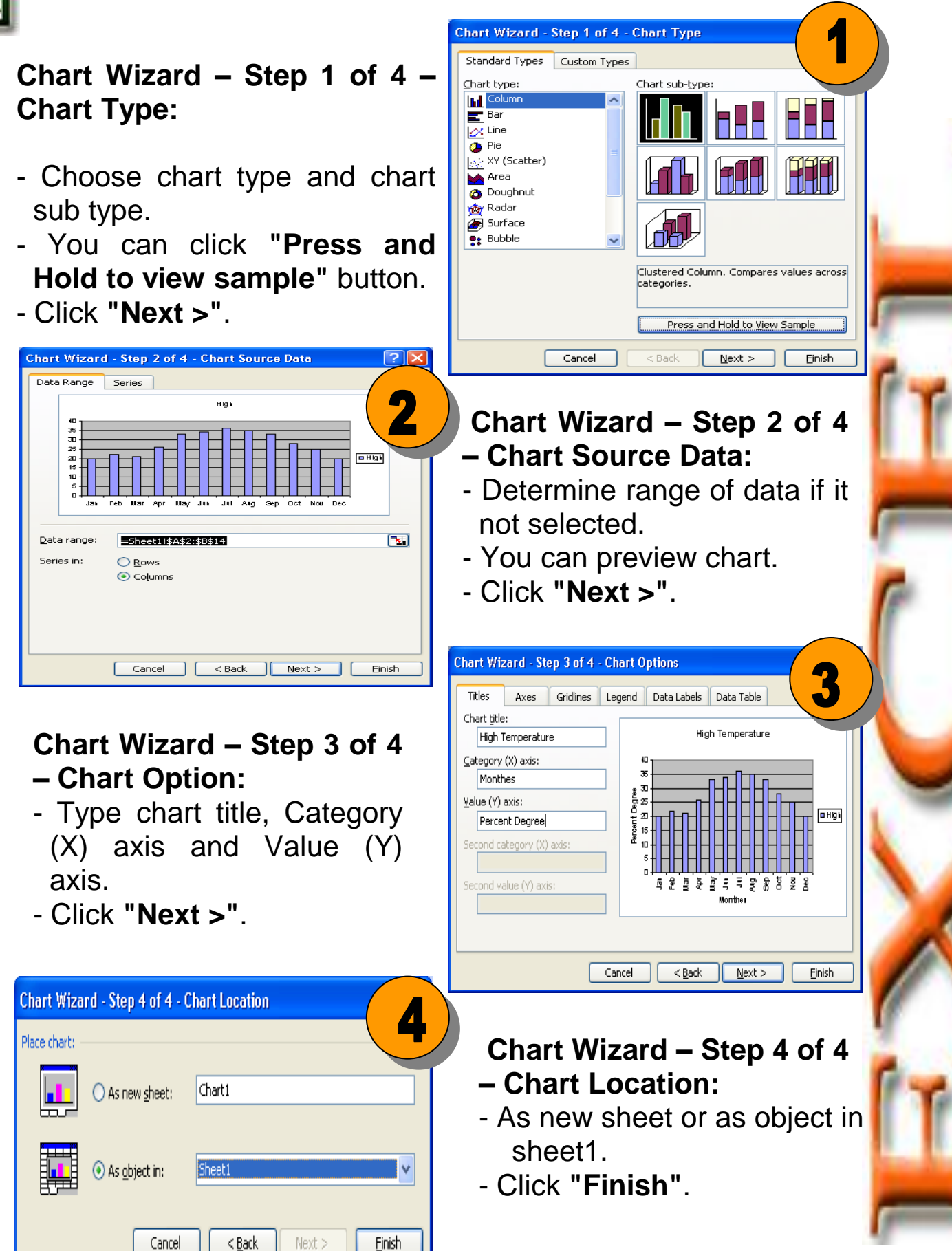

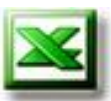

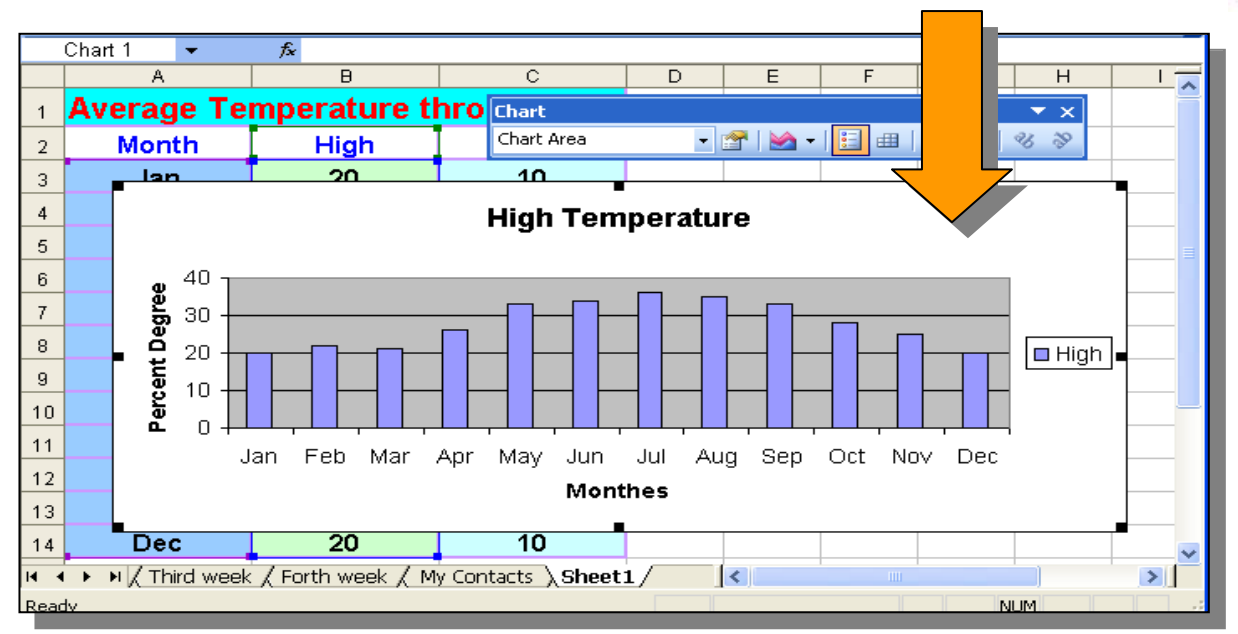

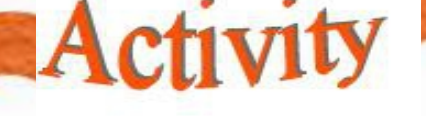

Look at the chart carefully, answer the following questions with the help of your teacher:

- (1) Chart types are set with a (two-dimensional - three-dimensional) perspective.
- (2) The chart is a (new sheet object in sheet).

Select correct answer

(3) Change high temperature at "Aug" from "35" to"38".

Look at the chart and type your remarks:

(4) Save changes.

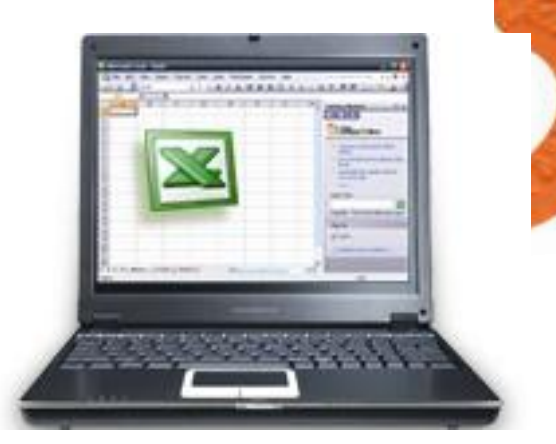

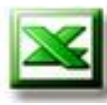

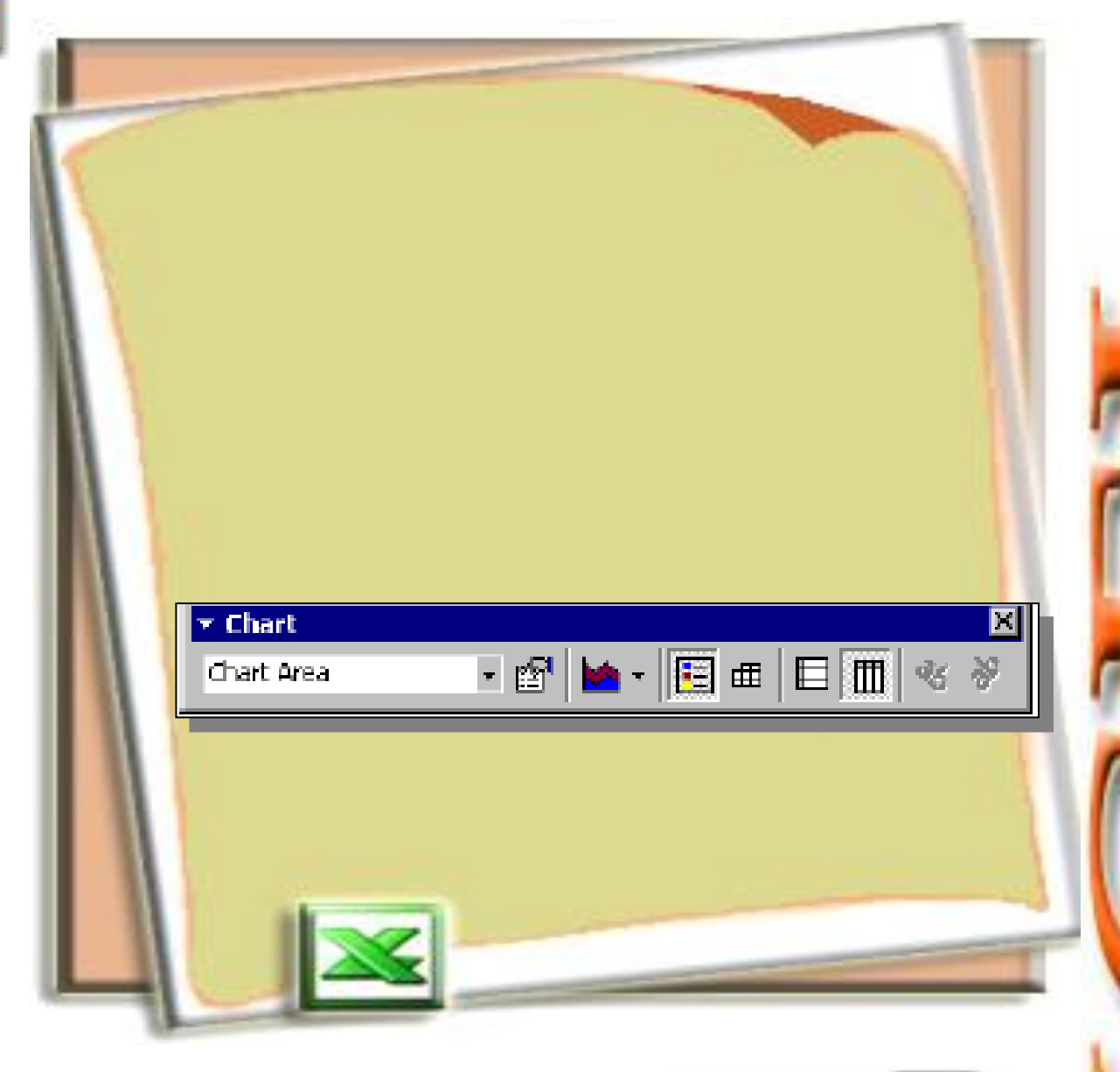

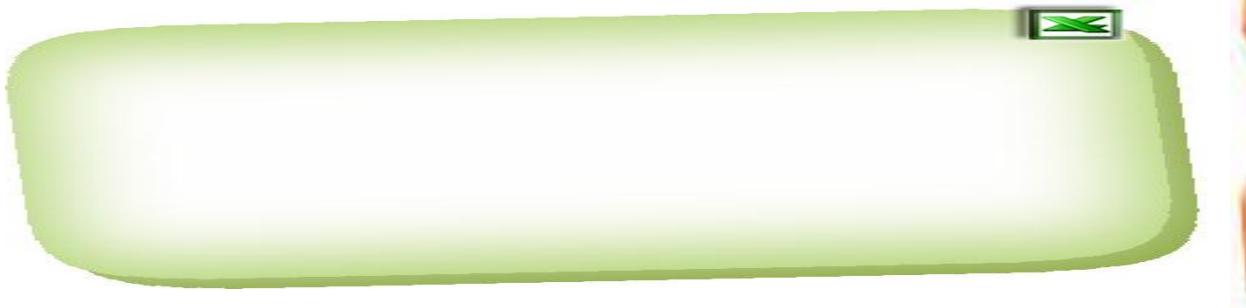

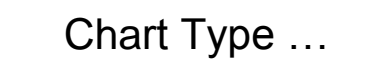

To change chart type

#### Modify chart:

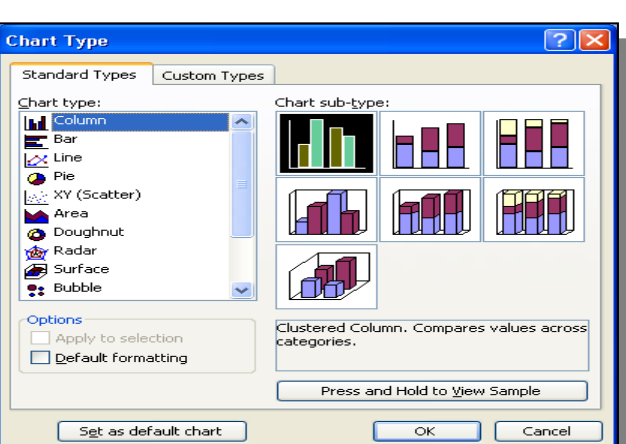

213

When you click on a chart to "activate" it, the Chart toolbar becomes available. If the Chart

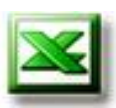

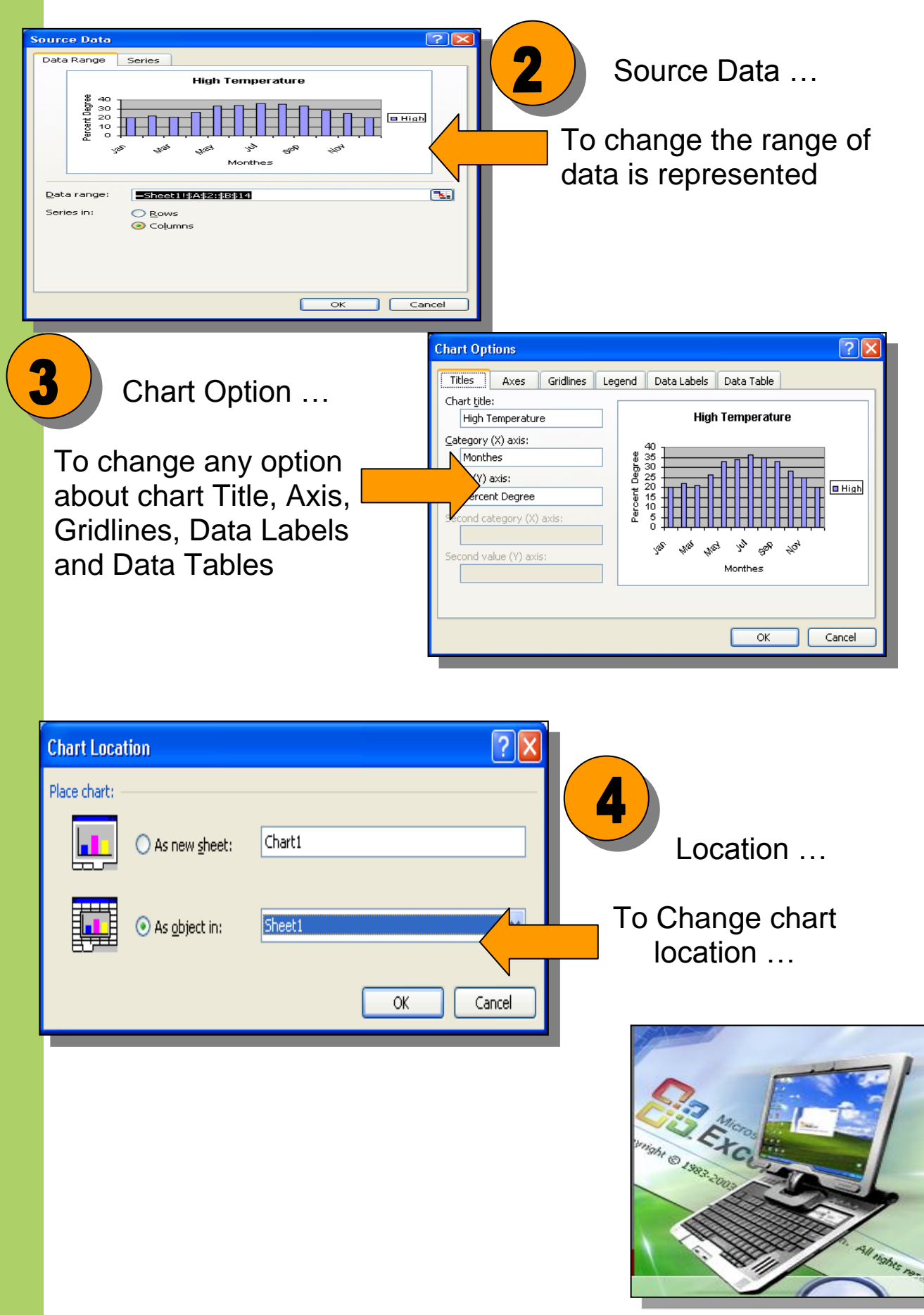

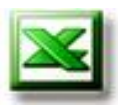

Using the following statistic data of population (Egypt 2006), enter this data and save it in file under name "Egypt 2006":

Activity

🛚 Microsoft Excel - select insert delet.xls

| <u>File E</u> dit <u>V</u> iew Insert F <u>o</u> rmat           | <u>T</u> ools <u>C</u> hart <u>W</u> indow <u>H</u> elp                                                                                                 |  |  |  |  |  |  |
|-----------------------------------------------------------------|----------------------------------------------------------------------------------------------------|--|--|--|--|--|--|
| 💕 🚽 🖪 🔒 🖨 🗳 🖏                                                   | 👗 🛅 🖺 • 🝼   🖤 • (°' •   🧶 Σ • Α΄,                                                                                                    |  |  |  |  |  |  |
| Arial • 10 • <b>B</b> <i>I</i> <u>U</u> = = = = = • • • • • • • |                                                                                                    |  |  |  |  |  |  |
| hart Area 🔻 🎜                                                   |                                                                                                    |  |  |  |  |  |  |
| А                                                               | В                                                                                                    |  |  |  |  |  |  |
| Rate male to female percent in statistic 2006                   |                                                                                                    |  |  |  |  |  |  |
| Male                                                            | Female                                                                                                    |  |  |  |  |  |  |
| 51.17%                                                          | 48.83%                                                                                                    |  |  |  |  |  |  |
|                                                                 | Eile Edit View Insert Format<br>Eile Edit View Insert Format<br>ial I I I I I I I<br>art Area I II I I I I<br>A<br>Rate male to femal<br>Male<br>51.17% |  |  |  |  |  |  |

#### Perform the following:

(1) Draw chart to represent previous data Using toolbar to Shown as the following picture:

| <b>×</b> N                                            | licrosoft Excel - select insert dele                          | et.xls                                                  |                       |  |  |  |  |  |
|-------------------------------------------------------|---------------------------------------------------------------|---------------------------------------------------------|-----------------------|--|--|--|--|--|
| :                                                     | <u>File E</u> dit <u>V</u> iew <u>I</u> nsert F <u>o</u> rmat | <u>T</u> ools <u>C</u> hart <u>W</u> indow <u>H</u> elp | Type a ques 🔹 🚽 🚽 🖛 🗙 |  |  |  |  |  |
| 10                                                    | 📂 🖬 💪 🔒 🏼 🕰 🖤 🎇                                               | 🔏 🗈 🎦 • 🛷   🔊 • (° -   🥮 Σ - ∄↓                         | X   🛄 🥪               |  |  |  |  |  |
| Arial • 10 •   B Z U   三三三国 ④ HT • \$ % • 18 88 提 提 田 |                                                               |                                                         |                       |  |  |  |  |  |
| CI                                                    | hart Area 🔻 🏂                                                 |                                                         |                       |  |  |  |  |  |
|                                                       | A                                                             | В                                                       |                       |  |  |  |  |  |
| 1                                                     | Rate male to female                                           | e percent in statistic 2006                             |                       |  |  |  |  |  |
| 2                                                     | Male                                                          | Female                                                  |                       |  |  |  |  |  |
| 3                                                     | 51.17%                                                        | 48.83%                                                  |                       |  |  |  |  |  |
| 4                                                     |                                                               |                                                         |                       |  |  |  |  |  |
| 5                                                     | 5 Bate of males to Females (Statistical 2006)                 |                                                         |                       |  |  |  |  |  |
| 6                                                     |                                                               |                                                         |                       |  |  |  |  |  |
| 7                                                     | E4.000                                                        |                                                         | -                     |  |  |  |  |  |
| 8                                                     | 51.007                                                        |                                                         | -                     |  |  |  |  |  |
| 10                                                    | 50.00%                                                        |                                                         | mala –                |  |  |  |  |  |
| 11                                                    | 49.00%                                                        |                                                         |                       |  |  |  |  |  |
| 12                                                    | 48.00%                                                        |                                                         | □ Series1             |  |  |  |  |  |
| 13                                                    | 47.00%                                                        |                                                         |                       |  |  |  |  |  |
| 14                                                    | 47.007                                                        | Malo Fo                                                 | male                  |  |  |  |  |  |
| 15                                                    |                                                               |                                                         |                       |  |  |  |  |  |
| 14 4                                                  | • • • Egypt 2006 / المجاه ( Caire                             |                                                         |                       |  |  |  |  |  |
|                                                       | Chart Area 🔹 😁 🔛                                              | ·   🗄 🎟   😝 🎞   🍕 🗞 📮                                   |                       |  |  |  |  |  |
| Read                                                  | ly                                                            |                                                         | NUM                   |  |  |  |  |  |

(2) With your group, discuss chart then write your remarks:

-----

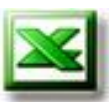

#### (3) Change the "Chart Type" to (3-D) Pie Chart as the following:

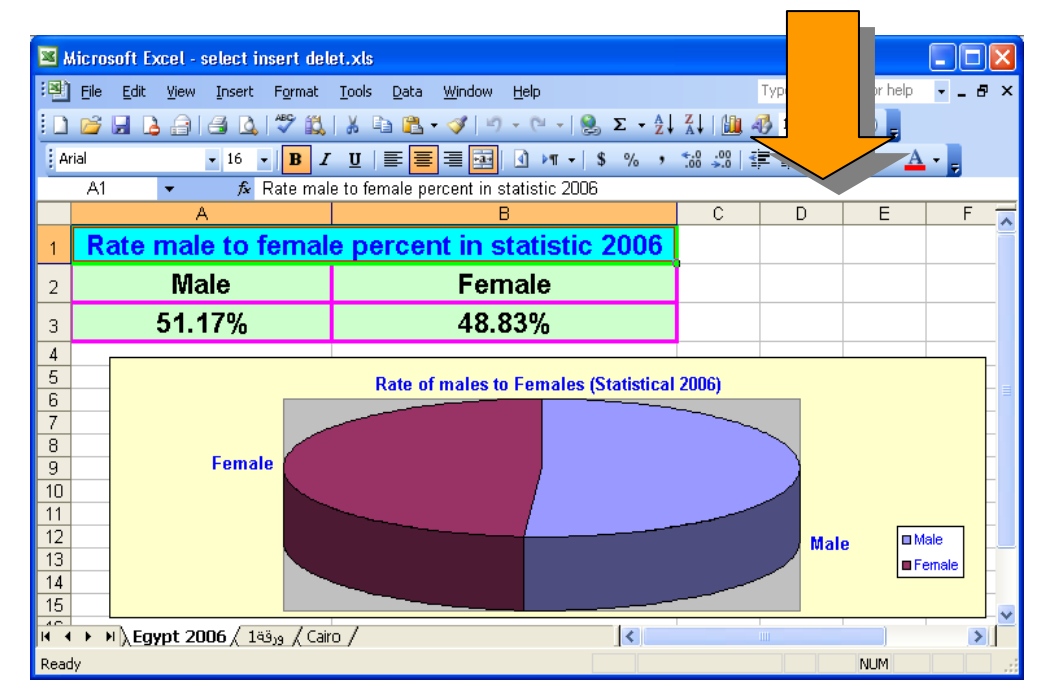

(4) Select "Chart Option" from shortcut menu, then,

- Add title of chart from "Titles" tab.
- Select "Data Labels" tab and check "Category Name".
- Click "OK".

**Note:** Click into any **"Object"** of chart to select it, and then you can do formatting on it.

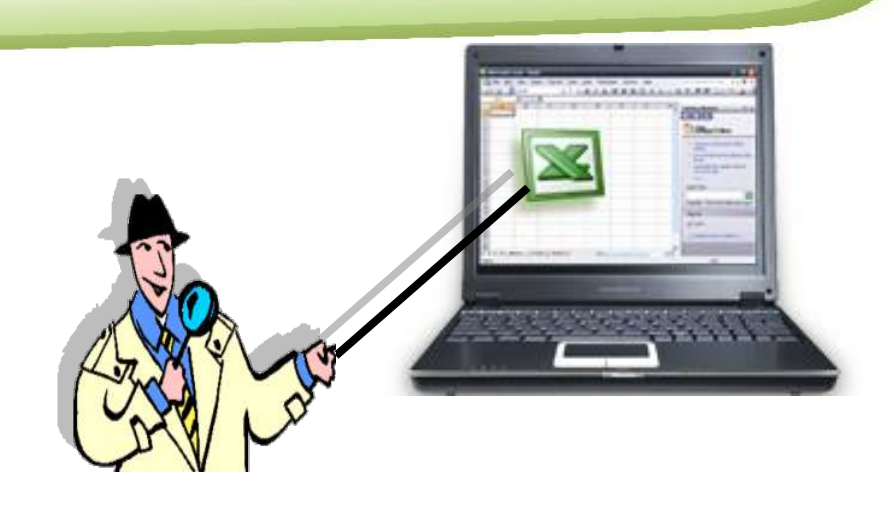

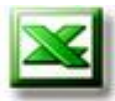

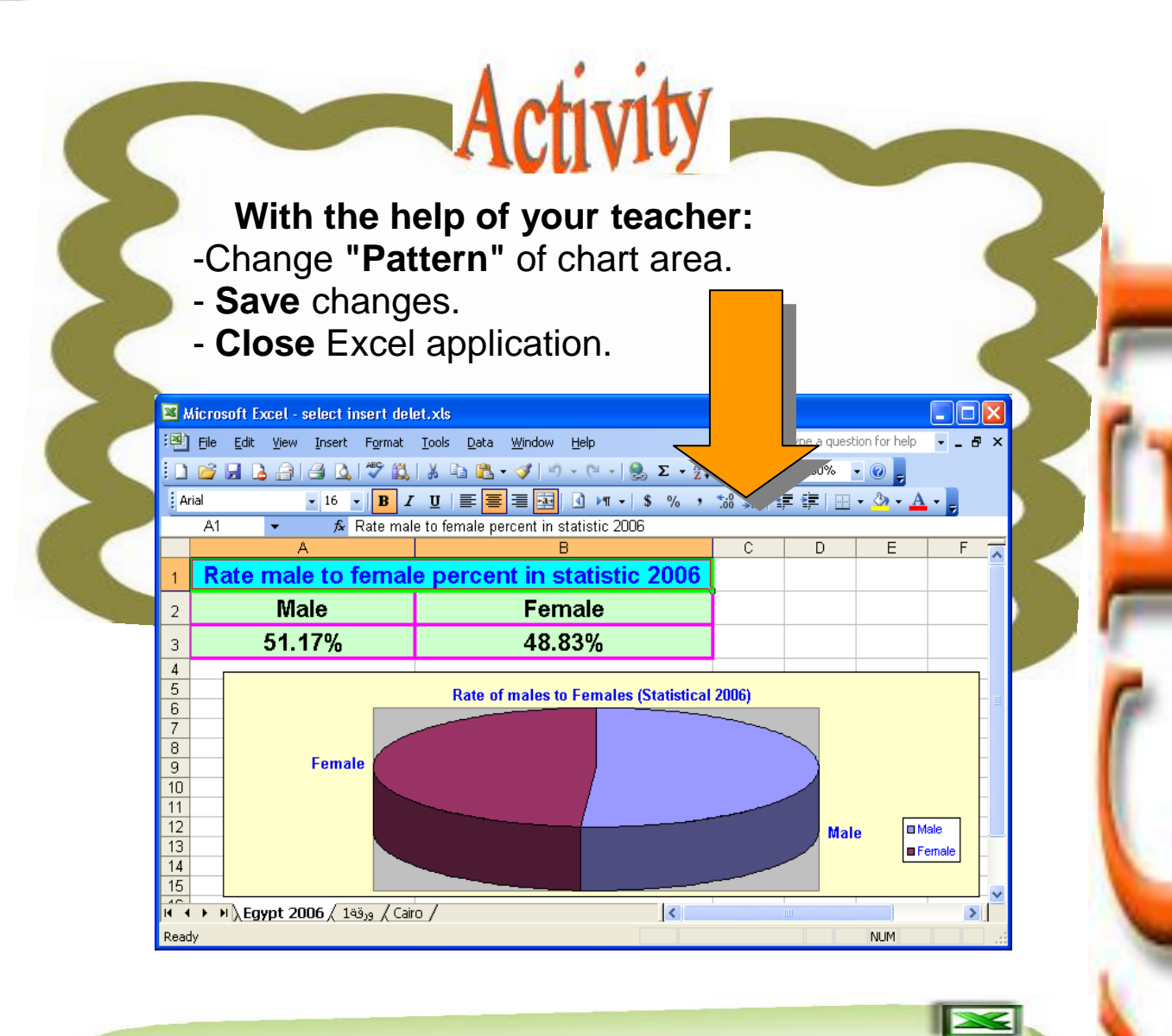

#### **Deleting the chart:**

To delete the chart, just select it and press "**Delete**" key from keyboard.

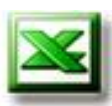

## **Evaluation**

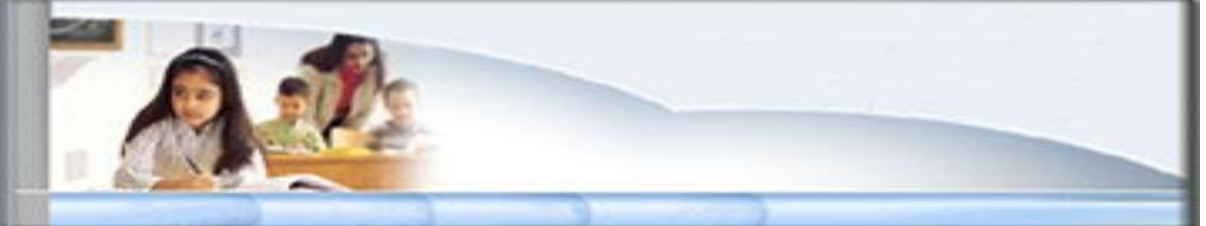

## Open Excel application, and enter the following data to represent it in the chart

| 🛛 Microsoft Excel - select insert delet.xls               |                                                                                              |                                    |                                                                                                    |     |         |     |  |  |
|-----------------------------------------------------------|----------------------------------------------------------------------------------------------|------------------------------------|----------------------------------------------------------------------------------------------------|-----|---------|-----|--|--|
| :2                                                        | <u>File E</u> dit <u>V</u> iew <u>I</u> nsert F <u>o</u> rmat <u>T</u> o                     | Type a question for help 🛛 🚽 🗗 🗙   |                                                                                                    |     |         |     |  |  |
| 10                                                        | 🗅 😂 🚽 😫 🔄 🥞 🖏 🗱 🕺 🛍 🛍 • 🕩 🔊 • 🝽 • 🧶 Σ • ½↓ 🛴 🛄 🛷 100% 🔹 🕢 💂                                  |                                    |                                                                                                    |     |         |     |  |  |
| Aria                                                      | l • 16 • <b>B</b> I U                                                                        | !   ≣ ≣ ⊒  ④ ৸ → \$ % ,            | 4.0 .00<br>↓ 0 .00<br>↓ |     | - 🗞 - A | - 2 |  |  |
|                                                           | A1 🝷 🏂 Rate male t                                                                           | o female percent in statistic 2006 |                                                                                                    |     |         |     |  |  |
|                                                           | A                                                                                            | В                                  | С                                                                                                    | D   | E       | _ ^ |  |  |
| 1                                                         | Rate male to female                                                                          | percent in statistic 2006          |                                                                                                    |     |         |     |  |  |
| 2                                                         | Male                                                                                         | Female                             |                                                                                                    |     |         |     |  |  |
| 3                                                         | 4047                                                                                         | 3852                               |                                                                                                    |     |         |     |  |  |
| 4<br>5<br>7<br>8<br>9<br>10<br>11<br>12<br>13<br>14<br>15 | 4      5      6      7      8      9      10      10      11      12      13      14      15 |                                    |                                                                                                    |     |         |     |  |  |
| 14 4                                                      | ► ► / Egypt 2006 / اورقة \Cairo                                                              |                                    |                                                                                                    |     | ) >     |     |  |  |
| Read                                                      | У                                                                                            |                                    |                                                                                                    | NUM |         |     |  |  |

- (1) Make Chart Type to (3-D) Column chart.
- (2) Put the suitable title of chart.
- (3) Put "Chart Location" as a new sheet.
- (4) Change column color.
- (5) Save changes.
- (6) Close Excel application.

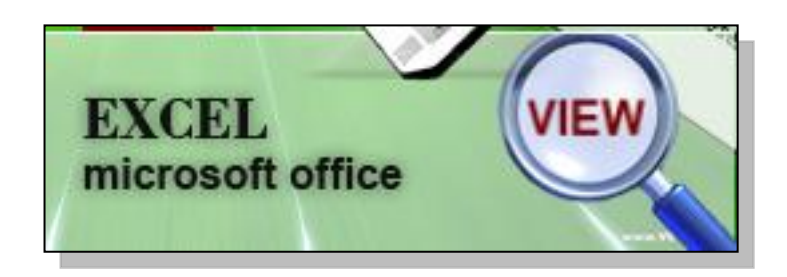

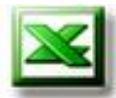

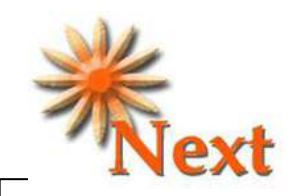

Preview Question: Excel application help us to display information about printing data and chart. Search in MS-Excel help about Chart.

### More information

You can insert chart, modify, format and delete it, you can read and visit:

- Step by step Microsoft Office XP.
- <u>http://office.microsoft.com</u>.
- You can modify chart to represent High/Low Temperature in one chart.

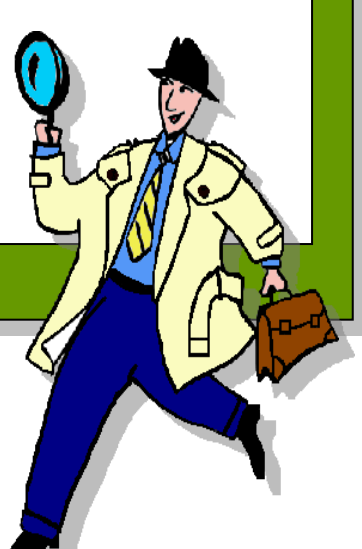

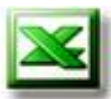

### Remember

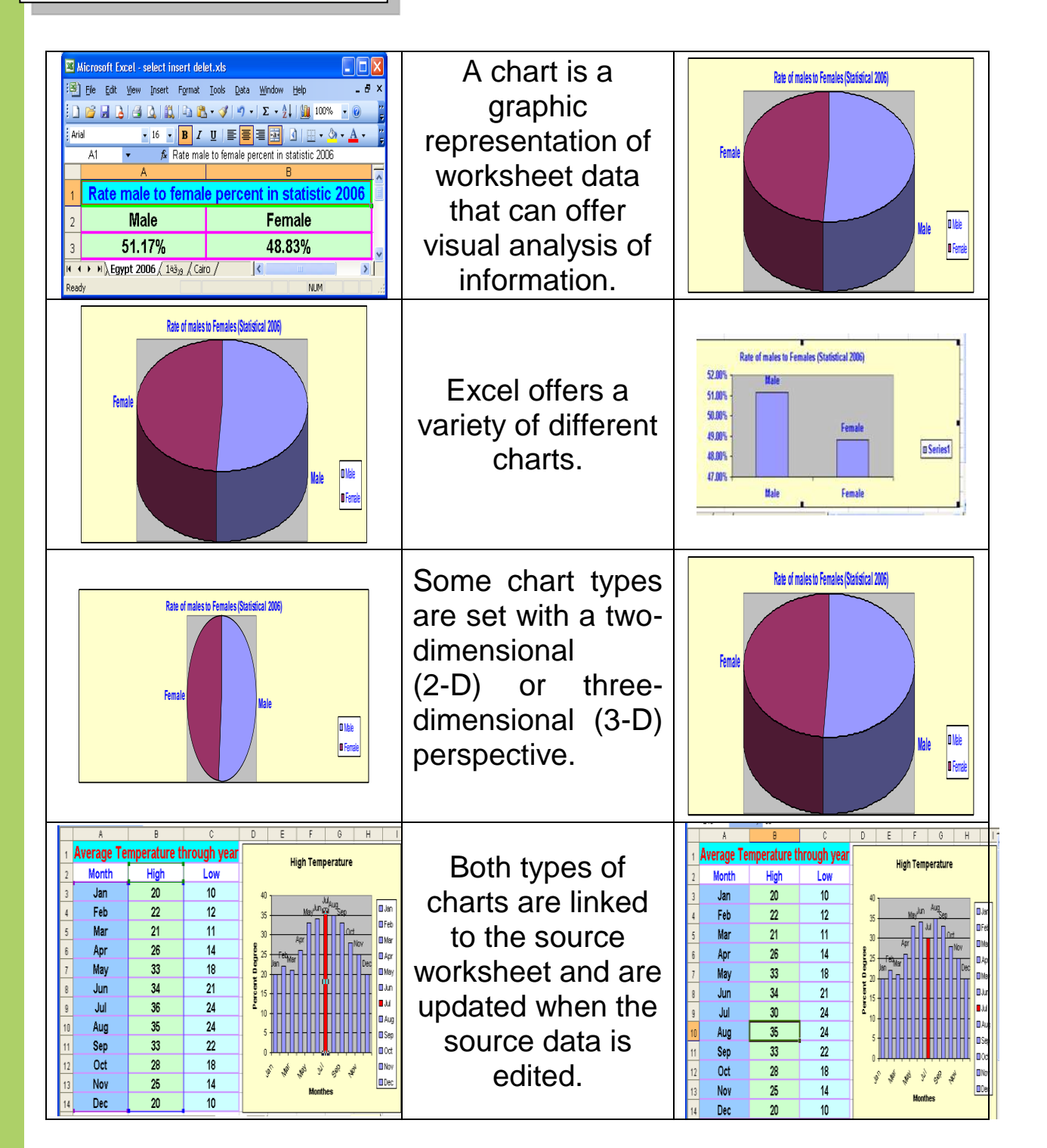
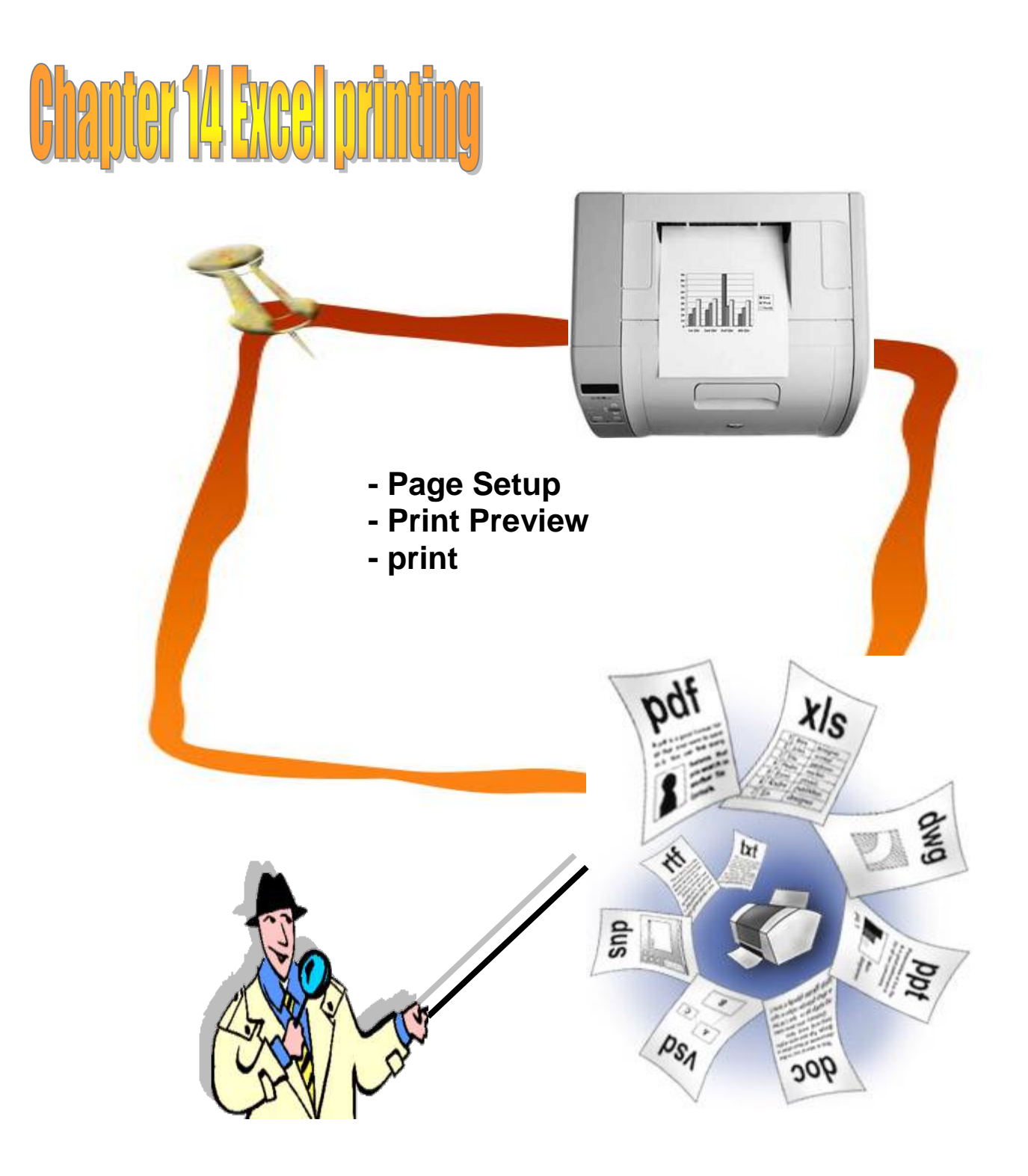

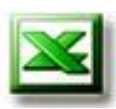

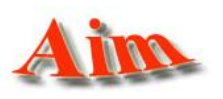

To give the student the concepts of the printing in Ms Excel

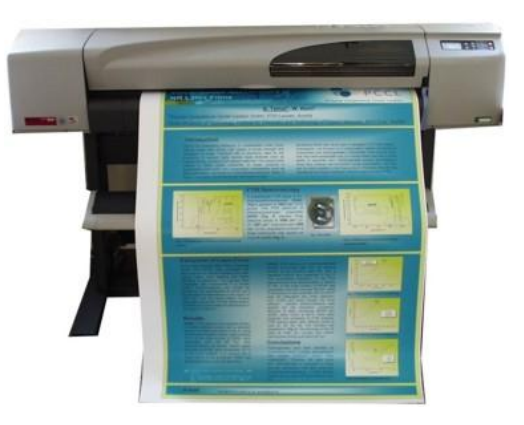

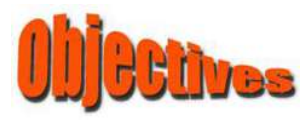

After completing this lesson, you will be able to:

- - Change the page Orientation.
- Scale the printing size of the document.
- - Change the page Margins.
  - Custom The Header/Footer page.
  - Use print preview.
    - **Print the Entire Worksheet**

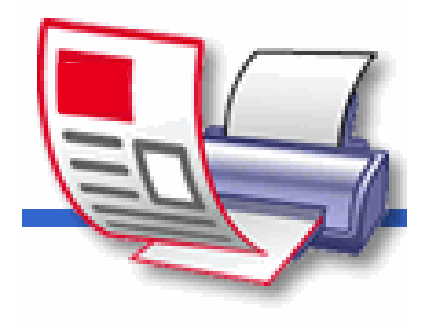

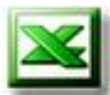

## **Page Setup** The page setup is very important to the layout and printing of your worksheet. You may wish to perform the Page Setup function first, prior to inputting data on your worksheet. Microsoft Excel - Book1 Select File from the File Edit View Insert Format Tools Data Window He <u> New... </u> menu bar and Page Setup Ctrl+N ൙ Open... Ctrl+O from the submenu. ⊆lose Excel will display the Page 📙 Save Ctrl+S Save As... Setup window. 💼 Save as Web Page... Web Page Preview 2. The Page tab Page Setup. allows you to: Prin<u>t</u> Area Rrint Preview Change the page 🖨 Print... Ctrl+P **Orientation** to Sen<u>d</u> To either Portrait or I\_F:\all\_home\العمل...\بيانات الفصل\xls Landscape. E<u>xi</u>t Scale the printing size of your Page Setup document. Page Margins Header/Footer Sheet Constation Print. A Portrait A" 🔉 Landscape Print Proview Options. 💽 Adjust to; 🛛 100 👙 % normal size Offit to: 1 page(s) wide by 1 Paper sce: Letter Print guality: 600 dpi Auto First page number: OK Cancel

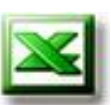

| Page Setur                                       |                                              |
|--------------------------------------------------|----------------------------------------------|
| Page                                             | Margins Header/Footer Sheet                  |
| Page                                             | <u>Print</u>                                 |
| orientation                                      | Portrait     A C Landscape     Print Preview |
| Scaling —                                        | t to: 100 A mormal size Scaling the page     |
| C <u>Fi</u> t to                                 | : 1 page(s) wide by 1 tall                   |
|                                                  |                                              |
| Paper size:                                      | A4                                           |
| First page s                                     |                                              |
|                                                  |                                              |
|                                                  | OK Cancel                                    |
| Center your prin<br>horizontally.     Page Setup | nt on the page either vertically or          |
| Page Margins Header/Footer                       | Sheet                                        |
| <u>T</u> op:                                     | Header: Print                                |
|                                                  | Print Preview                                |
| Left:                                            | Options                                      |
| 1.9 🛨                                            | Set your margins for your document           |
|                                                  | Eastern                                      |
| 2.5 <b>•</b>                                     |                                              |
| Center on page                                   |                                              |
|                                                  | OK Cancel                                    |
| Center the printing of the te                    | est/data                                     |
| on page vertically and                           |                                              |
| horizontally.                                    |                                              |

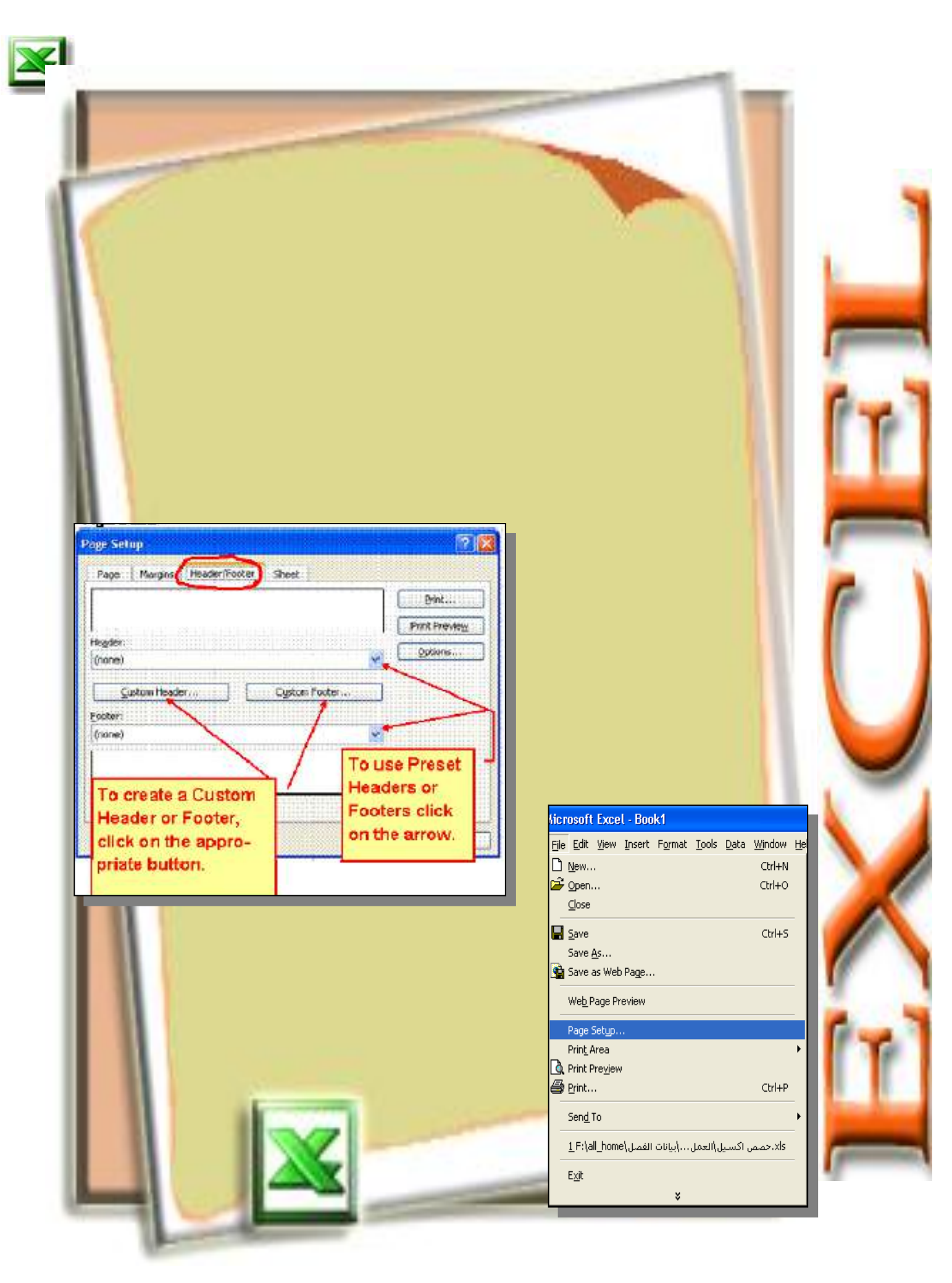

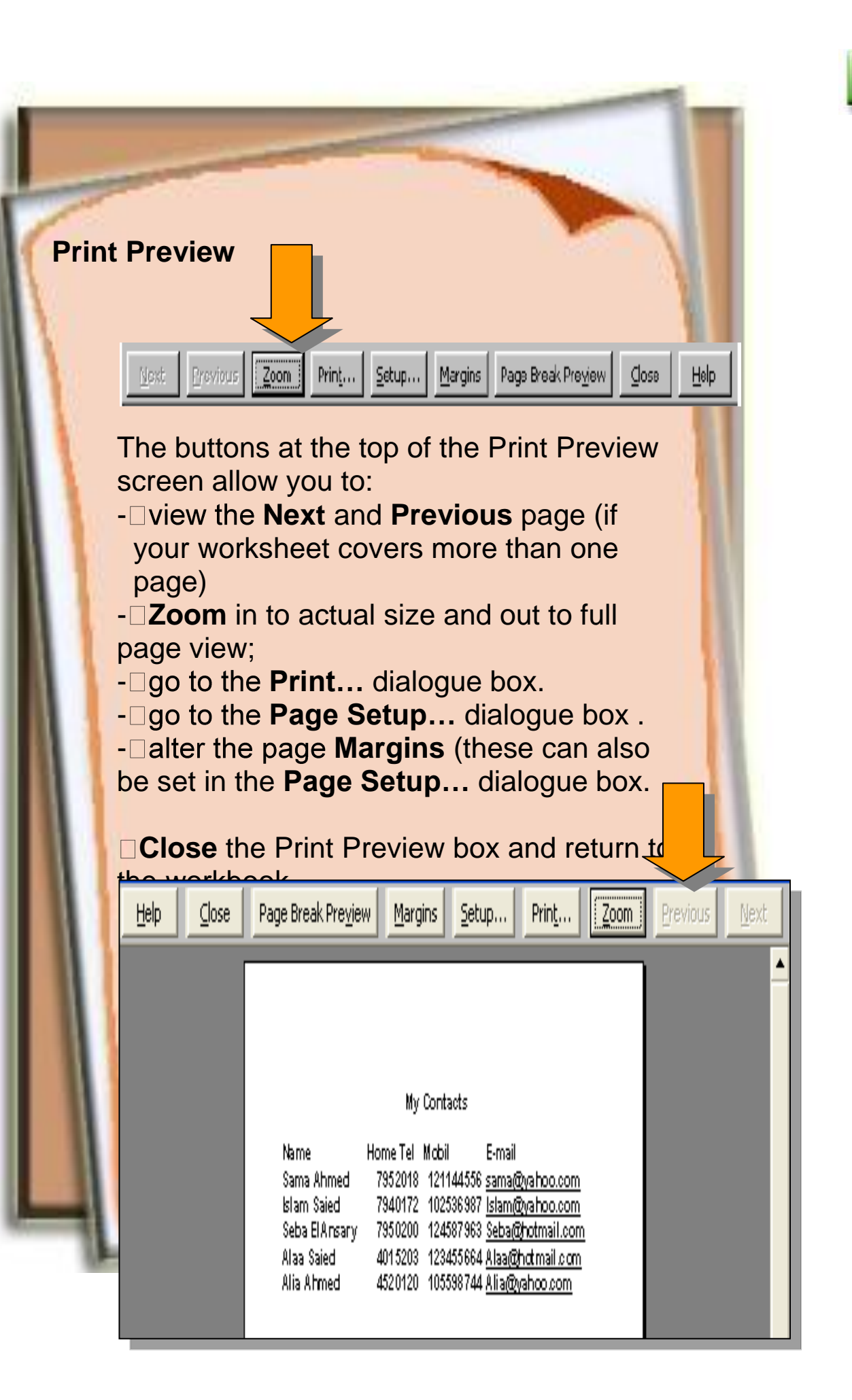

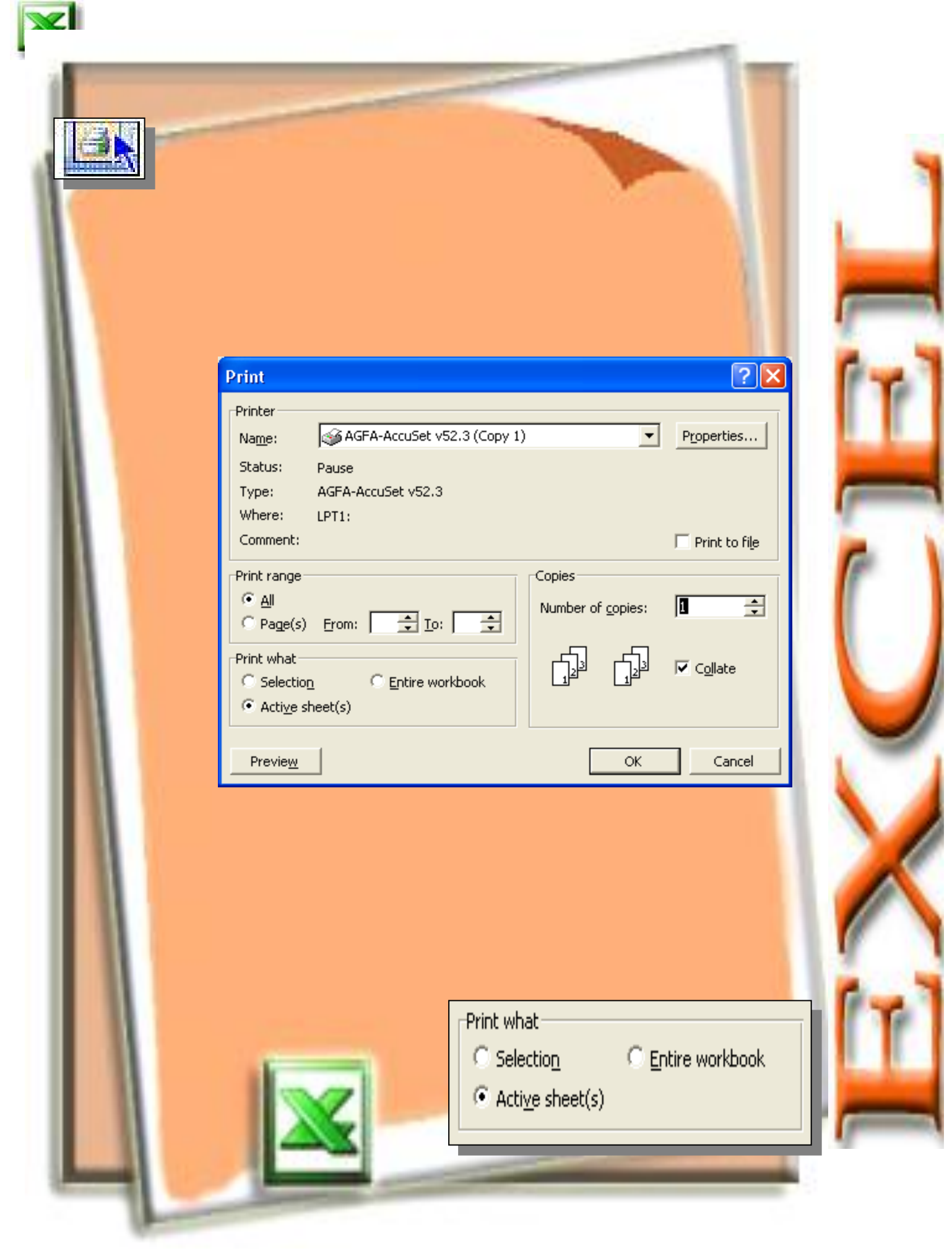

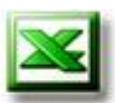

**Note:** You may select other options in the Print window before you print your spreadsheet. For instance, you may print certain pages of your spreadsheet by filling the "From:" and "To:" boxes in the "Print range" area. You may also print several copies of your worksheet by selecting the "Number of copies:" option in the Print dialog box.

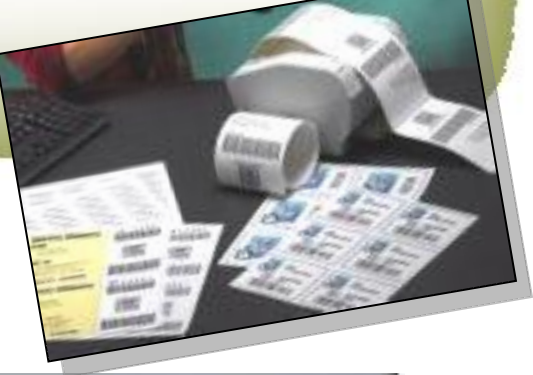

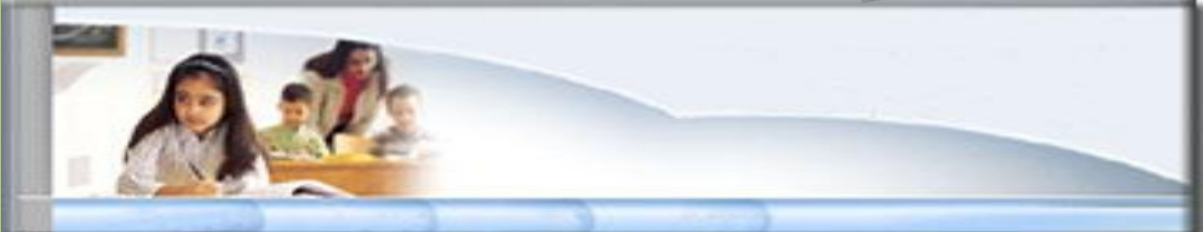

With your group try to:

- Setup the page of the worksheet
- Change the page Margins.
- Custom The Header/Footer page.
- Use print preview.
- Print the Entire Worksheet

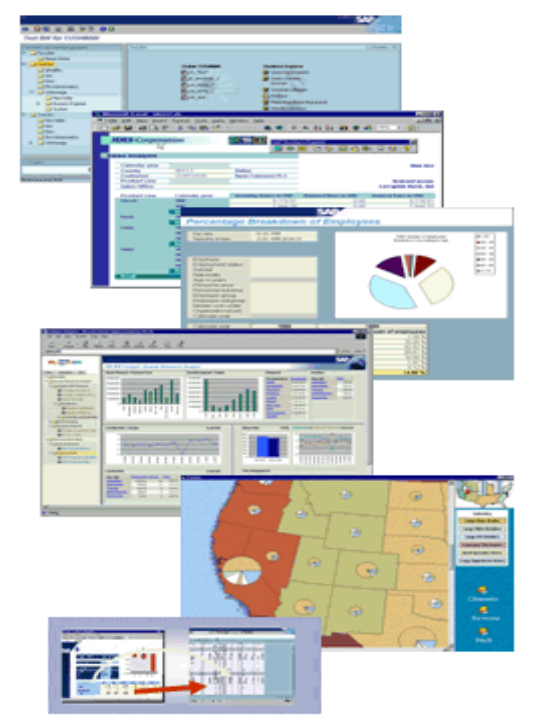

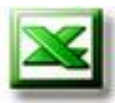

## More information

Use the MS Excel help about printing the work sheet

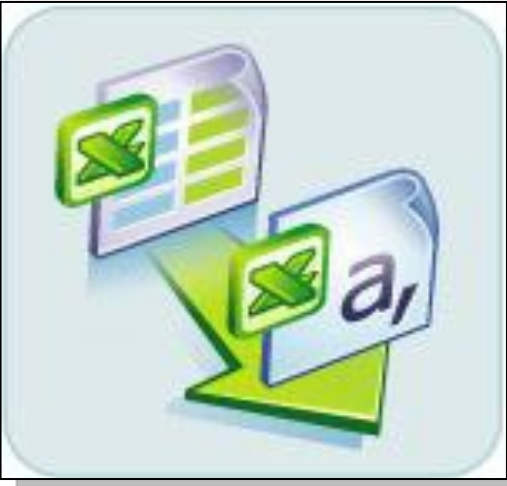

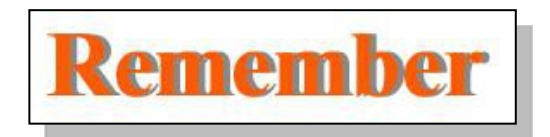

- Page Setup

The page setup is very important to the layout and printing of your worksheet.

- The **Header/Footer tab** allows you to: Use preset or create custom Headers and Footers for your document.
- Print Preview To view how your work will look like when it's printed.
- You can Print the Entire Worksheet or a Section of a Worksheet.

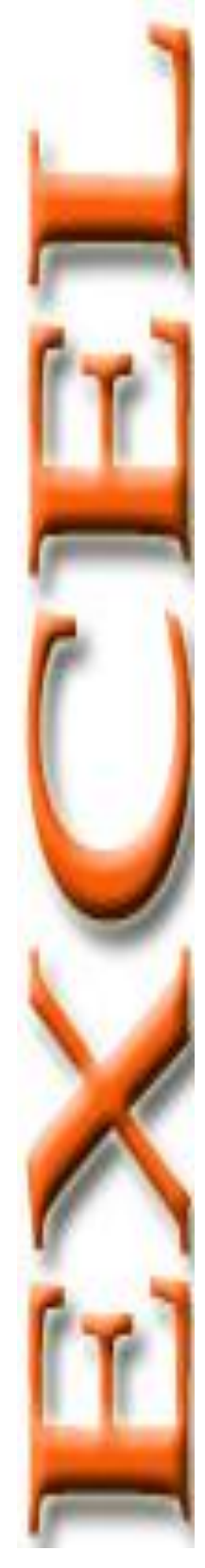